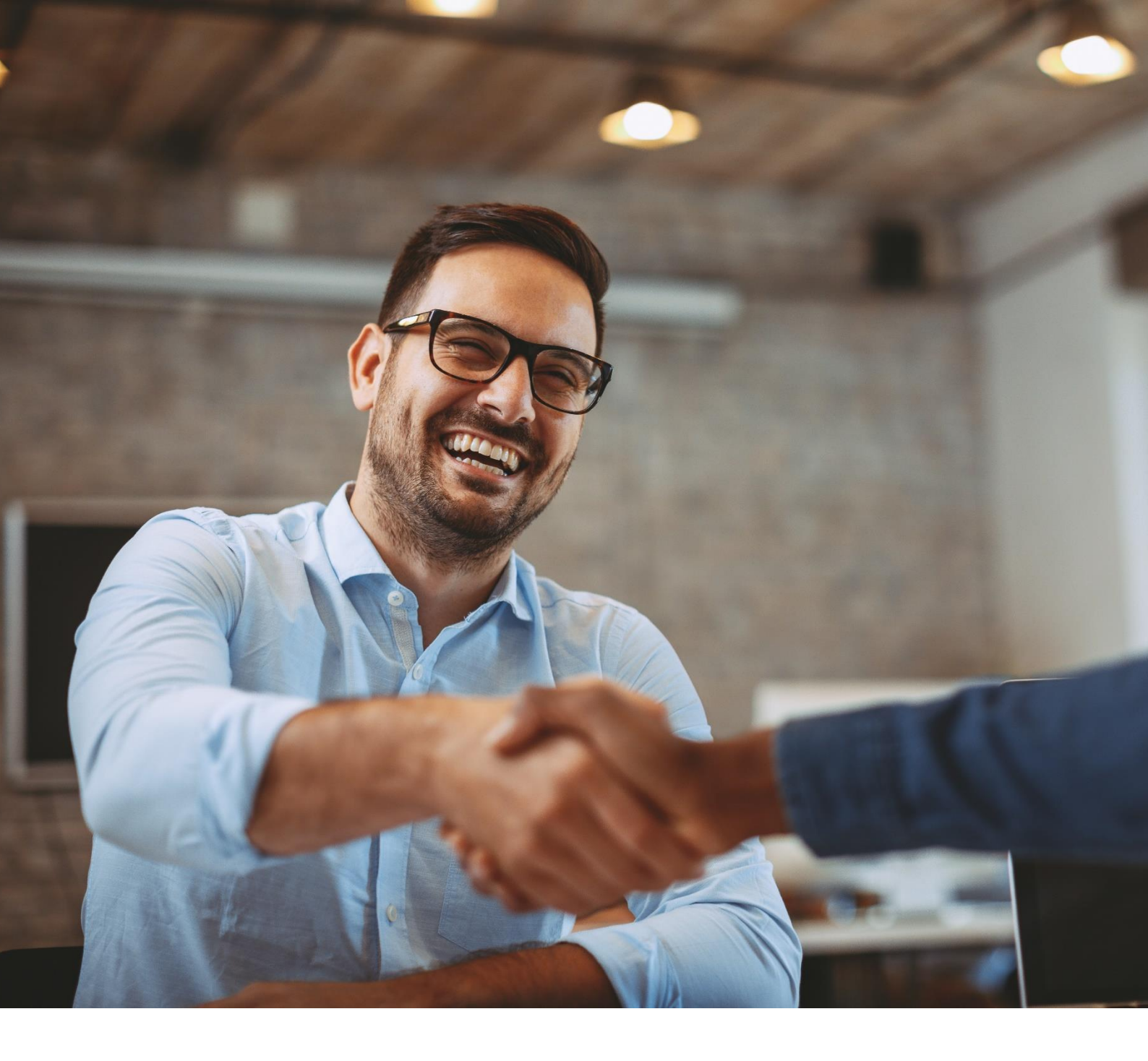

# ALE M3-M5-M7-M8 DeskPhones

Administrator Guide

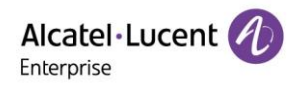

ALE M3-M5-M7-M8 DeskPhones Administrator Guide

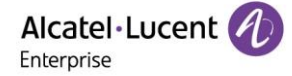

# Legal Notice

This document is created by ALE China Co. Ltd. (hereinafter referred to as "ALE China"). Anyone who accesses and uses this document shall agree to comply with the following clauses. If you do not agree to comply with these clauses, please do not use this document. ALE China reserves the right to update, correct and modify the following clauses at any time without notice, and these updates will also be binding on you.

# **Trademark Notice**

The Alcatel-Lucent name and logo are trademarks of Nokia used under license by ALE China.

# **Copyright Notice**

The copyright of any content (including but not limited to data, text, graphics, images, sound or video, etc.) provided in this document belongs to ALE China. You may not copy, reproduce, transmit, publish, repost, adapt or display the content of this document in any way without the prior written permission of ALE China. Any unauthorized use of this document will violate the Copyright Law of the People's Republic of China and other laws and regulations as well as the provisions of relevant international conventions.

# Disclaimer

While efforts were made to verify the completeness and accuracy of the information contained in this documentation, this document is provided "as is". To get more accurate content concerning Cross Compatibilities, Product Limits, Software Policy and Feature Lists, please refer to the accurate documents published on the Business Partner Web Site.

In the interest of continued product development, ALE China reserves the right to make improvements to this documentation and the products it describes at any time, without notice or obligation.

The user shall be solely liable for any loss or damage (including direct, indirect, special or consequential loss or damage) arising from the use of the information contained herein for any reason whatsoever.

To the extent permitted by law, ALE China reserves the right of final interpretation.

This document is only authorized to be used under the purpose of performing the contract obligations under the relevant contract signed with ALE China and shall not be used for other purposes.

### Contents

| 1. | Introduction                                                     | 7    |
|----|------------------------------------------------------------------|------|
| 2  | Phone Network                                                    | 8    |
|    | 2.1 IPv4 and IPv6 Network Settings                               | 8    |
|    | 2.2 DHCP Options for IPv4                                        | . 12 |
|    | 2.3 DHCP Options for IPv6                                        | . 15 |
|    | 2.4 VLAN                                                         | . 15 |
|    | 2.5 Wi-Fi                                                        | . 17 |
|    | 2.6 Network Address Translation (NAT)                            | . 20 |
|    | 2.7 Internet Port and PC Port                                    | . 20 |
|    | 2.8 OpenVPN                                                      | . 22 |
|    | 2.9 Quality of Service (QoS)                                     | . 23 |
|    | 2.10 802.1x Authentication                                       | . 24 |
|    | 2.11 TR-069 Device Management                                    | . 25 |
| 3  | Phone Provisioning                                               | . 29 |
|    | 3.1 Web User Interface                                           | . 29 |
|    | 3.2 Phone User Interface                                         | . 31 |
|    | 3.3 Configuration Files                                          | . 31 |
|    | 3.4 EDS (Easy Deployment Server)                                 | . 32 |
|    | 3.5 Provisioning Methods                                         | . 32 |
|    | 3.6 Auto Provisioning Process                                    | . 32 |
|    | 3.7 Keeping User's Personalized Settings after Auto Provisioning | . 36 |
|    | 3.8 Supported Provisioning Server Discovery Methods              | . 37 |
| 4  | Firmware Upgrade                                                 | . 43 |
|    | 4.1 Firmware                                                     | . 43 |
|    | 4.2 Firmware Upgrade Configuration                               | . 43 |
|    | 4.3 Firmware Upgrade via USB disk                                | . 44 |
| 5  | Security Features                                                | . 45 |
|    | 5.1 User and Administrator Identification                        | . 45 |
|    | 5.2 Auto Logout                                                  | . 53 |
|    | 5.3 Phone Lock                                                   | . 53 |
|    | 5.4 Transport Layer Security (TLS)                               | . 54 |
|    | 5.5 Secure Real-Time Transport Protocol (SRTP)                   | . 57 |
|    | 5.6 SSH Activation                                               | . 59 |
|    | 5.7 HTTPS Peer Verification                                      | . 59 |
|    | 5.8 Encrypting and Decrypting Files                              | . 59 |
| 6  | Directory                                                        | . 60 |
|    | 6.1 Local Directory                                              | . 60 |
|    | 6.2 Lightweight Directory Access Protocol (LDAP)                 | . 62 |
|    | 6.3 External Directory                                           | . 65 |
|    | 6.4 Directory Search Settings                                    | . 68 |

| 6.5 Remote Phone Book                         | 68  |
|-----------------------------------------------|-----|
| 6.6 Contact Backup                            | 69  |
| 6.7 Blacklist                                 | 70  |
| 6.8 Directory List for Directory/Dir Soft Key | 70  |
| 6.9 Favorite Contacts                         | 71  |
| 6.10 History List Display in Web UI           | 72  |
| 7. Audio Features                             | 73  |
| 7.1 Dial Tone                                 | 73  |
| 7.2 Stutter Tone                              | 73  |
| 7.3 Ring Tones                                | 73  |
| 7.4 Distinctive Ring Tones                    | 76  |
| 7.5 Ringer Device                             | 79  |
| 7.6 Tones                                     | 79  |
| 7.7 Audio Codecs                              | 81  |
| 7.8 Packetization Time (PTime)                | 82  |
| 7.9 Early Media                               | 83  |
| 7.10 Acoustic Clarity Technology              | 83  |
| 7.11 DTMF                                     | 84  |
| 7.12 Voice Quality Monitoring (VQM)           | 85  |
| 7.13 Suppress DTMF Display                    |     |
| 8. Multiple SIP Accounts                      | 87  |
| 8.1 Account Registration                      | 87  |
| 8.2 Server Redundancy                         | 90  |
| 8.3 SIP Server Name Resolution                | 91  |
| 9. Call Log                                   | 93  |
| 9.1 Call Log Display                          | 93  |
| 9.2 Call Log Configuration                    | 93  |
| 10. Call Features                             | 94  |
| 10.1 Dial Plan                                | 94  |
| 10.2 Hotline                                  | 99  |
| 10.3 Recall                                   | 100 |
| 10.4 Speed Dial                               | 100 |
| 10.5 Call Timeout                             | 101 |
| 10.6 Auto Dial Out Timer                      | 101 |
| 10.7 Anonymous Call                           | 102 |
| 10.8 Anonymous Call Rejection                 | 103 |
| 10.9 Call Number Filter                       | 103 |
| 10.10 IP Address Call                         |     |
| 10.11 Auto Answer                             | 105 |
| 10.12 Call Waiting                            | 105 |
| 10.13 Do Not Disturb (DND)                    | 106 |

| 10.14 Call Forward                     | 110 |
|----------------------------------------|-----|
| 10.15 DND & FWD Synchronization        | 118 |
| 10.16 Multiple Call Appearances        | 119 |
| 10.17 Call Hold                        | 119 |
| 10.18 Call Mute                        |     |
| 10.19 Call Transfer                    |     |
| 10.20 Conference                       | 124 |
| 10.21 Keep Mute                        | 125 |
| 10.22 Auto Redial                      | 125 |
| 10.23 USB Recording                    |     |
| 10.24 Confidential Dial                |     |
| 10.25 Multicast Paging                 | 127 |
| 10.26 Action URL                       |     |
| 10.27 Action URI                       | 142 |
| 11. Phone Customization                | 147 |
| 11.1 Multiple Languages                | 147 |
| 11.2 Screen Saver                      | 148 |
| 11.3 Backlight of LCD                  | 149 |
| 11.4 Backlight of LED (Only for M8)    |     |
| 11.5 ECO Mode (Only for M8)            | 151 |
| 11.6 Time and Date                     | 154 |
| 11.7 Key As Send                       |     |
| 11.8 Bluetooth                         | 162 |
| 11.9 Handset/Headset/Speakerphone Mode |     |
| 11.10 Programmable Keys                | 164 |
| 11.11 Wallpaper                        | 174 |
| 11.12 Call Display                     | 175 |
| 11.13 Notification Pop-ups             | 175 |
| 11.14 IME Optimization                 | 176 |
| 11.15 Search Source List in Dialing    |     |
| 11.16 Soft Key Layout                  |     |
| 12. Advanced Features                  |     |
| 12.1 Audio Hub                         |     |
| 12.2 X-party Conference                | 191 |
| 12.3 Hot Desking                       | 194 |
| 12.4 Intercom                          | 196 |
| 12.5 Push-To-Talk                      |     |
| 12.6 Voicemail                         |     |
| 12.7 BLF                               |     |
| 12.8 Call Pickup                       | 204 |
| 12.19 Call Park & Retrieve             |     |

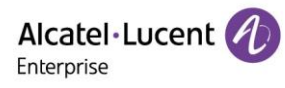

| 12.10 Shared Line Appearance (SLA)        |  |
|-------------------------------------------|--|
| 12.11 Call Completion                     |  |
| 12.12 Automatic Call Distribution (ACD)   |  |
| 12.13 Broadsoft Hoteling                  |  |
| 13. Troubleshooting                       |  |
| 13.1 Log Collection                       |  |
| 13.2 Resetting Device to Factory Settings |  |
| 13.3 One Key Reboot                       |  |
| 13.4 Network Diagnostics                  |  |
| 13.5 Packets Capture via PC port          |  |
| 13.6 Screen Capture                       |  |
|                                           |  |

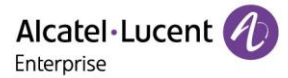

# **1. Introduction**

The ALE M3-M5-M7-M8 DeskPhones Administrator Guide provides general guidance on setting up phone network, provisioning and managing phones.

This guide is not intended for end users, but for administrators with experience in networking who understand the basics of open SIP networks and VoIP endpoint environments.

As an administrator, you can do the following with this guide:

- Set up a VoIP network and provisioning server
- Provision the phone with features and settings
- Upgrade and maintain phones

This guide is applicable to the following ALE Myriad Series devices running firmware version R130.

• The ALE Myriad Series phones including ALE M3/M5/M7/M8

The example is shown as below:

**Phone UI** Menu  $\rightarrow$  Advanced Setting (default password: 123456)  $\rightarrow$  Network  $\rightarrow$  IP Stack  $\rightarrow$  IP Stack

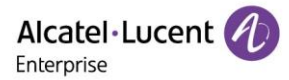

# 2. Phone Network

The ALE Myriad Series phones operate on an Ethernet local area network (LAN) or wireless network.

# 2.1 IPv4 and IPv6 Network Settings

The ALE Myriad Series phones support IPv4 addressing mode and IPv6 addressing mode.

After connecting to the wired network, the phones can obtain the IPv4 or IPv6 network settings from a Dynamic Host Configuration Protocol (DHCP) server if your network supports it. To make it easier to manage IP settings, we recommend you use automated DHCP which can eliminate repetitive manual data entry.

You can also configure IPv4 or IPv6 network settings manually.

**Note:** The ALE Myriad Series phones comply with the DHCPv4 specifications documented in RFC 2131, and DHCPv6 specifications documented in RFC 3315.

In DHCP mode, if the phone cannot get IP address, the IP address in status menu will be displayed as "0.0.0.0" and prompt "network unavailable" message.

#### 2.1.1 IP Addressing Mode Configuration

The following table lists the parameter you can use to configure the IP addressing mode.

| Parameter           | DeviceNetworkIpStackMode                                                                                                    | config.xml |
|---------------------|----------------------------------------------------------------------------------------------------|------------|
| Description         | It configures the IP addressing mode.                                                                                                    |            |
| Permitted<br>Values | IPv4<br>IPv6                                                                                                    |            |
| Default             | IPv4                                                                                                    |            |
| Phone UI            | Menu $\rightarrow$ Advanced Setting (default password: 123456) $\rightarrow$ Network $\rightarrow$ IP Stack $\rightarrow$ IP Stack                               |            |
| Web UI              | Network $\rightarrow$ IP Parameters $\rightarrow$ Internet Port $\rightarrow$ IP Stack Mode<br>Note: Only the M8 phone supports IPv6 configuration in phone web. |            |

Note: If you change this parameter, the IP phone will reboot for the change to take effect.

#### 2.1.2 IPv4 Configuration

The following table lists the parameters you can use to configure IPv4.

| Parameter           | DeviceNetworkDhcpMode                                                                                                    | config.xml |
|---------------------|----------------------------------------------------------------------------------------------------|------------|
| Description         | It configures the Internet port type for IPv4.<br><b>Note:</b> It works only if "DeviceNetworkIpStackMode" is set to IPv4.                                       |            |
| Permitted<br>Values | Static<br>Dynamic<br>DynamicAlcatel                                                                                                    |            |
| Default             | Dynamic                                                                                                    |            |
| Web UI              | Network $\rightarrow$ IP parameters $\rightarrow$ DHCP Mode                                                                                                    |            |
| Phone UI            | Menu $\rightarrow$ Advanced Setting (default password: 123456) $\rightarrow$ Network $\rightarrow$ IP Config $\rightarrow$ IPv4 Settings $\rightarrow$ IPv4 Mode |            |
| Parameter           | DeviceNetworkIpAddress                                                                                                    | config.xml |

| Description                      | Description         It configures the IPv4 address.           Note:         It works only if "DeviceNetworkIpStackMode" is set to IPv4, and "DeviceNetworkDhcpMode" is set to Static.          |  |  |
|----------------------------------|----------------------------------------------------------------------------------------------------|--|--|
| Permitted<br>Values              | IPv4 Address                                                                                                    |  |  |
| Default                          | 0.0.0.0                                                                                                    |  |  |
| Web UI                           | Network $\rightarrow$ IP parameters $\rightarrow$ IP Address                                                                                                    |  |  |
| Phone UI                         | Menu $\rightarrow$ Advanced Setting (default password: 123456) $\rightarrow$ Network $\rightarrow$ IP Config $\rightarrow$ IPv4 Settings $\rightarrow$ IP                                      |  |  |
| Parameter                        | DeviceNetworkSubnetMask config.xml                                                                                                    |  |  |
| Description                      | It configures the IPv4 subnet mask.<br><b>Note:</b> It works only if "DeviceNetworkIpStackMode" is set to IPv4, and<br>"DeviceNetworkDhcpMode" is set to Static.                               |  |  |
| Permitted<br>Values              | Subnet Mask                                                                                                    |  |  |
| Default                          | 255.255.255.255                                                                                                    |  |  |
| Web UI                           | Network $\rightarrow$ IP parameters $\rightarrow$ Subnet Mask                                                                                                    |  |  |
| Phone UI                         | Menu $\rightarrow$ Advanced Setting (default password: 123456) $\rightarrow$ Network $\rightarrow$ IP Config $\rightarrow$ IPv4 Settings $\rightarrow$ S/net                                   |  |  |
| Parameter                        | DeviceNetworkGateway config.xml                                                                                                    |  |  |
| Description                      | Description         It configures the IPv4 default gateway.           Note:         It works only if "DeviceNetworkIpStackMode" is set to IPv4, and "DeviceNetworkDhcpMode " is set to Static. |  |  |
| Permitted<br>Values IPv4 Address |                                                                                                    |  |  |
| Default                          | 0.0.0.0                                                                                                    |  |  |
| Web UI                           | Web UI Network $\rightarrow$ IP parameters $\rightarrow$ Gateway                                                                                                    |  |  |
| Phone UI                         | Menu $\rightarrow$ Advanced (default password: 123456) Setting $\rightarrow$ Network $\rightarrow$ IP Config $\rightarrow$ IPv4 Settings $\rightarrow$ Gateway                                 |  |  |
| Parameter                        | Parameter DmEnetcfgDns1 config.xm                                                                                                    |  |  |
| Description                      | It configures the primary IPv4 DNS server. <b>Note:</b> It works only if "DeviceNetworkIpStackMode" is set to IPv4, and         "DeviceNetworkDhcpMode" is set to Static.                      |  |  |
| Permitted<br>Values              | ermitted<br>Ilues IPv4 Address                                                                                                    |  |  |
| Default                          | Blank                                                                                                    |  |  |
| Web UI                           | Network $\rightarrow$ IP parameters $\rightarrow$ DNS1                                                                                                    |  |  |
| Phone UI                         | ne UI Menu $\rightarrow$ Advanced (default password: 123456) Setting $\rightarrow$ Network $\rightarrow$ IP Config $\rightarrow$ IPv4 Settings $\rightarrow$ DNS1                              |  |  |
| Parameter                        | Parameter DmEnetcfgDns2 config.xml                                                                                                    |  |  |

| Description         | It configures the secondary IPv4 DNS server.<br><b>Note:</b> It works only if "DeviceNetworkIpStackMode" is set to IPv4, and<br>"DeviceNetworkDhcpMode " is set to Static. |  |
|---------------------|----------------------------------------------------------------------------------------------------|--|
| Permitted<br>Values | IPv4 Address                                                                                                    |  |
| Default             | Blank                                                                                                    |  |
| Web UI              | Network $\rightarrow$ IP parameters $\rightarrow$ DNS2                                                                                                    |  |
| Phone UI            | Menu $\rightarrow$ Advanced (default password: 123456) Setting $\rightarrow$ Network $\rightarrow$ IP Config $\rightarrow$ IPv4 Settings $\rightarrow$ DNS2                |  |

Note: If you change this parameter, the IP phone will reboot for the change to take effect.

#### 2.1.3 IPv6 Configuration

To configure the network settings on the phone for an IPv6 network, you can set up an IP address for the phone by using SLAAC (ICMPv6), DHCPv6 or by manually entering an IP address. Ensure that your network environment supports IPv6. Contact your ISP for more information.

When you enable both SLAAC and DHCPv6 on the phone, the server can specify the IP phone to obtain the IPv6 address and other network settings either from SLAAC or from DHCPv6. If the SLAAC server is not working, the IP phone will try to obtain the IPv6 address and other network settings via DHCPv6.

| Parameter                                                                                                    | DeviceNetworkIpv6DhcpMode                                                                                                    | config.xml       |  |
|----------------------------------------------------------------------------------------------------|----------------------------------------------------------------------------------------------------|------------------|--|
| Description                                                                                                    | It configures the Internet port type for IPv6.<br><b>Note:</b> It works only if "DeviceNetworkIpStackMode" is set to IPv6.                                        |                  |  |
| Permitted<br>Values                                                                                                    | Static<br>Dynamic                                                                                                    |                  |  |
| Default                                                                                                    | Dynamic                                                                                                    |                  |  |
| Phone UI                                                                                                    | Menu $\rightarrow$ Advanced (default password: 123456) Setting $\rightarrow$ Network $\rightarrow$ IP Config $\rightarrow$ IPv6 Settings $\rightarrow$ IPv6 Mode  |                  |  |
| Web UI                                                                                                    | Network $\rightarrow$ IP Parameters $\rightarrow$ IPv6 $\rightarrow$ DHCP Mode<br>Note: Only the M8 phone supports the IPv6 configuration in phone web.           |                  |  |
| Parameter                                                                                                    | DeviceNetworkIpv6Address config.xml                                                                                                    |                  |  |
| Description                                                                                                    | It configures the IPv6 address.<br><b>Note:</b> It works only if "DeviceNetworkIpStackMode" is set to IPv6, and<br>"DeviceNetworkIpv6DhcpMode " is set to Static. |                  |  |
| Permitted<br>Values                                                                                                    | IPv6 Address                                                                                                    |                  |  |
| Default                                                                                                    | ::                                                                                                    |                  |  |
| Phone UIMenu $\rightarrow$ Advanced (default password: 123456) Setting $\rightarrow$ Network $\rightarrow$ IP Config $\rightarrow$<br>Settings $\rightarrow$ IP |                                                                                                    | IP Config → IPv6 |  |
| Web UI                                                                                                    | Network $\rightarrow$ IP Parameters $\rightarrow$ IPv6 $\rightarrow$ IP Address                                                                                   |                  |  |
|                                                                                                    | Note: Only the M8 phone supports the IPv6 configuration in phone web.                                                                                             |                  |  |
| Parameter         DeviceNetworkIpv6PrefixLen         config.xml                                                                                                 |                                                                                                    | config.xml       |  |

The following table lists the parameters you can use to configure IPv6.

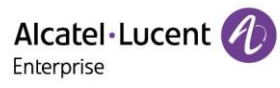

| Description         It configures the IPv6 prefix.           Note: It works only if "DeviceNetworkIpStackMode" is set to IPv6, and "DeviceNetworkIpv6DhcpMode " is set to Static. |                                                                                                    | 3                |  |
|----------------------------------------------------------------------------------------------------|----------------------------------------------------------------------------------------------------|------------------|--|
| Permitted<br>Values                                                                                                    | Integer from 0 to 128                                                                                                    |                  |  |
| Default                                                                                                    | 64                                                                                                    |                  |  |
| Phone UI                                                                                                    | Menu $\rightarrow$ Advanced (default password: 123456) Setting $\rightarrow$ Network $\rightarrow$ Settings $\rightarrow$ Prefix6                                             | IP Config → IPv6 |  |
| Web UI                                                                                                    | Network $\rightarrow$ IP Parameters $\rightarrow$ IPv6 $\rightarrow$ IPv6 Prefix (0~128)<br><b>Note:</b> Only the M8 phone supports the IPv6 configuration in phone web.      |                  |  |
| Parameter                                                                                                    | DeviceNetworkIpv6Gateway                                                                                                    | config.xml       |  |
| Description                                                                                                    | It configures the IPv6 default gateway.<br><b>Note:</b> It works only if "DeviceNetworkIpStackMode" is set to IPv6, and<br>"DeviceNetworkIpv6DhcpMode" is set to Static.      |                  |  |
| Permitted<br>Values                                                                                                    | IPv6 Address                                                                                                    |                  |  |
| Default                                                                                                    | ::                                                                                                    |                  |  |
| Phone UI                                                                                                    | Menu $\rightarrow$ Advanced (default password: 123456) Setting $\rightarrow$ Network $\rightarrow$ IP Config $\rightarrow$ IPv4 Settings $\rightarrow$ Router                 |                  |  |
| Web UI                                                                                                    | Network $\rightarrow$ IP Parameters $\rightarrow$ IPv6 $\rightarrow$ Gateway<br>Note: Only the M8 phone supports the IPv6 configuration in phone web.                         |                  |  |
| Parameter                                                                                                    | DeviceNetworkIpv6Dns1 config.xml                                                                                                    |                  |  |
| Description                                                                                                    | It configures the primary IPv6 DNS server.<br><b>Note:</b> It works only if "DeviceNetworkIpStackMode" is set to IPv6, and<br>"DeviceNetworkIpv6DhcpMode" is set to Static.   |                  |  |
| Permitted<br>Values                                                                                                    | tted<br>IPv6 Address                                                                                                    |                  |  |
| Default                                                                                                    |                                                                                                    |                  |  |
| Phone UI                                                                                                    | Menu $\rightarrow$ Advanced (default password: 123456) Setting $\rightarrow$ Network $\rightarrow$ IP Config $\rightarrow$ IPv6 Settings $\rightarrow$ DNS1                   |                  |  |
| Web UI                                                                                                    | eb UI Network $\rightarrow$ IP Parameters $\rightarrow$ IPv6 $\rightarrow$ DNS1<br>Note: Only the M8 phone supports the IPv6 configuration in phone web.                      |                  |  |
| Parameter                                                                                                    | DeviceNetworkIpv6Dns2 config.xml                                                                                                    |                  |  |
| Description                                                                                                    | It configures the secondary IPv6 DNS server.<br><b>Note:</b> It works only if "DeviceNetworkIpStackMode" is set to IPv6, and<br>"DeviceNetworkIpv6DhcpMode" is set to Static. |                  |  |
| Permitted<br>Values                                                                                                    | d IPv6 Address                                                                                                    |                  |  |
| Default                                                                                                    | Blank                                                                                                    |                  |  |
| Phone UI                                                                                                    | one UI Menu $\rightarrow$ Advanced (default password: 123456) Setting $\rightarrow$ Network $\rightarrow$ IP Config $\rightarrow$ IPv6 Settings $\rightarrow$ DNS2            |                  |  |

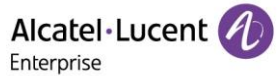

| Network $\rightarrow$ IP Parameters $\rightarrow$ IPv6 $\rightarrow$ DNS2 |
|---------------------------------------------------------------------------|
| Note: Only the M8 phone supports the IPv6 configuration in phone web.     |

**Note:** If you change this parameter, the IP phone will reboot for the change to take effect.

The M8 phone supports IPv6 configuration in phone web.

| Alcatel·Lucent 🕖 | Web Based Management   M8 | Using default passwor |
|------------------|---------------------------|-----------------------|
| ≡                | IP Parameters             |                       |
| 🗟 Account 🛛 🗸    | Internet Port             |                       |
| Network          | IP Stack Mode:            | v6 v                  |
| IP Parameter     |                           |                       |
| Web Server       | IPv6                      |                       |
| Port             | DHCP Mode: D              | ynamic v 🕥            |
| LLDP             | IP Address: ::            | 0                     |
| OpenVPN          | IPv6 Prefix(0~128): 64    | 0                     |
| Wi-Fi            | Gateway:                  | 0                     |
| Provision        | Static DNS:               | 0                     |
| 🚰 Phone Keys 🗸 🗸 | advanced                  |                       |

### 2.2 DHCP Options for IPv4

The IP phone can obtain IPv4-related parameters in an IPv4 network via DHCP option.

Note: For more information about DHCP options, refer to RFC 2131 or RFC 2132.

#### 2.2.1 Supported DHCP Options for IPv4

The following table lists common DHCP options for IPv4 supported by the ALE Myriad Series phones.

| Parameters              | DHCP Option                       |
|-------------------------|-----------------------------------|
| Provision URL           | Option 66                         |
| Provision URL           | Option 67                         |
| Provision URL           | Option 43 $\rightarrow$ Option 66 |
| Provision URL           | Option 43 $\rightarrow$ Option 67 |
| DNS server              | Option 6                          |
| Hostname                | Option 12                         |
| Domain name             | Option 15                         |
| SNTP Server             | Option 42                         |
| 802.1Q VLAN ID.         | Option 132                        |
| 802.1p LAYER 2 Priority | Option 133                        |

Timezone

Option 100

#### 2.2.2 DHCP Option 66/Option 67/Option 43 with Sub-Option 66/67

The usage scenarios for DHCP options 66 and 67 are listed below for reference:

| Option 66                    | Option 67                             | Option 43                 | Decult                                               |                                           |
|------------------------------|---------------------------------------|---------------------------|------------------------------------------------------|-------------------------------------------|
| Option 66                    |                                       | Option 66                 | Option 67                                            | + Result                                  |
| http(s)://172.24.1<br>90.159 |                                       |                           |                                                      | http(s)://172.24.190.159/                 |
| http(s)://172.24.1<br>90.159 | /provisioning                         |                           |                                                      | http(s)://172.24.190.159/<br>provisioning |
| http(s)://172.24.1<br>90.159 | http(s)://172.24.1<br>90.160          | <u>http(s)://172</u>      |                                                      | http(s)://172.24.190.159/                 |
| <u>172.24.190.159</u>        | 172.24.190.160                        | no data                   |                                                      | https://172.24.190.159/                   |
| <u>172.24.190.159</u>        | http(s)://172.24.1<br>90.160          | http(s)://172.24.190.     |                                                      |                                           |
|                              | /provisioning<br>Or<br>172.24.190.160 |                           | https://provisioning<br>Or<br>https://172.24.190.160 |                                           |
|                              | http://172.24.190.<br>160             |                           | http://172.24.190.160                                |                                           |
|                              |                                       | http://172.24.190.<br>161 |                                                      | http://172.24.190.161                     |
|                              | http://172.24<br>161                  |                           | /provisioning                                        | http://172.24.190.161/pr<br>ovisioning    |
|                              |                                       | http://172.24.190.<br>161 | http://172.24.190<br>.162                            | http://172.24.190.161                     |
| any data                     |                                       | <u>172.24.190.161</u>     | 172.24.190.162                                       | https://172.24.190.161                    |
|                              |                                       | <u>172.24.190.161</u>     | http://172.24.190<br>.162                            | http://172.24.190.162                     |
|                              |                                       |                           | /provisioning                                        | https://provisioning                      |
|                              |                                       |                           | http://172.24.190<br>.162                            | http://172.24.190.162                     |

**Note:** If the user configures a relative path with only IP address or domain name for DHCP option 66/67, the default https protocol will be added to the provisioning URL.

#### 2.2.3 DHCP Option 42

The ALE Myriad Series phones support using the NTP server address provided by DHCP.

DHCP option 42 is used to specify a list of NTP servers available to the client by IP address.

The following table lists the parameters you can use to configure DHCP option 42 for NTP server address.

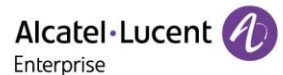

| Parameter           | SettingSntpServer                                                      | config.xml |  |  |  |
|---------------------|------------------------------------------------------------------------|------------|--|--|--|
| Description         | It configures the primary NTP server.                                  |            |  |  |  |
| Permitted<br>Values | IPv4 Address                                                           |            |  |  |  |
| Default             | 0.pool.ntp.org                                                         |            |  |  |  |
| Web UI              | Setting $\rightarrow$ Time & Date $\rightarrow$ SNTP Address           |            |  |  |  |
| Parameter           | SettingSntpServer2 config.xml                                          |            |  |  |  |
| Description         | It configures the secondary NTP server.                                |            |  |  |  |
| Permitted<br>Values | IPv4 Address                                                           |            |  |  |  |
| Default             | time.nist.gov                                                          |            |  |  |  |
| Web UI              | Setting $\rightarrow$ Time & Date $\rightarrow$ SNTP Secondary Address |            |  |  |  |

#### 2.2.4 DHCP Option 12

You can specify a hostname for the phone when using DHCP. The DHCP client uses option 12 to send a predefined hostname to the DHCP registration server. The name may or may not be qualified with the local domain name (based on RFC 2132). See RFC 1035 for character phone restrictions.

#### 2.2.5 DHCP Option 132

The ALE Myriad Series phones support configuring DHCP option 132 to define 802.1Q VLAN ID.

#### 2.2.6 DHCP Option 133

The ALE Myriad Series phones support configuring DHCP option 133 to define 802.1p LAYER 2 priority for SIP/RTP.

#### 2.2.7 DHCP Option 100

The IP phones support configuring DHCP option 100 to define time zone.

The format of the POSIX specifier is <name><offset><dst name><dst offset><dstrule>

- <name> is the name of the timezone when not in daylight savings (e.g., GMT, PST, NZST)
- <offset> is the offset added to the local time to get UTC, specified as [+|-]hh[:mm[:ss]] (eg 0, 8, -12)
- <dst name> is the name of the timezone when in daylight savings (eg BST, PDT, NZDT)
- <dst offset> is the offset added to the local time to get UTC during daylight savings, similarly specified as [+|-]hh[:mm[:ss]]

#### Examples:

- London: GMT0BST1,M3.5.0/1:00:00,M10.5.0/2:00:00
- Los Angeles: PST8PDT,M3.2.0/2:00:00,M11.1.0/2:00:00
- New Zealand: NZST-12NZDT,M9.5.0/2:00:00,M4.1.0/3:00:00

#### 2.2.8 VCI Definition

You can define the VCI by the parameter below in the configuration file:

| Parameter   | DeviceNetworkVciValue                    | config.xml |
|-------------|------------------------------------------|------------|
| Description | It configures the phone VCI information. |            |

| Permitted<br>Value | ТЕХТ      |
|--------------------|-----------|
| Default            | aledevice |

# 2.3 DHCP Options for IPv6

The IP phone can obtain IPv6-related parameters in an IPv6 network via DHCP option.

| Parameters    | DHCP Option | Description                          |
|---------------|-------------|--------------------------------------|
| Provision URL | Option 59   | One provisioning URL address or FQDN |
| Provision URL | Option 17   | Full path provisioning URL           |
| DNS server    | Option 23   |                                      |
| Hostname      | Option 39   |                                      |
| Domain name   | Option 24   |                                      |
| SNTP server   | Option 31   |                                      |

### 2.3.1 DHCP Option 17 and Option 59

During the startup, the phone will automatically detect Option 17 or Option 59 for obtaining the provisioning server address. The priority of obtaining the provisioning server address is as follows: option  $17 \rightarrow$  option 59.

# **2.4 VLAN**

The purpose of VLAN configurations on the IP phone is to insert a tag with VLAN information to the packets generated by the IP phone. When VLAN is properly configured for the ports (Internet port and PC port) on the IP phone, the IP phone will tag all packets from these ports with the VLAN ID. The switch receives and forwards the tagged packets to the corresponding VLAN according to the VLAN ID in the tag as described in IEEE Std 802.3.

VLAN on IP phones allows simultaneous access to a regular PC. This feature allows a PC to be daisy chained to an IP phone and the connection for both PC and IP phone to be trunked through the same physical Ethernet cable.

In addition to manual configuration, the IP phone also supports automatic discovery of VLAN via LLDP or DHCP. The assignment takes effect in this order: assignment via LLDP, assignment via DHCP, and then manual configuration.

### 2.4.1 LLDP Configuration

LLDP (Linker Layer Discovery Protocol) is a vendor-neutral link layer protocol, which allows IP phones to receive and/or transmit device-related information from/to directly connected devices on the network that are also using the protocol, and store the information about other devices.

When LLDP feature is enabled on IP phones, the IP phones periodically advertise their own information to the directly connected LLDP-enabled switch. The IP phones can also receive LLDP packets from the connected switch. When the application type is "voice", the IP phones decide whether to update the VLAN configurations obtained from the LLDP packets. When the VLAN configurations on the IP phones are different from the ones sent by the switch, the IP phones perform an update and reboot. This allows the IP phones to plug into any switch, obtain their VLAN IDs, and then start communications with the call control.

The following table lists the parameters you can use to configure LLDP.

| Parameter | DeviceNetworkLldpVlanEnable | config.xml |
|-----------|-----------------------------|------------|
|-----------|-----------------------------|------------|

| Description         | It enables or disables the LLDP (Linker Layer Discovery Protocol) feature on the IP phone.                                             |
|---------------------|----------------------------------------------------------------------------------------------------|
| Permitted<br>Values | true - enable<br>false - disable                                                                                                    |
| Default             | true                                                                                                    |
| Web UI              | Network $\rightarrow$ LLDP $\rightarrow$ VLAN Acquirement                                                                              |
| Phone UI            | Menu $\rightarrow$ Advanced Setting (default password: 123456) $\rightarrow$ Network $\rightarrow$ LLDP $\rightarrow$ VLAN Acquirement |

#### 2.4.2 Manual VLAN Configuration

VLAN is disabled on IP phones by default. You can configure VLAN for the Internet port and PC port manually. Before configuring VLAN on the IP phone, you need to obtain the VLAN ID from your network administrator.

The following table lists the parameters you can use to configure VLAN manually.

| Parameter           | DeviceNetworkLanVlanEnable                                                                                                    | config.xml       |
|---------------------|----------------------------------------------------------------------------------------------------|------------------|
| Description         | It enables or disables the VLAN for the Internet port.                                                                                                   |                  |
| Permitted<br>Values | true - enable<br>false - disable                                                                                                    |                  |
| Default             | false                                                                                                    |                  |
| Web UI              | Network $\rightarrow$ IP Parameters $\rightarrow$ LAN VLAN                                                                                               |                  |
| Phone UI            | Menu $\rightarrow$ Advanced Setting (default password: 123456) $\rightarrow$ Network $\rightarrow$ $\rightarrow$ Vlan Config $\rightarrow$ Use VLAN      | IP Config → Vlan |
| Parameter           | DeviceNetworkLanVlanNumber                                                                                                    | config.xml       |
| Description         | It configures the VLAN ID for the Internet port.<br><b>Note:</b> It works only if "DeviceNetworkLanVlanEnable" is set to true.                           |                  |
| Permitted<br>Values | Integer from 0 to 4095                                                                                                    |                  |
| Default             | 4095                                                                                                    |                  |
| Web UI              | Network $\rightarrow$ IP Parameters $\rightarrow$ LAN VLAN Number                                                                                        |                  |
| Phone UI            | Menu $\rightarrow$ Advanced Setting (default password: 123456) $\rightarrow$ Network $\rightarrow$ $\rightarrow$ Vlan Config $\rightarrow$ ID            | IP Config → Vlan |
| Parameter           | DeviceNetworkPcVlanEnable                                                                                                    | config.xml       |
| Description         | It enables or disables the VLAN for the PC port.                                                                                                    |                  |
| Permitted<br>Values | true - enable<br>false - disable                                                                                                    |                  |
| Default             | false                                                                                                    |                  |
| Web UI              | Network $\rightarrow$ IP Parameters $\rightarrow$ PC VLAN                                                                                                |                  |
| Phone UI            | Menu $\rightarrow$ Advanced Setting (default password: 123456) $\rightarrow$ Network $\rightarrow$ $\rightarrow$ Data Vlan Config $\rightarrow$ Use VLAN | IP Config → Vlan |

| Parameter           | DeviceNetworkPcVlanNumber                                                                                                    | config.xml                   |
|---------------------|----------------------------------------------------------------------------------------------------|------------------------------|
| Description         | It configures the VLAN ID for the PC port.<br><b>Note:</b> It works only if "DeviceNetworkPcVIanEnable" is set to true.                               |                              |
| Permitted<br>Values | Integer from 0 to 4094                                                                                                    |                              |
| Default             | 0                                                                                                    |                              |
| Web UI              | Network $\rightarrow$ IP Parameters $\rightarrow$ PC VLAN Number                                                                                      |                              |
| Phone UI            | Menu $\rightarrow$ Advanced Setting (default password: 123456) $\rightarrow$ Network $\rightarrow$<br>$\rightarrow$ Data Vlan Config $\rightarrow$ ID | IP Config $\rightarrow$ Vlan |

#### 2.4.3 DHCP VLAN

The ALE Myriad Series phones support VLAN discovery via DHCP. The predefined Option  $43 \rightarrow$  Option 58 is used to supply the VLAN ID by default. And Option 58 has higher priority than Option 132.

#### 2.5 Wi-Fi

Wi-Fi feature enables you to connect the phones to the organization's wireless network. The wireless network is more convenient and cost-effective than the wired network. Wi-Fi feature is applicable to the ALE Myriad Series phones.

When the Wi-Fi feature is enabled, the IP phone will automatically scan the available wireless networks. All the available wireless networks will display in scanning list on the phone screen.

You can store up to 5 frequently used wireless networks on your phone.

You can configure for the ALE Myriad Series phones: Basic Setting  $\rightarrow$  Wi-Fi  $\rightarrow$  Wi-Fi Manager (phone user interface).

**Note:** To use Wi-Fi feature on the ALE Myriad Series phones M3/M5/M7, make sure the Wi-Fi USB dongle is properly connected to the USB port on the phone. The Wi-Fi USB dongle should be purchased separately.

For M8, Wi-Fi is built-in. Wi-Fi USB dongle which is connected to the phone USB port is not supported for M8.

The M3/M5/M7/M8 phones support storing up to 5 frequently used wireless networks on your phone and specifying the priority for them. You can configure the priority of AP by pressing the "Move up" or "Move down" button as indicated in the following screenshots.

| Wi-Fi Manager |     |               |           | Option        |  |  | Wi-Fi Manager |      |     |         |        |  |
|---------------|-----|---------------|-----------|---------------|--|--|---------------|------|-----|---------|--------|--|
| alpha         |     |               |           | Edit lungma10 |  |  |               |      | 0   |         |        |  |
| lungma10      | )   | Move up alpha |           |               |  |  |               |      |     |         |        |  |
|               |     |               | Move down |               |  |  |               |      |     |         |        |  |
|               |     |               |           | Delete        |  |  |               |      |     |         |        |  |
| Back          | Add | Connect       | Option    | Back          |  |  | Ok            | Back | Add | Connect | Option |  |

The phones also provide the Wi-Fi status showing the information of currently connected Wi-Fi.

| Wi-Fi         |            |           |       | Wi-Fi Status      |    |           |    |  |
|---------------|------------|-----------|-------|-------------------|----|-----------|----|--|
| Wi-Fi         |            | Enabled   | < >   | Wi-Fi Stat        | us | Connected |    |  |
| Wi-Fi Statu   | is: lungma | 10 Connec | ted   | d SSID lungma10   |    |           |    |  |
| Wi-Fi Manager |            |           |       | Security WPA[2]   |    | WPA[2] P  | sк |  |
| 奈 lungma10    |            |           |       | Channel 1 (2412 K |    | Hz(T3))   |    |  |
| Back          |            | Scan      | Enter | Back              |    |           |    |  |

The following table lists the parameters you can use to configure Wi-Fi.

| Parameter           | DeviceWifiFunctionEnable                            | config.xml |  |  |  |
|---------------------|-----------------------------------------------------|------------|--|--|--|
| Description         | It enables or disables the Wi-Fi feature.           |            |  |  |  |
| Permitted           | false - disabled                                    |            |  |  |  |
| Values              | true – enable                                       |            |  |  |  |
| Default             | true                                                |            |  |  |  |
| Parameter           | DeviceWifiEnable                                    | config.xml |  |  |  |
| Description         | It activates or deactivates the Wi-Fi mode.         |            |  |  |  |
| Permitted           | false - disabled                                    |            |  |  |  |
| Values              | true - enable                                       |            |  |  |  |
| Default             | true                                                |            |  |  |  |
|                     | Note: For the M8 phone, the default value is false. |            |  |  |  |
| Phone UI            | Basic Setting → Wi-Fi → Enable WiFi                 |            |  |  |  |
| Web UI              | Network → Wi-Fi                                     |            |  |  |  |
| Parameter           | DeviceNetworkRedundancyMode                         | config.xml |  |  |  |
| Description         | It configures preferentially network type.          |            |  |  |  |
| Pormittod           | 0 - Wi-Fi only                                      |            |  |  |  |
| Values              | 1 - Wi-Fi preferentially                            |            |  |  |  |
|                     | 2 - Wired preferentially                            |            |  |  |  |
| Default             | 1                                                   |            |  |  |  |
|                     | Note: For the M8 phone, the default value is 2.     | 1          |  |  |  |
| Parameter           | DeviceWifi[1-5]Ssid                                 | config.xml |  |  |  |
| Description         | It configures the AP SSIDs.                         |            |  |  |  |
| Permitted<br>Values | Strings                                             |            |  |  |  |
| Default             | Blank                                               |            |  |  |  |
| Phone UI            | Basic Setting → Wi-Fi → Wi-Fi Manager               |            |  |  |  |

ALE M3-M5-M7-M8 DeskPhones Administrator Guide

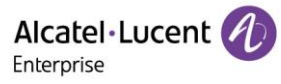

| Web UI              | Network → Wi-Fi                                                                                                    |                                        |  |  |  |
|---------------------|----------------------------------------------------------------------------------------------------|----------------------------------------|--|--|--|
| Parameter           | DeviceWifi[1-5]AuthMode                                                                                                    | config.xml                             |  |  |  |
| Description         | It configures the authentication method of AP.                                                                                                    |                                        |  |  |  |
| Permitted<br>Values | 0 - NONE<br>1 - WPA/WPA2 PSK<br>2 - WEP                                                                                                    |                                        |  |  |  |
| Default             | 0                                                                                                    |                                        |  |  |  |
| Phone UI            | Basic Setting → Wi-Fi → Wi-Fi Manager                                                                                                    |                                        |  |  |  |
| Web UI              | Network → Wi-Fi                                                                                                    |                                        |  |  |  |
| Parameter           | DeviceWifi[1-5]Password                                                                                                    | config.xml                             |  |  |  |
| Description         | If "WPA/WPA2 PSK" is chosen, this will be used. The length should b<br>If "WEP" is chosen, this will be used. This should be 5 ASCII for WEP<br>WEP128. | e >=8 and <=63.<br>64 and 13 ASCII for |  |  |  |
| Permitted<br>Values | password                                                                                                    |                                        |  |  |  |
| Default             | empty                                                                                                    |                                        |  |  |  |
| Phone UI            | Basic Setting $\rightarrow$ Wi-Fi $\rightarrow$ Wi-Fi Manager                                                                                           |                                        |  |  |  |
| Web UI              | Network → Wi-Fi                                                                                                    |                                        |  |  |  |
| Parameter           | DeviceWifi[1-5]Priority                                                                                                    | config.xml                             |  |  |  |
| Description         | It configures the priority for the wireless network for the IP phone.<br>5 is the highest priority, and 1 is the lowest priority.                       |                                        |  |  |  |
| Permitted<br>Values | 1 - 1<br>2 - 2<br>3 - 3<br>4 - 4<br>5 - 5                                                                                                    |                                        |  |  |  |
| Default             | 1                                                                                                    |                                        |  |  |  |
| Phone UI            | Basic Setting $\rightarrow$ Wi-Fi $\rightarrow$ Wi-Fi Manager                                                                                           |                                        |  |  |  |
| Web UI              | Network → Wi-Fi                                                                                                    |                                        |  |  |  |

The M8 phone supports configuring the Wi-Fi feature on phone WBM (Network  $\rightarrow$  Wi-Fi).

|              | Image preview            | - 🗆 X     |
|--------------|--------------------------|-----------|
| Wi-Fi        |                          |           |
| Wi-Fi        |                          |           |
| WI-FI Enable |                          |           |
|              |                          |           |
| SSID         | Security Mode            | Operation |
| SSID         | Security Mode<br>No Data | Operation |

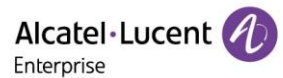

| Wi-Fi                         |               |               |         |   |             |
|-------------------------------|---------------|---------------|---------|---|-------------|
| Wi-Fi                         |               |               |         | _ |             |
| Wi-Fi Enable 💽 💿              |               | Add Ne        | w Wi-Fi | × |             |
| SSID                          | SSID          | ALE           | 0       |   | Operation   |
| Change Priority Change Delete | Security Mode | WPA/WPA2 PSK  | ~ (2)   |   |             |
|                               | Password      | ••••••        | 0       | _ |             |
|                               |               | ОК            | Cancel  |   |             |
|                               |               | Image preview |         |   | - 🗆 X       |
| Wi-Fi                         |               |               |         |   |             |
| Wi-Fi                         |               |               |         |   |             |
| Wi-Fi Enable 💽 💿              |               |               |         |   |             |
| SSID                          |               | Security      | Mode    |   | Operation   |
| ALE                           |               | WPA/WPA       | 12 PSK  |   | Edit Delete |
| Change Priority   Delete      | Add           |               |         |   |             |

# 2.6 Network Address Translation (NAT)

Network Address Translation (NAT) is a function that allows multiple devices to share the same public routable IP address to establish connections over the Internet. NAT is present in many broadband access devices to translate public and private IP address.

The ALE Myriad Series phones can work with Rport type of NAT.

#### 2.6.1 Rport Configuration

The ALE Myriad Series phones support Rport described in RFC 3581. It allows a client to request that the server sends the response back to the source port from which the request came.

Rport feature needs support from SIP server.

The following table lists the parameter you can use to configure Rport.

| Parameter           | AccountXRportEnable                                                                                                    | config.xml |  |  |
|---------------------|----------------------------------------------------------------------------------------------------|------------|--|--|
| Description         | It enables or disables the NAT Rport feature.<br>Note: X means account ID and it can be number 1~8 for M3/M5/M7, 1-20 for M8. |            |  |  |
| Permitted<br>Values | false - disable<br>true - enable                                                                                              |            |  |  |
| Default             | false                                                                                                    |            |  |  |
| Web UI              | Account $\rightarrow$ Advanced $\rightarrow$ Rport                                                                            |            |  |  |

### 2.7 Internet Port and PC Port

The ALE Myriad Series phones support two Ethernet ports: Internet port and PC port. You can enable or disable the PC port on the IP phones.

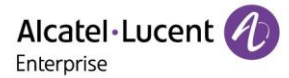

#### 2.7.1 Supported Transmission Methods

Three methods of configuration transmission for IP phone Internet port and PC port:

- Auto-negotiate
- Half-duplex
- Full-duplex

Auto-negotiate is configured for both Internet port and PC port on the IP phone by default.

#### 2.7.2 Internet Port and PC Port Configuration

The following table lists the parameters you can use to configure Internet port and PC port.

| Parameter   | DeviceNetworkLanAutoEnable config.xml                                                                                                    |                                                        |  |  |  |
|-------------|----------------------------------------------------------------------------------------------------|--------------------------------------------------------|--|--|--|
| Description | It configures the transmission method for Internet port.                                                                                              |                                                        |  |  |  |
| Permitted   | false - disable                                                                                                    |                                                        |  |  |  |
| Values      | true - enable                                                                                                    |                                                        |  |  |  |
| Default     | true                                                                                                    |                                                        |  |  |  |
| Web UI      | Network $\rightarrow$ Port $\rightarrow$ LAN Auto                                                                                                    |                                                        |  |  |  |
| Phone UI    | Menu $\rightarrow$ Advanced Setting (default password: 123456) $\rightarrow$ Network Auto                                                             | → Ethernet → LAN →                                     |  |  |  |
| Parameter   | DeviceNetworkLanSpeed                                                                                                    | config.xml                                             |  |  |  |
| Description | It configures the transmission method for Internet port.                                                                                              |                                                        |  |  |  |
|             | Note: It works only if "DeviceNetworkLanAutoEnable" is set to false                                                                                   |                                                        |  |  |  |
| Permitted   | 10                                                                                                    |                                                        |  |  |  |
| Values      | 100                                                                                                    |                                                        |  |  |  |
| Default     | 1000                                                                                                    |                                                        |  |  |  |
| Web UI      | Network → Port → LAN Speed                                                                                                    |                                                        |  |  |  |
| Phone UI    | Menu $\rightarrow$ Advanced Setting (default password: 123456) $\rightarrow$ Network $\rightarrow$ Ethernet $\rightarrow$ LAN $\rightarrow$ LAN speed |                                                        |  |  |  |
| Parameter   | DeviceNetworkLanDuplexType                                                                                                    | config.xml                                             |  |  |  |
| Description | It configures the transmission method for Internet port.                                                                                              |                                                        |  |  |  |
|             | Note: It works only if "DeviceNetworkLanAutoEnable" is set to false                                                                                   |                                                        |  |  |  |
| Permitted   | Half                                                                                                    |                                                        |  |  |  |
| Values      | full                                                                                                    |                                                        |  |  |  |
| Default     | half                                                                                                    |                                                        |  |  |  |
| Web UI      | Network $\rightarrow$ Port $\rightarrow$ Lan Duplex                                                                                                   |                                                        |  |  |  |
| Phone UI    | Menu $\rightarrow$ Advanced Setting (default password: 123456) $\rightarrow$ Network LAN duplex                                                       | $\rightarrow$ Ethernet $\rightarrow$ LAN $\rightarrow$ |  |  |  |
| Parameter   | DeviceNetworkPcAutoEnable                                                                                                    | config.xml                                             |  |  |  |
| Description | It configures the transmission method for PC port.                                                                                                    |                                                        |  |  |  |
| Permitted   | false - disable                                                                                                    |                                                        |  |  |  |
| Values      | true - enable                                                                                                    |                                                        |  |  |  |

| Default             | true                                                                                                    |                                                       |  |  |  |
|---------------------|----------------------------------------------------------------------------------------------------|-------------------------------------------------------|--|--|--|
| Web UI              | Network $\rightarrow$ Port $\rightarrow$ PC Auto                                                                                                    |                                                       |  |  |  |
| Phone UI            | Menu $\rightarrow$ Advanced Setting (default password: 123456) $\rightarrow$ Network $\rightarrow$ Ethernet $\rightarrow$ PC $\rightarrow$ Auto     |                                                       |  |  |  |
| Parameter           | DeviceNetworkPcSpeed config.xml                                                                                                    |                                                       |  |  |  |
| Description         | It configures the transmission method for PC port.<br><b>Note:</b> It works only if "DeviceNetworkPcAutoEnable" is set to false.                    |                                                       |  |  |  |
| Permitted<br>Values | 10<br>100                                                                                                    |                                                       |  |  |  |
| Default             | -                                                                                                    |                                                       |  |  |  |
| Web UI              | Network $\rightarrow$ Port $\rightarrow$ PC Speed                                                                                                   |                                                       |  |  |  |
| Phone UI            | Menu $\rightarrow$ Advanced Setting (default password: 123456) $\rightarrow$ Network $\rightarrow$ Ethernet $\rightarrow$ PC $\rightarrow$ PC speed |                                                       |  |  |  |
| Parameter           | DeviceNetworkPcDuplexType                                                                                                    | config.xml                                            |  |  |  |
| Description         | It configures the transmission method for PC port.<br><b>Note:</b> It works only if "DeviceNetworkPcAutoEnable" is set to false.                    |                                                       |  |  |  |
| Permitted           | Half                                                                                                    |                                                       |  |  |  |
| Values              | Full                                                                                                    |                                                       |  |  |  |
| Default             | -                                                                                                    |                                                       |  |  |  |
| Web UI              | Network $\rightarrow$ Port $\rightarrow$ PC Duplex                                                                                                  |                                                       |  |  |  |
| Phone UI            | Menu $\rightarrow$ Advanced Setting (default password: 123456) $\rightarrow$ Network PC duplex                                                      | $\rightarrow$ Ethernet $\rightarrow$ PC $\rightarrow$ |  |  |  |

# 2.8 OpenVPN

The ALE Myriad Series phones use OpenVPN to achieve VPN feature. After you configure VPN feature on the IP phone, the IP phone will act as a VPN client and use the certificates to authenticate with the VPN server.

#### 2.8.1 OpenVPN Related Files

The OpenVPN-related files include certificates (ca.crt and client.crt), key (client.key) and the configuration file (vpn.cnf) of the OpenVPN client.

The following table lists the unified directories of the OpenVPN certificates and key in the configuration file (vpn.cnf) for the ALE Myriad Series phones:

| OpenVPN Files | Description               | Unified Directories             |
|---------------|---------------------------|---------------------------------|
| ca.crt        | CA certificate            | /config/cert/openvpn/ ca.crt    |
| client.crt    | Client certificate        | /config/cert/openvpn/client.crt |
| client.key    | Private key of the client | /config/cert/openvpn/client.key |

#### 2.8.2 OpenVPN Configuration

You can configure the OpenVPN feature via the Web UI path: Network  $\rightarrow$  OpenVPN for the ALE Myriad Series phones.

| Alcatel·Lucent | D | Web Based Management   M5   |                      | Using default |
|----------------|---|-----------------------------|----------------------|---------------|
| 3<br>Account   | • | OpenVPN                     |                      |               |
|                |   | OpenVPN                     |                      |               |
| Network        | ^ | Enable:                     | 0                    |               |
| IP Parameter   |   | Server Address:             | 0.0.0.0              |               |
| Web Server     |   | Server Port:                | 1194 ⑦               |               |
| Port           |   | Transport Protocol:         | UDP v 💿              |               |
| LLDP           |   |                             |                      |               |
| OpenVPN        |   |                             | Submit               |               |
| Wi-Fi          |   | Upload Customer Certificate |                      |               |
| Provision      | ^ | CA Certificate:             | Select Upload Remove |               |
| Auto Provision |   | VPN Certificate:            | Select Upload Remove |               |
| TR069          |   | VPN Key Certificate:        | Select Upload Remove |               |
| Phone Keys     | ^ |                             |                      |               |

The M8 phone supports uploading the OpenVPN configuration file in phone web.

| Alcatel·Lucent 🎻 | Web Based Management   M8            | Using default pase |  |
|------------------|--------------------------------------|--------------------|--|
| Ξ                | User Name:                           | 0                  |  |
| LLDP             | Password: *****                      | 0                  |  |
| OpenVPN          |                                      |                    |  |
| Wi-Fi            | Submit                               |                    |  |
| 🔓 Provision 🛛 🔿  | Upload Customer Certificate          |                    |  |
| Auto Provision   | CA Certificate: Upload Remove        |                    |  |
| TR069            | VPN Certificate: Select Upload       |                    |  |
| 🚰 Phone Keys 🛛 👋 | Remove                               |                    |  |
| 🔅 Settings 🛛 🔿   | VPN Key Certificate: Upload Remove   |                    |  |
| Time&Date        | VPN Configuation File: Select Import |                    |  |
| Call Display     | Export Remove                        |                    |  |

# 2.9 Quality of Service (QoS)

VoIP is extremely bandwidth- and delay-sensitive. QoS is a major issue in VoIP implementations regarding how to guarantee that packet traffic is not delayed or dropped due to interference from other lower priority traffic. VoIP can guarantee high-quality QoS only if the voice and the SIP packets are given priority over other kinds of network traffic. IP phones support the 802.1P/DiffServ model of QoS.

#### Voice QoS

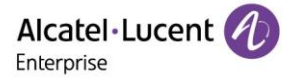

To make VoIP transmissions intelligible to receivers, voice packets should not be dropped, excessively delayed, or made to suffer from varying delay. DiffServ model can guarantee high-quality voice transmission when the voice packets are configured to a higher DSCP value.

#### SIP QoS

SIP protocol is used for creating, modifying, and terminating two-party or multi-party sessions. To ensure good voice quality, SIP packets emanated from IP phones should be configured with a high transmission priority.

DSCPs for voice and SIP packets can be specified respectively.

#### 2.9.1 Voice and SIP QoS Configuration

The following table lists the parameters you can use to configure voice QoS and SIP QoS.

| Parameter           | Setting8021pPriority                                      | config.xml |
|---------------------|-----------------------------------------------------------|------------|
| Description         | It configures audio 802.1p priority.                      |            |
| Permitted<br>Values | [0-7]                                                     |            |
| Default             | 5                                                         |            |
| Web UI              | Setting $\rightarrow$ Audio $\rightarrow$ 802.1P Priority |            |
| Parameter           | SettingAudiodiffserv                                      | config.xml |
| Description         | It configures audio TOS/Diffserv.                         |            |
| Permitted<br>Values | [0-63]                                                    |            |
| Default             | 46                                                        |            |
| Parameter           | Setting8021pUserPriority                                  | config.xml |
| Description         | It configures 802.1P User Priority for SIP messages.      |            |
| Permitted<br>Values | [0-7]                                                     |            |
| Default             | 5                                                         |            |
| Parameter           | SIPDscp                                                   | config.xml |
| Description         | It configures TOS/Diffserv for SIP messages.              |            |
| Permitted<br>Values | [0-63]                                                    |            |
| Default             | 40                                                        |            |

### 2.10 802.1x Authentication

The ALE Myriad Series phones support the following protocols for 802.1X authentication:

- EAP-MD5
- EAP-TLS (requires Device and CA certificates, requires no password)

You can configure the 802.1x feature via Phone UI path:

Menu  $\rightarrow$  Advanced Setting (default password: 123456)  $\rightarrow$  Network  $\rightarrow$  802.1x

| 802.1x       |        |         |                   | 802.1x Login     |          |          |          |                 |                 |
|--------------|--------|---------|-------------------|------------------|----------|----------|----------|-----------------|-----------------|
| 802.1x Login |        |         |                   | MAC@ to login    |          | Disabled | Disabled |                 |                 |
| MD5 profile  |        |         | Login ALC         |                  | ALCICT   |          |          |                 |                 |
| TLS Profile  |        |         |                   |                  |          |          |          |                 |                 |
| Back         |        |         | Enter             | Back Switch Save |          |          |          |                 | /e              |
| 802.1x MD5   |        |         |                   | γ                | ~        | TLS      | Profile  |                 |                 |
| Use 802.     | 1x MD5 | Disable | 4 <b>&lt;&gt;</b> |                  | Use TLS  |          | Enabled  | I               | <>              |
| Password     | d;     |         |                   |                  | Server A | uth      | Disable  | d               | <b>&lt;&gt;</b> |
|              |        |         |                   | TLS 1.0          |          | Disabled |          | <b>&lt;&gt;</b> |                 |
|              |        |         |                   | TLS 1.2          |          | Enabled  |          | <b>&lt;&gt;</b> |                 |
| Back         |        | Switch  | Save              | Ì                | Back     |          | Switch   | Sa              | ve              |

# 2.11 TR-069 Device Management

TR-069 is a technical specification defined by the Broadband Forum, which defines a mechanism that encompasses secure auto-configuration of a CPE (Customer-Premises Equipment), and incorporates other CPE management functions into a common framework. TR-069 uses common transport mechanisms (HTTP and HTTPS) for communication between CPE and ACS (Auto Configuration Servers). The HTTP(S) messages contain XML-RPC methods defined in the standard for configuration and management of the CPE.

# 2.11.1 RPC Methods

The following table provides a description of RPC methods supported by IP phones.

| RPC Method               | Description                                                                                                   |  |
|--------------------------|----------------------------------------------------------------------------------------------------|--|
| GetRPCMethods            | Used for discovering supported methods by CPE.                                                                |  |
| PhoneParameterValues     | Used for modifying the value of one or more CPE parameters.                                                   |  |
| GetParameterValues       | Used for obtaining the value of one or more CPE parameters.                                                   |  |
| etParameterNames         | Used for discovering the parameters accessible on a specific CPE.                                             |  |
| GetParameterAttributes   | Used for reading the attributes associated with one or more CPE parameters.                                   |  |
| PhoneParameterAttributes | Used for modifying attributes associated with one or more CPE parameters.                                     |  |
| Reboot                   | Used for rebooting CPE.                                                                                       |  |
| Download                 | Used for downloading a file from the server.<br>Supported file types:<br>Firmware Image<br>Configuration File |  |
| Upload                   | Used for uploading a file to the server.<br>Supported file types:                                             |  |

|                  | <ul><li>Configuration File</li><li>Log File</li></ul>                                                                                                    |
|------------------|----------------------------------------------------------------------------------------------------|
| ScheduleInform   | Used for requesting the CPE to schedule information.                                                                                                    |
| FactoryReset     | Used for resetting to factory.                                                                                                    |
| TransferComplete | This method informs the ACS of the completion (either successful or<br>unsuccessful) of a file transfer initiated by an earlier Download or Upload<br>method call. |
| AddObject        | Use for adding a new instance of an object defined on the CPE.                                                                                                    |
| DeleteObject     | Use for removing a specific instance of an object.                                                                                                    |

# 2.11.2 TR069 Configuration

The following table lists the parameters you can use to configure TR069.

| Parameter           | DeviceTr069Enable                                        | config.xml |
|---------------------|----------------------------------------------------------|------------|
| Description         | It enables or disables the TR069 feature.                |            |
| Permitted<br>Values | false - disable<br>true - enable                         |            |
| Default             | true                                                     |            |
| Web UI              | Provision $\rightarrow$ TR069 $\rightarrow$ Enable TR069 |            |
| Parameter           | DeviceTr069ThirdPartyAcsUrl                              | config.xml |
| Description         | It configures third party ACS server URL.                |            |
| Permitted<br>Values | URL within 511 characters                                |            |
| Default             | Blank                                                    |            |
| Web UI              | Provision $\rightarrow$ TR069 $\rightarrow$ ACS URL      |            |
| Parameter           | DeviceTr069AcsUsername                                   | config.xml |
| Description         | It configures ACS account username.                      |            |
| Permitted<br>Values | String within 128 characters                             |            |
| Default             | easycwmp                                                 |            |
| Web UI              | Provision $\rightarrow$ TR069 $\rightarrow$ ACS Username |            |
| Parameter           | DeviceTr069AcsPwd                                        | config.xml |
| Description         | It configures ACS account password.                      |            |
| Permitted<br>Values | String within 64 characters                              |            |
| Default             | easycwmp                                                 |            |
| Web UI              | Provision $\rightarrow$ TR069 $\rightarrow$ ACS Password |            |
| Parameter           | DeviceTr069AcsPeriodicEnable                             | config.xml |
| Description         | It enables ACS Periodic informing.                       |            |

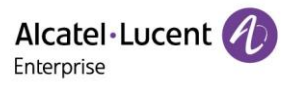

| Permitted           | true - enable                                                       |
|---------------------|---------------------------------------------------------------------|
| Values              | false - disable                                                     |
| Default             | false                                                               |
| Web UI              | Provision $\rightarrow$ TR069 $\rightarrow$ ACS Periodic Enable     |
| Parameter           | DeviceTr069AcsPeriodicInterval config.xml                           |
| Description         | It configures ACS Periodic Interval inform timer.                   |
| Permitted<br>Values | Integer                                                             |
| Default             | 1000                                                                |
| Web UI              | Provision $\rightarrow$ TR069 $\rightarrow$ ACS Periodic Interval   |
| Parameter           | DeviceTr069AcsConnectionUsername config.xml                         |
| Description         | It configures client account username.                              |
| Permitted<br>Values | String within 128 characters                                        |
| Default             | easycwmp                                                            |
| Web UI              | Provision $\rightarrow$ TR069 $\rightarrow$ ACS Connection Username |
| Parameter           | DeviceTr069AcsConnectionPwd config.xml                              |
| Description         | It configures client account password.                              |
| Permitted<br>Values | String within 64 characters                                         |
| Default             | easycwmp                                                            |
| Web UI              | Provision $\rightarrow$ TR069 $\rightarrow$ ACS Connection Password |
| Parameter           | DeviceTr069StunEnable config.xml                                    |
| Description         | It enables https STUN function.                                     |
| Permitted<br>Values | true - enable<br>false - disable                                    |
| Default             | true                                                                |
| Web UI              | Provision $\rightarrow$ STUN $\rightarrow$ STUN Enable              |
| Parameter           | DeviceTr069StunServerAddress config.xml                             |
| Description         | It configures STUN server address.                                  |
| Permitted<br>Values | IP address or domain name                                           |
| Default             | stun.l.google.com                                                   |
| Web UI              | Provision $\rightarrow$ STUN $\rightarrow$ STUN Server Address      |
| Parameter           | DeviceTr069StunServerPort config.xml                                |
| Description         | It configures STUN server port.                                     |

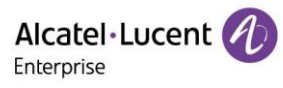

| Permitted<br>Values | Integer from 1024 to 65535                                  |
|---------------------|-------------------------------------------------------------|
| Default             | 19302                                                       |
| Web UI              | Provision $\rightarrow$ STUN $\rightarrow$ STUN Server Port |

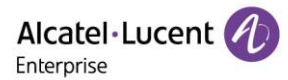

# 3. Phone Provisioning

This chapter provides basic instructions for setting up your IP phones with a provisioning server.

The M3/M5/M7/M8 phones support the download of configuration files and binary files using TFTP, HTTP and HTTPS protocols.

## 3.1 Web User Interface

You can configure IP phones via web user interface, a web-based interface that is especially useful for remote configuration.

Because features and configurations vary by phone models and firmware versions, options available on each page of the web user interface can vary as well. Note that the features configured via web user interface are limited. Therefore, you can use the web user interface in conjunction with a central provisioning method and phone user interface.

When configuring IP phones via web user interface, you are required to enter a user name and password for access.

The default username/password is admin/123456.

#### 3.1.1 Accessing the Web User Interface

Procedures:

- Step 1: Find the ALE Myriad Series phone's IP address. Press the OK key when the phone is idle.
- Step 2: Enter the IP address in the address bar of a web browser on your PC. For example, for IPv4: https://192.168.0.10; for IPv6: https://[2005:1:1:1:215:65ff:fe64:6e0a]
- Step 3: Enter the user name and password.
- Step 4: Click Login.

#### 3.1.2 Navigating the Web User Interface

When you log into the web user interface successfully, the phone status is displayed on the first page of the web user interface. You can click the navigation bar to customize or click Log Out to log out of the web user interface.

The following shows an example of navigating to Setting  $\rightarrow$  General:

| Alcatel-Lucen  | 1    | Web Based Management   M5   |     | Using default password. |
|----------------|------|-----------------------------|-----|-------------------------|
|                | =    | General                     |     |                         |
| 😤 Account      | ~    | General                     |     |                         |
| ( SIP Features |      | Key As Send :               |     | ~ 0                     |
| Network        | Υ.   | Auto Dial Out Timer,        | 5   | 0                       |
| Provision      | 10   | Stutter Tone Enable:        | •   |                         |
| 에 Phone Keys   | ~    | Dialing Tone Enabled:       | ە 🜑 |                         |
| Ø Setting      | - 8× | Call Number Filter:         | -0  | 0                       |
| General        |      | Call Waiting Tone Enable:   | ە   |                         |
| Time&Date      |      | Web Session Expire Time(s): | 600 | 0                       |
| Call Display   |      | Ring Back Timeout:          | 60. | 0                       |

### 3.1.3 Web Server Type Configuration

The ALE Myriad Series phones support both HTTP and HTTPS protocols when accessing the web user interface. You can configure the web server type. Web server type determines the protocol used for accessing the web user interface. If you disable access to web user interface using the HTTP/HTTPS protocol, both you and the user cannot access the web user interface.

The following table lists the parameters you can use to configure web server type.

| Parameter           | DeviceNetworkHttpEnable                                                                                       | config.xml |  |
|---------------------|----------------------------------------------------------------------------------------------------|------------|--|
| Description         | It enables or disables the http protocol to access the web interface.                                         |            |  |
| Permitted           | false - disable                                                                                               |            |  |
| Values              | true - enable                                                                                                 |            |  |
| Default             | true                                                                                                    |            |  |
| Web UI              | Network → Web Server                                                                                          |            |  |
| Phone UI            | Menu $\rightarrow$ Advanced Setting (default password: 123456) $\rightarrow$ Network $\rightarrow$ Web Server |            |  |
| Parameter           | DeviceNetworkHttpPort config.xml                                                                              |            |  |
| Description         | It configures the http port to access the web interface.                                                      |            |  |
| Permitted<br>Values | 1~65535                                                                                                    |            |  |
| Default             | 80                                                                                                    |            |  |
| Web UI              | Network → Web Server                                                                                          |            |  |
| Phone UI            | Menu $\rightarrow$ Advanced Setting (default password: 123456) $\rightarrow$ Network $\rightarrow$ Web Server |            |  |
| Parameter           | DeviceNetworkHttpsEnable                                                                                      | config.xml |  |
| Description         | It enables or disables the https protocol to access the web interface.                                        |            |  |

| Permitted           | false - disable                                                                                    |                   |
|---------------------|----------------------------------------------------------------------------------------------------|-------------------|
| Values              | true - enable                                                                                      |                   |
| Default             | true                                                                                               |                   |
| Web UI              | Network $\rightarrow$ Web Server                                                                   |                   |
| Phone UI            | Menu $\rightarrow$ Advanced Setting (default password: 123456) $\rightarrow$ Network $\rightarrow$ | Web Server        |
| Parameter           | DeviceNetworkHttpsPort                                                                             | config.xml        |
| Description         | It configures the http port to access the web interface.                                           |                   |
| Permitted<br>Values | 1~65535                                                                                            |                   |
| Default             | 443                                                                                                |                   |
| Web UI              | Network → Web Server                                                                               |                   |
| Phone UI            | Menu $\rightarrow$ Advanced Setting (default password: 123456) $\rightarrow$ Network $\rightarrow$ | Web Server        |
| Parameter           | DeviceNetworkHttpsDefaultEnable                                                                    | config.xml        |
| Description         | It enables or disables access to the web user interface of the IP phon protocol by default.        | e using the HTTPS |
| Permitted           | false - disable                                                                                    |                   |
| Values              | true - enable                                                                                      |                   |
| Default             | true                                                                                               |                   |

### **3.2 Phone User Interface**

Phone user interface makes configurations available to users and administrators; but the Advanced/Advanced Settings option is only available to administrators and requires an administrator password (default: 123456).

# **3.3 Configuration Files**

The ALE Myriad Series phones support three configuration template files: Common config file, MAC-Oriented config file and Device config file.

### 3.3.1 Common Config File

Common CFG file, named config.xml, contains parameters that affect the basic features of the IP phone, such as SettingLanguage and volume. It will be effective for all IP phones. The common Config file has a fixed name for each phone model.

### 3.3.2 MAC-Oriented Config File

MAC-Oriented CFG file is named after the MAC address of the IP phone. For example, if the MAC address of an IP phone is 3C28A6200088, the name of MAC-Oriented CFG file is config. 3C28A6200088.xml.

It contains parameters unique to a specific phone, such as account registration. It will only be effective for a MAC-specific IP phone.

### 3.3.3 Device Config File

Device Config file is named after the device model of the IP phone. For example, if the device model of an IP phone is M7, the name of Device CFG file is config.M7.xml.

It contains common parameters that affect the same model IP phones. The Device CFG file has a fixed name for each phone model.

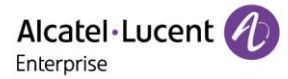

# 3.4 EDS (Easy Deployment Server)

EDS (Easy Deployment Server) is a server which provides the information for ALE SIP devices to connect to the provisioning server. It is a redirect provisioning server and has a web-based interface for the user to manage such information. Please find the EDS user manual by accessing <u>https://aledevice.com</u> for more information.

# **3.5 Provisioning Methods**

The ALE Myriad Series phones provide two ways to provision your phones:

- Manual Provisioning: provisioning via the local phone user interface or web user interface.
- Central Provisioning: provisioning through configuration files stored in a central provisioning server.

Key factor for choosing which method is used depends on how many phones need to be deployed and what features and settings need to be configured. Manual provisioning on the web or phone user interface does not contain all the phone settings available for the centralized method. You can use the web user interface method in conjunction with a central provisioning method and phone user interface method. We recommend using centralized provisioning as your primary provisioning method when provisioning multiple phones.

# **3.6 Auto Provisioning Process**

### **3.6.1 Auto Provisioning Process**

The auto provisioning process will be executed after finishing the initialization. After the phone boots up, it will request configuration files through the acquired URL in sequence. The sequence of auto provisioning execution is DHCP  $\rightarrow$  PNP  $\rightarrow$  Local  $\rightarrow$  EDS  $\rightarrow$  RDDS. At any of the five steps, once the phone can download the configuration files successfully, the phone will exit auto provisioning process.

**Note:** If the phone downloads a configuration file in wrong format during the auto provisioning process, parsing fails, and the phone will continue auto provisioning process.

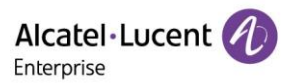

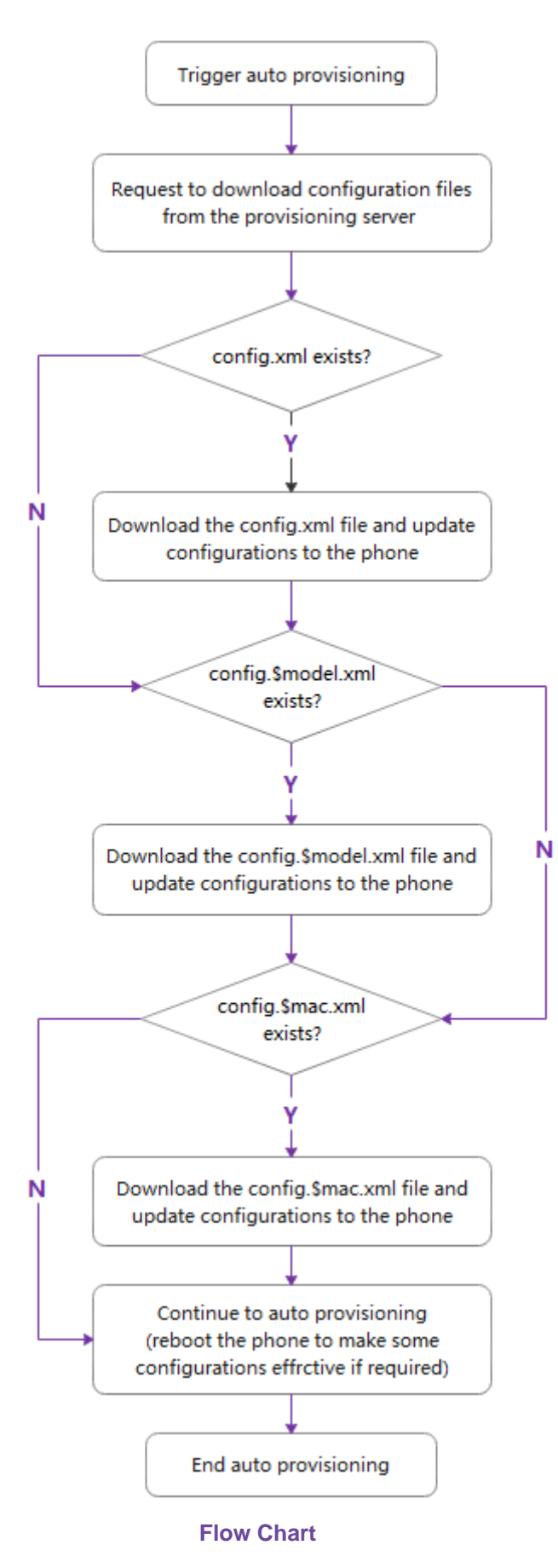

#### 3.6.2 Relative Path of Configuration File

The following table lists the parameters which you can use for configuring the customized configuration file.

| Parameter           | DeviceProvisionFileFirst                               | config.xml  |
|---------------------|--------------------------------------------------------|-------------|
| Description         | It configures the first requested configuration file.  |             |
| Permitted<br>Values | String within 511 characters                           |             |
| Default             | config.xml                                             |             |
| Parameter           | DeviceProvisionFileSecond                              | config. xml |
| Description         | It configures the second requested configuration file. |             |
| Permitted<br>Values | String within 511 characters                           |             |
| Default             | config.\$model.xml                                     |             |
| Parameter           | DeviceProvisionFileThird                               | config.xml  |
| Description         | It configures the third requested configuration file.  |             |
| Permitted           | String within 511 characters                           |             |
| Values              |                                                        |             |
| Default             | config.\$mac.xml                                       |             |

When the phone is performing the auto provisioning process via a relative URL, the phone will request the following three default configuration files in turn.

- config.xml
- config.\$model.xml
- config.\$mac.xml

If you want to customize the configuration file, you can create some new files by making a copy and renaming the configuration template file, then save the configuration file and place it on the provisioning server. The IP phone will request the customized file.

For example, set the **DeviceProvisionFileFirst** to 1.xml, set the **DeviceProvisionFileSecond** to 2.xml, and set the **DeviceProvisionFileThird** to 3.xml, the phone will request the following three configuration files in turn.

- 1.xml
- 2.xml
- 3.xml

Note: The ALE Myriad Series phones only support the xml format config file.

#### 3.6.3 Timeout Mechanisms

In the process of auto provisioning, there are two kinds of timeout mechanisms for some abnormal scenarios. It provides a clearer definition of some behaviors of the phone when there are network issues and can also improve the efficiency of the auto provisioning process.

The following table lists the parameters you can use to configure the settings of timeout in auto provisioning process.

| Parameter | DeviceNetworkConnectExpiredTime | config.xml |
|-----------|---------------------------------|------------|
| Parameter | DeviceNetworkConnectExpiredTime | config.xml |

| Description         | It configures the timeout interval (in seconds) to transfer a file for HTTP/HTTPS connection.<br><b>Note:</b> When the HTTP/HTTPS connection cannot be successfully established within the configured time, the phone will exit the current auto provisioning process and perform the next one. |            |
|---------------------|----------------------------------------------------------------------------------------------------|------------|
| Permitted<br>Values | Integer from 1 to 20                                                                                                    |            |
| Default             | 10                                                                                                    |            |
| Parameter           | DeviceProvisionAttemptExpiredTime                                                                                                    | config.xml |
| Description         | It configures the timeout interval (in seconds) to transfer a file via auto provisioning.<br><b>Note:</b> When the phone cannot complete the downloading of configuration file within the configured time, it will exist the current auto provisioning process and execute the next one.        |            |
| -                   |                                                                                                    |            |
| Permitted<br>Values | Integer from 1 to 300                                                                                                    |            |

#### 3.6.4 Multistage Request Mechanism

To deal with the issue (e.g. the phone may loop indefinitely to perform the auto provisioning process) caused by the parameter **DeviceProvisionServerUrl** in the configuration file, a new parameter **DeviceProvisionImmediateUpdateTimes** has been added.

When the parameter **DeviceProvisionImmediateUpdateTimes** is set to default value :0, the phone, after getting the configuration file, will not execute the auto provisioning process for the acquired URL, but will save the new URL to replace the old one.

When the parameter **DeviceProvisionImmediateUpdateTimes** is not default value 0 but value 2, after getting the configuration file which includes auto provisioning url1 (file1), the phone will request the auto provisioning url1 to download file1 which includes auto provisioning url2 (file2). After the phone requests the auto provisioning url2 to download the file2 which includes auto provisioning url3 (file3) successfully, the phone will finally request the auto provisioning url3 to download the file3 which includes auto provisioning url4 (file4). At this time, the auto provisioning request reached 3 (n+1) times, so the phone will exit the auto provisioning url4 to replace auto provisioning url3.

During the whole multistage request process, if the new acquired URL is the same as one of the records in the list, for example, URL 2 is same as URL1, the device will exit the auto provisioning process directly after getting the file2.

The following table lists the parameter you can use to configure the settings for multistage request mechanism.

| Parameter           | DeviceProvisionImmediateUpdateTimes                                                                  | config.xml      |
|---------------------|----------------------------------------------------------------------------------------------------|-----------------|
| Description         | It configures the times of auto provisioning the phone executes if the pho<br>auto provisioning URL. | ne gets the new |
| Permitted<br>Values | Integer from 0 to 20                                                                                 |                 |
| Default             | 0                                                                                                    |                 |

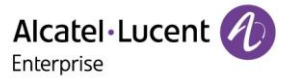

#### 3.6.5 Restoring Default Value

The Myriad phones support restoring the parameters to default values via auto provisioning. When you want to restore several parameters to default values, you do not need to factory reset the phone. Instead, you just need to modify the parameters in the configuration file as following format:

Original:

```
<setting id="FeatureDndEnable" value="true" />
```

Change:

<setting id="FeatureDndEnable" define="default" />

After the phone downloads the configuration file, the parameter of FeatureDndEnable will be changed to default value.

# 3.7 Keeping User's Personalized Settings after Auto Provisioning

Generally, the system administrators deploy phones in batches and timely maintain company phones via auto provisioning, however, there are some users would like to keep personalized settings after auto provisioning.

The following table lists the parameters you can configure to keep user's personalized settings.

| Parameter           | DeviceProvisionUserConfigProtectEnable                                                                                                    | config.xml |
|---------------------|----------------------------------------------------------------------------------------------------|------------|
| Description         | It enables or disables the IP phone to keep user's personalized settings after auto provisioning.<br>If enabled, the <mac>-local.xml file will be generated automatically and personalized settings configured via the web or phone user interface will be kept after auto provisioning.</mac>                                                                                                    |            |
| Permitted           | false - disable                                                                                                    |            |
| Values              | true - enable                                                                                                    |            |
| Default             | false                                                                                                    |            |
| Parameter           | DeviceProvisionUserConfigSyncEnable                                                                                                    | config.xml |
| Description         | It enables or disables the IP phone to upload the <mac>-local.xml file to the server each<br/>time the file is updated, and to download the <mac>-local.xml file from the server during<br/>auto provisioning.<br/><b>Note:</b> It works only if "DeviceProvisionUserConfigProtectEnable" is set to true (Enabled).<br/>The upload/download path is configured by the parameter<br/>"DeviceProvisionUserConfigSyncPath".</mac></mac> |            |
| Permitted<br>Values | false - disable<br>true - enable                                                                                                    |            |
| Default             | false                                                                                                    |            |
| Parameter           | DeviceProvisionUserConfigSyncPath                                                                                                    | config.xml |
| Description         | It configures the URL for uploading/downloading the <mac>-local.xml file.<br/><b>Note:</b> It works only if "DeviceProvisionUserConfigSyncEnable" is set to true (Enabled).</mac>                                                                                                    |            |
| Permitted<br>Values | URL within 511 characters                                                                                                    |            |
| Default             | Blank                                                                                                    |            |
| Parameter   | DeviceProvisionUserConfigUploadMethod                                                                 | config.xml        |
|-------------|----------------------------------------------------------------------------------------------------|-------------------|
| Description | It configures the way the IP phone uploads the <mac>-local.xml file to HTTP/HTTPS server only).</mac> | o the server (for |
| Permitted   | 0 - PUT                                                                                               |                   |
| Values      | 1 - POST                                                                                              |                   |
| Default     | 1                                                                                                    |                   |

# **3.8 Supported Provisioning Server Discovery Methods**

After the phone has established network connection, a provisioning server address should be obtained for configuration settings.

The IP phone supports the following methods to discover the provisioning server address:

**PnP:** PnP feature allows IP phones to discover the provisioning server address by broadcasting the PnP SUBSCRIBE message during startup.

**DHCP**: DHCP option can be used to provide the address or URL of the provisioning server to IP phones. When the IP phone requests an IP address using the DHCP protocol, the response may contain option 66 (for IPv4)/option 59 (for IPv6) or the custom option (if configured) that contains the provisioning server address.

Static: You can manually configure the server address via phone user interface or web user interface.

## 3.8.1 PnP Provisioning Configuration

| The following table | lists the na    | rameter you c   | on use to con | figuro DnD | orovisioning  |
|---------------------|-----------------|-----------------|---------------|------------|---------------|
| The following lable | i lisis ille pa | arameter you to |               | inguie FhF | provisioning. |

| Parameter           | DeviceProvisionPnPEnable               | config.xml |
|---------------------|----------------------------------------|------------|
| Description         | It enables or disable PNP function.    |            |
| Permitted<br>Values | false - disable<br>true - enable       |            |
| Default             | true                                   |            |
| Web UI              | Provision $\rightarrow$ Auto Provision |            |

#### 3.8.2 DHCP Provisioning Configuration

You can choose IPv4 or IPv6 custom DHCP option according to your network environment. The IPv4 or IPv6 custom DHCP option must be in accordance with the one defined in the DHCP server.

| J. |
|----|
| ļ  |

| Parameter           | DeviceProvisionDHCPEnable                                              | config.xml |
|---------------------|------------------------------------------------------------------------|------------|
| Description         | It enables or disable DHCP option for acquiring auto provisioning serv | ver URL.   |
| Permitted<br>Values | false - disable<br>true - enable                                       |            |
| Default             | true                                                                   |            |
| Web UI              | Provision $\rightarrow$ Auto Provision                                 |            |

| Parameter           | DeviceProvisionDHCPCustomOption                                                       | config.xml        |  |
|---------------------|---------------------------------------------------------------------------------------|-------------------|--|
| Description         | It configures the IPv4 custom DHCP option for requesting provisioning server address. |                   |  |
| Permitted<br>Values | Integer from 128-254<br>Multiple options are separated by ";".                        |                   |  |
| Default             | Blank                                                                                 |                   |  |
| Web UI              | Provision $\rightarrow$ Auto Provision                                                |                   |  |
| Parameter           | DeviceProvisionDHCPCustomOptionIPv6                                                   | config.xml        |  |
| Description         | It configures the IPv6 custom DHCP option for requesting provisioning                 | g server address. |  |
| Permitted<br>Values | Integer from 135-65535, except 143<br>Multiple options are separated by ";".          |                   |  |
| Default             | Blank                                                                                 |                   |  |
| Web UI              | Provision $\rightarrow$ Auto Provision                                                |                   |  |

#### 3.8.3 Static Provisioning Configuration

Users can manually configure the server address via phone user interface or web user interface.

• Configure the auto provisioning URL on phone user interface by path: Menu → Advanced Setting (default password: 123456) → Auto Provision

| Auto Provision |  |     |      |  |  |
|----------------|--|-----|------|--|--|
| URL            |  |     |      |  |  |
| URL BAK        |  |     |      |  |  |
| Username       |  |     |      |  |  |
| Password       |  |     |      |  |  |
| Back Bkspc     |  | 123 | Save |  |  |

• Configure the auto provisioning URL via the Web UI path: Provision  $\rightarrow$  Auto Provision

| Alcatel·Lucent | D | Web Based Management   M5 |       |   | Using default password. Ple |
|----------------|---|---------------------------|-------|---|-----------------------------|
| III Status     | ≡ | Auto Provision            |       |   |                             |
| Version        |   | Auto Provision            |       |   |                             |
| Accounts       |   | DHCP Provision:           | 0     |   |                             |
| Network        |   | IPv4 Custom Option:       |       | 0 |                             |
| 🕿 Account      | ~ | IPv6 Custom Option:       |       | 0 |                             |
| Notwork        | ~ | PnP Provision:            | 0     |   |                             |
| UNELWOIK       |   | DM URL:                   |       | 0 |                             |
| Provision      | ^ | Backup DM URL:            |       | 0 |                             |
| Auto Provision |   | Username:                 |       | 0 |                             |
| TR069          |   | Password:                 |       | 0 |                             |
| 🖑 Phone Keys   | ~ | Polling By Interval:      | 0     |   |                             |
| Settings       | ~ | Polling Timeout(Second):  | 86400 | 0 |                             |
| /≡ Features    | ~ | Polling By Weekdays:      | 0     |   |                             |
|                |   |                           |       |   |                             |

• Configure the auto provisioning URL by parameters.

The following table lists the parameters you can use to configure Static provisioning.

| Parameter           | DeviceProvisionServerUrI                                                                 | config.xml |
|---------------------|------------------------------------------------------------------------------------------|------------|
| Description         | It configures the DM URL.                                                                |            |
| Permitted<br>Values | Strings                                                                                  |            |
| Default             | Blank                                                                                    |            |
| Web UI              | Provision $\rightarrow$ Auto Provision                                                   |            |
| Phone UI            | Menu $\rightarrow$ Advanced Setting (default password: 123456) $\rightarrow$ Auto Provis | sion       |
| Parameter           | DeviceProvisionBackupServerUrI                                                           | config.xml |
| Description         | It configures the DM backup URL.                                                         |            |
| Permitted<br>Values | Strings                                                                                  |            |
| Default             | Blank                                                                                    |            |
| Web UI              | Provision $\rightarrow$ Auto Provision                                                   |            |
| Phone UI            | Menu $\rightarrow$ Advanced Setting (default password: 123456) $\rightarrow$ Auto Provis | sion       |
| Parameter           | DeviceProvisionServerUsername                                                            | config.xml |
| Description         | It configures the username used for http authentication.                                 |            |
| Permitted<br>Values | Strings                                                                                  |            |
| Default             | Blank                                                                                    |            |
| Web UI              | Provision $\rightarrow$ Auto Provision                                                   |            |
| Phone UI            | Menu $\rightarrow$ Advanced Setting (default password: 123456) $\rightarrow$ Auto Provis | sion       |

| Parameter           | DeviceProvisionServerPassword                                                            | config.xml |
|---------------------|------------------------------------------------------------------------------------------|------------|
| Description         | It configures the password used for http authentication.                                 |            |
| Permitted<br>Values | Strings                                                                                  |            |
| Default             | Blank                                                                                    |            |
| Web UI              | Provision $\rightarrow$ Auto Provision                                                   |            |
| Phone UI            | Menu $\rightarrow$ Advanced Setting (default password: 123456) $\rightarrow$ Auto Provis | ion        |

## **3.8.4 Provisioning Polling Configuration**

Users can configure the polling time so that the phone can download the configuration file periodically once the time reached. Furthermore, the IP phone also allow users to define the phone downloading the configuration files weekly.

• Configure the polling time via the Web UI path: Provision → Auto Provision. The default value of interval time is 86400 seconds.

| Alcatel·Lucent 🕖 | Web Based Management   M5 |                                              |        |   |
|------------------|---------------------------|----------------------------------------------|--------|---|
| Ξ                | DHCP Provision:           | • •                                          |        |   |
| ③ Status ^       | IPv4 Custom Option:       |                                              | 0      |   |
| Version          | IPv6 Custom Option:       |                                              | 0      |   |
| Accounts         | PnP Provision:            | 0                                            |        |   |
| Network          | DM URL:                   |                                              | 0      |   |
| 🛜 Account 🛛 🗸    | Backup DM URL:            |                                              | 0      |   |
| Network          | Username:                 |                                              | 0      |   |
| Provision ^      | Password:                 |                                              | 0      |   |
| Auto Provision   | Polling By Interval:      | 0                                            |        |   |
| TR069            | Polling Timeout(Second):  | 86400                                        | 0      |   |
| 🚰 Phone Keys 🛛 🗸 | Polling By Weekdays:      | 0                                            |        |   |
| 🔅 Settings 🔷     | Polling Time:             | © 02:00 – © 06:00                            | ٢      |   |
| Time&Date        | Polling Day Of Week:      | Sunday                                       |        |   |
| Call Display     |                           | <ul><li>Monday</li><li>Tuesday</li></ul>     |        |   |
| Audio            |                           | ✓ Wednesday ⑦ ✓ Thursday                     |        |   |
| Display          |                           | <ul> <li>Friday</li> <li>Saturday</li> </ul> |        |   |
| Ringing          |                           | Saturoay                                     |        | J |
| Dialing Rule     |                           | Auto Provision Now                           |        |   |
| Phone Lock       |                           |                                              | Submit |   |

• Configure the auto provisioning polling settings by parameters.

The following table lists the parameters you can use to configure polling mechanism.

| Parameter           | DeviceProvisionPollingByIntervalEnable                      | config.xml |
|---------------------|-------------------------------------------------------------|------------|
| Description         | It enables or disables configuration file polling periodly. |            |
| Permitted<br>Values | false - disable<br>true - enable                            |            |

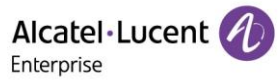

| Default             | false                                                                                                    |                     |
|---------------------|----------------------------------------------------------------------------------------------------|---------------------|
| Web UI              | Provision $\rightarrow$ Auto Provision                                                                                                    |                     |
| Parameter           | DeviceProvisionPollingInterval                                                                                                    | config.xml          |
| Description         | It configures update process polling period. The unit is second.                                                                                         |                     |
| Permitted<br>Values | Numeric [60 – 86400]                                                                                                    |                     |
| Default             | 86400                                                                                                    |                     |
| Web UI              | Provision $\rightarrow$ Auto Provision                                                                                                    |                     |
| Parameter           | DeviceProvisionPollingByWeekdaysEnable                                                                                                    | config.xml          |
| Description         | It enables or disables polling weekly.                                                                                                    |                     |
| Permitted           | false - disable                                                                                                    |                     |
| Values              | true - enable                                                                                                    |                     |
| Default             | false                                                                                                    |                     |
| Phone UI            | Menu $\rightarrow$ Advanced Setting (default password: 123456) $\rightarrow$ Auto Prov                                                                   | vision              |
| Parameter           | DeviceProvisionPollingBeginTime                                                                                                    | config.xml          |
| Description         | It configures polling begin time.                                                                                                    |                     |
| Permitted<br>Values | Time from 00:00 to 23:59                                                                                                    |                     |
| Default             | 02:00                                                                                                    |                     |
| Web UI              | Provision $\rightarrow$ Auto Provision                                                                                                    |                     |
| Parameter           | DeviceProvisionPollingEndTime                                                                                                    | config.xml          |
| Description         | It configures polling end time.                                                                                                    |                     |
| Permitted<br>Values | Time from 00:00 to 23:59                                                                                                    |                     |
| Default             | 06:00                                                                                                    |                     |
| Web UI              | Provision $\rightarrow$ Auto Provision                                                                                                    |                     |
| Parameter           | DeviceProvisionPollingDayofWeek                                                                                                    | config.xml          |
| Description         | It configures polling day of week.<br><b>Note:</b> It works only if the value of "DeviceProvisionPollingByWeekda                                         | aysEnable" is true. |
| Permitted<br>Values | 0,1,2,3,4,5,6 or a combination of these digits<br>0 - Sunday<br>1 - Monday<br>2 - Tuesday<br>3 - Wednesday<br>4 - Thursday<br>5 - Friday<br>6 - Saturday |                     |
| Default             | 0123456                                                                                                    |                     |

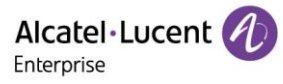

### Web UI

Provision  $\rightarrow$  Auto Provision

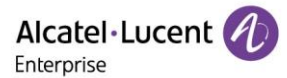

# 4. Firmware Upgrade

There are three methods of firmware upgrade:

- Manually, from the local system for a single phone via web user interface.
- Automatically, from the provisioning server for a batch of phones.
- USB upgrade

## 4.1 Firmware

You can download the latest firmware online: https://www.aledevice.com/site/download

The M3/M5/M7/M8 DeskPhones share the same firmware. There are two files including in the package. bin9000N is used for bootloader module upgrading. sip9000N is used for SIP module upgrading.

Generally, the two files should be uploaded to the phone at the same time for upgrading.

# 4.2 Firmware Upgrade Configuration

## 4.2.1 Firmware Upgrade from Provisioning Server with Configuration File

The following table lists the parameter you can use to upgrade firmware.

| Parameter           | DeviceFirmwareUpgradeUrl                           | config.xml |
|---------------------|----------------------------------------------------|------------|
| Description         | It configures the access URL of the firmware file. |            |
| Permitted<br>Values | URL within 511 characters                          |            |
| Default             | Blank                                              |            |

#### 4.2.2 Firmware Upgrade via Web User Interface

Before upgrading firmware, you need to know the following:

- Do not close and refresh the browser when the IP phone is upgrading firmware.
- Do not unplug the network cables and power cables when the IP phone is upgrading firmware.

| <b>=</b>               | Firmware Upgrade       |         |
|------------------------|------------------------|---------|
| <pre></pre>            | Firmware Upgrade       |         |
| Manager 🗸              | Upload Firmware(sip*): | Select  |
| 💥 Maintenance 🔷 🔿      | Upload Firmware(bin*): | Select  |
| Firmware Upgrade       |                        | Lindate |
| Config File            |                        |         |
| Reboot&Restore         | ЕМ                     |         |
| Log Collection         | EM Upgrade(em*):       | Select  |
| Certificate Management |                        | Update  |
| Change Password        |                        |         |
| Security               |                        |         |

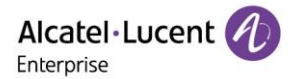

# 4.3 Firmware Upgrade via USB disk

Procedures:

- Step 1: Prepare a USB disk in FAT32 format.
- Step 2: Create a folder and name it "upgrade".
- Step 3: Put the firmware binary files into upgrade folder.

| Name      | Date modified     | Туре        |
|-----------|-------------------|-------------|
| 🐌 upgrade | 5/21/2021 8:38 AM | File folder |
|           |                   |             |
|           |                   |             |
|           |                   |             |

- Step 4: Plug USB disk into the phone's USB port when the phone is powered off.
- Step 5: Power on the phone.
- Step 6: During step 1 of initialization process, pressing "4"+"7"+"8"+"\*" keys at the same time. Release all keys until all the LEDs are lighting on.
- Step 7: Phone will reboot and start upgrading process.

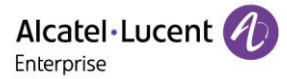

# 5. Security Features

This chapter provides information about configuring the security features of the phone.

# 5.1 User and Administrator Identification

By default, some menu options are protected by different privilege levels: user and administrator. You can also customize the access permission for the web user interface and phone user interface.

The ALE Myriad Series phones support access levels of admin, var and user.

When logging into the web user interface or accessing advanced settings on the phone, as an administrator, you need an administrator password, then you will be able to access various menu options. The default username and password for administrator is "admin/123456". The default username and password for user is "user/user". Both "administrator" and "user" can log into the web user interface, and administrator will see all the user options. The default username and password for the user is "user".

For security reasons, you'd better change the default user or administrator password. Since advanced menu options are strictly used by the administrator, users can configure them only if they have administrator privileges.

## 5.1.1 User and Administrator Identification Configuration

The following table lists the parameters you can use to configure the user and administrator identification.

| Parameter           | DeviceSecurityUserName                    | config.xml |
|---------------------|-------------------------------------------|------------|
| Description         | It configures the user name of the user.  |            |
| Permitted<br>Values | String within 32 characters               |            |
| Default             | user                                      |            |
| Parameter           | DeviceSecurityVarName                     | config.xml |
| Description         | It configures the user name of the var.   |            |
| Permitted<br>Values | String within 32 characters               |            |
| Default             | var                                       |            |
| Parameter           | DeviceSecurityAdminName                   | config.xml |
| Description         | It configures the user name of the admin. |            |
| Permitted<br>Values | String within 32 characters               |            |
| Default             | admin                                     |            |
| Parameter           | DeviceSecurityUserPwd                     | config.xml |
| Description         | It configures the password of the user    |            |
| Permitted<br>Values | String of 3 to 32 characters              |            |
| Default             | user                                      |            |
| Parameter           | DeviceSecurityVarPwd                      | config.xml |
| Description         | It configures the password of the var     |            |

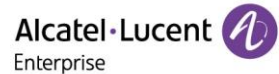

| Permitted<br>Values | String of 3 to 32 characters                                                           |            |
|---------------------|----------------------------------------------------------------------------------------|------------|
| Default             | var                                                                                    |            |
| Parameter           | DeviceSecurityAdminPwd                                                                 | config.xml |
| Description         | It configures the password of the admin.                                               |            |
| Permitted<br>Values | String of 4 to 32 characters                                                           |            |
| Default             | Blank                                                                                  |            |
| Web UI              | Maintenance → Change Password                                                          |            |
| Phone UI            | Menu $\rightarrow$ Advanced Setting (default password: 123456) $\rightarrow$ Change Pa | ssword     |

#### 5.1.2 User Access Level Configuration

The following table lists the parameters you can use to configure the user access level.

| Parameter           | DeviceUserAccessPermissionEnable                                                                                                    | config.xml             |
|---------------------|----------------------------------------------------------------------------------------------------|------------------------|
| Description         | It enables or disables the 3-level access permissions (admin, var, use                                                                                                    | er).                   |
| Permitted<br>Values | false - disable<br>true - enable                                                                                                    |                        |
| Default             | false                                                                                                    |                        |
| Parameter           | DeviceUserAccessPermissionUrl                                                                                                    | config.xml             |
| Description         | It configures the access URL of the file, which defines 3-level access                                                                                                    | permissions.           |
| Permitted<br>Values | URL within 512 characters                                                                                                    |                        |
| Default             | Blank                                                                                                    |                        |
| Parameter           | DeviceDefaultAccessLevel                                                                                                    | config.xml             |
| Description         | It configures the default access level to access the phone user interface <b>Note:</b> It works only if "DeviceUserAccessPermissionEnable" is set to the set to the set to | ce.<br>true (Enabled). |
| Permitted<br>Values | 0 - user<br>1 - var<br>2 - admin                                                                                                    |                        |
| Default             | 0                                                                                                    |                        |

## **5.1.3 Access Permissions Specification**

Access permissions of all configuration items available on phones' web user interface and phone user interface can be defined in a fixed UserAccessPermission.xml file.

Each configuration item in the file is formatted as: **ItemName = X1X2** 

The valid values of X1, X2 include 0, 1, 2 and 3.

X1 is used for specifying the access level. The access levels: 2 = admin, 1 = var, 0 = user, 3 = none.

X2 is used for defining the access permission. 2 means the configuration item is read-only for X1 and higher access levels, the highest is always writable. 1 means the configuration item is read- only for X1 access level

and writable for higher access levels. 0 means the configuration item is writable for X1 and higher access levels. 3 means the configuration item is read-only for X1 and higher access levels.

The following table lists the possible values of X1X2 and the configuration results with different access levels: (W: writable; R: read only; N: hidden)

| Value       | admin | var | user |
|-------------|-------|-----|------|
| 0           | WR    | WR  | WR   |
| 1           | WR    | WR  | Ν    |
| 2           | WR    | Ν   | Ν    |
| 3           | N     | Ν   | Ν    |
| 00          | WR    | WR  | WR   |
| 01          | WR    | WR  | R    |
| 02          | WR    | R   | R    |
| 03          | R     | R   | R    |
| 10          | WR    | WR  | Ν    |
| 11          | WR    | WR  | Ν    |
| 12          | WR    | R   | Ν    |
| 13          | R     | R   | Ν    |
| 20          | WR    | Ν   | Ν    |
| 21          | WR    | N   | N    |
| 22          | WR    | N   | N    |
| 23          | R     | N   | N    |
| 30/31/32/33 | N     | N   | N    |

**Note:** The phone user interface currently does not support read-only (R), only writable-read (WR) or hidden (N).

#### Customizing UserAccessPermission.xml

You can contact you interface person of Alcatel-Lucent Enterprise for the template file

"UserAccessPermission.xml".

#### Web User Interface

The following parameters show the configuration for the web user interface in the UserAccessPermission.xml file for reference.

**Note:** If you change the web user interface permission parameters, the IP phone will reboot to make the changes took effect.

**Example:** Configuration items in the UserAccessPermission.xml for navigation bar settings of the Features for web user interface:

<?xml version="1.0" encoding="UTF-8" ?>

<settings>

<setting id="WBMFeatureGeneral" value="0" override="true"/>

<setting id="WBMFeatureForward" value="0" override="true"/>

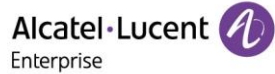

| <setting id="WBMFeatureDnd" override="true" value="0"></setting>           |
|----------------------------------------------------------------------------|
| <setting id="WBMFeatureIntercom" override="true" value="0"></setting>      |
| <setting id="WBMFeatureMulticast" override="true" value="1"></setting>     |
| <setting id="WBMFeatureHotLine" override="true" value="1"></setting>       |
| <setting id="WBMFeatureTransfer" override="true" value="1"></setting>      |
| <setting id="WBMFeatureAcd" override="true" value="2"></setting>           |
| <setting id="WBMFeatureSip" override="true" value="2"></setting>           |
| <setting id="WBMFeatureRemoteControl" override="true" value="2"></setting> |
| <setting id="WBMFeatureActionUrl" override="true" value="2"></setting>     |
|                                                                            |

Based on the above configuration of access level:

When logging in the web user interface with user access level, the web user interface will be displayed as follows:

|                 | Web Based | l Management   M5           |      |   |
|-----------------|-----------|-----------------------------|------|---|
| Ξ               |           | General                     |      |   |
| ③ Status        | ~         | General                     |      |   |
| 🗟 Account       | ~         | Key As Send :               | # ~  | 0 |
| ① Network       | ~         | Auto Dial Out Timer:        | 5    | 0 |
| 🚰 Phone Keys    | ~         | Stutter Tone Enable:        | 0    |   |
| 🔅 Settings      | ~         | Dialing Tone Enabled:       | •    |   |
| ź≣ Features     | ^         | Call Number Filter:         | 0    | 0 |
| General         |           | Call Waiting:               | 0    |   |
| Forward         |           | Call Waiting On Code:       |      | 0 |
| DND             |           | Call Waiting Off Code:      |      | 0 |
| Intercom        |           | Call Waiting Tone:          | 0    |   |
| HotLine         |           | Web Session Expire Time(s): | 6000 | 0 |
| Contact Manager | ~         | Ring Back Timeout:          | 60   | 0 |
| X Maintenance   | ~         | Call Completion:            | 0 0  |   |

When logging in the web user interface with var access level, the web user interface will be displayed as follows:

|                  | Web Based Management   M5        |   |
|------------------|----------------------------------|---|
| Ξ                | General                          |   |
| (i) Status       | General                          |   |
| 🗟 Account 🗸 🗸    | Key As Send ' #                  | 0 |
| Metwork          | Auto Dial Out Timer: 5           | 0 |
| 🚰 Phone Keys 🗸 🗸 | Stutter Tone Enable:  ③          |   |
| Settings         | Dialing Tone Enabled:            |   |
| ₹≡ Features ∧    | Call Number Filter:              | 0 |
| General          | Call Waiting:                    |   |
| Forward          | Call Waiting On Code:            | 0 |
| DND              | Call Waiting Off Code:           | 0 |
| Intercom         | Call Waiting Tone:               |   |
| Multicast Paging | Web Session Expire Time(s): 6000 | 0 |
| HotLine          | Ring Back Timeout: 60            | 0 |
| Contact Manager  | Call Completion:                 |   |
| X Maintenance    | Auto Redial:                     |   |

When logging in the web user interface with admin access level, the web user interface will be displayed as follows:

|                                                                                                    | Web Based Management   M5    |      |     |
|----------------------------------------------------------------------------------------------------|------------------------------|------|-----|
| Ξ                                                                                                    | General                      |      |     |
| The second the second second s |                              |      |     |
| Network                                                                                                    | General                      |      |     |
| Provision                                                                                                    | Key As Send :                | # ~  | ?   |
| 🚰 Phone Keys 🛛 🗸                                                                                                    | Auto Dial Out Timer:         | 5    | 0   |
|                                                                                                    | Stutter Tone Enable:         | 0    |     |
|                                                                                                    | Dialing Tone Enabled:        | 0    |     |
| ž≣ Features                                                                                                    | Call Number Filter:          | ۰۵-  | 0   |
| General                                                                                                    | Call Waiting:                | 0    |     |
| Forward                                                                                                    | Call Waiting On Code:        |      | 0   |
| DND                                                                                                    | Call Waiting Off Code:       |      | 0   |
| Intercom                                                                                                    | Call Waiting Tone:           | 0    |     |
| Multicast Paging                                                                                                    | Web Session Expire Time(s):  | 6000 | 0   |
| HotLine                                                                                                    | Ring Back Timeout:           | 60   | 0   |
| ACD                                                                                                    | Call Completion:             | 0 0  |     |
| Sip                                                                                                    | Auto Redial:                 | 0 0  |     |
| Action URL                                                                                                    | Auto Redial Interval(1~60s): | 10   | 0   |
| Remote Control                                                                                                    | Auto Redial Times(1~10):     | 5    | (?) |
| 🔰 Contact Manager                                                                                                    | Confidential Dial Enable:    |      | 2   |
| X Maintenance                                                                                                    | Confidential Dial Prefix:    |      | 0   |

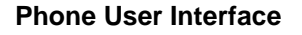

The following shows configuration parameters for the phone user interface in the UserAccessPermission.xml file for reference.

**Note:** The phone user interface currently does not support read-only (R), only writable-read (WR) or hidden (N).

**Example**: Configuration items in the UserAccessPermission.xml for call forward menu and its submenu settings for phone user interface:

| xml version="1.0" encoding="UTF-8" ?                                         |
|------------------------------------------------------------------------------|
| <settings></settings>                                                        |
| <setting id="MMIFeatureForward" override="true" value="0"></setting>         |
| <setting id="MMIFeatureAlwaysForward" override="true" value="0"></setting>   |
| <setting id="MMIFeatureBusyForward" override="true" value="1"></setting>     |
| <setting id="MMIFeatureNoAnswerForward" override="true" value="2"></setting> |
|                                                                              |

</settings>

According to the above configuration of access level:

When logging in the phone user interface with user access level, the access permission of each submenu is displayed as follows:

Busy forward submenu and no answer forward submenu are hidden for user access level.

| 1         | Call Fo | orward |       |  |
|-----------|---------|--------|-------|--|
| Always Fo | prward  |        |       |  |
|           |         |        |       |  |
|           |         |        |       |  |
|           |         |        |       |  |
| Back      |         |        | Enter |  |

When logging in the phone user interface with var access level, the access permission of each submenu is displayed as follows:

No answer forward submenu is hidden for var access level.

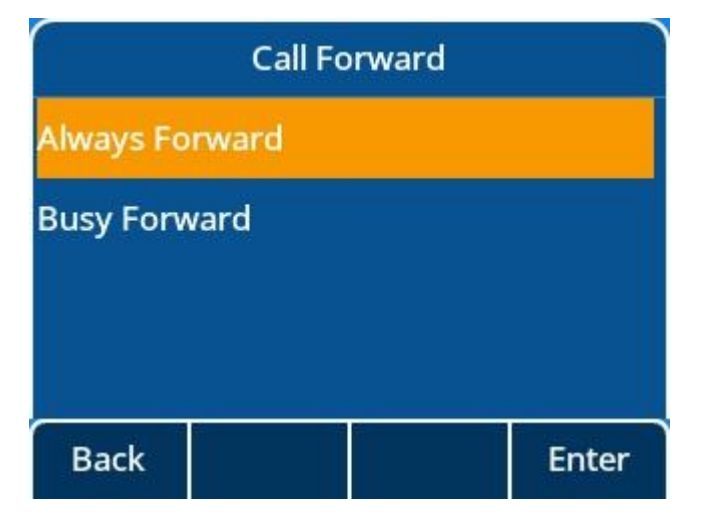

When logging in the phone user interface with admin access level, the access permission of each submenu is displayed as follows:

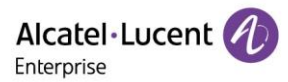

| Call Fo           | rward |
|-------------------|-------|
| Always Forward    |       |
| Busy Forward      |       |
| No Answer Forward |       |
| Back              | Enter |

## 5.1.4 Logging in the Web/Phone User Interface with Different Access Levels

When the user access level is enabled, you can log in the web/phone user interface with different access levels.

To login in the web user interface with different access levels:

- 1. Enter the IP address in the address bar of the web browser on your PC and then press the **Enter** key.
- 2. Enter the user name (admin/var/user) and password (admin/var/user) in the login page.
- 3. Click Login to log in.

When logging in with different access levels, you will have corresponding permissions of the web user interface.

To login in the phone user interface with different access levels:

- 1. Press Menu  $\rightarrow$  User Mode
- 2. Press the left or right navigation button, or the **Switch** soft key to select the desired access level in the User Type field.
- 3. Enter the password in the Password field.

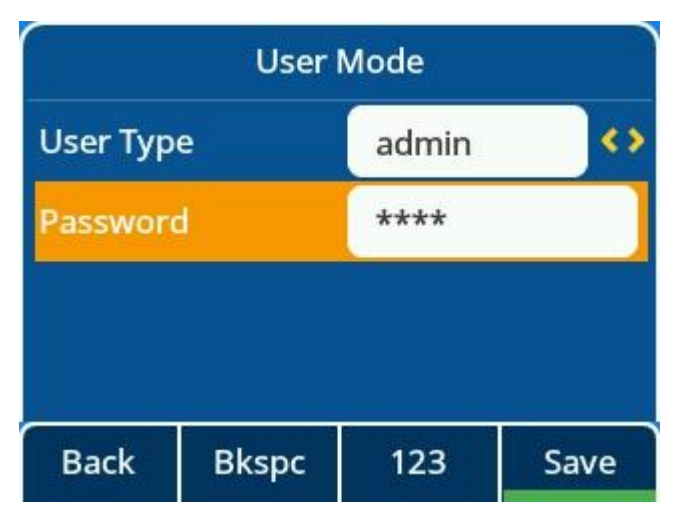

4. Press the Save soft key to accept the change.

You will have corresponding permissions of the phone user interface when logging in with different access levels.

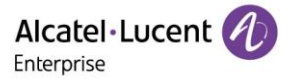

# **5.2 Auto Logout**

Auto logout time (default 5 minutes) defines the time interval of logging out the web user interface automatically when you do not perform any action on web user interface. Once logged out, you must re-enter username and password for web access authentication, and then log in again.

| Alcatel·Lucent 🎻 | Web Based Management   M5   |     | Using default password. Ple |
|------------------|-----------------------------|-----|-----------------------------|
| E                | General                     |     |                             |
| Display          |                             |     |                             |
| Ringing          | General                     |     |                             |
| Dialing Rule     | Key As Send :               | # ~ | 0                           |
| Phone Lock       | Auto Dial Out Timer:        | 5   | 0                           |
| Softkey Layout   | Stutter Tone Enable:        | 0   |                             |
| 🚝 Features 🛛 🗠   | Dialing Tone Enabled:       | 0   |                             |
| General          | Call Number Filter:         | 0-, | 0                           |
| Forward          | Call Waiting:               | • • |                             |
| DND              | Call Waiting On Code:       |     | 0                           |
| Intercom         | Call Waiting Off Code:      |     | 0                           |
| Multicast Paging | Call Waiting Tone:          | 0   |                             |
| HotLine          | Web Session Expire Time(s): | 600 | 0                           |
| ACD              | Ring Back Timeout:          | 60  | 0                           |

## 5.3 Phone Lock

You can lock the IP phone to prevent it from unauthorized use. Once the IP phone is locked, you must enter the password to unlock it. The default password is "0000".

You can set waiting time interval for locking the phone automatically.

Note: Once the phone is locked, the user can input the password "0000" to unlock the phone.

But if the default password is changed and lost, the user can reset the parameter "SettingPhoneUnlockPwd" in the configuration file over auto provisioning.

#### **5.3.1 Operation Behaviors on Locked Phone**

When the phone is locked, you can only initiate an emergency call.

The following table lists the parameter you can use to configure the emergency number.

| Parameter           | SettingEmergencyNumber                                           | config.xml |
|---------------------|------------------------------------------------------------------|------------|
| Description         | It configures the emergency phone numbers when screen is locked. |            |
| Permitted<br>Values | Numeric                                                          |            |
| Default             | 112,911,110                                                      |            |
| Web UI              | Setting $\rightarrow$ Phone Lock $\rightarrow$ Emergency Call    |            |

#### 5.3.2 Phone Lock Configuration

The following table lists the parameters you can use to configure the phone lock.

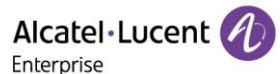

| Parameter           | SettingPhoneAutoLockEnable                                         | config.xml |
|---------------------|--------------------------------------------------------------------|------------|
| Description         | It enables or disables the phone lock feature.                     |            |
| Permitted<br>Values | false - disable<br>true - enable                                   |            |
| Default             | false                                                              |            |
| Web UI              | Setting $\rightarrow$ Phone Lock $\rightarrow$ Automatic Lock      |            |
| Phone UI            | Menu $\rightarrow$ Basic Setting $\rightarrow$ Phone Lock          |            |
| Parameter           | SettingPhoneAutoLockTimeout                                        | config.xml |
| Description         | It configures screen saver timeout.                                |            |
| Permitted<br>Values | Numeric [60,18000]                                                 |            |
| Default             | 300                                                                |            |
| Web UI              | Setting $\rightarrow$ Phone Lock $\rightarrow$ Automatic Lock Time |            |
| Phone UI            | Basic Setting → Display → Screen Saver → Wait Time                 |            |
| Parameter           | SettingPhoneUnlockPwd                                              | config.xml |
| Description         | It configures screen lock password.                                |            |
| Permitted<br>Values | Integer                                                            |            |
| Default             | 0000                                                               |            |
| Web UI              | Setting $\rightarrow$ Phone Lock $\rightarrow$ Unlock Password     |            |

# 5.4 Transport Layer Security (TLS)

TLS is a commonly used protocol for providing communications privacy and managing the message transmission security, allowing IP phones to communicate with other remote parties and connect to the HTTPS URL for provisioning in a way that is designed to prevent eavesdropping and tampering.

The ALE Myriad Series phones support TLS versions 1.0, 1.1 and 1.2. When TLS is enabled for an account, the SIP message of this account will be encrypted.

#### **5.4.1 Supported Cipher Suites**

A cipher suite is a named combination of authentication, encryption, and message authentication code (MAC) algorithms used to negotiate the security settings for network connection using the TLS/SSL network protocol.

The ALE Myriad Series phones support the following cipher suites:

- DHE-RSA-AES256-SHA
- DHE-DSS-AES256-SHA
- AES256-SHA
- EDH-RSA-DES-CBC3-SHA
- EDH-DSS-DES-CBC3-SHA
- DES-CBC3-SHA
- DES-CBC3-MD5
- DHE-RSA-AES128-SHA
- DHE-DSS-AES128-SHA

ALE M3-M5-M7-M8 DeskPhones Administrator Guide

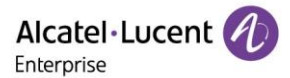

- AES128-SHA
- RC2-CBC-MD5
- IDEA-CBC-SHA
- DHE-DSS-RC4-SHA
- RC4-SHA
- RC4-MD5
- RC4-64-MD5
- EXP1024-DHE-DSS-DES-CBC-SHA
- EXP1024-DES-CBC-SHA
- EDH-RSA-DES-CBC-SHA
- EDH-DSS-DES-CBC-SHA
- DES-CBC-SHA
- DES-CBC-MD5
- EXP1024-DHE-DSS-RC4-SHA
- EXP1024-RC4-SHA
- EXP1024-RC4-MD5
- EXP-EDH-RSA-DES-CBC-SHA
- EXP-EDH-DSS-DES-CBC-SHA
- EXP-DES-CBC-SHA
- EXP-RC2-CBC-MD5
- EXP-RC4-MD5
- ECDHE

#### 5.4.2 Supported Trusted and Server Certificates

The IP phone can serve as a TLS client or a TLS server. The phone supports the dual-authentication method. These are also known as CA and device certificates.

The TLS requires the following security certificates to perform the TLS handshake:

- Trusted Certificate: When the IP phone requests a TLS connection with a server, the IP phone should verify the certificate sent by the server to decide whether it is trusted based on the trusted certificates list. The IP phone has 58 built-in trusted certificates. You can upload 10 custom certificates at most. The format of the trusted certificate files must be \*.pem,\*.cer,\*.crt and \*.der and the maximum file size is 5MB.
- Server Certificate: When clients request a TLS connection with the IP phone, the IP phone sends the
  server certificate to the clients for authentication. The IP phone has two types of built-in server
  certificates: a unique server certificate and a custom server certificate. You can only upload one
  server certificate to the IP phone. The old server certificate will be overridden by the new one. The
  format of the server certificate files must be \*.p12 and \*.pfx and the maximum file size is 5MB.
- A unique server certificate: It is unique to an IP phone (based on the MAC address) and issued by the ALE Certificate Authority (CA).
- A custom server certificate: Users can upload the custom certificate for authentication.

The IP phone can authenticate the server certificate based on the trusted certificates list. The trusted certificates list and the server certificates list contain the default and custom certificates.

Common Name Validation feature enables the IP phone to mandatorily validate the common name of the certificate sent by the connecting server. The Security verification rules are compliant with RFC 2818.

The ALE Myriad Series phones trust the following CAs by default:

- entrust\_g2\_ca.pem
- CybertrustPublicSureServerSVCA.pem
- SFSRootCAG2.pem

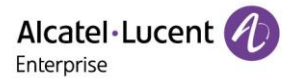

- GeoTrust\_Primary\_CA\_G2\_ECC.pem
- AddTrustExternalCARoot.pem
- comodosslca.pem
- DigiCertHighAssuranceEVRootCA.pem
- GeoTrust\_Global\_CA.pem
- thawte\_Primary\_Root\_CA.pem
- DSTRootCAX3.pem
- DigiCert\_Global\_Root\_CA.pem
- letsencryptauthorityx2.pem
- isrgrootx1.pem
- SVRSecureG3.pem
- GeoTrust\_Primary\_CA.pem
- Root\_R2.pem
- sfroot\_g2.pem
- TCTrustCenterClass3CAII.pem
- Root\_R1.pem
- TCTrustCenterClass4CAII.pem
- DigiCertGlobalRootG2.pem
- Thawte\_Personal\_Freemail\_CA.pem
- BaltimoreCyberTrustRoot.pem
- entrust\_ev\_ca.pem
- Thawte\_Server\_CA.pem
- AmazonRootCA2.pem
- DigiCertTrustedRootG4.pem
- VeriSign\_Class\_3\_Public\_Primary\_Certification\_Authority\_G4.pem
- DigiCertAssuredIDRootG3.pem
- DigiCert\_SHA2\_Secure\_Server\_CA.pem
- StartComCertificationAuthorityG2.pem
- GeoTrust\_Universal\_CA2.pem
- AmazonRootCA3.pem
- comodorsadomainvalidationsecureserverca.pem
- Thawte\_Premium\_Server\_CA.pem
- DigiCertAssuredIDRootG2.pem
- TCTrustCenterClass2CAII.pem
- GeoTrust\_Universal\_CA.pem
- StartComCertificationAuthority.pem
- entrust\_2048\_ca.pem
- DigiCertAssuredIDRootCA.pem
- VeriSign\_Class\_3\_Public\_Primary\_Certification\_Authority\_G5.pem
- letsencryptauthorityx1.pem
- thawte\_Primary\_Root\_CA\_G3\_SHA256.pem
- VeriSign\_Class\_4\_Public\_Primary\_Certification\_Authority\_G3.pem
- VeriSign\_Universal\_Root\_Certification\_Authority.pem
- thawte\_Primary\_Root\_CA\_G2\_ECC.pem
- VeriSign\_Class\_3\_Public\_Primary\_Certification\_Authority\_G3.pem
- TCTrustCenterUniversalCAI.pem
- AmazonRootCA1.pem
- comodorsacertificationauthority.pem
- VeriSign\_Class\_2\_Public\_Primary\_Certification\_Authority\_G3.pem
- DigiCertGlobalRootG3.pem

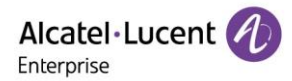

- AmazonRootCA4.pem
- Geotrust\_PCA\_G3\_Root.pem
- VerizonPublicSureServerCAG14\_SHA2.pem
- VeriSign\_Class\_1\_Public\_Primary\_Certification\_Authority\_G3.pem
- EquifaxSecureGlobaleBusinessCA1.pem

**Note:** ALE endeavors to maintain a built-in list of the most commonly used CA Certificates. If you are using a certificate from a commercial Certificate Authority, which is not in the list above, you can send a request to ALE technical support team, and ALE will evaluate if this certificate could be added into later firmware release. At this point, you can also upload your specific CA certificate into your phone.

### **5.4.3 TLS Configuration**

The following table lists the parameters you can use to configure TLS.

| Parameter           | AccountXServer1Transport                                                                                                    | config.xml |  |
|---------------------|----------------------------------------------------------------------------------------------------|------------|--|
| Description         | It configures the type of transport protocol.                                                                                                    |            |  |
| Permitted<br>Values | <ul> <li>0 - UDP</li> <li>1 - TCP</li> <li>2 - TLS</li> <li>3 - DNS-NAPTR. If no server port is given, the IP phone performs the DNS NAPTR and SRV queries for the service type and port.</li> </ul> |            |  |
| Default             | 0                                                                                                    |            |  |
| Web UI              | Account $\rightarrow$ Basic $\rightarrow$ Transport Mode                                                                                                    |            |  |
| Parameter           | SIPTIsVersion                                                                                                    | config.xml |  |
| Description         | It configures the TLS version the IP phone uses to authenticate with the server.                                                                                                    |            |  |
| Permitted<br>Values | 0 - All<br>1 - TLS1.0<br>2 - TLS1.2                                                                                                    |            |  |
| Default             | 0                                                                                                    |            |  |
| Parameter           | SIPTIsPeerVerify                                                                                                    | config.xml |  |
| Description         | It enables or disables the peer verify for sip server.                                                                                                    |            |  |
| Permitted<br>Values | false - disable<br>true - enable                                                                                                    |            |  |
| Default             | false                                                                                                    |            |  |
| Web UI              | SIP Features $\rightarrow$ General $\rightarrow$ SIPs Peer Verify                                                                                                    |            |  |
| Parameter           | SIPCertificateUrl                                                                                                    | config.xml |  |
| Description         | It configures the URL to download SIP server certificate.                                                                                                    |            |  |
| Default             | Blank                                                                                                    |            |  |
| Web UI              | Maintenance $\rightarrow$ Certificate Management $\rightarrow$ Upload Customer Certific                                                                                                    | ate        |  |

## 5.5 Secure Real-Time Transport Protocol (SRTP)

Secure Real-Time Transport Protocol (SRTP) encrypts the audio streams during VoIP phone calls to avoid interception and eavesdropping. The parties participating in the call must enable SRTP feature

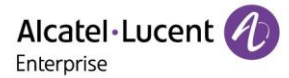

simultaneously. When this feature is enabled on both phones, the type of encryption to use for the session is negotiated between the IP phones. This negotiation process is compliant with RFC 4568.

When you place a call on the enabled SRTP phone, the IP phone sends an INVITE message with the RTP/RTCP encryption algorithm to the destination phone. As described in RFC 3711, RTP/RTCP streams may be encrypted using an AES (Advanced Encryption Standard) algorithm.

Example of the RTP encryption algorithm carried in the SDP of the INVITE message:

m=audio 6000 RTP/SAVP 0 8 18 9 101 a=crypto:1 AES\_CM\_128\_HMAC\_SHA1\_80 inline:NzFINTUwZDk2OGVIOTc3YzNkYTkwZWVkMTM1YWFj a=crypto:2 AES\_CM\_128\_HMAC\_SHA1\_32 inline:NzkyM2FjNzQ2ZDgxYjg0MzQwMGVmMGUxMzdmNWFm a=crypto:3 F8\_128\_HMAC\_SHA1\_80 inline:NDIiMWIzZGE1ZTAwZjA5ZGFhNjQ5YmEANTMzYzA0 a=rtpmap:0 PCMU/8000 a=rtpmap:8 PCMA/8000 a=rtpmap:18 G729/8000 a=fmtp:18 annexb=no a=rtpmap:9 G722/8000 a=fmtp:101 0-15 a=rtpmap:101 telephone-event/8000 a=ptime:20 a=sendrecv

The callee receives the INVITE message with the RTP encryption algorithm, and then answers the call by responding with a 200 OK message which carries the negotiated RTP encryption algorithm.

Example of the RTP encryption algorithm carried in the SDP of the 200 OK message:

| m=audio 6000 RTP/SAVP 0 101                                                        |
|------------------------------------------------------------------------------------|
| a=rtpmap: 0 PCMU/8000                                                              |
| a=rtpmap:101 telephone-event/8000                                                  |
| a=crypto:1 AES_CM_128_HMAC_SHA1_80 inline:NGY4OGViMDYzZjQzYTNiOTNkOWRiYzRIMjM0Yzcz |
| a=sendrecv                                                                         |
| a=ptime:20                                                                         |
| a=fmtp:101 0-15                                                                    |

When SIP-TLS/SRTP is enabled on both IP phones, RTP streams will be encrypted, and a lock icon appears on the LCD screen of each IP phone after successful negotiation.

The following table lists the parameters you can use to configure the SRTP.

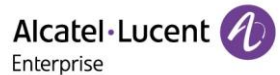

## 5.6 SSH Activation

It is possible to open a secure remote connection through SSH to access the phone for Further operation test and debug purposes. SSH Connection is disable by default.

The following table lists the parameters you can use to configure the SSH session.

| Parameter           | DeviceSecuritySshEnable                                         | config.xml |
|---------------------|-----------------------------------------------------------------|------------|
| Description         | It enables or disable the SSH session.                          |            |
| Permitted<br>Values | false - disable<br>true - enable                                |            |
| Default             | false                                                           |            |
| Web UI              | Maintenance $\rightarrow$ Security $\rightarrow$ SSH Activation |            |

## **5.7 HTTPS Peer Verification**

When the phone downloads the common configuration file from the provisioning server, the IP phone can enable or disable the authentication of the server certificate based on the trusted certificates list.

The following table lists the parameters you can use to configure the HTTPS peer verification.

| Parameter           | DeviceSecurityHttpsPeerVerifyEnable                                              | config.xml |
|---------------------|----------------------------------------------------------------------------------|------------|
| Description         | It enables or disable HTTPS peer verification.                                   |            |
| Permitted<br>Values | 0 - NO<br>1 - YES                                                                |            |
| Default             | 1                                                                                |            |
| Web UI              | Maintenance $\rightarrow$ Certificate Management $\rightarrow$ HTTPS Peer Verify |            |

## **5.8 Encrypting and Decrypting Files**

Myriad IP phones support downloading encrypted config.xml/config.xml file(s) from http/https server. To encrypt/decrypt files, you may have to configure an AES key.

The following table lists the parameters you can use to configure the encryption and decryption.

| Parameter           | DeviceSecurityEncryptionAesKey                                                            | config.xml                 |
|---------------------|-------------------------------------------------------------------------------------------|----------------------------|
| Description         | It configures the plaintext AES key for encrypting/decrypting the config/config.xml file. |                            |
| Permitted<br>Values | string                                                                                    |                            |
| Default             | Blank                                                                                     |                            |
| Phone UI            | Menu $\rightarrow$ Advanced Setting (default password: 123456) $\rightarrow$ Auto Provis  | sion $\rightarrow$ AES Key |

# 6. Directory

The ALE Myriad Series phones provide several types of phone directories.

# 6.1 Local Directory

The ALE Myriad Series phones maintain a local directory that you can use to store contacts. The local directory can store up to 1000 contacts and 50 groups.

Contacts and groups can be added manually or imported in batch with a contact file. The ALE Myriad Series phones support \*.xml format contact files.

## 6.1.1 Local Contact File Customization

You can download local contact template from the phone Web UI.

| Alcatel·Lucent 🕢  | Web Based Management   | Using default password. Ple              |                         |
|-------------------|------------------------|------------------------------------------|-------------------------|
| Ξ                 | Local Directory        |                                          |                         |
| HotLine           | Search Q               | Add Delete ~ Add to Fav                  | Move to V Import Export |
| ACD               | Last Name First Name O | Office Number Mobile Number Other Number | ALL V Operation         |
| Sip               |                        |                                          |                         |
| Action URL        |                        |                                          |                         |
| Remote Control    |                        |                                          |                         |
| Contact Manager 🗠 |                        | No Data                                  |                         |
| Local Directory   |                        |                                          |                         |
| LDAP              |                        |                                          |                         |
| Remote Phone Book |                        |                                          | _                       |
| History           |                        |                                          |                         |
| Settings          |                        |                                          |                         |
| 💥 Maintenance 🛛 🗸 |                        |                                          |                         |

#### 6.1.1.1 Local Contact File Elements and Attributes

The following table lists the elements and attributes you can use to add groups or contacts in the local contact file. We recommend you do not edit these elements and attributes.

| Elements | Attributes    | Description                                             |  |  |
|----------|---------------|---------------------------------------------------------|--|--|
| Group    | display, pamo | Specify the group name.                                 |  |  |
| Group    | usplay_hame   | For example: All Contacts, Blacklist or Friend          |  |  |
|          | display_name  | Specify the office number                               |  |  |
|          | mobile_number | Specify the mobile number                               |  |  |
|          | other_number  | Specify the other number                                |  |  |
| Contact  |               | Specify a registered line for this contact for calling. |  |  |
|          | line          | Valid Values: 1~15/1~8;                                 |  |  |
|          |               | The ALE Myriad Series phones support 8                  |  |  |
|          |               | accounts.                                               |  |  |

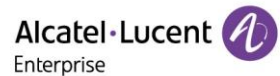

| group_id_name | Specify which group the contact adds to.<br>Built-in group:<br>All Contacts, External Directory (supported by only<br>M7) |
|---------------|----------------------------------------------------------------------------------------------------|
|               | Custom group:<br>XXX (for example, Friend)                                                                                |
| default_photo | Built-in avatar:<br>Resource: avatar name                                                                                 |

#### 6.1.1.2 Customizing Local Contact File

Procedures:

- 1. Download a contact template from Web UI.
- 2. Open the contact template.
- 3. Add a group by adding <GroupName>Fn</GroupName> to the configuration file. Each starts on a new line.

For example:

<Contact>

<FirstName>Thierry </FirstName>

<LastName>Agbo</LastName>

<Account>1</Account>

<GroupName>All Contacts</GroupName>

<AvatarSmall>avatar\_small\_default</AvatarSmall>

<AvatarBig>avatar\_large\_default</AvatarBig>

<OfficeNumber>8566</OfficeNumber>

<MobileNumber></MobileNumber>

<OtherNumber></OtherNumber>

<HomeNumber></HomeNumber>

<Favorite>False</Favorite>

</Contact>

<Groups>

<Group>

<GroupName>Manager</GroupName>

</Group>

</Groups>

4. Save the changes and upload this file to the phone Web UI or place this file to the provisioning server.

#### 6.1.2 Local Contact File Upload

On the ALE Myriad Series phones, you can upload multiple contacts by a contact file at the same time.

The following table lists the parameters you can use to upload the local contact files and resource.

| Parameter | LocalContactUploadUrl | config.xml |
|-----------|-----------------------|------------|
|-----------|-----------------------|------------|

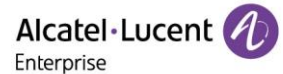

| Description         | It configures the access URL of the local contact file (*.xml). |
|---------------------|-----------------------------------------------------------------|
| Permitted<br>Values | URL within 511 characters                                       |
| Default             | Blank                                                           |

## 6.1.3 Add Contacts Using a Contact File

The following example shows the configuration for customizing a local contact file.

Customize the contact file "contact.xml" and place the contact file "contact.xml" to the provisioning server http://192.168.10.25.

#### Example:

<setting id="LocalContactUploadUrl" value="http://192.168.10.25/directory.xml" override="true"/>

During auto provisioning, the IP phone connects to the provisioning server "192.168.10.25" and downloads the local contact file "directory.xml". You can view the contacts on the phone and specify the avatar for a contact.

The following images show the added contact Lily wang with the corresponding avatar displayed on the phone screen:

| Local Directory          |                  |             |                  | Ad       | Mobile: |              |     |      |
|--------------------------|------------------|-------------|------------------|----------|---------|--------------|-----|------|
| Group(0)  wang Lily 4504 |                  | Avatar:     | Avatar: 💽 Other: |          |         |              |     |      |
|                          |                  | First name: | Lily             | Account: |         | Account 1    |     |      |
|                          |                  | Last name:  | wang             | Group:   |         | All Contacts | < > |      |
| Back                     | AddGrp Add Enter |             | Office:          | 4504     | Back    | Bksp         | 123 | Save |

# 6.2 Lightweight Directory Access Protocol (LDAP)

LDAP is an application protocol for accessing and maintaining information services for the distributed directory over an IP network. You can configure the IP phones to interface with a corporate directory server that supports LDAP version 2 or 3. The following LDAP servers are supported:

- Microsoft Active Directory
- Sun ONE Directory Server
- Open LDAP Directory Server
- Microsoft Active Directory Application Mode (ADAM)

#### 6.2.1 LDAP Attributes

The following table lists the most common attributes used to configure the LDAP lookup on IP phones.

| Abbreviation | Name              | Description                                                  |
|--------------|-------------------|--------------------------------------------------------------|
| gn           | givenName         | First name                                                   |
| cn           | commonName        | LDAP attribute is made up from given name joined to surname. |
| sn           | surname           | Last name or family name                                     |
| dn           | distinguishedName | Unique identifier for each entry                             |
| dc           | dc                | Domain component                                             |
| -            | company           | Office phone number                                          |
| -            | telephoneNumber   | Company or organization name                                 |
| mobile       | mobilephoneNumber | Mobile or cellular phone number                              |

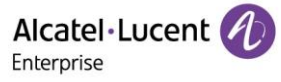

| ipPhone IPphoneNumber | Home phone number |
|-----------------------|-------------------|
|-----------------------|-------------------|

## 6.2.2 LDAP Configuration

The following table lists the parameters you can use to configure LDAP.

| Parameter           | LdapEnable                                                             | config.xml |
|---------------------|------------------------------------------------------------------------|------------|
| Description         | It enables or disables the LDAP feature on the IP phone.               |            |
| Permitted<br>Values | false - disable<br>true - enable                                       |            |
| Default             | false                                                                  |            |
| Web UI              | Contact Manager $\rightarrow$ LDAP $\rightarrow$ LDAP Enable           |            |
| Parameter           | LdapServerUrl                                                          | config.xml |
| Description         | It configures the LDAP Server URL.                                     |            |
| Permitted<br>Values | URL within 511 characters                                              |            |
| Default             | Blank                                                                  |            |
| Web UI              | Contact Manager $\rightarrow$ LDAP $\rightarrow$ LDAP Server URL       |            |
| Parameter           | LdapSearchBase                                                         | config.xml |
| Description         | It configures the LDAP base DN used for searching.                     |            |
| Permitted<br>Values | String within 99 characters                                            |            |
| Default             | o=Alcatel,o=directoryRoot                                              |            |
| Web UI              | Contact Manager $\rightarrow$ LDAP $\rightarrow$ LDAP Search Base      |            |
| Parameter           | LdapFieldsMapping                                                      | config.xml |
| Description         | It configures LDAP Fields Mapping.                                     |            |
| Default             | {"firstname":"givenname", "name":&<br>"officephone":"telephonenumber"} | "sn",      |
| Permitted<br>Values | String within 99 characters                                            |            |
| Web UI              | Contact Manager $\rightarrow$ LDAP $\rightarrow$ LDAP Fields Mapping   |            |
| Parameter           | LdapFilter                                                             | config.xml |
| Description         | It configures LDAP searching rules.                                    |            |
| Permitted<br>Values | String within 99 characters                                            |            |
| Default             | ( (givenName=*%1*)(sn=*%1*))                                           |            |
| Web UI              | Contact Manager $\rightarrow$ LDAP $\rightarrow$ LDAP Filter           |            |
| Parameter           | LdapUserName                                                           | config.xml |

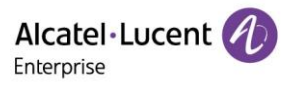

| Description                                                                                                    | This login is used in conjunction with the password, if the LDAP server requires authentication.                                                                                                    |                                        |  |  |  |  |
|----------------------------------------------------------------------------------------------------|----------------------------------------------------------------------------------------------------|----------------------------------------|--|--|--|--|
| Permitted<br>Values                                                                                                    | String within 99 characters                                                                                                    |                                        |  |  |  |  |
| Default                                                                                                    | Blank                                                                                                    |                                        |  |  |  |  |
| Web UI                                                                                                    | Contact Manager $\rightarrow$ LDAP $\rightarrow$ LDAP User Name                                                                                                    |                                        |  |  |  |  |
| Parameter                                                                                                    | LdapPassword                                                                                                    | config.xml                             |  |  |  |  |
| Description                                                                                                    | This password is used in conjunction with the LDAP login, if the LDAF authentication.                                                                                                    | server requires                        |  |  |  |  |
| Permitted<br>Values                                                                                                    | String within 99 characters                                                                                                    |                                        |  |  |  |  |
| Default                                                                                                    | Blank                                                                                                    |                                        |  |  |  |  |
| Web UI                                                                                                    | Contact Manager $\rightarrow$ LDAP $\rightarrow$ LDAP Password                                                                                                    |                                        |  |  |  |  |
| Parameter                                                                                                    | LdapSearchTimeout                                                                                                    | config.xml                             |  |  |  |  |
| Description                                                                                                    | It configures the LDAP search timeout.                                                                                                    |                                        |  |  |  |  |
| Permitted<br>Values                                                                                                    | NUMERIC[1,30]                                                                                                    |                                        |  |  |  |  |
| Default                                                                                                    | 5                                                                                                    |                                        |  |  |  |  |
| Web UI                                                                                                    | Contact Manager $\rightarrow$ LDAP $\rightarrow$ LDAP Search Timeout(1-30s)                                                                                                    |                                        |  |  |  |  |
|                                                                                                    |                                                                                                    |                                        |  |  |  |  |
| Parameter                                                                                                    | LdapConnectionTimeout                                                                                                    | config.xml                             |  |  |  |  |
| Parameter<br>Description                                                                                                    | LdapConnectionTimeout         It configures the LDAP connection timeout.                                                                                                    | config.xml                             |  |  |  |  |
| Parameter<br>Description<br>Permitted<br>Values                                                                                                    | LdapConnectionTimeout         It configures the LDAP connection timeout.         NUMERIC[1,30]                                                                                                    | config.xml                             |  |  |  |  |
| Parameter<br>Description<br>Permitted<br>Values<br>Default                                                                                                    | LdapConnectionTimeout         It configures the LDAP connection timeout.         NUMERIC[1,30]         3                                                                                                    | config.xml                             |  |  |  |  |
| Parameter<br>Description<br>Permitted<br>Values<br>Default<br>Web UI                                                                                                    | LdapConnectionTimeout         It configures the LDAP connection timeout.         NUMERIC[1,30]         3         Contact Manager → LDAP → LDAP Connection Timeout(1-30s)                                                                                                    | config.xml                             |  |  |  |  |
| Parameter<br>Description<br>Permitted<br>Values<br>Default<br>Web UI<br>Parameter                                                                                                    | LdapConnectionTimeout         It configures the LDAP connection timeout.         NUMERIC[1,30]         3         Contact Manager → LDAP → LDAP Connection Timeout(1-30s)         LdapMaxHits                                                                                                    | config.xml<br>config.xml               |  |  |  |  |
| Parameter<br>Description<br>Permitted<br>Values<br>Default<br>Web UI<br>Parameter<br>Description                                                                                                    | LdapConnectionTimeout         It configures the LDAP connection timeout.         NUMERIC[1,30]         3         Contact Manager → LDAP → LDAP Connection Timeout(1-30s)         LdapMaxHits         It configures the maximum matched number of LDAP query.                                                                                                    | config.xml<br>config.xml               |  |  |  |  |
| Parameter<br>Description<br>Permitted<br>Values<br>Default<br>Web UI<br>Parameter<br>Description<br>Permitted<br>Values                                                                                                    | LdapConnectionTimeout         It configures the LDAP connection timeout.         NUMERIC[1,30]         3         Contact Manager → LDAP → LDAP Connection Timeout(1-30s)         LdapMaxHits         It configures the maximum matched number of LDAP query.         NUMERIC [1,1000]                                                                                                    | config.xml<br>config.xml               |  |  |  |  |
| Parameter<br>Description<br>Permitted<br>Values<br>Default<br>Web UI<br>Parameter<br>Description<br>Permitted<br>Values<br>Default                                                                                                    | LdapConnectionTimeout         It configures the LDAP connection timeout.         NUMERIC[1,30]         3         Contact Manager → LDAP → LDAP Connection Timeout(1-30s)         LdapMaxHits         It configures the maximum matched number of LDAP query.         NUMERIC [1,1000]         50                                                                                                    | config.xml<br>config.xml               |  |  |  |  |
| Parameter<br>Description<br>Permitted<br>Values<br>Default<br>Web UI<br>Parameter<br>Description<br>Permitted<br>Values<br>Default<br>Web UI                                                                                                    | LdapConnectionTimeout         It configures the LDAP connection timeout.         NUMERIC[1,30]         3         Contact Manager → LDAP → LDAP Connection Timeout(1-30s)         LdapMaxHits         It configures the maximum matched number of LDAP query.         NUMERIC [1,1000]         50         Contact Manager → LDAP → LDAP Max Hits(1-1000)                                                                                                    | config.xml                             |  |  |  |  |
| Parameter<br>Description<br>Permitted<br>Values<br>Default<br>Web UI<br>Parameter<br>Description<br>Permitted<br>Values<br>Default<br>Web UI<br>Parameter                                                                                                    | LdapConnectionTimeout         It configures the LDAP connection timeout.         NUMERIC[1,30]         3         Contact Manager → LDAP → LDAP Connection Timeout(1-30s)         LdapMaxHits         It configures the maximum matched number of LDAP query.         NUMERIC [1,1000]         50         Contact Manager → LDAP → LDAP Max Hits(1-1000)         LdapCallQueryEnable                                                                                                    | config.xml<br>config.xml<br>config.xml |  |  |  |  |
| ParameterDescriptionPermitted<br>ValuesDefaultWeb UIParameterDescriptionPermitted<br>ValuesDefaultWeb UIParameterDefaultDescriptionDescription                                                                                                    | LdapConnectionTimeout         It configures the LDAP connection timeout.         NUMERIC[1,30]         3         Contact Manager → LDAP → LDAP Connection Timeout(1-30s)         LdapMaxHits         It configures the maximum matched number of LDAP query.         NUMERIC [1,1000]         50         Contact Manager → LDAP → LDAP Max Hits(1-1000)         LdapCallQueryEnable         It enables or disables LDAP query during call.                                                             | config.xml<br>config.xml<br>config.xml |  |  |  |  |
| ParameterDescriptionPermittedValuesDefaultWeb UIParameterDescriptionPermittedValuesDefaultWeb UIParameterDefaultWeb UIParameterDefaultWeb UIParameterParameterParameterDescriptionPermittedValues                                                                                   | LdapConnectionTimeout         It configures the LDAP connection timeout.         NUMERIC[1,30]         3         Contact Manager → LDAP → LDAP Connection Timeout(1-30s)         LdapMaxHits         It configures the maximum matched number of LDAP query.         NUMERIC [1,1000]         50         Contact Manager → LDAP → LDAP Max Hits(1-1000)         LdapCallQueryEnable         It enables or disables LDAP query during call.         false - disable         true - enable               | config.xml config.xml config.xml       |  |  |  |  |
| ParameterDescriptionPermitted<br>ValuesDefaultWeb UIParameterDescriptionPermitted<br>ValuesDefaultWeb UIParameterDefaultPermitted<br>ValuesDefaultDescriptionParameterDefaultDescriptionDescriptionDescriptionDescriptionDescriptionDescriptionDescriptionDescriptionDefaultDefault | LdapConnectionTimeout         It configures the LDAP connection timeout.         NUMERIC[1,30]         3         Contact Manager → LDAP → LDAP Connection Timeout(1-30s)         LdapMaxHits         It configures the maximum matched number of LDAP query.         NUMERIC [1,1000]         50         Contact Manager → LDAP → LDAP Max Hits(1-1000)         LdapCallQueryEnable         It enables or disables LDAP query during call.         false - disable         true - enable         false | config.xml<br>config.xml<br>config.xml |  |  |  |  |

#### 6.2.3 LDAP Number

LDAP feature has been optimized and the optimization is aimed at adding softkeys "Detail" and "Option" in phone MMI and displaying up to 15 numbers for each contact on the server. There are three types of number attributes for each contact, i.e. Office number, Mobile number and Home number. For each attribute, MMI can display up to 5 numbers.

The image below shows the display of a LDAP number which has multiple numbers for each attribute.

|                      | Sea  | rch    |         | (         | Detail |       |      | De        | tail |       |  |
|----------------------|------|--------|---------|-----------|--------|-------|------|-----------|------|-------|--|
|                      |      |        |         | Name:     |        |       |      | Office 4: |      | 10004 |  |
| Ohuangxr 78901234567 |      |        | 1234567 | Office 1: | 1      | 10001 |      | Office 5: |      | 10005 |  |
| Imy 10001            |      |        | 10001   | Office 2: | 1      | 10002 |      | Mobile 1: |      | 20001 |  |
| <b>you10</b> 3356    |      |        | 3356    | Office 3: | 1      | 10003 |      | Mobile 2: |      | 20002 |  |
| Back                 | Call | Detail | Option  | Back      |        | Back  |      |           | Call |       |  |
|                      | De   | tail   |         |           | De     | tail  |      |           |      |       |  |
| Mobile 3:            |      | 20003  |         | Home 2:   |        | 30002 |      |           |      |       |  |
| Mobile 4:            |      | 20004  |         | Home 3:   |        | 30003 |      |           |      |       |  |
| Mobile 5:            |      | 20005  |         | Home 4:   |        | 30004 |      |           |      |       |  |
| Home 1:              |      | 30001  |         | Home 5:   |        | 30005 |      |           |      |       |  |
| Back                 |      |        | Call    | Back      |        |       | Call |           |      |       |  |

When adding a contact from LDAP to Local contacts, Blacklists or Favorites, the number can be added to office, mobile or other options. Press Switch or Left/Right key on the "Add to xxx" page to select numbers.

|            | Add to |         | Add to Contacts |          |      |              |        |    |                 |
|------------|--------|---------|-----------------|----------|------|--------------|--------|----|-----------------|
| Avatar:    |        | 3       |                 | Mobile:  |      | 2            | 20001  |    | <>              |
| First name | e: 🚺   |         |                 | Other:   |      | 30001        |        |    | <b>&lt;&gt;</b> |
| Last name  | e: Ir  | Imy     |                 | Account: |      | Account 1    |        |    | <>              |
| Office: 1  |        | 10001 😯 |                 | Group:   |      | All Contacts |        |    | <b>&lt;&gt;</b> |
| Back       |        | Switch  | Save            | Back     | Back |              | Switch | Sa | ve              |

## **6.3 External Directory**

After a cellphone is paired with a desktop phone via Bluetooth, for the M7 phone, the contacts in cellphone will be synchronized to desktop phone automatically. For the M8 phone, users could choose synchronizing of contacts or not. In addition, manual synchronizing of contacts is also supported after a cellphone has been paired. After synchronizing contacts automatically or manually, all the contacts from the cellphone are grouped into a special group named "External Directory".

This feature is supported by the M7/M8 phones.

During pairing with cellphone process, the M7 phone screens will be displayed as follows:

- When the deskphone is pairing a cellphone, the cellphone will prompt you whether to enable contact synchronization rights. If agreed, the desktop phone will synchronize contacts automatically. If not, the phone won't synchronize contacts after being paired.
  - Synchronizing automatically

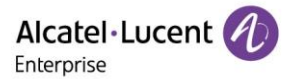

| Scan Bluetooth Device              |      |           |           |            |
|------------------------------------|------|-----------|-----------|------------|
| *                                  | 78:D | B:2F:29:0 | 5 78:DB:2 | F:29:61:77 |
| 2                                  | Gala | xy S10    | 90:63:38  | B:AA:1E:AE |
| Synchronizing contacts is on going |      |           |           |            |
| Back Scan Connect                  |      |           |           |            |

#### Synchronizing manually

| Galaxy S10       |  |  | Paired Bluetooth Device |             |              |          |      |
|------------------|--|--|-------------------------|-------------|--------------|----------|------|
| Sync BT Contacts |  |  | 🗘 Gala                  | xy S10      | 90:63:3B     | AA:1E:AE |      |
|                  |  |  | Synchro                 | onizing con | itacts is on | going    |      |
| Back             |  |  | Enter                   | Back        | Scan         | Delete   | More |

2. Synchronizing is ongoing.

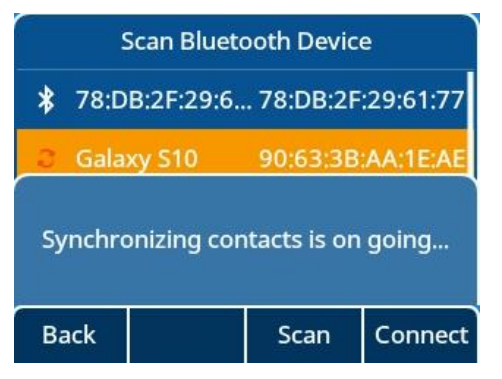

3. Synchronizing is done.

| Paired Bluetooth Device        |        |            |      |  |  |
|--------------------------------|--------|------------|------|--|--|
| 🍫 Galaxy S10 90:63:3B:AA:1E:AE |        |            |      |  |  |
|                                |        |            |      |  |  |
|                                |        |            |      |  |  |
|                                |        |            |      |  |  |
| Enter                          | Detail | Delete all | More |  |  |

4. Special directory group "External Directory" for cellphone.

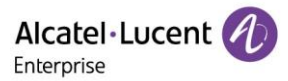

| Directory          |        |       |  |  |  |
|--------------------|--------|-------|--|--|--|
| Local Directory    |        |       |  |  |  |
| External Directory |        |       |  |  |  |
|                    |        |       |  |  |  |
|                    |        |       |  |  |  |
| Back               | Search | Enter |  |  |  |

5. Contacts display in group "External Directory".

| External Directory |      |          |      |  |
|--------------------|------|----------|------|--|
| <b>790</b>         | 03   | 79003    |      |  |
| 🕑 7913aa           |      | 7913     |      |  |
| 915aa              |      | 7915     |      |  |
| ASB                |      | 02136054 | 4510 |  |
| Back               | Call | Delete   | More |  |

During pairing with cellphone process, the M8 phone could accept or reject synchronizing of contacts.

|     | Scan Bluetooth Device                         |       |  |  |  |
|-----|-----------------------------------------------|-------|--|--|--|
| *   | 小米手机 a4:50:46:0d:                             | ce:f8 |  |  |  |
| ね   | Galaxy S10 24:5a:b5:0f:                       | 90:db |  |  |  |
| *   | ooooooold note 3 a4:44:d1:b9:                 | c7:68 |  |  |  |
| *   | 腾讯!<br>Would you like to sync BT<br>contacts? | .09   |  |  |  |
| Can | cel                                           | ОК    |  |  |  |

For M8, after pairing process, user can go into the below phone UI to enable or disable synchronizing BT contacts, select the paired cellphone, press detail, and then enable/disable sync BT contacts.

Menu  $\rightarrow$  Basic Setting  $\rightarrow$  Bluetooth  $\rightarrow$  Paired Bluetooth Device

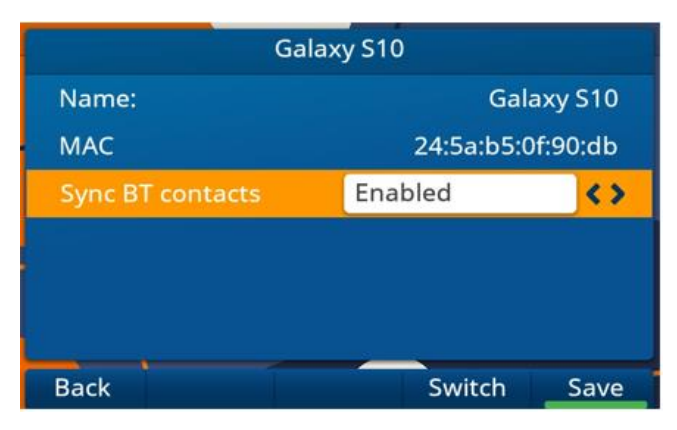

# **6.4 Directory Search Settings**

The feature is implemented as follows:

- If the first character is digit, the IP phone will search whether phoneNumber1/phoneNumber2/phoneNumber3/firstName/lastName contain/start with the entered character(s).
- If the first character is not digit, the IP phone will search whether firstName/lastName contain/start with the entered character(s).

The following table lists the parameters you can use to configure directory search settings.

| Parameter           | SettingDirectorySearchType                                                         | config.xml       |
|---------------------|------------------------------------------------------------------------------------|------------------|
| Description         | It configures the search type when searching the contact in Local Dire Phone Book. | ectory or Remote |
| Permitted<br>Values | 0 - contains<br>1 - startwith                                                      |                  |
| Default             | 0                                                                                  |                  |

# 6.5 Remote Phone Book

The remote phone book is a centrally maintained phone book, stored on the remote server. Users only need to configure the access URL of the remote phone book. The IP phone can establish a connection with the remote server and download the phone book, and then display the remote phone book entries on the phone. The ALE Myriad Series IP phones support up to 6 remote phone book groups.

The following table lists the parameters you can use to configure remote phone book.

| Parameter           | RemotePhoneBookEnable                                                                          | config.xml |
|---------------------|------------------------------------------------------------------------------------------------|------------|
| Description         | It configures whether to enable or disable the remote phone book feat                          | ture.      |
| Permitted<br>Values | false - disable<br>true - enable                                                               |            |
| Default             | false                                                                                          |            |
| Web UI              | Contact Manager $\rightarrow$ Remote Phone Book $\rightarrow$ RemotePB Enable                  |            |
| Parameter           | RemotePhoneBookForceUpdateMode                                                                 | config.xml |
| Description         | It configures whether to enable or disable the forced update mode.                             |            |
| Permitted<br>Values | <ul><li>0 - disable the forced update mode</li><li>1 - enable the forced update mode</li></ul> |            |
| Default             | 0                                                                                              |            |
| Parameter           | RemotePhoneBookPeriodUpdateEnable                                                              | config.xml |
| Description         | It configures whether to enable or disable the periodic update mode.                           |            |
| Permitted<br>Values | false - disable<br>true - enable                                                               |            |
| Default             | false                                                                                          |            |
| Web UI              | Contact Manager $\rightarrow$ Remote Phone Book $\rightarrow$ Periodically Update Ena          | ble        |

| Parameter           | RemotePhoneBookInterval                                                                   | config.xml            |
|---------------------|-------------------------------------------------------------------------------------------|-----------------------|
| Description         | It configures the update interval.                                                        |                       |
| Permitted<br>Values | Numeric [60 – 3600]                                                                       |                       |
| Default             | 3600                                                                                      |                       |
| Web UI              | Contact Manager $\rightarrow$ Remote Phone Book $\rightarrow$ Periodically Update Inte    | rval (Seconds)        |
| Parameter           | RemotePhoneBookXGroupName                                                                 | config.xml            |
| Description         | It configures the name of the specific group remote phone book. If set MMI. X can be 1~6. | t, it is displayed on |
| Permitted<br>Values | Strings                                                                                   |                       |
| Default             | Blank                                                                                     |                       |
| Phone UI            | Directory $\rightarrow$ Remote Directory                                                  |                       |
| Web UI              | Contact Manager $\rightarrow$ Remote Phone Book $\rightarrow$ Display Name                |                       |
| Parameter           | RemotePhoneBookXUrI                                                                       | config.xml            |
| Description         | It configures the download address of the specific group of remote ph X can be 1~6.       | one book.             |
| Permitted<br>Values | Strings                                                                                   |                       |
| Default             | Blank                                                                                     |                       |
| Web UI              | Contact Manager $\rightarrow$ Remote Phone Book $\rightarrow$ Remote Phone Book UF        | RL                    |
| Parameter           | RemotePhoneBookXAuthName                                                                  | config.xml            |
| Description         | It configures the authenticated account of remote phone book.<br>X can be 1~6.            |                       |
| Permitted<br>Values | Strings                                                                                   |                       |
| Default             | Blank                                                                                     |                       |
| Parameter           | RemotePhoneBookXAuthPwd                                                                   | config.xml            |
| Description         | It configures the authentication password of remote phone book.<br>X can be 1~6.          |                       |
| Permitted<br>Values | Strings                                                                                   |                       |
| Default             | Blank                                                                                     |                       |

# 6.6 Contact Backup

The IP phone will automatically upload contact file at regular intervals to the provisioning server or a specific server. If the contact file exists on the server, it will be overwritten. The IP phone will request to download the contact.<MAC>.file according to its MAC address from the server during auto provisioning.

The following table lists the parameters you can use to back up the local contacts.

| Parameter           | DeviceBackupUploadTime                                           | config.xml   |
|---------------------|------------------------------------------------------------------|--------------|
| Description         | It configures the interval time between uploading a backup file. |              |
| Permitted<br>Values | Numeric [60 - 3600]                                              |              |
| Default             | 3600                                                             |              |
| Parameter           | DeviceBackupUrl                                                  | config.xml   |
| Description         | It configures the URL which is used to upload and download the I | backup file. |
| Permitted<br>Values | Strings                                                          |              |
| Default             | Blank                                                            |              |
| Parameter           | DeviceBackupUploadMethod                                         | config.xml   |
| Description         | It configures the way to upload files (post/put).                |              |
| Permitted<br>Values | 0 - put<br>1 - post                                              |              |
| Default             | 0                                                                |              |
| Parameter           | DeviceContactBackupEnable                                        | config.xml   |
| Description         | It configures whether to enable or disable contactBackup.        |              |
| Permitted<br>Values | false - disable<br>true - enable                                 |              |
| Default             | false                                                            |              |

# 6.7 Blacklist

When the user never wants to receive calls from somebody, the phone number can be added into the blacklist of directory. Then all calls from this phone number which is included in the blacklist will be refused automatically.

On the phone, go to the directory via path: Menu  $\rightarrow$  Directory  $\rightarrow$  Blacklist, and then press "Add" key to add one contact in Blacklist.

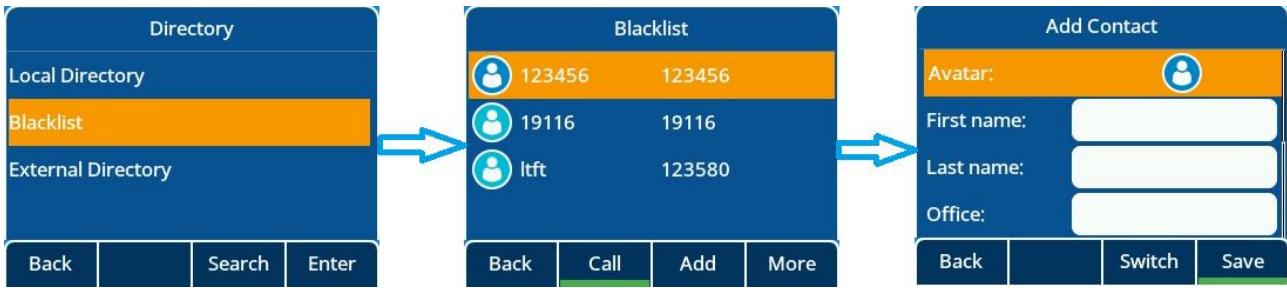

# 6.8 Directory List for Directory/Dir Soft Key

Users can access frequently used directory lists by pressing the Directory/Dir soft key when the IP phone is idle. The lists include Local Directory by default.

You can add the desired lists to directory list using a config file (config.xml) or the Web UI.

The following table lists the parameters you can use to configure directory list.

| Parameter           | DirectoryList                                                                                                    | config.xml                                                        |
|---------------------|----------------------------------------------------------------------------------------------------|-------------------------------------------------------------------|
| Description         | It configures directory list display contents by pressing the Directory/D<br>If RemotePhoneBookEnable is false, Remote Phone Book will not be<br>If LdapEnable is false, LDAP will not be displayed.<br>If SettingBluetoothEnable is false, External Directory will not be displa<br>Example:<br>DirectoryList = 0;1;2, RemotePhoneBookEnable = true, LdapEnable =<br>Local Directory, Remote Phone Book and LDAP will be displayed whe<br>Directory/Dir soft key. | Dir softkey.<br>displayed.<br>nyed.<br>= true.<br>en pressing the |
| Permitted<br>Values | 0 - Local Directory<br>1 - Remote Phone Book<br>2 - LDAP<br>3 - Blacklist<br>4 - Favorites<br>5 - External Directory<br>6 - Network Contacts                                                                                                    |                                                                   |
| Default             | 0                                                                                                    |                                                                   |
| Web UI              | Contact Manager $\rightarrow$ Settings $\rightarrow$ Directory List                                                                                                    |                                                                   |

# **6.9 Favorite Contacts**

User can mark local contacts as favorite contacts when this feature enabled. The favorite contacts will be stored in the Favorites directory and the phone will automatically assign Speed Dial keys for these favorite contacts.

The following images show three favorite contacts:

In the Favorites directory:

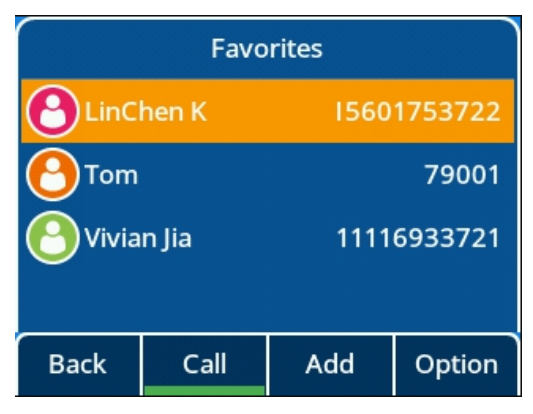

On the idle screen:

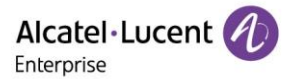

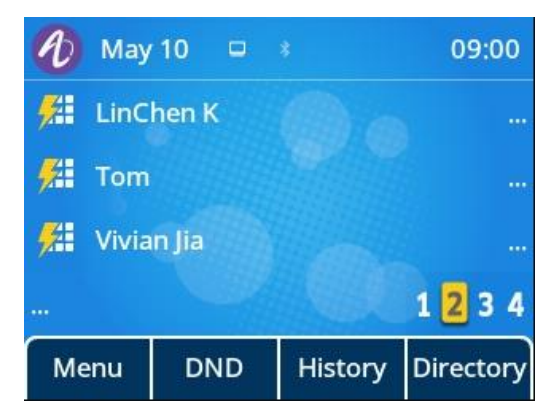

### **6.9.1 Favorites Configuration**

The following table lists the parameters you can use to configure the favorites.

| Parameter   | DirectoryFavoriteMode                                                 | config.xml        |
|-------------|-----------------------------------------------------------------------|-------------------|
| Description | It enables or disables generating speed dial key for favorite contact | ct automatically. |
| Permitted   | 0 - Not generate speed dial key for favorite contact automatically    |                   |
| Values      | 1 - Generate speed dial key for favorite contact automatically        |                   |
| Default     | 0                                                                     |                   |

# 6.10 History List Display in Web UI

On the Web UI the user can check the call history of the phone via path: Contact Manager→History.

| Alcatel·Lucent 🕖  | Web Based Management   M5 |          |                   |              |                 | se change! English Logout (එ                                                  |
|-------------------|---------------------------|----------|-------------------|--------------|-----------------|-------------------------------------------------------------------------------|
| Ē                 | History                   |          |                   |              |                 | NOTES                                                                         |
| HotLine           | History                   |          |                   |              |                 | It records all the phone calls of the device and can be filtered according to |
| ACD               |                           |          |                   | All          | Calls 🗸         | different rules.                                                              |
| Sip               | Date                      | Time     | Local Identity    | Name         | Number          |                                                                               |
| Action URL        | 1 😻 Thursday, May 13      | 10:45 AM | Account 1         | 30.1.201.63  | 30.1.201.63     |                                                                               |
| Remote Control    |                           |          |                   |              |                 |                                                                               |
| Contact Manager   | 2 🕻 Thursday, May 13      | 3:00 AM  | Account 1         | 30.1.201.64  | 30.1.201.64     |                                                                               |
| Local Directory   |                           | Total 2  | 10/page V Previou | s Page 1 Nex | kt Page Go to 1 |                                                                               |
| LDAP              |                           |          |                   |              |                 |                                                                               |
| Remote Phone Book |                           |          |                   |              |                 |                                                                               |
| History           |                           |          |                   |              |                 |                                                                               |
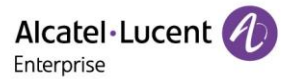

# 7. Audio Features

This chapter describes the audio sound quality features and options you can configure for the IP phone.

## 7.1 Dial Tone

You can configure whether to enable or disable the dialing tone.

#### 7.1.1 Dialing Tone Configuration

The following table lists the parameters you can use to enable or disable the dialing tone.

| Parameter           | FeatureDialingToneEnable                                         | config.xml |
|---------------------|------------------------------------------------------------------|------------|
| Description         | It enables or disables the dialing tone.                         |            |
| Permitted<br>Values | false - disable<br>true - enable                                 |            |
| Default             | true                                                             |            |
| Web UI              | Features $\rightarrow$ General $\rightarrow$ Dialing Tone Enable |            |

## 7.2 Stutter Tone

The phone can play a specific dial tone when it has new/unreaded voice messages received.

| Parameter           | SettingStutterEnable                                             | config.xml |
|---------------------|------------------------------------------------------------------|------------|
| Description         | It enables or disables the stutter tone.                         |            |
| Permitted<br>Values | false - disable<br>true - enable                                 |            |
| Default             | true                                                             |            |
| Web UI              | Features $\rightarrow$ General $\rightarrow$ Stutter Tone Enable |            |

## 7.3 Ring Tones

Ring tones are used to play for internal/external incoming calls. You can select a built-in ring tone for the phone system or specific account registration. To set the custom ring tones, you need to upload the custom ring tones to the IP phone in advance.

You can also specify a period of time after which the IP phone will stop ringing if the call is not answered.

#### 7.3.1 Custom Ringtone Limit

| Phone Model | Format   | Single File Size              | Note |
|-------------|----------|-------------------------------|------|
| M3/M5/M7    | Wav, zip | Wav file 200kb, zip file 1.2M |      |

#### 7.3.2 Ringtone Configuration

The following table lists the parameters you can use to configure ringtone.

| Parameter           | SettingRingInternal                      | config.xml |
|---------------------|------------------------------------------|------------|
| Description         | It configures internal call ring melody. |            |
| Permitted<br>Values | String (within 511 Characters)           |            |

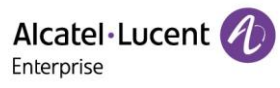

| Default             | Cold River                                                                                                    |            |  |
|---------------------|----------------------------------------------------------------------------------------------------|------------|--|
| Web UI              | Setting $\rightarrow$ Ringing $\rightarrow$ Internal Melody                                                       |            |  |
| Phone UI            | Basic Setting → Sound → Ringing → Int Melody                                                                      |            |  |
| Parameter           | SettingRingExternal config.xml                                                                                    |            |  |
| Description         | It configures external call ring melody.                                                                          |            |  |
| Permitted<br>Values | String (within 511 Characters)                                                                                    |            |  |
| Default             | Cold River                                                                                                    |            |  |
| Web UI              | Setting $\rightarrow$ Ringing $\rightarrow$ External Melody                                                       |            |  |
| Phone UI            | Basic Setting $\rightarrow$ Sound $\rightarrow$ Ringing $\rightarrow$ Ext Melody                                  |            |  |
| Parameter           | SettingRingProgressive                                                                                            | config.xml |  |
| Description         | It configures ring progressive (only 0, 2 supported).                                                             |            |  |
| Permitted<br>Values | 0 - NoProgressive<br>1 - NormalProgressive                                                                        |            |  |
| Default             | 0                                                                                                    |            |  |
| Web UI              | Setting $\rightarrow$ Ringing $\rightarrow$ Progressive Ringing                                                   |            |  |
| Phone UI            | Basic Setting $\rightarrow$ Sound $\rightarrow$ Ringing $\rightarrow$ Ring mode $\rightarrow$ Progressive Ringing |            |  |
| Parameter           | SettingRingSilentEnable config.xml                                                                                |            |  |
| Description         | It enables or disables ring silent mode.                                                                          |            |  |
| Permitted<br>Values | false - disable<br>true - enable                                                                                  |            |  |
| Default             | false                                                                                                    |            |  |
| Web UI              | Setting $\rightarrow$ Ringing $\rightarrow$ Silent Mode                                                           |            |  |
| Phone UI            | Basic Setting $\rightarrow$ Sound $\rightarrow$ Ringing $\rightarrow$ Ring mode $\rightarrow$ Silent mode         |            |  |
| Parameter           | SettingRingBeep                                                                                                   | config.xml |  |
| Description         | It configures ring beep (only support 0, 1, 3).                                                                   |            |  |
| Permitted<br>Values | 0 - BeepNone<br>1 - BeepSingle<br>2 - BeepDouble<br>3 - BeepTriple                                                |            |  |
| Default             | 0                                                                                                    |            |  |
| Web UI              | Setting $\rightarrow$ Ringing $\rightarrow$ Beeps Before Ringing                                                  |            |  |
| Phone UI            | Basic Setting $\rightarrow$ Sound $\rightarrow$ Ringing $\rightarrow$ Beep                                        |            |  |
| Parameter           | SettingRingtoneUploadUrl                                                                                          | config.xml |  |
| Description         | It configures the URL that phone can download the custom ringtone.                                                |            |  |

Alcatel·Lucent

| Permitted<br>Values | String (within 511 Characters)                                            |  |  |
|---------------------|---------------------------------------------------------------------------|--|--|
| Default             | Blank                                                                     |  |  |
| Web UI              | Settings $\rightarrow$ Ringing $\rightarrow$ Custom Melody                |  |  |
| Parameter           | SettingRingtoneDelete config.xml                                          |  |  |
| Description         | It configures the name of the custom ringtone that to be deleted.         |  |  |
| Permitted<br>Values | /all - delete all customized ringtones<br>Text – delete specific ringtone |  |  |
| Default             | Blank                                                                     |  |  |
| Web UI              | Settings $\rightarrow$ Ringing $\rightarrow$ Custom Melody                |  |  |

#### 7.3.3 Custom Ringtone

This feature allows users to upload and delete the custom ringtone(s) to the phone. Users can upload and delete customized ringtone(s) through the config file or Web UI for the phone.

Upload/Delete custom ringtone(s) by config file
 <setting id="SettingRingtoneUploadUrl " value="http://x.x.x.x/xxx.wav" override="true"/><setting id="SettingRingtoneDelete" value="" override="true"/>

When uploading ringtone(s) by config file, .wav and .zip file can be supported. To upload a .wav ring file, the file size should be less than 200kb, and the upper limit is 5 ringtones. The zip file should not exceed 1.2M, and the phone will ignore the file when the size is more than 1.2M. If there are more than 5 ringtones, the phone will only save the first 5 ringtones.

When deleting a ringtone by config file you can either enter the ringtone name to delete the customized ringtone from the phone or enter "/all" to delete all customized ringtones.

• Upload/Delete custom ringtone(s) through WEB

Login in the phone web interface, go to Settings  $\rightarrow$  Ringing  $\rightarrow$  Custom Melody:

| Alcatel·Luce | nt 🕖 | Web Based Management   M5 |               |   |     |  |
|--------------|------|---------------------------|---------------|---|-----|--|
|              | Ē    | Ringing                   |               |   |     |  |
| (i) Status   | ~    | Ringing                   |               |   |     |  |
| Account      | ~    | Ring Device:              | Handsfree     | ~ | 0   |  |
| Network      | ~    | Progressive Ringing:      | Normal Ring   | ~ | 0   |  |
| 🕹 Provision  | ~    | Internal Melody:          | Cold River    | ~ | 0   |  |
| Phone Keys   | ~    | External Melody:          | Cold River    | ~ | 0   |  |
| 🗱 Settings   | ^    | Custom Melody:            |               | ~ | ?   |  |
| T 0D-+-      |      |                           | Upload Delete |   |     |  |
| Time&Date    |      | Beeps Before Ringing:     | No Beep       | ~ | 0   |  |
| Call Display |      | Silent Mode:              | 0             |   |     |  |
| Audio        |      | Internal Ring Text1#:     |               |   | 0   |  |
| Display      |      | Internal Ring File1#:     | Cold River    |   | (?) |  |
| Ringing      |      | Internal Ring Text2#:     |               |   | 0   |  |

Buttons "Upload" and "Delete" can be used to upload or delete ringtone(s), only wav file is supported on WBM, and the upper limit is also 5 ringtones.

## 7.4 Distinctive Ring Tones

The feature of distinctive ring tones allows certain incoming calls to trigger IP phones to play distinctive ring tones. The IP phone inspects the INVITE request for an "Alert-Info" header when receiving an incoming call. If the INVITE request contains an "Alert-Info" header, the IP phone strips out the URL or keyword parameter and maps it to the appropriate ring tone.

### 7.4.1 Supported Alert-Info Headers Format

The Desktop phone supports four types of alert-info message header fields: Bellcore-drN, ringtone-N (or MyMelodyN), and info=info text; x-line-id=0.

**Note:** If the Alert-Info header contains multiple types of keywords, the IP phone will process the keywords in the following order: <urn:alert:tone:internal/external> >> ringtone/ MyMelody >> Bellcore-dr >> info=.

When desktop phone receives an INVITE message with Alert-info (Alert-info: internal/external), the phone will play a preset ringtone.

| Parameter           | SettingRingerTextX                                                                                                    | config.xml |  |
|---------------------|----------------------------------------------------------------------------------------------------|------------|--|
| Description         | It configures internal ringer text X. The X can be 1-10.                                                                                                    |            |  |
| Permitted<br>Values | Strings                                                                                                    |            |  |
| Default             | Blank                                                                                                    |            |  |
| Web UI              | Setting $\rightarrow$ Ringing $\rightarrow$ Internal Ring TextX                                                                                                    |            |  |
| Parameter           | SettingRingerFileX config.xml                                                                                                    |            |  |
| Description         | It configures internal call ring melody X. The X can be 1-10.                                                                                                    |            |  |
| Permitted<br>Values | Cold river<br>Disco<br>Neture<br>Street dance<br>Xylofun<br>Sunrise<br>Doing Doing<br>Baby piano<br>Transatlantic<br>Moon Light<br>Submarine<br>Classic<br>Jazzy<br>Party<br>Zen<br>Orchid |            |  |
| Default             | Blank                                                                                                    |            |  |

The following table lists the parameters you can use to configure the ringtone.

| Web UI Setting $\rightarrow$ Ringing $\rightarrow$ Internal Ring FileX |
|------------------------------------------------------------------------|
|------------------------------------------------------------------------|

You can configure the distinctive ring tones via the phone's Web UI.

Configuration as shown below:

When receiving an INVITE Message with Alert-info (Alert-Info: <http://127.0.0.1>; info=internal), the phone will play the "Doing Doing" ringtone.

|                            | Web Based Management   M5 |                          |   |
|----------------------------|---------------------------|--------------------------|---|
| <b>Ξ</b>                   | Ringing                   |                          |   |
| <ol> <li>Status</li> </ol> | Ringing                   |                          |   |
| 🛜 Account 🛛 🗸              | Ring Device:              | Handsfree $\vee$         | 0 |
| Network ~                  | Progressive Ringing:      | Normal Ring $\checkmark$ | 0 |
| 👌 Provision 🛛 🗸 🗸          | Internal Melody:          | Cold River $\checkmark$  | 0 |
| 🚰 Phone Keys 🛛 🗸           | External Melody:          | Cold River ~             | 0 |
| 🔅 Settings 🛛 🔿             | Custom Melody:            | ×                        | 0 |
| Time&Date                  |                           | Upload Delete            |   |
| Call Display               | Beeps Before Ringing:     | No Beep 🗸                | 0 |
| Audio                      | Silent Mode:              | 0                        |   |
| Display                    | Internal Ring Text1#:     | internal                 | 0 |
| Ringing                    | Internal Ring File1#:     | Doing Doing ~            | 0 |
| Dialing Rule               | Internal Ring Text2#:     |                          | 0 |
| Dhona Lock                 | Internal Ring File2#:     | Cold River <             | 0 |

#### 7.4.1.1 Alert-Info: Bellcore-drN

When the Alter-Info header contains the keyword "Bellcore-drN", the IP phone will play the desired ring tone. The following table identifies the corresponding ring tone:

| Value of N | Ring Tone<br>(features.alert_info_tone = 1) | Ring Tone<br>(features.alert_info_tone = 0) |
|------------|---------------------------------------------|---------------------------------------------|
| 0          | Bellcore-dr0                                | ring00                                      |
| 1          | Bellcore-dr1                                | ring01                                      |
| 2          | Bellcore-dr2                                | ring02                                      |
| 3          | Bellcore-dr3                                | ring03                                      |
| 4          | Bellcore-dr4                                | ring04                                      |
| 5          | Bellcore-dr5                                | ring05                                      |
| 6          | Bellcore-dr6                                | ring06                                      |
| 7          | Bellcore-dr7                                | ring07                                      |
| 8          | Bellcore-dr8                                | ring08                                      |

Alcatel Lucent

| 9           | Bellcore-dr9  | ring09 |
|-------------|---------------|--------|
| 10          | Bellcore-dr10 | ring10 |
| 11          | Bellcore-dr11 | ring11 |
| 12          | Bellcore-dr12 | ring12 |
| 13          | Bellcore-dr13 | ring13 |
| 14          | Bellcore-dr14 | ring14 |
| N<1 or N>15 |               | ring00 |

Examples:

Alert-Info: test/Bellcore-dr1 Alert-Info: Bellcore-dr1 Alert-Info: Bellcore-dr1;x-line-id=1

#### 7.4.1.2 Alert-Info: Ringtone

When the Alter-Info header contains the keyword "ringtone-N/ringtone-RingN" or "MyMolodyN/MyMelodyRingN", the IP phone will play the corresponding local ring tone (RingN.wav), or play the first local ring tone (Ring1.wav) in about 10 seconds if "N" is greater than 15 or less than 1.

#### Examples:

| Alert-Info: ringtone-2             |  |
|------------------------------------|--|
| Alert-Info: ringtone-Ring2.wav     |  |
| Alert-Info: ringtone-2;x-line-id=1 |  |
| Alert-Info: MyMelody2              |  |
| Alert-Info: MyMelodyRing2.wav      |  |
| Alert-Info: MyMelody2;x-line-id=1  |  |

The following table identifies the corresponding local ring tone:

| Value of N | Ring Tone |
|------------|-----------|
| 0          | ring00    |
| 1          | ring01    |
| 2          | ring02    |
| 3          | ring03    |
| 4          | ring04    |
| 5          | ring05    |
| 6          | ring06    |
| 7          | ring07    |
| 8          | ring08    |
| 9          | ring09    |
| 10         | ring10    |
| 11         | ring11    |

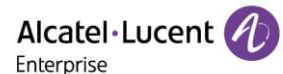

| 12          | ring12 |
|-------------|--------|
| 13          | ring13 |
| 14          | ring14 |
| N<1 or N>15 | ring00 |

#### 7.4.1.3 Alert-Info: info=info text; x-line-id=0

When the Alert-Info header contains an info text, the IP phone will map the text with the Internal Ringer Text preconfigured on the IP phone, and then play the ring tone associated with the Internal Ringer Text (the ring tone can be configured by the parameter). If no internal ringer text maps, the IP phone will play the preconfigured local ring tone in about 10 seconds.

#### Example:

#### 7.4.1.4 Alert Info for Auto Answer

If the INVITE request contains the following type of strings, the IP phone will answer incoming calls automatically without playing the ring tone:

- Answer-Mode: Auto
- Alert-Info: info = alert-autoanswer
- Call-Info: answer-after = 0 (or Call-Info: Answer-After = 0)

## 7.5 Ringer Device

The IP phones support ringing from speaker or headset or both. You can configure which ringer device to be used when receiving an incoming call.

For example, if the ringer device is configured on speaker, the ring tone will be played through loud speaker.

If the ringer device is configured on headset or Headset & Speaker, the headset should be connected to the IP phone and the Headset mode also should be activated in advance.

The following table lists the parameters you can use to configure ringer device.

| Parameter           | SettingRingDevice                                                                 | config.xml |
|---------------------|-----------------------------------------------------------------------------------|------------|
| Description         | It configures Audio Ring Device.                                                  |            |
| Permitted<br>Values | 0 - handsfree<br>1 - Headset<br>2 - handsfree_plus_Headset                        |            |
| Default             | 0                                                                                 |            |
| Web UI              | Setting $\rightarrow$ Ringing $\rightarrow$ Ring Device                           |            |
| Phone UI            | Basic Setting $\rightarrow$ Sound $\rightarrow$ Ringing $\rightarrow$ Ring Device |            |

## 7.6 Tones

When receiving a message, the IP phone will play a warning tone. You can customize tones or select specialized tone phones (varying from country to country) to indicate different status of the IP phone.

### 7.6.1 Supported Country Tones

The default country tone is UK. Available list as follows:

• UK

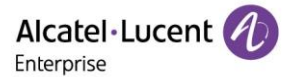

- France
- Germany
- Italy
- Spain
- Dutch
- Portugal
- Canada
- US
- Hungary
- Czec
- Slovakia
- Slovenia
- Estonia
- Poland
- Lithuania
- Latvia
- Turkey
- Greece
- Russia
- China(Mainland)
- China(Hongkong)
- China(Taiwan)
- Thailand
- Korea
- Japan

### 7.6.2 Tones Configuration

The following table lists the parameters you can use to configure tones.

| Parameter           | SettingCountryTone                                                                                                    | config.xml |  |
|---------------------|----------------------------------------------------------------------------------------------------|------------|--|
| Description         | It configures country standard for call progress tone.                                                                                                    |            |  |
| Permitted<br>Values | 0 - UK<br>1 - France<br>2 - Germany<br>3 - Italy<br>4 - Spain<br>5 - Dutch<br>6 - Portugal<br>7 - Canada<br>8 - US<br>9 - Hungary<br>10 - Czec<br>11 - Slovakia<br>12 - Slovenia<br>13 - Estonia<br>14 - Poland<br>15 - Lithuania<br>16 - Latvia<br>17 - Turkey<br>18 - Greece |            |  |

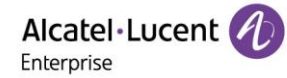

|         | 19 - Russia          |
|---------|----------------------|
|         | 20 - China(Mainland) |
|         | 21 - China(Hongkong) |
|         | 22 - China(Taiwan)   |
|         | 23 - Thailand        |
|         | 24 - Korea           |
|         | 25 - Japan           |
| Default | 0                    |
|         |                      |

## 7.7 Audio Codecs

Codec is an abbreviation of Compress-Decompress, capable of coding or decoding a digital data stream or signal by implementing an algorithm. The object of the algorithm is to represent the high-fidelity audio signal with a minimum number of bits while retaining the quality. This can effectively reduce the frame size and the bandwidth required for audio transmission.

The audio codec that the phone uses to establish a call should be supported by the SIP server. When placing a call, the IP phone will offer the enabled audio codec list to the server and then use the audio codec negotiated with the called party according to the priority.

### 7.7.1 Supported Audio Codecs

The following table summarizes the supported audio codecs on IP phones:

| Codec          | Algorithm           | Reference | Bit Rate                               | Sample Rate                  | Packetization Time |
|----------------|---------------------|-----------|----------------------------------------|------------------------------|--------------------|
| G722           | G722                | RFC 3551  | 64 Kbps                                | 16 Ksps                      | 20ms               |
| РСМА           | PCMA G.711<br>a-law | RFC 3551  | 64 Kbps                                | 16 Ksps                      | 20ms               |
| PCMU           | G.711 u-law         | RFC 3551  | 64 Kbps                                | 16 Ksps                      | 20ms               |
| G729           | G729                | RFC 3551  | 8 Kbps                                 | 16 Ksps                      | 20ms               |
| iLBC_15_2kbps  | iLBC                | RFC 3952  | 15.2 Kbps                              | 8 Ksps                       | 20ms               |
| iLBC_13_33kbps | iLBC                | RFC 3952  | 13.33 Kbps                             | 8 Ksps                       | 30ms               |
| opus           | opus                | RFC 6716  | 8-12 Kbps<br>28-40 Kbps<br>64-128 Kbps | 8 Ksps<br>16 Ksps<br>48 Ksps | 20ms               |

The Opus codec supports various audio bandwidths, defined as follows:

| Abbreviation    | Audio Bandwidth | Sample Rate (Effective) |
|-----------------|-----------------|-------------------------|
| NB (narrowband) | 4 kHz           | 8 kHz                   |
| WB (wideband)   | 8 kHz           | 16 kHz                  |
| FB (fullband)   | 20 kHz          | 48 kHz                  |

The following table lists the audio codecs supported by each phone model:

| Phone Model   | Supported Audio Codecs          | Default Audio Codecs       |
|---------------|---------------------------------|----------------------------|
| Myriad Series | pcmu;pcma;g729AB;g722;iLBC;opus | pcmu;pcma;g729AB;g722;iLBC |

### 7.7.2 Audio Codecs Configuration

The following table lists the parameters you can use to configure the audio codecs.

ALE M3-M5-M7-M8 DeskPhones Administrator Guide

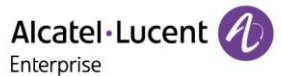

| Parameter           | AccountXAudioCodec                                                         | config.xml |
|---------------------|----------------------------------------------------------------------------|------------|
| Description         | It configures the codec list which is supported by phone for accountX.     |            |
| Permitted<br>Values | 8 - pcma<br>0 - pcmu<br>9 - g722<br>18 - g729AB<br>98 - iLbc<br>125 - opus |            |
| Default             | 0;8;18;9;98                                                                |            |
| Web UI              | Account $\rightarrow$ Codec $\rightarrow$ Audio Codec                      |            |
| Parameter           | AccountXOpusBandwidth                                                      | config.xml |
| Description         | It configures OPUS bandwith for accountX.                                  |            |
| Permitted<br>Values | 0 - Narrow Band<br>1 - Wide Band<br>2 - Super Wide Band                    |            |
| Default             | 1                                                                          |            |
| Web UI              | Account $\rightarrow$ Codec $\rightarrow$ OPUS Bandwidth                   |            |
| Parameter           | AccountXIIbcFrameMode                                                      | config.xml |
| Description         | It configures iLBC frame length for accountX.                              |            |
| Permitted<br>Values | 20 - 20<br>30 - 30                                                         |            |
| Default             | 30                                                                         |            |
| Web UI              | Account $\rightarrow$ Codec $\rightarrow$ ILBC Frame Mode                  |            |

Note: X means account ID and it can be number 1~8 for M3/M5/M7, 1-20 for M8.

## 7.8 Packetization Time (PTime)

PTime is a measurement of the duration (in milliseconds) of the audio data in each RTP packet sent to the destination and defines how much network bandwidth is used for the RTP stream transfer. Before establishing a conversation, codec and ptime are negotiated through SIP signaling. The valid values of ptime range from 10 to 60, in increments of 10 milliseconds. The default ptime is 20ms.

#### 7.8.1 Supported PTime of Audio Codec

The following table summarizes the valid values of PTime for each audio codec:

| Codec | Packetization Time (Minimum) | Packetization Time (Maximum) |
|-------|------------------------------|------------------------------|
| G722  | 10ms                         | 40ms                         |
| РСМА  | 10ms                         | 40ms                         |
| PCMU  | 10ms                         | 40ms                         |
| G729  | 10ms                         | 80ms                         |
| iLBC  | 20ms                         | 30ms                         |

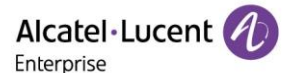

| iLBC_15_2kpbs  | 20ms, 40ms, 60ms |      |
|----------------|------------------|------|
| iLBC_13_33kpbs | 30ms, 60ms       |      |
| opus           | 10ms             | 20ms |

#### 7.8.2 PTime Configuration

The following table lists the parameter you can use to configure the PTime.

Note: X means account ID and it can be number 1~8 for M3/M5/M7, 1-20 for M8.

| Parameter           | AccountXPtime                                                                                                    | config.xml |
|---------------------|----------------------------------------------------------------------------------------------------|------------|
| Description         | It configures array of RTP packet interval (in ms) of 6 codecs<br>(PCMU/PCMA/G729AB/G722/ILBC/OPUS) in sequence for certain account.<br>X means account ID and can be 1~8 for M3/M5/M7. |            |
| Permitted<br>Values | 10<br>20<br>30<br>40<br>50<br>60                                                                                                    |            |
| Default             | 20;20;20;20;20;20                                                                                                    |            |
| Web UI              | Account $\rightarrow$ Codec $\rightarrow$ Ptime                                                                                                    |            |

### 7.9 Early Media

The early media refers to the media played to the caller before a SIP call is actually established. Current implementation supports early media through the 183 message. When the caller receives a 183 message with SDP before the call is established, a media channel is established. This channel is used to provide the early media stream for the caller.

## 7.10 Acoustic Clarity Technology

To optimize the audio quality of your network, the ALE Myriad Series phones support the acoustic clarity technology: Acoustic Echo Cancellation (AEC), Background Noise Suppression (BNS), Automatic Gain Control (AGC), Voice Activity Detection (VAD), Comfort Noise Generation (CNG) and jitter buffer.

#### 7.10.1 Acoustic Echo Cancellation (AEC)

The ALE Myriad Series phones employ advanced AEC for hands-free operation. The AEC feature can remove the echo of the local loudspeaker from the local microphone without removing the near-end speech.

#### 7.10.2 Noise Suppression

The impact noise in the room is picked-up, including paper rustling, coffee mugs, coughing, typing, and silverware striking plates. These noises, when transmitted to remote participants, can be very distracting. It is enabled on the ALE Myriad Series phones by default.

#### 7.10.3 Background Noise Suppression (BNS)

Background noise suppression (BNS) is designed primarily for hands-free operation and reduces background noise to enhance communication in noisy environments.

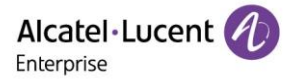

## 7.10.4 Automatic Gain Control (AGC)

Automatic Gain Control (AGC) is applicable to the hands-free operation and is used to keep audio output at nearly a constant level by adjusting the gain of signals in some circumstances. This increases the effective user-phone radius and helps with the intelligibility of soft-talkers.

## 7.10.5 Voice Activity Detection (VAD)

VAD can avoid unnecessary coding or transmission of silence packets in VoIP applications, saving on computation and network bandwidth.

The following table lists the parameter you can use to configure VAD.

Note: X means account ID. It can be number 1~8 for M3/M5/M7, 1-20 for M8.

| Parameter           | AccountXVad                                   | config.xml |
|---------------------|-----------------------------------------------|------------|
| Description         | It enables or disables audio VAD for account. |            |
| Permitted<br>Values | false - disable<br>true - enable              |            |
| Default             | false                                         |            |
| Web UI              | Account $\rightarrow$ Codec $\rightarrow$ VAD |            |

#### 7.10.6 Comfort Noise Generation (CNG)

Comfort Noise Generation (CNG) is used to generate background noise for voice communications during periods of silence in a conversation.

#### 7.10.7 Jitter Buffer

The ALE Myriad Series phones support fixed type of jitter buffers. A fixed jitter buffer with corresponding fixed delay to voice packets.

## 7.11 DTMF

DTMF (Dual Tone Multi-frequency) tone better known as touch tone. DTMF is the signal sent from the IP phone to the network, which is generated when pressing the IP phone's keypad during a call. Each key pressed on the IP phone generates one sinusoidal tone of two frequencies. One is generated from a high-frequency group and the other from a low-frequency group.

Five methods of transmitting DTMF digits on SIP calls:

- RFC 2833 DTMF digits are transmitted by RTP Events compliant with RFC 2833. You can
  configure the payload type and sending times of the end RTP Event packet. The RTP Event packet
  contains 4 bytes. The 4 bytes are distributed over several fields denoted as Event, End bit, R-bit,
  Volume and Duration. If the End bit is set to 1, the packet contains the end of the DTMF event. You
  can configure the sending times of the end RTP Event packet.
- RFC 4733 The RCF 4744 is optimized based on RFC 2833 framework, it specifically differs from RFC 2833 by removing the requirement that all compliant implementations support the DTMF events. Instead, compliant implementations taking part in out-of-band negotiations of media stream content indicate what events they support. it adds three new procedures to the RFC 2833 framework: subdivision of long events into segments, reporting of multiple events in a single packet, and the concept and reporting of state events.
- INBAND DTMF digits are transmitted in the voice band. It uses the same codec as your voice and is audible to conversation partners.
- SIP INFO DTMF digits are transmitted by SIP INFO messages. DTMF digits are transmitted by the SIP INFO messages when the voice stream is established after a successful SIP 200 OK-ACK

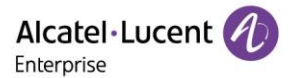

message sequence. The SIP INFO message can transmit DTMF digits in three ways: DTMF, DTMF-Relay and Telephone-Event.

• SIP INFO + RFC 2833

The following table lists the parameters for configuring the transmitting DTMF digit:

Note: X means account ID and it can be number 1~8 for M3/M5/M7, 1-20 for M8.

| Parameter           | AccountXDtmfMode                                                                             | config.xml |
|---------------------|----------------------------------------------------------------------------------------------|------------|
| Description         | It configures the mode for server GroupX when sending DTMF.                                  | •          |
| Permitted<br>Values | 0 - None<br>1 - InBand<br>2 - RFC2833<br>3 - RFC4733<br>4 - SIP_INFO<br>5 - SIP_INFO+RFC2833 |            |
| Default             | 2                                                                                            |            |
| Web UI              | Account $\rightarrow$ Advanced $\rightarrow$ DTMF Mode                                       |            |
| Parameter           | SettingDtmfDuration                                                                          | config.xml |
| Description         | It configures the DTMF duration.                                                             |            |
| Permitted<br>Values | 1 - 80ms<br>2 - 100ms<br>3 - 200ms<br>4 - 250ms                                              |            |
| Default             | 2                                                                                            |            |
| Parameter           | SettingDtmfFeedbackEnable                                                                    | config.xml |
| Description         | It enables or disables DTMF feedback.                                                        |            |
| Permitted<br>Values | false - disable<br>true - enable                                                             |            |
| Default             | true                                                                                         |            |
| Web UI              | Setting $\rightarrow$ Audio $\rightarrow$ Enable DTMF Feedback                               |            |
| Parameter           | SettingDtmfLevel                                                                             | config.xml |
| Description         | It configures bias value of DTMF tone level.                                                 |            |
| Permitted<br>Values | [-6,6]                                                                                       |            |
| Default             | 0                                                                                            |            |
| Web UI              | Setting $\rightarrow$ Audio $\rightarrow$ DTMF Level                                         |            |

## 7.12 Voice Quality Monitoring (VQM)

Voice quality monitoring feature allows the IP phones to generate various quality metrics for listening quality and conversational quality. These metrics can be sent to a specific server in RTCP-XR packets. These metrics can also be sent in SIP PUBLISH messages to a central voice quality report collector.

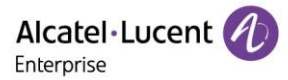

## 7.12.1 RTCP-XR

The RTCP-XR mechanism, compliant with RFC 3611-RTP Control Extended Reports (RTCP XR), provides the metrics contained in RTCP-XR packets for monitoring the quality of calls. These metrics include network packet loss, delay metrics, analog metrics and voice quality metrics.

### 7.12.2 VQ-RTCPXR

The VQ-RTCPXR mechanism, compliant with RFC 6035, sends the service quality metric reports contained in SIP PUBLISH messages to the central report collector.

A wide range of performance metrics are generated in the following three ways:

- Based on current values, such as jitter, jitter buffer max and round-trip delay.
- Covers the time period from the beginning of the call until the report is sent, such as network packet loss.
- Computed using other metrics as input, such as listening Mean Opinion Score (MOS-LQ) and conversational Mean Opinion Score (MOS-CQ).

The following table lists the parameters you can use to configure the Central Report Collector.

Note: X means account ID. It can be number 1~8 for M3/M5/M7, and 1-20 for M8.

| Parameter           | AccountXVoIPTicketsCollector                                                                                                    | config.xml |
|---------------------|----------------------------------------------------------------------------------------------------|------------|
| Description         | The VoIP ticket collector name is used for publishing VoIP tickets. If Blank, no PUBLISH request will be sent at the end of each call.<br><b>Note:</b> X means account ID. It can be number 1~8 for M3/M5/M7, and 1-20 for M8 |            |
| Permitted<br>Values | String within 128 characters                                                                                                    |            |
| Default             | Blank                                                                                                    |            |
| Web UI              | Account $\rightarrow$ Advanced $\rightarrow$ SIP VoIP Tickets Collector                                                                                                    |            |

### 7.13 Suppress DTMF Display

Suppress DTMF Display allows IP phones to suppress the display of DTMF digits during an active call. DTMF digits are displayed as "\*" on the phone screen. Suppress DTMF Display delay defines whether to display the DTMF digits for a short period of time before displaying as "\*".

| Parameter           | FeatureDtmfHideEnable                                                                             | config.xml |
|---------------------|---------------------------------------------------------------------------------------------------|------------|
| Description         | It enables or disables the IP phone to suppress the display of DTMF digits during an active call. |            |
| Permitted           | false - disable                                                                                   |            |
| Values              | true - enable                                                                                     |            |
| Default             | false                                                                                             |            |
| Parameter           | FeatureDtmfHideDelay                                                                              | config.xml |
| Description         | The DTMF number will be hidden after a few seconds.                                               |            |
| Permitted<br>Values | [0,5]                                                                                             |            |
| Default             | 1                                                                                                 |            |

The following table lists the parameters you can configure to suppress DTMF display.

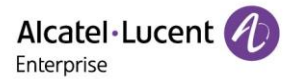

# 8. Multiple SIP Accounts

This chapter introduces how to configure the account settings and register to SIP server on the ALE Myriad Series phones.

## **8.1 Account Registration**

Registering an account makes it easier for the IP phones to receive an incoming call or dial an outgoing call. The ALE Myriad Series phones support registering multiple accounts on a phone, each account requires an extension or phone number.

#### 8.1.1 Supported Accounts

The ALE M3/M5/M7 DeskPhones support 8 accounts maximum, and M8 supports 20 accounts maximum.

#### 8.1.2 SIP Accounts Registration Configuration

The following table lists the parameters you can use to register SIP accounts:

Note: X means account ID. It can be number 1~8 for M3/M5/M7, and 1-20 for M8.

| Parameter           | AccountXEnable                                                                                                    | config.xml                                 |
|---------------------|----------------------------------------------------------------------------------------------------|--------------------------------------------|
| Description         | It enables or disables to certain account.                                                                                             |                                            |
| Permitted           | true- disable.                                                                                                    |                                            |
| Values              | false - enable                                                                                                    |                                            |
| Default             | true                                                                                                    |                                            |
| Web UI              | Account→Basic                                                                                                    |                                            |
| Parameter           | AccountXLabel                                                                                                    | config.xml                                 |
| Description         | It configures the label name.                                                                                                    |                                            |
| Permitted<br>Values | String within 64 characters                                                                                                    |                                            |
| Default             | Blank                                                                                                    |                                            |
| Web UI              | Account $\rightarrow$ Basic $\rightarrow$ SIP Label Name                                                                               |                                            |
| Phone UI            | Menu → Advanced Setting (default password: 123456) → Account<br>Name                                                                   | $t \rightarrow AccountX \rightarrow Label$ |
| Parameter           | AccountXDisplayName                                                                                                    | config.xml                                 |
| Description         | It configures the display name.                                                                                                    |                                            |
| Permitted<br>Values | String within 64 characters                                                                                                    |                                            |
| Default             | Blank                                                                                                    |                                            |
| Web UI              | Account $\rightarrow$ Basic $\rightarrow$ Display Name                                                                                 |                                            |
| Phone UI            | Menu $\rightarrow$ Advanced Setting (default password: 123456) $\rightarrow$ Account $\rightarrow$ AccountX $\rightarrow$ Display name |                                            |
| Parameter           | AccountXRegName                                                                                                    | config.xml                                 |

Alcatel · Lucent

| Description         | It configures the register name.                                                                                                    |                     |
|---------------------|----------------------------------------------------------------------------------------------------|---------------------|
| Permitted<br>Values | String within 64 characters                                                                                                    |                     |
| Default             | Blank                                                                                                    |                     |
| Web UI              | Account $\rightarrow$ Basic $\rightarrow$ Register Name                                                                               |                     |
| Phone UI            | Menu $\rightarrow$ Advanced Setting (default password: 123456) $\rightarrow$ Account Register name                                    | t → AccountX →      |
| Parameter           | AccountXPassword                                                                                                    | config.xml          |
| Description         | It configures the register password.                                                                                                  |                     |
| Permitted<br>Values | String within 64 characters                                                                                                    |                     |
| Default             | Blank                                                                                                    |                     |
| Web UI              | Account $\rightarrow$ Basic $\rightarrow$ Password                                                                                    |                     |
| Phone UI            | Menu $\rightarrow$ Advanced Setting (default password: 123456) $\rightarrow$ Account $\rightarrow$ AccountX $\rightarrow$ Password    |                     |
| Parameter           | AccountXUserName                                                                                                    | config.xml          |
| Description         | It configures the user name.                                                                                                    |                     |
| Permitted<br>Values | String within 64 characters                                                                                                    |                     |
| Default             | Blank                                                                                                    |                     |
| Web UI              | Account $\rightarrow$ Basic $\rightarrow$ User Name                                                                                   |                     |
| Phone UI            | Menu $\rightarrow$ Advanced Setting (default password: 123456) $\rightarrow$ Accounname                                               | t → AccountX → User |
| Parameter           | AccountXServer1Address                                                                                                    | config.xml          |
| Description         | It configures the IP address or domain name of the SIP server.                                                                        |                     |
| Permitted<br>Values | String within 256 characters                                                                                                    |                     |
| Default             | Blank                                                                                                    |                     |
| Web UI              | Account $\rightarrow$ Basic $\rightarrow$ Sip Server                                                                                  |                     |
| Phone UI            | Menu $\rightarrow$ Advanced Setting (default password: 123456) $\rightarrow$ Account $\rightarrow$ AccountX $\rightarrow$ Sip server1 |                     |
| Parameter           | AccountXServer1Port                                                                                                    | config.xml          |
| Description         | It configures the port of SIP server.                                                                                                 |                     |
| Permitted<br>Values | Integer from 0 to 65535                                                                                                    |                     |
| Default             | 5060                                                                                                    |                     |

Alcatel Lucent

| Web UI              | Account $\rightarrow$ Basic $\rightarrow$ SIP Server Port                                                                                 |            |
|---------------------|----------------------------------------------------------------------------------------------------|------------|
| Parameter           | AccountXOutboundProxy1Address                                                                                                    | config.xml |
| Description         | It configures the IP address or domain name of the outbound prox                                                                          | y server.  |
| Permitted<br>Values | String within 256 characters                                                                                                    |            |
| Default             | Blank                                                                                                    |            |
| Web UI              | Account $\rightarrow$ Basic $\rightarrow$ OutBound Proxy Address                                                                          |            |
| Phone UI            | Menu $\rightarrow$ Advanced Setting (default password: 123456) $\rightarrow$ Account $\rightarrow$ AccountX $\rightarrow$ Outbound proxy1 |            |
| Parameter           | AccountXOutboundProxy1Port                                                                                                    | config.xml |
| Description         | It configures the port of the outbound proxy server for accountX.                                                                         |            |
| Permitted<br>Values | Integer from 0 to 65535                                                                                                    |            |
| Default             | 5060                                                                                                    |            |
| Web UI              | Account $\rightarrow$ Basic $\rightarrow$ OutBound Proxy Port                                                                             |            |
| Parameter           | AccountXServer1Expire                                                                                                    | config.xml |
| Description         | It configures the registration expiration time (in seconds) of SIP server for accountX.                                                   |            |
| Permitted<br>Values | Integer from 60 to *                                                                                                    |            |
| Default             | 3600                                                                                                    |            |
| Web UI              | Account $\rightarrow$ Basic $\rightarrow$ Register Expire Time                                                                            |            |

## 8.1.3 Registration Settings Configuration

The following table lists the parameters to configure the registration settings:

Note: X means account ID. It can be number 1~8 for M3/M5/M7, and 1-20 for M8.

| Parameter           | AccountXSendUserPhoneEnable                                                                      | config.xml |
|---------------------|--------------------------------------------------------------------------------------------------|------------|
| Description         | It enables or disables the IP phone to add "user=phone" to the SIP header of the INVITE message. |            |
| Permitted<br>Values | false - disable<br>true - enable                                                                 |            |
| Default             | false                                                                                            |            |
| Web UI              | Account $\rightarrow$ Advance $\rightarrow$ Send User=Phone                                      |            |
| Parameter           | AccountXServerType                                                                               | config.xml |
| Description         | It configures the type of the SIP server.                                                        |            |

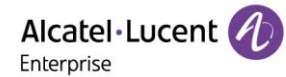

| Permitted<br>Values | 0 - Default<br>1 - OXE<br>2 - OXO<br>6 - Broadsoft<br>10 - Metaswitch |
|---------------------|-----------------------------------------------------------------------|
| Default             | 0                                                                     |
| Web UI              | Account $\rightarrow$ Advanced $\rightarrow$ Server Type              |

## 8.2 Server Redundancy

Server redundancy is often required in VoIP deployments to ensure continuity of phone service, for example, the call server offline for maintenance, the server crashes, or the connection between the IP phone and the server fails.

Two types of redundancy are possible. In some cases, a combination of the two may be deployed:

- **Failover**: In this mode, the full phone system functionality is preserved by having a second equivalent capability call server take over from the one that has gone down/off-line. After the IP phone fails to register to the primary server, it will send the register message to secondary server.
- **Fallback**: Compared with failover mode, fallback mode supports the policy of primary server first, which means IP phone always attempts to register to the primary server, it will return to the primary server once the primary server is available.

### 8.2.1 Registration Method of Failover/Fallback Mode with Outbound Proxy

Currently there is a binding relationship between SIP server and outbound proxy address. That means if you configure outbound proxy address1, the IP phone always sends SIP request message with server1 parameter to outbound proxy address1; when the outbound proxy address1 is not available, the phone will send SIP request message with server2 parameter to outbound proxy address2.

#### 8.2.2 Failover/Fallback Mode Configuration

The following table lists the parameters you can use to configure failover/fallback server redundancy

Note: X means account ID. It can be number 1~8 for M3/M5/M7, and 1-20 for M8.

| Parameter           | SIPFailOverEnable                                                                   | config.xml              |
|---------------------|-------------------------------------------------------------------------------------|-------------------------|
| Description         | It configures the failover or fallback mode                                         |                         |
| Permitted<br>Values | true - failover<br>false - fallback                                                 |                         |
| Default             | true                                                                                |                         |
| Web UI              | Features $\rightarrow$ SIP $\rightarrow$ Account Server Failover Enable             |                         |
| Parameter           | AccountXServer2Address                                                              | config.xml              |
| Description         | It configures the IP address or domain name of the secondary serve X is registered. | er in which the account |
| Permitted<br>Values | String within 256 characters                                                        |                         |
| Default             | Blank                                                                               |                         |
| Web UI              | Account $\rightarrow$ Basic $\rightarrow$ Secondary SIP Server                      |                         |

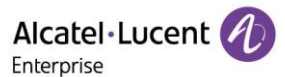

| Phone UI            | Menu $\rightarrow$ Advanced Setting (default password: 123456) $\rightarrow$ Account $\rightarrow$ AccountX $\rightarrow$ SIP Server2 |                          |
|---------------------|----------------------------------------------------------------------------------------------------|--------------------------|
| Parameter           | AccountXServer2Port                                                                                                    | config.xml               |
| Description         | It configures the port of secondary server in which the accountX use                                                                  | e to register.           |
| Permitted<br>Values | Integer from 0 to 65535                                                                                                    |                          |
| Default             | 5060                                                                                                    |                          |
| Web UI              | Account $\rightarrow$ Basic $\rightarrow$ Secondary SIP Port                                                                          |                          |
| Parameter           | AccountXServer2Expire                                                                                                    | config.xml               |
| Description         | It configures the registration expiration time (in seconds) of seconda                                                                | ary server for accountX. |
| Permitted<br>Values | Integer from 60 to *                                                                                                    |                          |
| Default             | 3600                                                                                                    |                          |
| Web UI              | Account $\rightarrow$ Basic $\rightarrow$ Secondary Register Expire Time                                                              |                          |
| Parameter           | AccountXOutboundProxy2Address config.xml                                                                                              |                          |
| Description         | It configures the IP address or domain name of the secondary outbound proxy server for accountX.                                      |                          |
| Permitted<br>Values | String within 256 characters                                                                                                    |                          |
| Default             | Blank                                                                                                    |                          |
| Web UI              | Account $\rightarrow$ Basic $\rightarrow$ Secondary Outbound Proxy Address                                                            |                          |
| Phone UI            | Menu $\rightarrow$ Advanced Settings $\rightarrow$ Account $\rightarrow$ AccountX $\rightarrow$ Outbound                              | Proxy2                   |
| Parameter           | AccountXOutboundProxy2Port                                                                                                    | config.xml               |
| Description         | It configures the IP address or domain name of the secondary outbound proxy server for accountX.                                      |                          |
| Permitted<br>Values | Integer from 0 to 65535                                                                                                    |                          |
| Default             | 5060                                                                                                    |                          |
| Web III             | Account $\rightarrow$ Basic $\rightarrow$ Secondary Outbound Proxy Port                                                               |                          |

## 8.3 SIP Server Name Resolution

If a domain name is configured for a server, the IP address associated with that domain name will be resolved through DNS as specified by RFC 3263. The DNS query involves NAPTR, SRV and A queries, which allow the IP phone to adapt to various deployment environments. The IP phone performs NAPTR query for the NAPTR pointer and transport protocol (UDP, TCP and TLS), the SRV query on the record returned from the NAPTR for the target domain name and the port number, and the A query for the IP addresses.

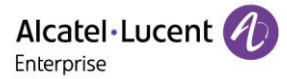

If an explicit port (except 0) is specified, A query will be performed only. If a server port is 0 and then the transport type is DNS-NAPTR, NAPTR and SRV queries will be tried before falling to A query. If no port is found through the DNS query, 5060 will be used.

The following table lists the parameters you can use to configure SIP server name resolution.

| Parameter           | AccountXServer1Transport                                                                                                    | config.xml   |
|---------------------|----------------------------------------------------------------------------------------------------|--------------|
| Description         | It configures the type of transport protocol.                                                                                                    |              |
| Permitted<br>Values | <ul> <li>0 - UDP</li> <li>1 - TCP</li> <li>2 - TLS</li> <li>3 - DNS NAPTR</li> <li>Note: If no server port is given, the IP phone performs the DNS Napure provide the service type and port.</li> </ul> | APTR and SRV |
| Default             | 0                                                                                                    |              |
| Web UI              | Account $\rightarrow$ Basic $\rightarrow$ Transport Mode                                                                                                    |              |

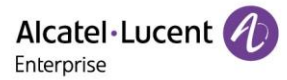

# 9. Call Log

All call logs are divided into All Calls/Missed Calls/Placed Calls/Received Calls/Forwarded Calls.

The five types of call logs are displayed via five tabs in Local History page. Users can switch the tabs by pressing left/right keys.

## 9.1 Call Log Display

You can access the call history information via phone user interface by the History soft key on homepage.

| All Call                   | s Mis   | sed Calls | 1/5 | <>  |
|----------------------------|---------|-----------|-----|-----|
| 😵 30.1.71.45 19/1          |         |           | /11 |     |
| <b>V</b> 30,1              | .71.45  |           | 19  | /11 |
| <b>C</b> 10.4.34.104 19/11 |         |           | /11 |     |
| <b>੯</b> 10.4              | .34.104 |           | 19  | /11 |
| Back                       | Call    | Delete    | Opt | ion |

## 9.2 Call Log Configuration

The following table lists the parameters for call log settings:

| Parameter           | CallHistorySave                                                                                                 | config.xml |
|---------------------|----------------------------------------------------------------------------------------------------|------------|
| Description         | It enables or disables the IP phone to save the call logs (for missed calls, placed calls, and received calls). |            |
| Permitted<br>Values | 0 - Not save<br>1 - Save all                                                                                    |            |
| Default             | 1                                                                                                    |            |

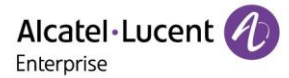

# **10. Call Features**

This chapter shows you how to configure call features for the ALE Myriad Series phones:

## 10.1 Dial Plan

Dial plan is a string of characters that governs the way how IP phones process the inputs received from the IP phone's keypads. You can use the regular expression to define the dial plan.

#### 10.1.1 Dial Plan Defined by Dialing Rule

The ALE Myriad Series phones support user-defined dialing rules, the parameters you can configure such as Country code, Area code, External Prefix and so on. They defined what the number would eventually dial out.

The following table lists the parameters you can use to configure dialing rule.

Note: X means account ID and it can be number 1~8 for M3/M5/M7, and 1-20 for M8.

| Parameter           | AccountXDialingRuleCountryCode                                   | config.xml |
|---------------------|------------------------------------------------------------------|------------|
| Description         | It configures the country code for accountX.                     |            |
| Permitted<br>Values | ISO 3166 country code (Alpha-2)                                  |            |
| Default             | Blank                                                            |            |
| Web UI              | Setting $\rightarrow$ Dialing Rule $\rightarrow$ Country Code    |            |
| Parameter           | AccountXDialingRuleAreaCode config.xml                           |            |
| Description         | It configures the area code for accountX.                        |            |
| Permitted<br>Values | String within 16 characters                                      |            |
| Default             | Blank                                                            |            |
| Web UI              | Setting $\rightarrow$ Dialing Rule $\rightarrow$ Area Code       |            |
| Parameter           | AccountXDialingRuleExternalPrefix config.xml                     |            |
| Description         | It configures the external prefix for accountX.                  |            |
| Permitted<br>Values | String within 16 characters                                      |            |
| Default             | Blank                                                            |            |
| Web UI              | Setting $\rightarrow$ Dialing Rule $\rightarrow$ External Prefix |            |
| Parameter           | AccountXDialingRuleMinNumberLength                               | config.xml |
| Description         | It configures the minimum length of number for accountX.         |            |
| Permitted<br>Values | Integer from 0 to 120                                            |            |
| Default             | Blank                                                            |            |
| Web UI              | Setting $\rightarrow$ Dialing Rule $\rightarrow$ Min Number Len  |            |
| Parameter           | AccountXDialingRuleExternalPrefixExceptions                      | config.xml |

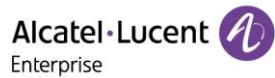

| Description         | It configures list of exceptions while adding the external prefix.                                                                                                    |                         |
|---------------------|----------------------------------------------------------------------------------------------------|-------------------------|
| Permitted<br>Values | String within 64 characters                                                                                                    |                         |
| Default             | Blank                                                                                                    |                         |
| Web UI              | Setting $\rightarrow$ Dialing Rule $\rightarrow$ External Prefix Exception                                                                                                    |                         |
| Parameter           | AccountXDialingRuleInHistoryEnable                                                                                                    | config.xml              |
| Description         | It enables or disables dialing rule in history.<br><b>Note:</b> It includes:<br>1. Dial from History tab<br>2. Select a number in dialing screen by right key, which is provided by Call log.<br>3. Select a number on dialing screen by left key, which is provided by Call log, then<br>choose "Call" or "Forward" key.<br>4. Dial by press redial key |                         |
| Permitted<br>Values | true - enable<br>false - disable                                                                                                    |                         |
| Default             | false                                                                                                    |                         |
| Web UI              | Setting $\rightarrow$ Dialing Rule $\rightarrow$ Dialing Rule Enabled in History $\rightarrow$ Enable/Disable                                                                                                    |                         |
| Parameter           | AccountXDialingRuleInContactEnable                                                                                                    | config.xml              |
| Description         | It enables or disables dialing rule works in contact<br><b>Note:</b> It includes:<br>1. Dial from contacts tab<br>2. Select a number in dialing screen by right key, which is provided by contact.<br>3. Select a number on dialing screen by left key, which is provided by contact, then<br>choose "Call" or "Forward" key.                            |                         |
| Permitted<br>Values | true - enable<br>false - disable                                                                                                    |                         |
| Default             | true                                                                                                    |                         |
| Web UI              | Setting $\rightarrow$ Dialing Rule $\rightarrow$ Dialing Rule Enabled in Contact $\rightarrow$ Enable/Disable                                                                                                    |                         |
| Parameter           | AccountXDialingRuleInManualEnable config.xml                                                                                                    |                         |
| Description         | It enables or disables dialing rule works in manual <b>Note:</b> It includes Input number directly / off-hook then dialing /                                                                                                    | handsfree then dialing. |
| Permitted<br>Values | true - enable<br>false - disable                                                                                                    |                         |
| Default             | false                                                                                                    |                         |
| Web UI              | Setting $\rightarrow$ Dialing Rule $\rightarrow$ Dialing Rule Enabled in Manual $\rightarrow$ E                                                                                                    | nable/Disable           |

### 10.1.2 Dial Plan Defined by Digit Map

Digit maps, described in RFC 3435, are defined by a single string or a list of strings. If a number entered matches any string of a digit map, the call is automatically placed. If a number entered matches no string - an impossible match - you can specify the phone's behavior. You can specify the digit map timeout, the period of time before the entered number is dialed out.

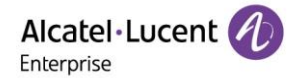

#### 10.1.2.1 Basic Regular Expression Syntax for Digit Map

You need to know the following basic regular expression syntax when creating a new dial plan:

|    | The dot "." can be used as a placeholder or multiple placeholders, including zero, of occurrences of the preceding construct.<br>Examples:<br>"123.T" would match "123", "1233", "12333", "123333", and so on.<br>"x.T" would match an arbitrary number.<br>"[x*#+].T" would match an arbitrary character.<br><b>Note:</b> If the string ends with a dot (e.g., 123.), a match will occur immediately after inputting the characters before the dot (e.g.123) since the dot allows for zero occurrences of the preceding construct.<br>Therefore, we recommend that you add a letter "T" after the dot (for example, 123.T) for inputting more characters. |
|----|----------------------------------------------------------------------------------------------------|
| x  | The "x" can be used as a placeholder for any digit from 0 to 9.<br>Example:<br>"12x" would match "121", "122", "123", and so on.                                                                                                    |
|    | The dash "-" can be used to match a range of digits within the brackets.<br>Example:<br>"[35-7]" would match the number "3", "5", "6" or "7".<br><b>Note:</b> The digits must be concrete. For example, [3-x] is invalid.                                                                                                    |
| ,  | The comma "," can be used as a separator to generate a secondary dial tone.<br>Example:<br>"9, xx": After entering digit "9", secondary dial tone plays and you can complete the remaining<br>two-digit numbers.                                                                                                    |
| [] | The square bracket "[]" can be used as a placeholder for a single character which matches<br>any of a set of characters.<br>Example:<br>"91[5-7]1234" would match "9151234", "9161234", and "9171234".                                                                                                    |
| т  | The timer letter "T" indicates a timer expiry. If "T" is used alone (for example, 123T), the default timeout value of 3 will be used. If "T" is not used alone (for example, 123Tx, x can be a digit from 0 to 99), a complete match occurs when waiting x seconds after inputting 123. If "T" is not used (for example, 123), a complete match occurs immediately after inputting 123.                                                                                                    |
| R  | The letter "R" indicates that certain matched strings are replaced. Using an RRR syntax, you can replace the digits between the first two Rs with the digits between the last two Rs. Example:<br>"R12R234R" would replace 12 with 234.                                                                                                    |
| ļ  | The exclamation mark "!" can be used to prevent users from dialing out specific numbers. It can only be put last in each string of the digit map.<br>Example:<br>"235x!" would match "2351", "2352", "2353", and so on. The number starting with 235 will be blocked to dial out.                                                                                                    |

#### 10.1.2.2 Digit Map for All Accounts Configuration

The following table lists the parameters you can use to configure all accounts digit map:

| Parameter | DigitMapEnable | config.xml |
|-----------|----------------|------------|
|           |                |            |

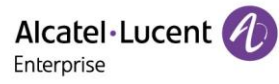

|                     | It enables or disables the digit map feature.                                                                           |                   |
|---------------------|----------------------------------------------------------------------------------------------------|-------------------|
| Description         | <b>Note:</b> Compatible rules for Digit Map and Old Dialing Rule: When enabling Digit Map,                              |                   |
|                     | the Dialing rules defined by Digit Map are used instead of the old I                                                    | Dialing Rule.     |
| Permitted<br>Values | true - enable<br>false - disable                                                                                        |                   |
| Default             | false                                                                                                    |                   |
| Deremeter           |                                                                                                    |                   |
| Parameter           | Digitmap                                                                                                    | config.xmi        |
| Description         | It configures the digit map pattern used for the dial plan.                                                             |                   |
| Permitted<br>Values | String within 2048 characters                                                                                           |                   |
| Default             | [2-9]11;0T;+011xxx.T;0[2-9]xxxxxxxx;+1[2-9]xxxxxxx;[2-9]xxxxx                                                           | xxxx;[2-9]xxxT    |
| Parameter           | DigitMapTimer                                                                                                    | config.xml        |
| Description         | It configures the dial rule to match the timeout (the value of T), in s                                                 | seconds.          |
| Permitted<br>Values | 0-18                                                                                                    |                   |
| Default             | 3                                                                                                    |                   |
| Parameter           | DigitMapInHistoryEnable                                                                                                 | config.xml        |
| Description         | It enables or disables the digit map to be applied to the numbers (<br>missed calls) dialed from the call history list. | received calls or |
| Permitted<br>Values | true - enable<br>false - disable                                                                                        |                   |
| Default             | true                                                                                                    |                   |
| Parameter           | DigitMapInDirectoryEnable                                                                                               | config.xml        |
| Description         | It enables or disables the digit map to be applied to the numbers dialed from the directory.                            |                   |
| Permitted<br>Values | true - enable<br>false - disable                                                                                        |                   |
| Default             | true                                                                                                    |                   |
| Parameter           | DigitMapInForwardEnable                                                                                                 | config.xml        |
| Description         | It enables or disables the digit map to be applied to the numbers the forward to when performing call forward.          | hat you want to   |
| Permitted<br>Values | true - enable<br>false - disable                                                                                        |                   |
| Default             | true                                                                                                    |                   |
| Parameter           | DigitMapInManualEnable                                                                                                  | config.xml        |

Alcatel Lucent

| Description         | It enables or disables the entered number to match the predefined string of the digit map after pressing a send key. It is only applicable to the off-hook dialing. |
|---------------------|----------------------------------------------------------------------------------------------------|
| Permitted<br>Values | true - enable<br>false - disable                                                                                                    |
| Default             | true                                                                                                    |

#### 10.1.2.3 Digit Map for a Specific Line Configuration

The following table lists the parameters you can use to specific account digit map:

Note: X means account ID and it can be number 1~8 for M3/M5/M7, 1-20 for M8.

| Parameter           | AccountXDigitMapEnable                                                                                                    | config.xml |
|---------------------|----------------------------------------------------------------------------------------------------|------------|
| Description         | It enables or disables the digit map feature for a specific account.                                                                  |            |
| Permitted<br>Values | true - enable<br>false - disable                                                                                                    |            |
| Default             | true                                                                                                    |            |
| Parameter           | AccountXDigitMap                                                                                                    | config.xml |
| Description         | It enables or disables the digit map feature for a specific account.                                                                  |            |
| Permitted<br>Values | String within 2048 characters                                                                                                    |            |
| Default             | Blank                                                                                                    |            |
| Parameter           | AccountXDigitMapTimer                                                                                                    | config.xml |
| Description         | It configures the dial rule to match the timeout (the value of T) in seconds.                                                         |            |
| Permitted<br>Values | 0-18                                                                                                    |            |
| Default             | Blank                                                                                                    |            |
| Parameter           | AccountXDigitMapInHistoryEnable                                                                                                    | config.xml |
| Description         | It enables or disables the digit map to be applied to the numbers (received calls or missed calls) dialed from the call history list. |            |
| Permitted<br>Values | true - enable<br>false - disable                                                                                                    |            |
| Default             | true                                                                                                    |            |
| Parameter           | AccountXDigitMapInDirectoryEnable                                                                                                    | config.xml |
| Description         | It enables or disables the digit map to be applied to the numbers dialed from the directory.                                          |            |
| Permitted<br>Values | true - enable<br>false - disable                                                                                                    |            |

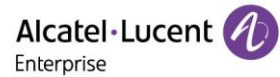

| Default             | true                                                                                                    |                                     |  |
|---------------------|----------------------------------------------------------------------------------------------------|-------------------------------------|--|
| Parameter           | AccountXDigitMapInForwardEnable                                                                                                    | config.xml                          |  |
| Description         | It enables or disables the digit map to be applied to the numbers that you want to forward to when performing call forward.              |                                     |  |
| Permitted<br>Values | true - enable<br>false - disable                                                                                                    |                                     |  |
| Default             | true                                                                                                    |                                     |  |
| Parameter           | AccountXDigitMapInManualEnable                                                                                                    | config.xml                          |  |
| Description         | It enables or disables the entered number to match the predefine<br>after pressing a send key. It is only applicable to the off-hook dia | ed string of the digit map<br>ling. |  |
| Permitted<br>Values | true - enable<br>false - disable                                                                                                    |                                     |  |
| Default             | true                                                                                                    |                                     |  |

# 10.2 Hotline

Hotline, sometimes referred to as hot dialing, is a point-to-point communication link in which a call is automatically directed to the preset hotline number. If you lift the handset, press the loudspeaker key or the account key, and do nothing for a specified time interval, the IP phone will automatically dial out the hotline number that you configured.

Note: Hotline doesn't discriminate the accounts and you can configure only one hotline number.

The following table lists the parameters you can use to configure hotline.

| Parameter           | FeatureHotlineEnable                                                                                                    | config.xml              |
|---------------------|----------------------------------------------------------------------------------------------------|-------------------------|
| Description         | It enables or disables the phone to use hotline feature.                                                                       |                         |
| Permitted<br>Values | true - enable<br>false - disable                                                                                               |                         |
| Default             | false                                                                                                    |                         |
| Web UI              | Features $\rightarrow$ Hotline $\rightarrow$ Hotline                                                                           |                         |
| Phone UI            | Menu $\rightarrow$ Features $\rightarrow$ Hotline                                                                              |                         |
| Parameter           | FeatureHotlineNumber                                                                                                    | config.xml              |
| Description         | It configures the hotline number that the IP phone automatically<br>the handset, press the loudspeaker key or the account key. | dials out when you lift |
| Permitted<br>Values | String within 32 characters                                                                                                    |                         |
| Default             | Blank                                                                                                    |                         |
| Web UI              | Features $\rightarrow$ Hotline $\rightarrow$ Hotline Number                                                                    |                         |
| Phone UI            | Menu $\rightarrow$ Features $\rightarrow$ Hotline $\rightarrow$ Number                                                         |                         |

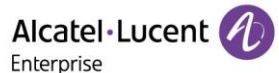

| Parameter           | FeatureHotlineDelayTimeout                                                                                                    | config.xml |  |
|---------------------|----------------------------------------------------------------------------------------------------|------------|--|
|                     | It configures the waiting time (in seconds) for the IP phone to automatically dial out the preset hotline number.                                                                    |            |  |
| Description         | <b>Note:</b> If it is set to 0, the IP phone will dial out the configured hotline number immediately when you lift the handset, press the loudspeaker key or press the accounter key |            |  |
| Permitted<br>Values | Integer from 0 to 10                                                                                                    |            |  |
| Default             | 0                                                                                                    |            |  |
| Web UI              | Features $\rightarrow$ Hotline $\rightarrow$ Delay Time                                                                                                    |            |  |
| Phone UI            | Menu $\rightarrow$ Features $\rightarrow$ Hotline $\rightarrow$ Delay                                                                                                    |            |  |

## 10.3 Recall

Recall, also known as last call return, allows you to dial the last received call. Recall is implemented on IP phones using a programming key.

The following table lists the parameter you can use for recall configuration:

Note: X means programmable key ID and it can be number 1~20 for M3,1~28 for M5/M7 and 1-36 for M8.

```
<?xml version="1.0" encoding="UTF-8" ?>
<settings>
<setting id=" PhoneProgKey4Type" value="18" override="true"/>
<setting id=" PhoneProgKey4Label " value="Recall" override="true"/>
</settings>
```

After configuration, a recall key is available on the phone.

| 🕖 Jul 1 | 1   | 06:06     |           |  |
|---------|-----|-----------|-----------|--|
| 🛜 Myri  | ad5 | Headset 🔿 |           |  |
|         |     | ReCall 🛕  |           |  |
|         |     |           |           |  |
|         |     |           | 1234      |  |
| Menu    | DND | History   | Directory |  |

When you press the recall key, the phone will dial the last received call.

## **10.4 Speed Dial**

Speed dial allows you to speed up dialing the contacts on the phone's idle screen using dedicated programmable keys.

The following table lists the parameter you can use to speed dial configuration:

Note: X means programmable key ID and it can be number 1~20 for M3,1~28 for M5/M7 and 1-36 for M8.

| xml version="1.0" encoding="UTF-8" ?                                            |
|---------------------------------------------------------------------------------|
| <settings></settings>                                                           |
| <setting id="PhoneProgKey6Type" override="true" value="1"></setting>            |
| <setting id="PhoneProgKey6Account " override="true" value="1"></setting>        |
| <setting id="PhoneProgKey6Number" override="true" value="1234"></setting>       |
| <setting id=" PhoneProgKey6Label " override="true" value="SpeedDail"></setting> |
|                                                                                 |

After correct configuration, a Speed Dial key is available on the phone.

| 🕖 Jul 1 | 1           | 06:19     |       |           |
|---------|-------------|-----------|-------|-----------|
| 🙈 Myri  | ad5         | Headset 🔿 |       |           |
|         |             | ReCall 🛕  |       |           |
|         | SpeedDial 🏄 |           |       | dDial 🏂   |
|         |             |           |       | 1234      |
| Menu    | DND         | Hi        | story | Directory |

You can configure multiple Speed Dial keys for different contacts which are used frequently or hard to remember.

## **10.5 Call Timeout**

Call timeout defines a specific period of time after which the IP phone will cancel the dialing if the call is not answered.

The following table lists the parameter you can use to configure call timeout.

| Parameter           | FeatureRingBackTimeout                                                                                                    | config.xml                      |
|---------------------|----------------------------------------------------------------------------------------------------|---------------------------------|
| Description         | It configures the duration time (in seconds) in the ringback s<br>If you set it to 60s, the phone will cancel the dialing when the<br>after 60 seconds. | tate.<br>e call is not answered |
| Permitted<br>Values | Integer from 0 to 120                                                                                                    |                                 |
| Default             | 60                                                                                                    |                                 |

## **10.6 Auto Dial Out Timer**

It configures the timer when the phone dial out the number after inputting the last digit.

The following table lists the parameter you can use to configure the auto dial out timer.

| Parameter           | FeatureAutoDialOutTimer                                            | config.xml               |
|---------------------|--------------------------------------------------------------------|--------------------------|
| Description         | It configures the timer when the phone dials out the number digit. | after inputting the last |
| Permitted<br>Values | Integer from 0 to 18                                               |                          |
| Default             | 5                                                                  |                          |

Web UI

Features  $\rightarrow$  General  $\rightarrow$  Auto Dial Out Timer

## **10.7 Anonymous Call**

Anonymous call allows the caller to conceal the identity information shown to callee. The callee's phone LCD screen prompts an incoming call from anonymity (there is no name, number or other information displayed).

Anonymous calls can be performed locally or on the server. When performing an anonymous call on local, the IP phone sends an INVITE request message with a call source "From: Anonymous <br/> <br/> <br/> <br/> sip:anonymous@anonymous.invalid>;tag=878106cc5e". If performing an anonymous call on a specific server, you may need to configure the anonymous call on code and off code to activate and deactivate the function of anonymous call on the server side.

The following table lists the parameters to configure an anonymous call.

| Parameter           | AccountXAnonymousCallEnable                                                                                                    | config.xml |
|---------------------|----------------------------------------------------------------------------------------------------|------------|
| Description         | It enables or disable the anonymous call feature for account                                                                                                    |            |
| Permitted<br>Values | true - enable<br>false - disable                                                                                                    |            |
| Default             | false                                                                                                    |            |
| Web UI              | Account $\rightarrow$ Advanced $\rightarrow$ Anonymous Call                                                                                                    |            |
| Phone UI            | Menu $\rightarrow$ Features $\rightarrow$ Anonymous $\rightarrow$ AccountX $\rightarrow$ Anonymou                                                                                                    | us         |
| Parameter           | AccountXAnonymousCallOnCode                                                                                                    | config.xml |
| Description         | It configures the on code for accountX to activate anonymous call feature on the server side.<br><b>Note:</b> The parameter AccountXAnonymousCallEnable must set to true, the phone will send the on code to server.  |            |
| Permitted<br>Values | String within 32 characters                                                                                                    |            |
| Default             | Blank                                                                                                    |            |
| Web UI              | Account $\rightarrow$ Advanced $\rightarrow$ Anonymous Call On Code                                                                                                    |            |
| Phone UI            | Menu $\rightarrow$ Features $\rightarrow$ Anonymous $\rightarrow$ AccountX $\rightarrow$ On Code                                                                                                    |            |
| Parameter           | AccountXAnonymousCallOffCode                                                                                                    | config.xml |
| Description         | It configures the off code for accountX to deactivate anonymous call feature on server side.<br><b>Note:</b> The parameter AccountXAnonymousCallEnable must set to false, the phone will send the off code to server. |            |
| Permitted<br>Values | String within 32 characters                                                                                                    |            |
| Default             | Blank                                                                                                    |            |
| Web UI              | Account $\rightarrow$ Advanced $\rightarrow$ Anonymous Call Off Code                                                                                                    |            |

Note: X means account ID and it can be number 1~8 for M3/M5/M7, and 1-20 for M8.

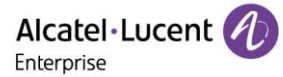

Phone UI

Menu  $\rightarrow$  Features  $\rightarrow$  Anonymous  $\rightarrow$  AccountX  $\rightarrow$  Off Code

## **10.8 Anonymous Call Rejection**

Anonymous call rejection allows an IP phone to automatically reject incoming calls from callers whose identity has been deliberately concealed.

Anonymous call rejection can be performed locally or on the server. If performing anonymous call rejection on a specific server, you may need to configure anonymous call rejection on code and off code to activate and deactivate server-side anonymous call rejection feature.

The following table lists the parameters to configure anonymous call rejection.

**Parameter** AccountXAnonymousCallRejectionEnable config.xml Description It enables or disables the anonymous call rejection feature. true - enable Permitted Values false - disable. Default false Web UI Account  $\rightarrow$  Advanced  $\rightarrow$  Anonymous Rejection Phone UI Menu  $\rightarrow$  Features  $\rightarrow$  Anonymous Reject  $\rightarrow$  Account X AccountXAnonymousCallRejectionOnCode config.xml Parameter It configures the anonymous call rejection on code. Description The IP phone will send the code to activate anonymous call rejection feature on server side when you activate it on the IP phone. Permitted String within 32 characters Values Default Blank Web UI Account → Advanced → Anonymous Rejection On Code Phone UI Menu  $\rightarrow$  Features  $\rightarrow$  Anonymous Reject  $\rightarrow$  Account X Parameter AccountXAnonymousCallRejectionOffCode config.xml It configures the anonymous call rejection off code. Description The IP phone will send the code to deactivate anonymous call rejection feature on server side when you deactivate it on the IP phone. Permitted String within 32 characters Values Default Blank Web UI Account → Advanced → Anonymous Rejection Off Code Phone UI Menu  $\rightarrow$  Features  $\rightarrow$  Anonymous Reject  $\rightarrow$  Account X

Note: X means account ID. It can be number 1~8 for M3/M5/M7, and 1-20 for M8.

## **10.9 Call Number Filter**

Call number filter feature allows an IP phone to filter designated characters automatically when dialing.

The following table lists the parameters you can use to configure call number filter.

Alcatel·Lucent

| Parameter           | FeatureCallNumberFilter                                                                                                    | config.xml                                 |
|---------------------|----------------------------------------------------------------------------------------------------|--------------------------------------------|
| Description         | It configures the characters that the IP phone will filter when<br>If the dialed number contains configured characters, the IP p<br>automatically filter these characters when dialing.<br>If you dial 10-1, the IP phone will filter the character - and the | dialing.<br>bhone will<br>en dial out 101. |
| Permitted<br>Values | String within 32 characters                                                                                                    |                                            |
| Default             | ,-()                                                                                                    |                                            |
| Web UI              | Setting $\rightarrow$ General $\rightarrow$ Call Number Filter                                                                                                    |                                            |

## **10.10 IP Address Call**

You can configure the phone whether to receive or place an IP call.

### **10.10.1 IP Address Call Configuration**

The following table lists the parameter you can use to configure an IP address call.

| Parameter           | SIPIpCallEnable                                                                                                    | config.xml                                          |
|---------------------|----------------------------------------------------------------------------------------------------|-----------------------------------------------------|
| Description         | It enables or disables IP address call feature.<br><b>Note:</b> The parameter can only control the outgoing IP address to answer the IP address call, you should set the parameter false. | ess call. If you don't want<br>"SIPIpCallEnable" to |
| Permitted<br>Values | true - enable<br>false - disable                                                                                                    |                                                     |
| Default             | false                                                                                                    |                                                     |
| Web UI              | SIP Features $\rightarrow$ SIP $\rightarrow$ Allow IP Call                                                                                                    |                                                     |

### 10.10.2 Accept SIP Trust Server Only Configuration

Accept SIP Trust Server Only enables the IP phone to only accept the SIP messages from your SIP server and outbound proxy server. It can prevent the phone from receiving ghost calls from random numbers. If you enable this feature, the IP phone cannot accept an IP address call.

The following table lists the parameters to configure the Accept SIP Trust Server Only feature.

| Parameter           | SIPPeerFilterEnable                                                                                                    | config.xml |
|---------------------|----------------------------------------------------------------------------------------------------|------------|
| Description         | It enables or disables filtering the IP address call.<br><b>Note:</b> The parameter can only control the incoming IP address call. If you want to make an outgoing IP address call, you should set the parameter "SIPIpCallEnable" to true. |            |
| Permitted<br>Values | true - enable<br>false - disable                                                                                                    |            |
| Default             | false                                                                                                    |            |

#### Web UI

Features  $\rightarrow$  SIP  $\rightarrow$  SIP Peer Filter

## 10.11 Auto Answer

The ALE Myriad Series phones support answering a SIP call or an IP address call automatically. Auto answer is configurable on a per-line basis, while IP address call is not.

By default, the IP phones will not automatically answer the incoming call during a call even if auto answer is enabled; and the incoming call will not be automatically answered after you end the current call.

The following table lists the parameters you can use to configure auto answer.

Note: X means account ID. It can be number 1~8 for M3/M5/M7, and 1-20 for M8.

| Parameter           | AccountXAutoAnswerEnable                                                                                                    | config.xml |
|---------------------|----------------------------------------------------------------------------------------------------|------------|
| Description         | It enables or disables auto answering a SIP call for accountX.<br><b>Note:</b> The IP phone cannot automatically answer the incoming call during a call even if<br>auto answer is enabled. |            |
| Permitted<br>Values | true - enable<br>false - disable                                                                                                    |            |
| Default             | false                                                                                                    |            |
| Web UI              | Account $\rightarrow$ Advanced $\rightarrow$ Auto Answer                                                                                                    |            |
| Phone UI            | Menu $\rightarrow$ Features $\rightarrow$ Auto answer $\rightarrow$ AccountX $\rightarrow$ Enable/Disable                                                                                  |            |

## **10.12 Call Waiting**

While Call waiting feature enabled, the phone will be able to answer the second call when there is already an active call on your phone. If it is disabled, the second incoming call will be rejected automatically.

You can enable call waiting feature and configure the phone to play a warning tone to avoid missing important calls during a call. They may vary on different servers.

You can activate and deactivate the call waiting feature by On Code and Off Code which generally also requests server to support call waiting feature.

The following table lists the parameters you can use to configure call waiting.

| Parameter           | FeatureCallWaitingEnable                                                                                                    | config.xml      |
|---------------------|----------------------------------------------------------------------------------------------------|-----------------|
| Description         | It enables or disables the call waiting feature.                                                                                                    |                 |
| Permitted<br>Values | true - enable<br>false - disable                                                                                                    |                 |
| Default             | true                                                                                                    |                 |
| Parameter           | FeatureCallWaitingToneEnable                                                                                                    | config.xml      |
| Description         | It enables or disables the IP phone to play the call waiting tone wh<br>receives an incoming call during a call.<br><b>Note:</b> It works only if "SIPMaxCall" is set to 2 (Enabled). | en the IP phone |
| Permitted<br>Values | 0 - disable<br>1 - enable                                                                                                    |                 |
| Default             | 1                                                                                                    |                 |

Alcatel·Lucent

| Web UI              | Features $\rightarrow$ General $\rightarrow$ Call Waiting Tone Enable                                                                          |            |
|---------------------|----------------------------------------------------------------------------------------------------|------------|
| Parameter           | FeatureCallWaitingOnCode                                                                                                    | config.xml |
| Description         | It configures the On Code of the call waiting feature. The phone will send on code number to server to enable call waiting function on server. |            |
| Permitted<br>Values | String (within 32 characters)                                                                                                    |            |
| Default             | Blank                                                                                                    |            |
| Web UI              | Features $\rightarrow$ General $\rightarrow$ Call Waiting On Code                                                                              |            |
| Parameter           | FeatureCallWaitingOffCod                                                                                                    | config.xml |
| Description         | It configures the Off Code of the call waiting feature. The phone will send on code to server to enable call waiting function on server.       |            |
| Permitted<br>Values | String (within 32 characters)                                                                                                    |            |
| Default             | Blank                                                                                                    |            |
| Web UI              | Features $\rightarrow$ General $\rightarrow$ Call Waiting Off Code                                                                             |            |

## 10.13 Do Not Disturb (DND)

DND feature enables the phone to reject all incoming calls automatically when you do not want to be interrupted. You can choose to implement DND locally on the phone or on the server side.

Usually, you can activate DND when the phone is idle. The phone stays in the DND state until you deactivate DND manually.

#### **10.13.1 DND Settings Configuration**

You can change the following DND settings:

- Choose a DND mode. You can configure DND for all accounts (Phone mode) or specific account (Custom mode).
- The IP phone displays a DND icon on the idle screen or program key for account when the DND feature is enabled. It helps users to clearly view that DND is activated or not.

The following table lists the parameters you can use to configure DND setting.

| Parameter           | FeatureDndMode                                                                                                    | config.xml |
|---------------------|----------------------------------------------------------------------------------------------------|------------|
| Description         | It configures the DND mode for the IP phone.                                                                                                    |            |
| Permitted<br>Values | <ul><li>0: Phone. DND feature is effective for the phone system.</li><li>1: Custom. You can configure DND feature for each or all accounts.</li></ul> |            |
| Default             | 0                                                                                                    |            |
| Web UI              | Features $\rightarrow$ DND $\rightarrow$ DND Mode                                                                                                    |            |

#### **10.13.2 DND Feature Configuration**

After you choose a DND mode, you can configure DND feature for all lines or a specific line. It depends on the DND mode:

- Phone (default): DND feature is effective for all lines.
- **Custom**: DND feature can be configured for a specific line or multiple lines.

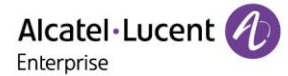

The IP phones also support 2 methods to activate and deactivate server-side DND feature. They may vary on different servers.

- **Prefix mode:** (default) The IP phone will send on code or off code to synchronize the status of the DND between the IP phone and the server.
- **Subscribe mode:** The IP phone will send subscribe message to synchronize the status of the DND between the IP phone and the server when forward states change. With this phone, you don't need to configure on code or off code on IP phone.

#### **10.13.3 DND in Phone Mode Configuration**

The following table lists the parameters you can use to configure DND in Phone mode.

| Parameter           | FeatureDndEnable                                                                                                    | config.xml |
|---------------------|----------------------------------------------------------------------------------------------------|------------|
| Description         | It turns on or off the DND feature.<br><b>Note:</b> It works only if "FeatureDndMode" is set to 0 (Phone).                                                                                                    |            |
| Permitted<br>Values | false - disable<br>true - enable: The IP phone will reject incoming calls on all accounts.                                                                                                    |            |
| Default             | false                                                                                                    |            |
| Web UI              | Features $\rightarrow$ DND $\rightarrow$ Enable DND                                                                                                    |            |
| Phone UI            | Menu $\rightarrow$ Features $\rightarrow$ DND                                                                                                    |            |
| Parameter           | FeatureDndOnCode                                                                                                    | config.xml |
| Description         | It configures the DND on code to activate the server-side DND feature. The IP phone will send the DND on code to the server when you activate DND feature on the IP phone.<br><b>Note:</b> It works only if "FeatureDndMode" is set to 0 (Phone). |            |
| Permitted<br>Values | String within 32 characters                                                                                                    |            |
| Default             | Blank                                                                                                    |            |
| Web UI              | Features $\rightarrow$ DND $\rightarrow$ On Code                                                                                                    |            |
| Phone UI            | Menu $\rightarrow$ Features $\rightarrow$ DND $\rightarrow$ On Code                                                                                                    |            |
| Parameter           | FeatureDndOffCode                                                                                                    | config.xml |
| Description         | It configures the DND off code to deactivate the server-side DND feature. The IP phone will send the DND off code to the server when you deactivate DND feature on the IP phone.<br>Note: It works only if "FeatureDndMode" is set to 0 (Phone).  |            |
| Permitted<br>Values | String within 32 characters                                                                                                    |            |
| Default             | Blank                                                                                                    |            |
| Web UI              | Features $\rightarrow$ DND $\rightarrow$ Off Code                                                                                                    |            |
| Phone UI            | Menu $\rightarrow$ Features $\rightarrow$ DND $\rightarrow$ Off Code                                                                                                    |            |

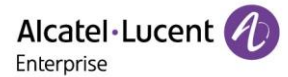

#### **10.13.4 DND in Custom Mode Configuration**

The following table lists the parameters you can use to configure DND in Custom mode.

Note: X means account ID. It can be number 1~8 for M3/M5/M7, and 1-20 for M8.

| Parameter           | AccountXDndEnable                                                                                                    | config.xml |
|---------------------|----------------------------------------------------------------------------------------------------|------------|
| Description         | It turns on or off the DND feature.<br><b>Note:</b> It works only if "FeatureDndMode" is set totrue1 (Custom).                                                                                                    |            |
| Permitted<br>Values | false - disable<br>true - enable: The IP phone will reject incoming calls on all accounts.                                                                                                    |            |
| Default             | false                                                                                                    |            |
| Web UI              | Features $\rightarrow$ DND $\rightarrow$ Account ID $\rightarrow$ Enable DND                                                                                                    |            |
| Phone UI            | Menu $\rightarrow$ Features $\rightarrow$ DND $\rightarrow$ Account ID $\rightarrow$ DND Status                                                                                                    |            |
| Parameter           | AccountXDndOnCode                                                                                                    | config.xml |
| Description         | It configures the DND on code to activate the server-side DND feature. The IP phone will send the DND on code to the server when you activate DND feature on the IP phone.<br><b>Note:</b> It works only if "FeatureDndMode" and "FeatureDndEnable2" are both set to 1 (Custom).           |            |
| Permitted<br>Values | String within 32 characters                                                                                                    |            |
| Default             | Blank                                                                                                    |            |
| Web UI              | Features $\rightarrow$ DND $\rightarrow$ Account ID $\rightarrow$ On Code                                                                                                    |            |
| Phone UI            | Menu $\rightarrow$ Features $\rightarrow$ DND $\rightarrow$ Account ID $\rightarrow$ On Code                                                                                                    |            |
| Parameter           | AccountXDndOffCode                                                                                                    | config.xml |
| Description         | It configures the DND off code to deactivate the server-side DND feature. The IP phone will send the DND off code to the server when you deactivate DND feature on the IP phone.<br><b>Note:</b> It works only if "FeatureDndMode" set to 1 (Custom) and "FeatureDndEnable2" set to false. |            |
| Permitted<br>Values | String within 32 characters                                                                                                    |            |
| Default             | Blank                                                                                                    |            |
| Web UI              | Features $\rightarrow$ DND $\rightarrow$ Account ID $\rightarrow$ Off Code                                                                                                    |            |
| Phone UI            | Menu $\rightarrow$ Features $\rightarrow$ DND $\rightarrow$ Account ID $\rightarrow$ Off Code                                                                                                    |            |

#### 10.13.5 DND Synchronization for Server-side Configuration

DND synchronization feature provides the capability to synchronize the status of the DND features between the IP phone and the server.

If the DND is activated in Phone mode, the DND status changing locally will be synchronized to registered default accounts on the server.
If the DND is activated in Custom mode, the DND status changing locally will be synchronized to the specific accounts on the server.

The IP phone support 2 methods to synchronize the status of the DND between the IP phone and the server.

#### Prefix mode:

The IP phone will send on code or off code to synchronize the status of the DND between the IP phone and the server.

#### Subscribe mode:

The IP phone will send subscribe message to synchronize the status of the DND between the IP phone and the server when forward states change.

With Subscribe mode the IP phone don't need config on code or off code.

The following table lists the parameters you can use to configure DND synchronization for the server side.

Note: X means account ID. It can be number 1~8 for M3/M5/M7, and 1-20 for M8.

| Parameter           | FeatureDNDMethod                                                                                                    | config.xml |  |
|---------------------|----------------------------------------------------------------------------------------------------|------------|--|
| Description         | It configures the DND method for the IP phone.<br><b>Note:</b> It works only if "DNDModeAccount" is set to 0 (Phone).           |            |  |
| Permitted<br>Values | 0: Prefix<br>1: Subscribe. The IP phone sends a SUBSCRIBE message with event "as-feature-event" to<br>the server.               |            |  |
| Default             | 0                                                                                                    |            |  |
| Web UI              | Features $\rightarrow$ DND $\rightarrow$ DND method                                                                             |            |  |
| Parameter           | AccountXDndMethod config.xml                                                                                                    |            |  |
| Description         | It configures the DND method for the IP phone accountX.<br><b>Note:</b> It works only if "DNDModeAccount" is set to 1 (Custom). |            |  |
| Permitted<br>Values | 0: Prefix<br>1: Subscribe. The IP phone sends a SUBSCRIBE message with event "as-feature-event" to<br>the server.               |            |  |
| Default             | 0                                                                                                    |            |  |
| Web UI              | Features $\rightarrow$ DND $\rightarrow$ DND method                                                                             |            |  |

### 10.13.6 DND Enable/Disable Prompt Enhancement

The following table lists the parameters you can use to configure DND enable/disable prompt enhancement.

| Parameter           | FeatureDNDPromptMode                                                                                                    | config.xml |  |
|---------------------|----------------------------------------------------------------------------------------------------|------------|--|
| Description         | It enables or disables the IP phone to display a large DND icon on the idle screen.<br><b>Note:</b> It works only if "FeatureDNDPromptMode" is set to 1 (Enabled). |            |  |
| Permitted<br>Values | 0 - default mode<br>1 - strong prompt mode                                                                                                    |            |  |
| Default             | 0                                                                                                    |            |  |

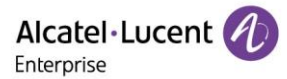

# **10.14 Call Forward**

You can forward calls from any line on your phone to a contact. There are two ways of forwarding your calls:

- Forward calls in special situations, such as when the phone is busy or there is no answer, or forwarding all incoming calls to a contact immediately.
- Manually forward an incoming call to a number.

### **10.14.1 Call Forward Setting Configuration**

You can change the following call forward settings:

- Choose a call forward mode. You can configure call forward for all lines (Phone mode) or specific lines (Custom mode).
- Allow or disallow users to forward an incoming call to a telephone number.

The following table lists the parameters you can use to configure DND setting.

| Parameter           | FeatureFwdMode                                                                                                    | config.xml |
|---------------------|----------------------------------------------------------------------------------------------------|------------|
| Description         | It configures the FWD mode for the IP phone.                                                                                                    |            |
| Permitted<br>Values | <ul><li>0: Phone. Call forward feature is effective for the phone system.</li><li>1: Custom. You can configure call forward feature for each or all accounts.</li></ul> |            |
| Default             | 0                                                                                                    |            |
| Web UI              | Features $\rightarrow$ Forward $\rightarrow$ Forward Mode                                                                                                    |            |

### **10.14.2 Call Forward Feature Configuration**

After you choose a forward mode, you can configure call forward feature for all accounts or a specific account. It depends on the forward mode:

- Phone (default): Call forward feature is effective for all accounts.
- Custom: Call forward feature can be configured for a specific account or multiple accounts.

The IP phones also support call forward on code and off code to activate and deactivate server-side call forward feature. They may vary on different servers.

## 10.14.3 Call forward in Phone Mode Configuration

The following table lists the parameters you can use to configure call forward in Phone mode.

| Parameter           | FeatureImmFwdEnable                                                                                                    | config.xml |  |
|---------------------|----------------------------------------------------------------------------------------------------|------------|--|
| Description         | It triggers the always forward feature to on or off on a phone basis.<br><b>Note:</b> It works only if "FeatureFwdMode" is set to 0 (Phone).                 |            |  |
| Permitted<br>Values | false - disable<br>true - enable: Incoming calls are forwarded to the destination number (configured by the<br>parameter "FeatureImmFwdNumber") immediately. |            |  |
| Default             | false                                                                                                    |            |  |
| Web UI              | Features $\rightarrow$ Forward $\rightarrow$ Immediate FWD $\rightarrow$ On/Off                                                                              |            |  |
| Phone UI            | Menu $\rightarrow$ Features $\rightarrow$ Call Forward $\rightarrow$ Always Forward $\rightarrow$ Always Forward                                             |            |  |
| Parameter           | FeatureImmFwdNumber config.xml                                                                                                    |            |  |
| Description         | It configures the destination number of the always forward on a phone basis.<br><b>Note:</b> It works only if "FeatureFwdMode" is set to 0 (Phone).          |            |  |

| Permitted<br>Values                                                                                                    | String within 32 characters                                                                                                    |                                                                                                    |  |
|----------------------------------------------------------------------------------------------------|----------------------------------------------------------------------------------------------------|----------------------------------------------------------------------------------------------------|--|
| Default                                                                                                    | Blank                                                                                                    |                                                                                                    |  |
| Web UI                                                                                                    | Features $\rightarrow$ Forward $\rightarrow$ Immediate FWD Phone Number                                                                                                    |                                                                                                    |  |
| Phone UI                                                                                                    | Menu $\rightarrow$ Features $\rightarrow$ Call Forward $\rightarrow$ Always Forward -                                                                                                    | Forward To                                                                                                    |  |
| Parameter                                                                                                    | FeatureImmFwdOnCode config.xml                                                                                                    |                                                                                                    |  |
| Description                                                                                                    | It configures the always forward on code to activate the server-side always forward feature.<br>The IP phone will send the always forward on code and the pre-configured destination number (configured by the parameter "FeatureImmFwdNumber") to the server when you activate always forward feature on a phone basis.<br><b>Note:</b> If default account is account 2 and the value of the parameter "FeatureFwdMode" is set to 0 (Phone).                                                                                                    |                                                                                                    |  |
| Permitted<br>Values                                                                                                    | String within 32 characters                                                                                                    |                                                                                                    |  |
| Default                                                                                                    | Blank                                                                                                    |                                                                                                    |  |
| Web UI                                                                                                    | Features $\rightarrow$ Forward $\rightarrow$ On Code (under Immediate FW                                                                                                    | D)                                                                                                    |  |
| Phone UI                                                                                                    | Menu $\rightarrow$ Features $\rightarrow$ Call Forward $\rightarrow$ Always Forward -                                                                                                    | On Code                                                                                                    |  |
| Parameter                                                                                                    | FeatureImmFwdOffCode config.xml                                                                                                    |                                                                                                    |  |
|                                                                                                    | It configures the always forward off code to deactivate the server-side always forward feature. The IP phone will send the always forward off code to the server when you deactivate always forward feature on the IP phone.<br><b>Note:</b> If default account is account 2 and the value of the parameter "FeatureFwdMode" is set to 0 (Phone).                                                                                                    |                                                                                                    |  |
| Description                                                                                                    | feature. The IP phone will send the always forward off c<br>deactivate always forward feature on the IP phone.<br><b>Note:</b> If default account is account 2 and the value of th<br>is set to 0 (Phone).                                                                                                    | ne server-side always forward<br>ode to the server when you<br>e parameter "FeatureFwdMode"                                                                                                    |  |
| Description<br>Permitted<br>Values                                                                                                    | feature. The IP phone will send the always forward off c<br>deactivate always forward feature on the IP phone.<br><b>Note:</b> If default account is account 2 and the value of th<br>is set to 0 (Phone).<br>String within 32 characters                                                                                                    | ne server-side always forward<br>ode to the server when you<br>e parameter "FeatureFwdMode"                                                                                                    |  |
| Description<br>Permitted<br>Values<br>Default                                                                                                    | feature. The IP phone will send the always forward off code to deactivate the feature. The IP phone will send the always forward off code to deactivate always forward feature on the IP phone.<br>Note: If default account is account 2 and the value of the is set to 0 (Phone).<br>String within 32 characters<br>Blank                                                                                                    | ne server-side always forward<br>ode to the server when you<br>e parameter "FeatureFwdMode"                                                                                                    |  |
| Description<br>Permitted<br>Values<br>Default<br>Web UI                                                                                               | fit conlightes the always forward off code to deactivate to feature. The IP phone will send the always forward off code deactivate always forward feature on the IP phone. Note: If default account is account 2 and the value of the is set to 0 (Phone). String within 32 characters Blank Features → Forward → Off Code (under Immediate FW)                                                                                                    | ne server-side always forward<br>ode to the server when you<br>e parameter "FeatureFwdMode"<br>D)                                                                                                    |  |
| Description<br>Permitted<br>Values<br>Default<br>Web UI<br>Phone UI                                                                                   | It conlightes the always forward off code to deactivate the<br>feature. The IP phone will send the always forward off code<br>deactivate always forward feature on the IP phone.<br>Note: If default account is account 2 and the value of the<br>is set to 0 (Phone).<br>String within 32 characters<br>Blank<br>Features → Forward → Off Code (under Immediate FW<br>Menu → Features → Call Forward → Always Forward -                                                                                                    | ne server-side always forward<br>ode to the server when you<br>e parameter "FeatureFwdMode"<br>D)<br>→ Off Code                                                                                       |  |
| Description<br>Permitted<br>Values<br>Default<br>Web UI<br>Phone UI<br>Parameter                                                                      | It conlightes the always forward off code to deactivate to<br>feature. The IP phone will send the always forward off c<br>deactivate always forward feature on the IP phone.<br>Note: If default account is account 2 and the value of th<br>is set to 0 (Phone).<br>String within 32 characters<br>Blank<br>Features → Forward → Off Code (under Immediate FW<br>Menu → Features → Call Forward → Always Forward -<br>FeatureBusyFwdEnable                                                                                                    | ne server-side always forward<br>ode to the server when you<br>e parameter "FeatureFwdMode"<br>D)<br>→ Off Code<br><b>config.xml</b>                                                                  |  |
| Description Permitted Values Default Web UI Phone UI Parameter Description                                                                            | It conlightes the always forward off code to deactivate the<br>feature. The IP phone will send the always forward off code<br>deactivate always forward feature on the IP phone.<br>Note: If default account is account 2 and the value of the<br>is set to 0 (Phone).<br>String within 32 characters<br>Blank<br>Features → Forward → Off Code (under Immediate FW<br>Menu → Features → Call Forward → Always Forward →<br>FeatureBusyFwdEnable<br>It turns on or off the busy forward feature on a phone ba<br>Note: It works only if "FeatureFwdMode" is set to 0 (Pho                                                                                                    | ne server-side always forward<br>ode to the server when you<br>e parameter "FeatureFwdMode"<br>D)<br>> Off Code<br>config.xml<br>usis.<br>one).                                                       |  |
| Description Permitted Values Default Web UI Phone UI Parameter Description Permitted Values                                                           | It conligures the always forward off code to deactivate the<br>feature. The IP phone will send the always forward off code<br>deactivate always forward feature on the IP phone.<br>Note: If default account is account 2 and the value of the<br>is set to 0 (Phone).<br>String within 32 characters<br>Blank<br>Features → Forward → Off Code (under Immediate FW<br>Menu → Features → Call Forward → Always Forward →<br>FeatureBusyFwdEnable<br>It turns on or off the busy forward feature on a phone ba<br>Note: It works only if "FeatureFwdMode" is set to 0 (Pho<br>false - disable<br>true - enable: Incoming calls are forwarded to the destin<br>parameter "FeatureBusyFwdNumber") when the callee                                                                                                    | ne server-side always forward<br>ode to the server when you<br>e parameter "FeatureFwdMode"<br>D)<br>> Off Code<br>config.xml<br>usis.<br>one).                                                       |  |
| Description<br>Permitted<br>Values<br>Default<br>Web UI<br>Phone UI<br>Parameter<br>Description<br>Permitted<br>Values<br>Default                     | It conligures the always forward off code to deactivate the<br>feature. The IP phone will send the always forward off code<br>deactivate always forward feature on the IP phone.<br>Note: If default account is account 2 and the value of the<br>is set to 0 (Phone).<br>String within 32 characters<br>Blank<br>Features → Forward → Off Code (under Immediate FW<br>Menu → Features → Call Forward → Always Forward -<br>FeatureBusyFwdEnable<br>It turns on or off the busy forward feature on a phone ba<br>Note: It works only if "FeatureFwdMode" is set to 0 (Pho<br>false - disable<br>true - enable: Incoming calls are forwarded to the destin<br>parameter "FeatureBusyFwdNumber") when the callee if<br>false                                                                                                    | ne server-side always forward<br>ode to the server when you<br>e parameter "FeatureFwdMode"<br>D)<br>> Off Code<br>config.xml<br>usis.<br>one).                                                       |  |
| Description<br>Permitted<br>Values<br>Default<br>Web UI<br>Phone UI<br>Parameter<br>Description<br>Permitted<br>Values<br>Default<br>Web UI           | It conligues the always forward off code to deactivate the<br>feature. The IP phone will send the always forward off code<br>deactivate always forward feature on the IP phone.<br>Note: If default account is account 2 and the value of the<br>is set to 0 (Phone).<br>String within 32 characters<br>Blank<br>Features → Forward → Off Code (under Immediate FW<br>Menu → Features → Call Forward → Always Forward -<br>FeatureBusyFwdEnable<br>It turns on or off the busy forward feature on a phone ba<br>Note: It works only if "FeatureFwdMode" is set to 0 (Pho<br>false - disable<br>true - enable: Incoming calls are forwarded to the destin<br>parameter "FeatureBusyFwdNumber") when the callee if<br>false<br>Features → Forward → Busy FWD → On/Off                                                                                                    | ne server-side always forward<br>ode to the server when you<br>e parameter "FeatureFwdMode"<br>D)<br>> Off Code<br><b>config.xml</b><br>usis.<br>one).<br>ation number (configured by the<br>is busy. |  |
| Description<br>Permitted<br>Values<br>Default<br>Web UI<br>Phone UI<br>Parameter<br>Description<br>Permitted<br>Values<br>Default<br>Web UI<br>Web UI | It configures the always forward off code to deactivate the<br>feature. The IP phone will send the always forward off code<br>deactivate always forward feature on the IP phone.<br><b>Note:</b> If default account is account 2 and the value of the<br>is set to 0 (Phone).<br>String within 32 characters<br>Blank<br>Features $\rightarrow$ Forward $\rightarrow$ Off Code (under Immediate FW<br>Menu $\rightarrow$ Features $\rightarrow$ Call Forward $\rightarrow$ Always Forward $\rightarrow$<br><b>FeatureBusyFwdEnable</b><br>It turns on or off the busy forward feature on a phone bas<br><b>Note:</b> It works only if "FeatureFwdMode" is set to 0 (Pho<br>false - disable<br>true - enable: Incoming calls are forwarded to the destine<br>parameter "FeatureBusyFwdNumber") when the callee if<br>false<br>Features $\rightarrow$ Forward $\rightarrow$ Busy FWD $\rightarrow$ On/Off<br>Menu $\rightarrow$ Features $\rightarrow$ Call Forward $\rightarrow$ Busy Forward $\rightarrow$ | ne server-side always forward<br>ode to the server when you<br>e parameter "FeatureFwdMode"<br>D)<br>> Off Code<br><b>config.xml</b><br>usis.<br>one).<br>eation number (configured by the<br>s busy. |  |

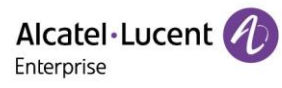

| Description         | It configures the destination number of the busy forward feature on a phone basis.<br><b>Note:</b> It works only if "FeatureFwdMode" is set to 0 (Phone).                                                                                                    |            |  |
|---------------------|----------------------------------------------------------------------------------------------------|------------|--|
| Permitted<br>Values | String within 32 characters                                                                                                    |            |  |
| Default             | Blank                                                                                                    |            |  |
| Web UI              | Features $\rightarrow$ Forward $\rightarrow$ Busy FWD Phone Number                                                                                                    |            |  |
| Phone UI            | Menu $\rightarrow$ Features $\rightarrow$ Call Forward $\rightarrow$ Busy Forward $\rightarrow$                                                                                                    | Forward To |  |
| Parameter           | FeatureBusyFwdOnCode config.xml                                                                                                    |            |  |
| Description         | It configures the busy forward on code to activate the server-side busy forward feature.<br>The IP phone will send the busy forward on code and the pre-configured destination<br>number (configured by the parameter "FeatureBusyFwdNumber") to the server when<br>you activate busy forward feature on a phone basis.<br><b>Note:</b> It works only if "ForwardModeAccount" is set to 0 (Phone). |            |  |
| Permitted<br>Values | String within 32 characters                                                                                                    |            |  |
| Default             | Blank                                                                                                    |            |  |
| Web UI              | Features $\rightarrow$ Forward $\rightarrow$ On Code (under Busy FWD)                                                                                                    |            |  |
| Phone UI            | Menu $\rightarrow$ Features $\rightarrow$ Call Forward $\rightarrow$ Busy Forward $\rightarrow$                                                                                                    | On Code    |  |
| Parameter           | FeatureBusyFwdOffCode config.xml                                                                                                    |            |  |
| Description         | It configures the busy forward off code to deactivate the server-side busy forward feature. The IP phone will send the busy forward off code to the server when you deactivate busy forward feature on the IP phone.<br><b>Note:</b> It works only if "ForwardModeAccount" is set to 0 (Phone).                                                                                                    |            |  |
| Permitted<br>Values | String within 32 characters                                                                                                    |            |  |
| Default             | Blank                                                                                                    |            |  |
| Web UI              | Features $\rightarrow$ Forward $\rightarrow$ Off Code(under Busy FWD)                                                                                                    |            |  |
| Phone UI            | Menu $\rightarrow$ Features $\rightarrow$ Call Forward $\rightarrow$ Busy Forward $\rightarrow$                                                                                                    | Off Code   |  |
| Parameter           | FeatureNoReplyFwdEnable config.xml                                                                                                    |            |  |
| Description         | It turns on or off the no answer forward feature on a phone basis.<br>Note: It works only if "FeatureFwdMode" is set to 0 (Phone).                                                                                                    |            |  |
| Permitted<br>Values | false - disable<br>true - enable: Incoming calls are forwarded to the destination number (configured by the<br>parameter "FeatureNoReplyFwdNumber") after a period of ring time.                                                                                                    |            |  |
| Default             | false                                                                                                    |            |  |
| Web UI              | Features $\rightarrow$ Forward $\rightarrow$ No Reply FWD $\rightarrow$ On/Off                                                                                                    |            |  |
| Phone UI            | Menu $\rightarrow$ Features $\rightarrow$ Call Forward $\rightarrow$ No reply Forward $\rightarrow$ No Reply Forward                                                                                                    |            |  |
| Parameter           | FeatureNoReplyFwdNumber config.xml                                                                                                    |            |  |
| Description         | It configures the destination number of the no answer forward feature on a phone basis.<br><b>Note:</b> It works only if "FeatureFwdMode" is set to 0 (Phone).                                                                                                    |            |  |

| Permitted<br>Values                                                                                                    | String within 32 characters                                                                                                    |                                                                                                    |  |
|----------------------------------------------------------------------------------------------------|----------------------------------------------------------------------------------------------------|----------------------------------------------------------------------------------------------------|--|
| Default                                                                                                    | Blank                                                                                                    |                                                                                                    |  |
| Web UI                                                                                                    | Features $\rightarrow$ Forward $\rightarrow$ No Reply FWD Phone Number                                                                                                    |                                                                                                    |  |
| Phone UI                                                                                                    | Menu $\rightarrow$ Features $\rightarrow$ Call Forward $\rightarrow$ No Reply Forward                                                                                                    | $I \rightarrow$ Forward To                                                                                                    |  |
| Parameter                                                                                                    | FeatureNoReplyFwdOnCode                                                                                                    | config.xml                                                                                                    |  |
| Description                                                                                                    | It configures the no answer forward on code to activate the server-side no answer<br>forward feature.<br>The IP phone will send the no answer forward on code and the pre-configured<br>destination number (configured by the parameter "FeatureNoReplyFwdNumber") to the<br>server when you activate no answer forward feature on a phone basis.<br><b>Note:</b> If the default account is account 2, set the value of the parameter<br>"FeatureFwdMode to 0 (Phone).                                                                                                    |                                                                                                    |  |
| Permitted<br>Values                                                                                                    | String within 32 characters                                                                                                    |                                                                                                    |  |
| Default                                                                                                    | Blank                                                                                                    |                                                                                                    |  |
| Web UI                                                                                                    | Features $\rightarrow$ Forward $\rightarrow$ On Code(under No Reply FWD)                                                                                                    |                                                                                                    |  |
| Phone UI                                                                                                    | Menu $\rightarrow$ Features $\rightarrow$ Call Forward $\rightarrow$ No Answer Forward $\rightarrow$ On Code                                                                                                    |                                                                                                    |  |
|                                                                                                    | FeatureNoReplyFwdOffCode config.xml                                                                                                    |                                                                                                    |  |
| Parameter                                                                                                    | FeatureNoReplyFwdOffCode                                                                                                    | config.xml                                                                                                    |  |
| Parameter<br>Description                                                                                                    | FeatureNoReplyFwdOffCode<br>It configures the no answer forward off code to deactiva<br>forward feature. The IP phone will send the no answer for<br>when you deactivate no answer forward feature on the I<br>Note: If the default account is account 2, set the value of<br>"FeatureFwdMode" to 0 (Phone).                                                                                                    | <b>config.xml</b><br>te the server-side no answer<br>orward off code to the server<br>P phone.<br>of the parameter                                                                                                    |  |
| Parameter<br>Description<br>Permitted<br>Values                                                                                                | FeatureNoReplyFwdOffCode<br>It configures the no answer forward off code to deactivate<br>forward feature. The IP phone will send the no answer for<br>when you deactivate no answer forward feature on the I<br>Note: If the default account is account 2, set the value of<br>"FeatureFwdMode" to 0 (Phone).<br>String within 32 characters                                                                                                    | <b>config.xml</b><br>te the server-side no answer<br>orward off code to the server<br>P phone.<br>of the parameter                                                                                                    |  |
| Parameter<br>Description<br>Permitted<br>Values<br>Default                                                                                     | FeatureNoReplyFwdOffCode         It configures the no answer forward off code to deactivate forward feature. The IP phone will send the no answer forward feature on the I when you deactivate no answer forward feature on the I         Note: If the default account is account 2, set the value of "FeatureFwdMode" to 0 (Phone).         String within 32 characters         Blank                                                                                                    | <b>config.xml</b><br>te the server-side no answer<br>orward off code to the server<br>P phone.<br>If the parameter                                                                                                    |  |
| Parameter<br>Description<br>Permitted<br>Values<br>Default<br>Web UI                                                                           | FeatureNoReplyFwdOffCode         It configures the no answer forward off code to deactivate         forward feature. The IP phone will send the no answer forward feature on the IP         when you deactivate no answer forward feature on the IP         Note: If the default account is account 2, set the value of "FeatureFwdMode" to 0 (Phone).         String within 32 characters         Blank         Features → Forward → Off Code (under No Reply FWD                                                                                                    | <b>config.xml</b><br>te the server-side no answer<br>orward off code to the server<br>P phone.<br>of the parameter                                                                                                    |  |
| Parameter<br>Description<br>Permitted<br>Values<br>Default<br>Web UI<br>Phone UI                                                               | FeatureNoReplyFwdOffCode         It configures the no answer forward off code to deactivate forward feature. The IP phone will send the no answer forward feature on the INote: If the default account is account 2, set the value of "FeatureFwdMode" to 0 (Phone).         String within 32 characters         Blank         Features → Forward → Off Code (under No Reply FWD         Menu → Features → Call Forward → No Reply Forward                                                                                                    | config.xml<br>te the server-side no answer<br>orward off code to the server<br>P phone.<br>of the parameter                                                                                                    |  |
| Parameter<br>Description<br>Permitted<br>Values<br>Default<br>Web UI<br>Phone UI<br>Parameter                                                  | FeatureNoReplyFwdOffCode         It configures the no answer forward off code to deactivate forward feature. The IP phone will send the no answer forward feature on the INote: If the default account is account 2, set the value of "FeatureFwdMode" to 0 (Phone).         String within 32 characters         Blank         Features → Forward → Off Code (under No Reply FWD         Menu → Features → Call Forward → No Reply Forward         FeatureNoReplyFwdDuration                                                                                                    | config.xml         te the server-side no answer         orward off code to the server         P phone.         of the parameter         o)         d → Off Code         config.xml                                                     |  |
| Parameter<br>Description<br>Permitted<br>Values<br>Default<br>Web UI<br>Phone UI<br>Parameter<br>Description                                   | FeatureNoReplyFwdOffCode         It configures the no answer forward off code to deactival         forward feature. The IP phone will send the no answer forward feature on the I         Note: If the default account is account 2, set the value of         "FeatureFwdMode" to 0 (Phone).         String within 32 characters         Blank         Features → Forward → Off Code (under No Reply FWD         Menu → Features → Call Forward → No Reply Forward         FeatureNoReplyFwdDuration         The incoming calls will be forwarded when not answered         "FeatureNoReplyFwdDuration") seconds.                               | config.xml         te the server-side no answer         orward off code to the server         P phone.         of the parameter         o)         d $\rightarrow$ Off Code         config.xml         d after M (M is configurable by |  |
| Parameter<br>Description<br>Permitted<br>Values<br>Default<br>Web UI<br>Phone UI<br>Parameter<br>Description<br>Permitted<br>Values            | FeatureNoReplyFwdOffCode         It configures the no answer forward off code to deactival         forward feature. The IP phone will send the no answer forward feature on the I         Note: If the default account is account 2, set the value of         "FeatureFwdMode" to 0 (Phone).         String within 32 characters         Blank         Features → Forward → Off Code (under No Reply FWD         Menu → Features → Call Forward → No Reply Forward         FeatureNoReplyFwdDuration         The incoming calls will be forwarded when not answered         "FeatureNoReplyFwdDuration") seconds.         Integer from 10 to 60 | config.xml         te the server-side no answer         orward off code to the server         P phone.         of the parameter         o)         d → Off Code         config.xml         d after M (M is configurable by             |  |
| Parameter<br>Description<br>Permitted<br>Values<br>Default<br>Web UI<br>Phone UI<br>Parameter<br>Description<br>Permitted<br>Values<br>Default | FeatureNoReplyFwdOffCode         It configures the no answer forward off code to deactival forward feature. The IP phone will send the no answer forward feature on the I Note: If the default account is account 2, set the value of "FeatureFwdMode" to 0 (Phone).         String within 32 characters         Blank         Features → Forward → Off Code (under No Reply FWD         Menu → Features → Call Forward → No Reply Forward         FeatureNoReplyFwdDuration         The incoming calls will be forwarded when not answered "FeatureNoReplyFwdDuration") seconds.         Integer from 10 to 60         10                      | config.xml         te the server-side no answer         orward off code to the server         P phone.         of the parameter         o)         d → Off Code         config.xml         d after M (M is configurable by             |  |

## **10.14.4 Call Forward in Custom Mode Configuration**

The following table lists the parameters you can use to configure call forward in Custom mode.

Note: X means account ID. It can be number 1~8 for M3/M5/M7, and 1-20 for M8.

| Parameter           | AccountXImmFwdEnable                                                                                                    | config.xml                              |  |
|---------------------|----------------------------------------------------------------------------------------------------|-----------------------------------------|--|
| Description         | It triggers the always forward feature to on or off on a phone basis.<br><b>Note:</b> It works only if "FeatureFwdMode" is set to 1 (Custom).                                                                                                    |                                         |  |
| Permitted<br>Values | false - disable<br>true - enable: Incoming calls are forwarded to the destination number (configured by the<br>parameter "AccountXImmFwdNumber") immediately.                                                                                                    |                                         |  |
| Default             | false                                                                                                    |                                         |  |
| Web UI              | Features $\rightarrow$ Forward $\rightarrow$ Immediate FWD $\rightarrow$ On/Off                                                                                                    |                                         |  |
| Phone UI            | Menu $\rightarrow$ Features $\rightarrow$ Call Forward $\rightarrow$ Always Forward -                                                                                                    | → account ID → Always Forward           |  |
| Parameter           | AccountXImmFwdNumber                                                                                                    | config.xml                              |  |
| Description         | It configures the destination number of the always forware <b>Note:</b> It works only if "FeatureFwdMode" is set to 1 (Custometer States) and the set to 1 (Custometer States) and the set to 1 (Customet | ard feature on a phone basis.<br>stom). |  |
| Permitted<br>Values | String within 32 characters                                                                                                    |                                         |  |
| Default             | Blank                                                                                                    |                                         |  |
| Web UI              | Features $\rightarrow$ Forward $\rightarrow$ Immediate FWD Phone Number                                                                                                    |                                         |  |
| Phone UI            | Menu $\rightarrow$ Features $\rightarrow$ Call Forward $\rightarrow$ Always Forward $\rightarrow$ account ID $\rightarrow$ Forward To                                                                                                    |                                         |  |
| Parameter           | AccountXImmFwdOnCode config.xml                                                                                                    |                                         |  |
| Description         | It configures the always forward on code to activate the server-side always forward feature.<br>The IP phone will send the always forward on code and the pre-configured destination number (configured by the parameter "AccountXImmFwdNumber") to the server when you activate always forward feature on a phone basis.<br><b>Note:</b> It work only if "FeatureFwdMode" is set to 1 (Custom).                                                                                                    |                                         |  |
| Permitted<br>Values | String within 32 characters                                                                                                    |                                         |  |
| Default             | Blank                                                                                                    |                                         |  |
| Web UI              | Features $\rightarrow$ Forward $\rightarrow$ On Code(under Immediate FWD)                                                                                                    |                                         |  |
| Phone UI            | Menu $\rightarrow$ Features $\rightarrow$ Call Forward $\rightarrow$ Always Forward $\rightarrow$ account ID $\rightarrow$ On Code                                                                                                    |                                         |  |
| Parameter           | AccountXImmFwdOffCode config.xml                                                                                                    |                                         |  |
| Description         | It configures the always forward off code to deactivate the server-side always forward feature. The IP phone will send the always forward off code to the server when you deactivate always forward feature on the IP phone.<br><b>Note:</b> It work only if "FeatureFwdMode" is set to 1 (Custom).                                                                                                    |                                         |  |
| Permitted<br>Values | String within 32 characters                                                                                                    |                                         |  |
| Default             | Blank                                                                                                    |                                         |  |
| Web UI              | Features $\rightarrow$ Forward $\rightarrow$ Off Code (under Immediate FWD)                                                                                                    |                                         |  |
| Phone UI            | Menu $\rightarrow$ Features $\rightarrow$ Call Forward $\rightarrow$ Always Forward $\rightarrow$ account ID $\rightarrow$ Off Code                                                                                                    |                                         |  |

| Parameter           | AccountXBusyFwdEnable                                                                                                    | config.xml                            |  |
|---------------------|----------------------------------------------------------------------------------------------------|---------------------------------------|--|
| Description         | It turns on or off the busy forward feature on a phone basis.<br>Note: It work only if "FeatureFwdMode" is set to 1 (Custom).                                                                                                    |                                       |  |
| Permitted<br>Values | false - disable<br>true - enable: Incoming calls are forwarded to the destination number (configured by the<br>parameter "AccountXBusyFwdNumber") when the callee is busy.                                                                                                    |                                       |  |
| Default             | false                                                                                                    |                                       |  |
| Web UI              | Features → Forward → Busy FWD → On/Off                                                                                                    |                                       |  |
| Phone UI            | Menu $\rightarrow$ Features $\rightarrow$ Call Forward $\rightarrow$ Busy Forward $\rightarrow$ a                                                                                                    | account ID $\rightarrow$ Busy Forward |  |
| Parameter           | AccountXBusyFwdNumber                                                                                                    | config.xml                            |  |
| Description         | It configures the destination number of the busy forward <b>Note:</b> It work only if "FeatureFwdMode" is set to 1 (Cust                                                                                                    | feature on a phone basis.<br>com).    |  |
| Permitted<br>Values | String within 32 characters                                                                                                    |                                       |  |
| Default             | Blank                                                                                                    |                                       |  |
| Web UI              | Features $\rightarrow$ Forward $\rightarrow$ Busy FWD Phone Number                                                                                                    |                                       |  |
| Phone UI            | Menu $\rightarrow$ Features $\rightarrow$ Call Forward $\rightarrow$ Busy Forward $\rightarrow$ a                                                                                                    | account ID $\rightarrow$ Forward To   |  |
| Parameter           | AccountXBusyFwdOnCode config.xml                                                                                                    |                                       |  |
| Description         | It configures the busy forward on code to activate the server-side busy forward feature.<br>The IP phone will send the busy forward on code and the pre-configured destination<br>number (configured by the parameter "AccountXBusyFwdNumber") to the server when<br>you activate busy forward feature on a phone basis.<br><b>Note:</b> It work only if "FeatureFwdMode" is set to 1 (Custom). |                                       |  |
| Permitted<br>Values | String within 32 characters                                                                                                    |                                       |  |
| Default             | Blank                                                                                                    |                                       |  |
| Web UI              | Features $\rightarrow$ Forward $\rightarrow$ On Code (under Busy FWD)                                                                                                    |                                       |  |
| Phone UI            | Menu $\rightarrow$ Features $\rightarrow$ Call Forward $\rightarrow$ Busy Forward $\rightarrow$ a                                                                                                    | account ID $\rightarrow$ On Code      |  |
| Parameter           | AccountXBusyFwdOffCode config.xml                                                                                                    |                                       |  |
| Description         | It configures the busy forward off code to deactivate the server-side busy forward feature. The IP phone will send the busy forward off code to the server when you deactivate busy forward feature on the IP phone.<br><b>Note:</b> It work only if "FeatureFwdMode" is set to 1 (Custom).                                                                                                    |                                       |  |
| Permitted<br>Values | String within 32 characters                                                                                                    |                                       |  |
| Default             | Blank                                                                                                    |                                       |  |
| Web UI              | Features $\rightarrow$ Forward $\rightarrow$ Off Code (under Busy FWD)                                                                                                    |                                       |  |
| Phone UI            | Menu $\rightarrow$ Features $\rightarrow$ Call Forward $\rightarrow$ Busy Forward $\rightarrow$ account ID $\rightarrow$ Off Code                                                                                                    |                                       |  |
| Parameter           | AccountXNoReplyFwdEnable config.xml                                                                                                    |                                       |  |

| Description         | It turns on or off the no answer forward feature on a phone basis.<br><b>Note:</b> It work only if "FeatureFwdMode" is set to 1 (Custom).                                                                                                    |                                         |  |
|---------------------|----------------------------------------------------------------------------------------------------|-----------------------------------------|--|
| Permitted<br>Values | false - disable<br>true - enable: Incoming calls are forwarded to the destination number (configured by the<br>parameter "AccountXNoReplyFwdNumber") after a period of ring time.                                                                                                    |                                         |  |
| Default             | false                                                                                                    |                                         |  |
| Web UI              | Features → Forward → No Reply FWD → On/Off                                                                                                    |                                         |  |
| Phone UI            | Menu $\rightarrow$ Features $\rightarrow$ Call Forward $\rightarrow$ No reply Forward $\rightarrow$ account ID $\rightarrow$ No Reply Forward                                                                                                    |                                         |  |
| Parameter           | AccountXNoReplyFwdNumber                                                                                                    | config.xml                              |  |
| Description         | It configures the destination number of the no answer fo <b>Note:</b> It work only if "FeatureFwdMode" is set to 1 (Cust                                                                                                    | rward feature on a phone basis.<br>om). |  |
| Permitted<br>Values | String within 32 characters                                                                                                    |                                         |  |
| Default             | Blank                                                                                                    |                                         |  |
| Web UI              | Features $\rightarrow$ Forward $\rightarrow$ No Reply FWD Phone Number                                                                                                    |                                         |  |
| Phone UI            | Menu $\rightarrow$ Features $\rightarrow$ Call Forward $\rightarrow$ No Reply Forward $\rightarrow$ account ID $\rightarrow$ Forward To                                                                                                    |                                         |  |
| Parameter           | AccountXNoReplyFwdOnCode config.xml                                                                                                    |                                         |  |
| Description         | It configures the no answer forward on code to activate the server-side no answer<br>forward feature.<br>The IP phone will send the no answer forward on code and the pre-configured<br>destination number (configured by the parameter "AccountXNoReplyFwdNumber") to the<br>server when you activate no answer forward feature on a phone basis.<br><b>Note:</b> It work only if "FeatureFwdMode" is set to 1 (Custom). |                                         |  |
| Permitted<br>Values | String within 32 characters                                                                                                    |                                         |  |
| Default             | Blank                                                                                                    |                                         |  |
| Web UI              | Features $\rightarrow$ Forward $\rightarrow$ On Code(under No Reply FWD)                                                                                                    |                                         |  |
| Phone UI            | Menu $\rightarrow$ Features $\rightarrow$ Call Forward $\rightarrow$ No Answer Forward $\rightarrow$ account ID $\rightarrow$ On Code                                                                                                    |                                         |  |
| Parameter           | AccountXNoReplyFwdOffCode config.xml                                                                                                    |                                         |  |
| Description         | It configures the no answer forward off code to deactivate the server-side no answer<br>forward feature. The IP phone will send the no answer forward off code to the server<br>when you deactivate no answer forward feature on the IP phone.<br><b>Note:</b> It work only if "FeatureFwdMode" is set to 1 (Custom).                                                                                                    |                                         |  |
| Permitted<br>Values | String within 32 characters                                                                                                    |                                         |  |
| Default             | Blank                                                                                                    |                                         |  |
| Web UI              | Features $\rightarrow$ Forward $\rightarrow$ Off Code (under No Reply FWD)                                                                                                    |                                         |  |
| Phone UI            | Menu $\rightarrow$ Features $\rightarrow$ Call Forward $\rightarrow$ No Reply Forward $\rightarrow$ account ID $\rightarrow$ Off Code                                                                                                    |                                         |  |

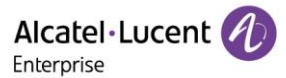

You can configure the no reply forward waiting time via web or Phone UI.

• Configure no reply forward time via web

| Alcatel-Lucen<br>Enterprise | it 🕢 | Web Based Management   M5          |         |       |
|-----------------------------|------|------------------------------------|---------|-------|
|                             | Ξ    | Forward                            |         |       |
| <ol> <li>Status</li> </ol>  | ^    | Forward                            |         |       |
| Version                     |      | Farward Mode:                      | Disease |       |
| Accounts                    |      | Forward Mode.                      | Phone V | Ø     |
| Network                     |      | Forward Method:                    | Prefix  | 0     |
| 窗 Account                   | ~    | Immediate FWD:                     | 0 0     |       |
| Network                     | ~    | Busy FWD:                          | 0       |       |
|                             | ~    | No Reply FWD:                      | 0       |       |
| ↓ Provision                 | Ť    | No Reply FWD Phone Number:         |         | 0     |
| 🚰 Phone Keys                | ~    | Forward Duration Noreply (1~60s) : | 10      | 0     |
| 🔅 Settings                  | ~    | On Code:                           |         | 0     |
| ₩ Features                  | ^    | Off Code:                          |         | 0     |
| General                     |      |                                    |         |       |
| Forward                     |      |                                    | s       | ubmit |

• Configure no reply time via Phone UI

DND

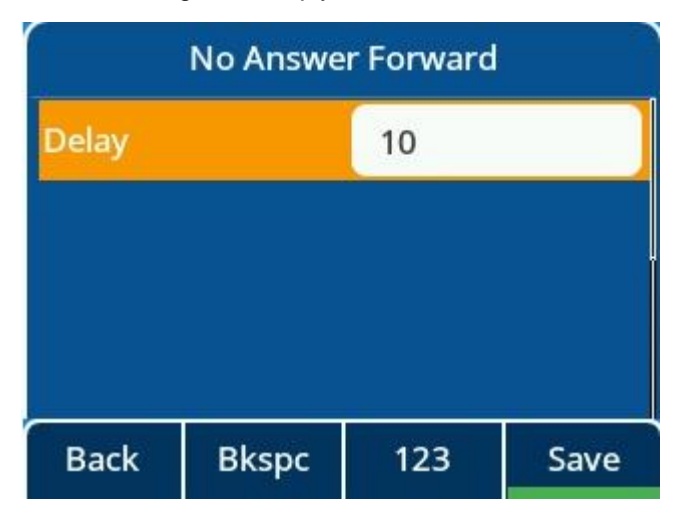

### 10.14.5 Call Forward Synchronization for Server-side Configuration

Call forward synchronization feature provides the capability to synchronize the status of the call forward features between the IP phone and the server.

If the call forward is activated in phone mode, the forward status changing locally will be synchronized to registered default accounts on the server.

If the call forward is activated in custom mode, the forward status changing locally will be synchronized to the specific accounts on the server. But if the forward status of the specific account is changed on the server, the forward status locally will be changed.

The IP phone support 2 methods to synchronize the status of the call forward between the IP phone and the server.

#### Prefix mode:

The IP phone will send on code or off code to synchronize the status of the call forward between the IP phone and the server.

#### Subscribe mode:

The IP phone will send subscribe message to synchronize the status of the call forward between the IP phone and the server when forward states change.

The following table lists the parameters you can use to configure call forward synchronization for server-side.

Note: X means account ID and it can be number 1~8 for M3/M5/M7, and 1-20 for M8.

| Parameter           | FeatureFwdMethod config.xml                                                                                                    |  |
|---------------------|----------------------------------------------------------------------------------------------------|--|
| Description         | It configures the FWD method for the IP phone.<br><b>Note:</b> It works only if "FeatureFwdMode" is set to 0 (Phone).                     |  |
| Permitted<br>Values | <ul> <li>0 - Prefix</li> <li>1 - Subscribe, the IP phone send a SUBSCRIBE message with event "as-feature-event" to the server.</li> </ul> |  |
| Default             | 0                                                                                                    |  |
| Web UI              | Features $\rightarrow$ Forward $\rightarrow$ Forward method                                                                               |  |
| Parameter           | AccountXFwdMethod config.xml                                                                                                    |  |
| Description         | It configures the FWD method for the IP phone account X.<br><b>Note:</b> It works only if "FeatureFwdMode" is set to 1 (Custom).          |  |
| Permitted<br>Values | 0: Prefix<br>1: Subscribe. The IP phone sends a SUBSCRIBE message with event "as-feature-event" to<br>the server.                         |  |
| Default             | 0                                                                                                    |  |
| Web UI              | Features $\rightarrow$ Forward $\rightarrow$ Forward method                                                                               |  |

# 10.15 DND & FWD Synchronization

After the function synchronization is enabled, the DND&FWD on the phone side and the DND&FWD on the server side can be synchronized with each other. The user can conveniently turn on or off DND&FWD on the phone side or the web page.

The following table lists the parameters you can use to configure this feature.

Note: X means account ID. It can be number 1~8 for M3/M5/M7, and 1-20 for M8.

| Parameter                                                                                      | AccountXDndSyncServerLocalProcessingEnable                                                                  | config.xml                  |
|------------------------------------------------------------------------------------------------|----------------------------------------------------------------------------------------------------|-----------------------------|
| In the case of server synchronization, it configures the phone's each according the local DND. |                                                                                                    | ne's each account to handle |
| Description                                                                                    | <b>Note:</b> It only works when FeaturedDndMethod is set to 1 (AccountXDndMethod is set to 1 (Custom mode). | Phone mode) or              |
| Permitted                                                                                      | false - disable                                                                                             |                             |
| Values                                                                                         | true - enable                                                                                               |                             |
| Default                                                                                        | false                                                                                                    |                             |
| Parameter                                                                                      | AccountXDndShareLineSyncServerEnable                                                                        | config.xml                  |

| Description | It configures shared line account DND sync.<br><b>Note:</b> Only works when FeaturedDndMethod = 1 (Phone mode) or<br>AccountXDndMethod = 1 (Custom mode). |            |  |
|-------------|----------------------------------------------------------------------------------------------------|------------|--|
| Permitted   | false - disable                                                                                                    |            |  |
| values      | true - enable                                                                                                    |            |  |
| Default     | true                                                                                                    |            |  |
| Parameter   | AccountXFwdSyncServerLocalProcessingEnable                                                                                                    | config.xml |  |
|             | It configures share line account Forward sync.                                                                                                    |            |  |
| Description | <b>Note:</b> It only works when FeatureFwdMethod = 1 (Phone mode) or Account[1-8]FwdMethod = 1 (Custom mode).                                             |            |  |
| Permitted   | false - disable                                                                                                    |            |  |
| Values      | true - enable                                                                                                    |            |  |
| Default     | false                                                                                                    |            |  |

# **10.16 Multiple Call Appearances**

You can enable each registered line to support multiple concurrent calls. For example, you can place one call on hold, switch to another call on the same registered line, and have both calls displayed.

You can set the maximum number of concurrent calls per line key on all-lines basis or a per-line basis. For example, if you specify 3 concurrent-calls for account 1, you can only have three call appearances on a corresponding line key. The additional incoming calls will be rejected.

You can specify the maximum concurrent-call numbers per line key.

The following table lists the parameters you can use to configure multiple call appearances.

| Parameter           | SIPMaxCall                                                                               | config.xml |
|---------------------|------------------------------------------------------------------------------------------|------------|
| Description         | It configures the maximum number of concurrent calls for all registered accounts.        |            |
| Permitted<br>Values | NUMERIC [1,4]<br>Note: For M8, the permitted value for this parameter is NUMERIC [1,11]. |            |
| Default             | 2<br><b>Note</b> : For M8, the default value for this parameter is 11.                   |            |
| Web UI              | Features $\rightarrow$ SIP $\rightarrow$ SIP MAX Call                                    |            |

# 10.17 Call Hold

Call hold provides a service of placing an active call on hold. It enables you to pause activity on an active call so that you can use the phone for another task, for example, to place or receive another call.

When a call is placed on hold, the IP phones send an INVITE request with HOLD SDP to request remote parties to stop sending media and to inform them that they are being held. The IP phones support two call hold methods. One is RFC 3264, which has the "a" (media attribute) in the SDP to sendonly, recvonly or inactive (for example, a=sendonly). The other is RFC 2543, which has the "c" (connection addresses for the media streams) in the SDP to zero (for example, c=0.0.0.0).

When you place an active call on hold or the call is held by remote party, a call hold tone or held tone alerts you after a specific period of time that a call is still on hold or is still held by the remote party. You can configure the call hold tone and held tone.

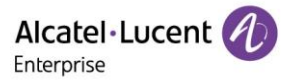

# **10.17.1 Call Hold Configuration**

| Parameter           | SIPRfc2543HoldEnable                                                                                                    | config.xml      |
|---------------------|----------------------------------------------------------------------------------------------------|-----------------|
| Description         | It enables or disables the IP phone to use RFC 2543 (c=0.0.0.0) outgoing hold signaling.                                                                                                    |                 |
| Permitted           | False - SDP media direction attributes (such as a=sendonly) per RFC 3264 is us placing a call on hold.                                                                                                    |                 |
| Values              | True - SDP media connection address c=0.0.0.0 per RFC 2543 is used when placing a call on hold.                                                                                                    |                 |
| Default             | false                                                                                                    |                 |
| Web UI              | Features $\rightarrow$ SIP $\rightarrow$ RFC2543 Hold Enable                                                                                                    |                 |
| Parameter           | AudioCHoldTone                                                                                                    | config.xml      |
| Description         | It configures the tone for the IP phone to play the initial ca                                                                                                    | ll hold tone.   |
| Permitted<br>Values | LIST[NUMERIC[-60,*],8,74]                                                                                                    |                 |
| Default             | 0;4;-1;200;420;335;-37;-37;-1;200;0;0;0;0;-1;200;420;335;-37;-37;-1;5000;0;0;0;0                                                                                                    |                 |
| Parameter           | FeatureHoldUseInactiveEnable                                                                                                    | config.xml      |
| Description         | It enables or disables the phone to inactive outgoing hold signaling.                                                                                                    |                 |
| Permitted           | false - disable                                                                                                    |                 |
| Values              | true - enable                                                                                                    |                 |
| Default             | false                                                                                                    |                 |
| Parameter           | FeaturePlayHoldToneEnable                                                                                                    | config.xml      |
| Description         | It enables or disables the IP phone to play the call hold tone when you place a call on hold.                                                                                                    |                 |
| Permitted           | false - disable                                                                                                    |                 |
| Values              | true - enable                                                                                                    |                 |
| Default             | true                                                                                                    |                 |
| Parameter           | FeaturePlayHoldToneDelay                                                                                                    | config.xml      |
|                     | It configures the time (in seconds) to wait for the IP phone to play the initial call hold tone.                                                                                                    |                 |
| Description         | after you place a call on hold.<br><b>Note:</b> It works only if "FeaturePlayHoldToneEnable" is set to true (Enabled).                                                                                              |                 |
| Permitted<br>Values | Integer from 3 to 3600                                                                                                    |                 |
| Default             | 30                                                                                                    |                 |
| Parameter           | FeaturePlayHoldToneInterval                                                                                                    | config.xml      |
|                     | It configures the time (in seconds) between subsequent ca                                                                                                    | all hold tones. |
| Description         | If it is set to 3 (3s) and "FeaturePlayHoldToneDelay" is set to 30 (30s), the IP phone will begin to play a hold tone after you place a call on hold for 30 seconds, and repeat the call hold tone every 3 seconds. |                 |

The following table lists the parameters you can use to configure Call Hold.

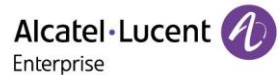

|                     | Note: It works only if "FeaturePlayHoldToneEnable" is set to true (Enabled).                                                                                                    |            |  |
|---------------------|----------------------------------------------------------------------------------------------------|------------|--|
| Permitted<br>Values | Integer from 3 to 3600                                                                                                    |            |  |
| Default             | 30                                                                                                    |            |  |
| Parameter           | FeaturePlayHeldToneEnable                                                                                                    | config.xml |  |
| Description         | It enables or disables the IP phone to play the call held tone when a call is held by the other party.                                                                                                    |            |  |
| Permitted<br>Values | false - disabled<br>true - enabled                                                                                                    |            |  |
| Default             | false                                                                                                    |            |  |
| Parameter           | FeaturePlayHeldToneDelay config.xml                                                                                                    |            |  |
| Description         | It configures the time (in seconds) to wait for the IP phone to play the initial call held tone.<br>If it is set to 30 (30s), the IP phone will wait 30 seconds to play the initial call held tone<br>after you are held by the other party.<br><b>Note:</b> It works only if the Music on Hold feature is disabled and<br>"FeaturePlayHeldToneEnable" is set to true (Enabled).                                                                  |            |  |
| Permitted<br>Values | Integer from 3 to 3600                                                                                                    |            |  |
| Default             | 30                                                                                                    |            |  |
| Parameter           | FeaturePlayHeldToneInterval config.xml                                                                                                    |            |  |
| Description         | It configures the time (in seconds) between subsequent call held tones.<br>If it is set to 3 (3s) and "FeaturePlayHeldToneDelay" is set to 30 (30s), the IP phone will<br>begin to play a held tone after a call is held by the other party for 30 seconds, and repeat<br>the call held tone every 3 seconds.<br><b>Note:</b> It works only if the Music on Hold feature is disabled and<br>"FeaturePlayHeldToneEnable" is set to true (Enabled). |            |  |
| Permitted<br>Values | Integer from 3 to 3600                                                                                                    |            |  |
|                     |                                                                                                    |            |  |

### 10.17.2 Music on Hold

When a call is placed on hold, the IP phone will send an INVITE message to the specified MoH server account according to the SIP URI. The MoH server account automatically responds to the INVITE message and immediately plays audio from some source located anywhere (LAN, Internet) to the held party. For more information, refer to RFC worley-service-example.

### 10.17.3 How to Hold call

When party A is in an active call with party B, party A can Hold this call by pressing "Hold". Then, party B will be held on. Party A can resume this call by pressing "Retrieve".

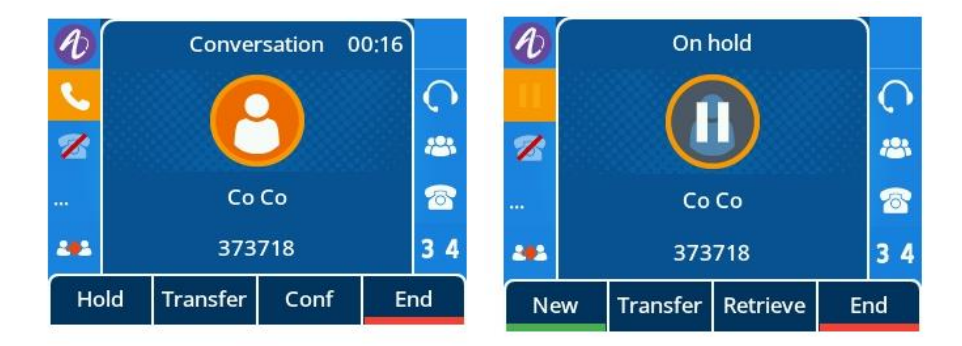

# 10.18 Call Mute

You can mute the microphone of the active audio device (handset, headset or speakerphone) on ALE phones during an active call or when the phone is on the calling/ringing screen. The call is automatically muted when setting up successfully. Muting before a call is answered prevents the other party from hearing local discussion. You can activate the mute feature by pressing the MUTE key.

Normally, the mute feature is automatically deactivated when the active call ends. You can use keep mute feature to keep the mute state persisting across the calls. In a call center or meet room, if incoming calls are answered automatically, the callers may hear the local discussion. Therefore, you can mute the phone in an idle state to prevent the unintended situation. The mute state persists across calls until you unmute the microphone manually or until the phone restarts. You can activate the mute feature by pressing the MUTE key in idle/ dial/ringing/calling/talking state.

| The following table lists the parameter you can use to enable or disable | keep mute. |
|--------------------------------------------------------------------------|------------|
|--------------------------------------------------------------------------|------------|

| Parameter           | FeatureKeepMuteEnable                                 | config.xml |
|---------------------|-------------------------------------------------------|------------|
| Description         | It configures the keep mute feature for the IP phone. |            |
| Permitted<br>Values | false - disable<br>true - enable                      |            |
| Default             | false                                                 |            |

# **10.19 Call Transfer**

Call transfer enables the IP phones to transfer an existing call to a third party. For example, if party A is in an active call with party B, party A can transfer this call to party C (the third party). Then, party B will begin a new call with party C, and party A will disconnect.

The ALE Myriad Series phones support call transfer using the REFER method specified in RFC 3515 and offer two types of transfer:

- **Blind Transfer** Transfer a call directly to another party without consulting. Blind transfer is implemented by a simple REFER method without Replaces in the Refer-To header.
- Attended Transfer (Consultative Transfer) Transfer a call with prior consulting. Attended transfer is implemented by a REFER method with Replaces in the Refer-To header.

## **10.19.1 Call Transfer Configuration**

The following table lists the parameters you can use to configure call transfer.

| Parameter   | TelephonyTransferAllowed                                     | config.xml |
|-------------|--------------------------------------------------------------|------------|
| Description | It enables or disables the transfer feature of the IP phone. |            |

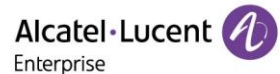

| Permitted<br>Values | false - disable<br>true - enable           |            |
|---------------------|--------------------------------------------|------------|
| Default             | true                                       |            |
| Parameter           | TelephonyBlindTransferAllowed              | config.xml |
| Description         | It enables or disables the blind transfer. |            |
| Permitted<br>Values | false - disable<br>true - enable           |            |
| Default             | true                                       |            |

### 10.19.2 How to Make a Transfer Call

• Blind Transfer call: When in an active call with party B, party A presses "Transfer" to input party C Number, and then party A can transfer this call to party C (the third party) by pressing "B Trsf". Party B will begin a new call with party C, and party A will disconnect.

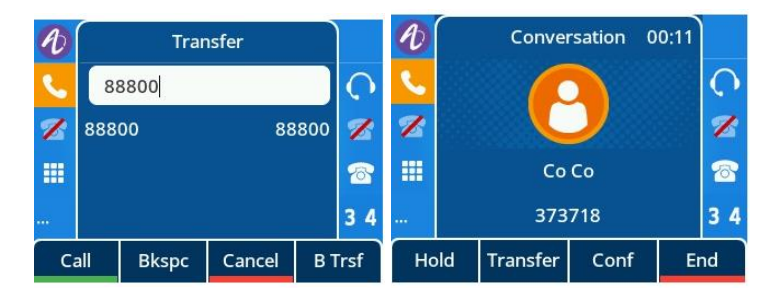

• **Consultative Transfer call**: When in an active call with party B, party A presses "Transfer" to input party C Number, and party A will begin a new call with party C by pressing "Call". Then, party A can transfer this call to party B (the third party) by pressing "Transfer", and party A will disconnect.

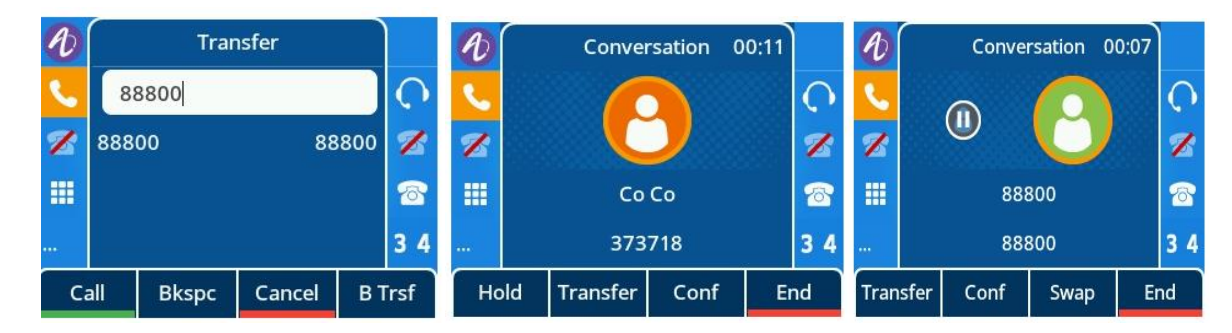

### 10.19.3 Transfer Mode Configuration for Programmable Key

You can configure the transfer mode for the IP phone when transferring the current call via a specified programmable key. The ALE Myriad Series phones support the transfer modes: New Call, Blind Transfer.

The following table lists the parameter you can use to configure the transfer mode for a programmable key.

| Parameter           | FeatureTransferKeyAsBlindTransferEnable                                                                                                    | config.xml |
|---------------------|----------------------------------------------------------------------------------------------------|------------|
| Description         | It configures the transfer mode for a programmable key. When the user presses the DSS Key during a call, the programmable key behavior depends on the transfer mode. |            |
| Permitted<br>Values | false - disable<br>true - enable                                                                                                    |            |
| Default             | false                                                                                                    |            |

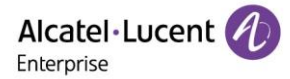

# **10.20 Conference**

The ALE Myriad Series phones support three-way local conference and multi-way network conference.

### **10.20.1 Local Conference Configuration**

The local conference requires a host phone to process the audio of all parties. The ALE Myriad Series phones support up to 3 parties (5 parties for the M7 IP phone) (12 parties for the M8 IP phone) (including yourself) in a local conference call.

You can enable or disable the local conference feature and configure the way to set up a local conference.

For the ALE Myriad Series deskphones, you can merge two calls into a conference directly by pressing the Conf soft key or Conf hard key.

For a local three-way conference, if the conference initiator leaves the conference, all parties are disconnected and the conference call ends. You can enable Transfer on Conference Hang Up feature and allow the other two parties to remain connected when the conference initiator drops the conference call.

The following table lists the parameters you can use to configure local conference.

ParameterAccountXLocalConfEnableconfig.xmlDescriptionIt enables or disables the local conference feature of the IP phone.Permitted<br/>Valuesfalse - disable<br/>true - enableDefaulttrue

Note: X means account ID. It can be number 1~8 for M3/M5/M7, and 1-20 for M8.

Features  $\rightarrow$  SIP  $\rightarrow$  Local Conference Enable

#### 10.20.1.1 Transfer on Conference

Web UI

You can enable Transfer on Conference Hang Up feature and allow the other two parties to remain connected when the conference initiator drops the conference call.

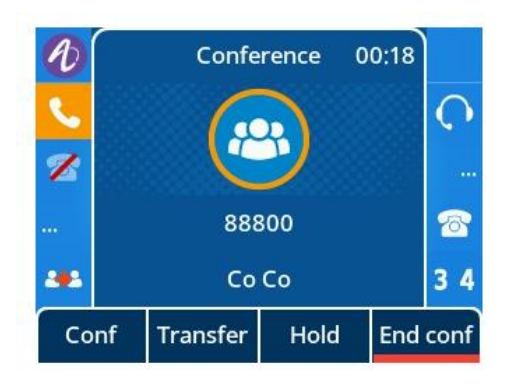

## **10.20.2 Network Conference Configuration**

Network conference, also known as a centralized conference, provides you with the flexibility of call with multiple participants (more than three). The IP phones implement network conference using the REFER method specified in RFC 4579. This feature depends on the support from a SIP server.

For network conference, if any party leaves the conference, the remaining parties are still connected.

The following table lists the parameter you can use to configure network conference.

Note: X means account ID. It can be number 1~8 for M3/M5/M7, and 1-20 for M8.

| Parameter           | AccountXNConfUri                                                                                                    | config.xml |
|---------------------|----------------------------------------------------------------------------------------------------|------------|
| Description         | It configures the network conference URI for a specific account.<br><b>Note:</b> Network conference URI takes effect only when local conference is set to false. |            |
| Permitted<br>Values | TEXT                                                                                                    |            |
| Default             | Blank                                                                                                    |            |
| Web UI              | Account $\rightarrow$ Advanced $\rightarrow$ N-conference URI                                                                                                    |            |

# 10.21 Keep Mute

The user can mute the phone in an idle state to prevent the unintended situation. The mute state remains during the calls until the user unmutes the microphone manually or until the phone restarts.

The following table lists the parameter you can use to enable or disable Keep Mute.

| Parameter           | FeatureKeepMuteEnable                                | config.xml |
|---------------------|------------------------------------------------------|------------|
| Description         | It configures the Keep Mute feature of the IP phone. |            |
| Permitted<br>Values | false - disable<br>true - enable                     |            |
| Default             | false                                                |            |

# 10.22 Auto Redial

You can configure the phone to automatically redial the last dialed number when the call is temporarily unavailable. Both the number of attempts and waiting time between redials are configurable.

The following table lists the parameters you can use to configure auto redial.

| Parameter           | FeatureAutoRedialEnable                                                                                                    | config.xml |
|---------------------|----------------------------------------------------------------------------------------------------|------------|
| Description         | It enables or disables the IP phone to automatically redial the last dialed number when the callee is temporarily unavailable. |            |
| Permitted           | false - disable                                                                                                    |            |
| Values              | true - enable                                                                                                    |            |
| Default             | false                                                                                                    |            |
| Web UI              | Features $\rightarrow$ General $\rightarrow$ Auto Redial                                                                       |            |
| Phone UI            | Menu $\rightarrow$ Features $\rightarrow$ Auto Redial                                                                          |            |
| Parameter           | FeatureAutoRedialTimes config.xml                                                                                              |            |
|                     | It configures the interval (in seconds) for the IP phone to wait between redials.                                              |            |
| Description         | The IP phone redials the last dialed number at regular intervals till the callee answers the call.                             |            |
| Permitted<br>Values | Integer from 1 to 10                                                                                                    |            |
| Default             | 5                                                                                                    |            |
| Web UI              | Features $\rightarrow$ General $\rightarrow$ Auto Redial Times (1~10)                                                          |            |
| Phone UI            | Menu $\rightarrow$ Features $\rightarrow$ Auto Redial                                                                          |            |

| Parameter           | FeatureAutoRedialInterval<br>Note: This feature is only for Myriad phones.                                                                                                    | config.xml |
|---------------------|----------------------------------------------------------------------------------------------------|------------|
| Description         | It configures the auto redial times when the callee is temporarily unavailable.<br>The IP phone tries to redial the callee as many times as configured till the callee answers<br>the call. |            |
| Permitted<br>Values | Integer from 1 to 60                                                                                                    |            |
| Default             | 10                                                                                                    |            |
| Web UI              | Features → General → Auto Redial Interval (1~60s)                                                                                                    |            |
| Phone UI            | Menu → Features → Auto Redial                                                                                                    |            |

# 10.23 USB Recording

ALE phones support manual recording during a call or automatic recording once the call is set up. Before recording, ensure that the USB disk has been connected to the IP phone.

| Parameter           | FeatureUsbCallRecordingEnable                                                                | config.xml |
|---------------------|----------------------------------------------------------------------------------------------|------------|
| Description         | It enables or disables the call recording (using a USB flash drive) feature of the IP phone. |            |
| Permitted<br>Values | false - disable<br>true - enable                                                             |            |
| Default             | false                                                                                        |            |
| Parameter           | FeatureAutoRecordingEnable                                                                   | config.xml |
| Description         | It enables or disables the automatic recording feature of the IP phone.                      |            |
| Permitted           | false - disable                                                                              |            |
| Values              | true - enable                                                                                |            |
| Default             | false                                                                                        |            |

# **10.24 Confidential Dial**

Password dial feature allows the callee number to be partially displayed on the IP phone when placing a call. The hidden digits are displayed as asterisks on the phone screen. The number in the placed call list is also partially displayed on the IP phone. This feature is especially useful for users who often place important and confidential calls.

The following table lists the parameters you can use to configure password dial.

| Parameter           | FeatureConfidentialDialEnable                                                | config.xml |
|---------------------|------------------------------------------------------------------------------|------------|
| Description         | It configures whether to enable or disable the password dial feature.        |            |
| Permitted<br>Values | false - disable<br>true - enable                                             |            |
| Default             | false                                                                        |            |
| Web UI              | Setting $\rightarrow$ General $\rightarrow$ Confidential Dial Enable         |            |
| Parameter           | FeatureConfidentialDialPrefix                                                | config.xml |
| Description         | It configures the prefix of the number that needs to be partially displayed. |            |

| Permitted<br>Values | String within 32 characters                                                  |            |
|---------------------|------------------------------------------------------------------------------|------------|
| Default             | Blank                                                                        |            |
| Web UI              | Features $\rightarrow$ General $\rightarrow$ Confidential Dial Prefix        |            |
| Parameter           | FeatureConfidentialDialLength                                                | config.xml |
| Description         | It configures how many digits need to be displayed as asterisks.             |            |
| Permitted<br>Values | String within 32 characters                                                  |            |
| Default             | Blank                                                                        |            |
| Web UI              | Features $\rightarrow$ General $\rightarrow$ Confidential Dial Length (0-32) |            |

# **10.25 Multicast Paging**

Multicast Paging allows you to easily and quickly broadcast instant audio announcements to users who are listening to a specific multicast group on a specific channel.

The ALE Myriad Series phones support the following 25 channels:

1 to 25: Broadcasts are sent to channel 1 to 25.

The IP phones can only send and receive broadcasts to/from the listened channels. Other channels' broadcasts will be ignored automatically by the IP phone.

### **10.25.1 Multicast Paging Group Configuration**

The ALE Myriad Series phones support up to 25 groups for paging. You can assign multicast IP address with a channel for each group, and specify a label to each group to identify the phones in the group, such as All, Sales, or HR.

Tip: You can set a Program key as Multicast Paging key or Paging list key on the phone, which allows you to send announcements to the phones with the pre-configured multicast address(es) on the specific channel(s). For more information

| Parameter           | MulticastPagingAddress[1-25]                                                                   | config.xml |
|---------------------|------------------------------------------------------------------------------------------------|------------|
| Description         | It configures the IP address and port number of the multicast paging group in the paging list. |            |
| Permitted<br>Values | IP address: port (224.0.0.1-239.255.255.255 port: 1-65535)                                     |            |
| Default             | Blank                                                                                          |            |
| Web UI              | Features $\rightarrow$ Multicast Paging $\rightarrow$ Paging List                              |            |
| Parameter           | MulticastPagingAddress[1-25]Label                                                              | config.xml |
| Description         | It configures the name of the multicast paging group to be displayed in the paging list.       |            |
|                     | It will be displayed on the phone screen when placing the multicast paging calls.              |            |
| Permitted<br>Values | String within 64 characters                                                                    |            |
| Default             | Blank                                                                                          |            |
| Web UI              | Features $\rightarrow$ Multicast Paging $\rightarrow$ Paging List                              |            |

The following table lists the parameters you can use to configure a multicast paging group.

| Parameter           | MulticastPagingAddress[1-25]Channel                                         | config.xml |
|---------------------|-----------------------------------------------------------------------------|------------|
| Description         | It configures the channel of the multicast paging group in the paging list. |            |
| Permitted<br>Values | 1-25                                                                        |            |
| Default             | 1                                                                           |            |
| Web UI              | Features $\rightarrow$ Multicast Paging $\rightarrow$ Paging List           |            |

### **10.25.2 Multicast Listening Group Configuration**

The ALE Myriad Series phones support up to 25 groups for listening. You can assign multicast IP address with a channel for each group, and specify a label to each group to identify the phones in the group, such as All, Sales, or HR.

The following table lists the parameters you can use to configure the multicast listening group.

| Parameter           | MulticastListeningAddress[1-25]                                                                        | config.xml |
|---------------------|----------------------------------------------------------------------------------------------------|------------|
| Description         | It configures the multicast address and port number that the phone listens to.                         |            |
| Permitted<br>Values | IP address: port (224.0.0.1-239.255.255.255 port: 1-65535)                                             |            |
| Default             | Blank                                                                                                  |            |
| Web UI              | Features $\rightarrow$ Multicast Paging $\rightarrow$ Listening List                                   |            |
| Parameter           | MulticastListeningAddress[1-25]Label                                                                   | config.xml |
| Description         | It configures the label to be displayed on the phone screen when receiving the multicast paging calls. |            |
| Permitted<br>Values | String within 64 characters                                                                            |            |
| Default             | Blank                                                                                                  |            |
| Web UI              | Features $\rightarrow$ Multicast Paging $\rightarrow$ Listening List                                   |            |
| Parameter           | MulticastListeningAddress[1-25]Channel                                                                 | config.xml |
| Description         | It configures the channel that the phone listens to.                                                   |            |
| Permitted<br>Values | 1-25                                                                                                   |            |
| Default             | 1                                                                                                    |            |
| Web UI              | Features $\rightarrow$ Multicast Paging $\rightarrow$ Listening List                                   |            |

### **10.25.3 Multicast Paging Settings**

You can configure some general settings for multicast paging, for example, specify a codec, and configure the volume and audio device for listening to a paging call.

By default, all the listening groups are considered with a certain priority from 1 (lower priority) to 25 (higher priority). If you neither want to receive some paging calls nor miss urgent paging calls when there is a voice call or paging call, or when DND is activated, you can use the priority to define how your phone handles different incoming paging calls.

#### **Paging Barge**

You can set your phone whether an incoming paging call interrupts an active call.

The Paging Barge defines the lowest priority of the paging group from which the phone can receive a paging call when there is a voice call (a normal phone call rather than a multicast paging call) in progress. You can specify a priority that the incoming paging calls with higher or equal priority are automatically answered, and the lower ones are ignored.

If it is disabled, all incoming paging calls will be automatically ignored.

#### **Paging Priority**

You can set your phone whether a new incoming paging call interrupts a current paging call.

The Paging Priority feature decides how the phone handles incoming paging calls when there is already a paging call on the phone. If enabled, the phone will ignore incoming paging calls with lower priorities, otherwise, the phone will answer incoming paging calls automatically and place the previous paging call on hold. If disabled, the phone will automatically ignore all incoming paging calls.

#### **DND for Ignoring Paging Call**

If you do not want to miss some urgent paging calls when DND is activated. You can use the Ignore DND feature to define the lowest priority of paging group from which the phone can receive an urgent paging call when DND is activated. You can specify a priority that the incoming paging calls with higher or equal priority are automatically answered, and the lower ones are ignored.

If it is disabled, all the incoming paging calls will be ignored when DND is activated in phone mode.

The following table lists the parameters you can use to change multicast paging settings.

| Parameter           | MulticastCodec                                                                                                    | config.xml |
|---------------------|----------------------------------------------------------------------------------------------------|------------|
| Description         | It configures the codec for multicast paging.                                                                       |            |
| Permitted<br>Values | 0 - PCMU mulaw<br>8 - PCMA alaw<br>9 - G722<br>18 - G729                                                            |            |
| Default             | 9                                                                                                    |            |
| Web UI              | Features $\rightarrow$ Multicast Paging $\rightarrow$ Multicast Paging Codec                                        |            |
| Parameter           | MulticastReceiveCallBargePriority                                                                                   | config.xml |
| Description         | It configures the priority of the voice call (a normal phone call rather than a multicast paging call) in progress. |            |
| Permitted<br>Values | 0-25                                                                                                    |            |
| Default             | 0                                                                                                    |            |
| Web UI              | Features $\rightarrow$ Multicast Paging $\rightarrow$ Paging Barge                                                  |            |
| Parameter           | MulticastReceivelgnoreDndPriority                                                                                   | config.xml |

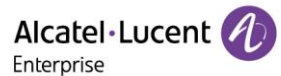

| Description         | It configures the lowest priority of the multicast paging call that can be received when DND is activated in phone mode.                           |            |
|---------------------|----------------------------------------------------------------------------------------------------|------------|
| Permitted<br>Values | 0-25                                                                                                    |            |
| Default             | 0                                                                                                    |            |
| Web UI              | Features $\rightarrow$ Multicast Paging $\rightarrow$ Ignore Dnd                                                                                   |            |
| Parameter           | MulticastReceivePriorityEnable                                                                                                    | config.xml |
| Description         | It enables or disables the phone to handle the incoming multicast paging calls when there is an active multicast paging call on the phone.         |            |
| Permitted<br>Values | false - disable<br>true - enable                                                                                                    |            |
| Default             | true                                                                                                    |            |
| Web UI              | Features $\rightarrow$ Multicast Paging $\rightarrow$ Paging Priority                                                                              |            |
| Parameter           | MulticastReceiveUseHandfree                                                                                                    | config.xml |
| Description         | It enables or disables the phone to always use the speaker as the audio device when receiving the multicast paging calls.                          |            |
| Permitted<br>Values | false - disable<br>true - enable                                                                                                    |            |
| Default             | false                                                                                                    |            |
| Parameter           | MulticastPagingAutoResumeEnable                                                                                                    | config.xml |
| Description         | It enables or disables the phone to automatically resume the held multicast paging call after the second multicast paging call or a new call ends. |            |
| Permitted           | false - disable                                                                                                    |            |
| Values              | true - enable                                                                                                    |            |
| Default             | false                                                                                                    |            |
| Parameter           | MulticastPagingCallId                                                                                                    | config.xml |
| Description         | Configure the Call ID to use for Multicast Paging                                                                                                  |            |
| Permitted<br>Values | String within 13 characters                                                                                                    |            |
| Default             | Pegasus                                                                                                    |            |

# 10.26 Action URL

Action URL allows IP phones to interact with web server applications by sending an HTTP or HTTPS GET request.

You can specify a URL that triggers a GET request when a specified event occurs. Action URL can only be triggered by the pre-defined events (for example, Open DND). The valid URL format is: http(s)://IP address of the server/help.xml?.

An HTTP or HTTPS GET request may contain a variable name and a variable value, separated by "=". Each variable value starts with \$ in the query part of the URL. The valid URL format is: http(s)://IP address of server/help.xml?variable namee=\$ variable value. The variable name can be customized by users, while the

variable value is pre-defined. For example, a URL "http://192.168.1.10/help.xml?mac=\$mac" is specified for the event Mute, \$mac will be dynamically replaced with the MAC address of the IP phone when the IP phone mutes a call.

### **10.26.1 Pre-defined Events List**

The following table lists the pre-defined events for action URL.

| Event                      | Description                                                                                         |
|----------------------------|----------------------------------------------------------------------------------------------------|
| Setup Completed            | When the IP phone completes startup.                                                                |
| Register Succeeded         | When the IP phone successfully registers an account.                                                |
| Unregistered               | When the IP phone logs out of the registered account.                                               |
| Register Failed            | When the IP phone fails to register an account.                                                     |
| Off Hook                   | When the IP phone is off hook.                                                                      |
| On Hook                    | When the IP phone is on hook.                                                                       |
| Incoming Call              | When the IP phone receives an incoming call.                                                        |
| Reject Incoming Call       | When the IP phone rejects an incoming call.                                                         |
| Answer Incoming Call       | When the IP phone answers a new call.                                                               |
| Outgoing Call              | When the IP phone places a call.                                                                    |
| Cancel Outgoing Call       | When the phone cancels an outgoing call in the ring-back state.                                     |
| Remote Busy                | When an outgoing call is rejected.                                                                  |
| Call Remote Canceled       | When the remote party cancels the outgoing call in the ringing state.                               |
| Missed Call                | When the IP phone misses a call.                                                                    |
| Call Established           | When the IP phone establishes a call.                                                               |
| Call Terminated            | When the IP phone terminates a call.                                                                |
|                            | When the IP phone enables the DND mode.                                                             |
| DND Enabled                | <b>Note:</b> When the DND mode is Phone, the phone sends the action URL for all accounts;           |
|                            | When the DND mode is Custom, the phone only sends the action URL for the corresponding account.     |
|                            | When the IP phone disables the DND mode.                                                            |
| DND Disabled               | <b>Note:</b> When the DND mode is Phone, the phone sends the action URL for all accounts;           |
|                            | When the DND mode is Custom, the phone only sends the action URL for the corresponding account.     |
|                            | When the IP phone enables the always forward.                                                       |
| Immediate Forward Enabled  | <b>Note:</b> When the forward mode is Phone, the phone sends the action URL for all accounts;       |
|                            | When the forward mode is Custom, the phone only sends the action URL for the corresponding account. |
| Immediate Forward Disabled | When the IP phone disables the always forward.                                                      |

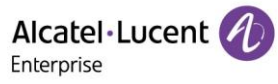

|                           | <b>Note:</b> When the forward mode is Phone, the phone sends the action URL for all accounts;       |
|---------------------------|----------------------------------------------------------------------------------------------------|
|                           | When the forward mode is Custom, the phone only sends the action URL for the corresponding account. |
|                           | When the IP phone enables the busy forward.                                                         |
| Busy Forward Enabled      | <b>Note:</b> When the forward mode is Phone, the phone sends the action URL for all accounts;       |
|                           | When the forward mode is Custom, the phone only sends the action URL for the corresponding account. |
|                           | When the IP phone disables the busy forward.                                                        |
| Busy Forward Disabled     | <b>Note:</b> When the forward mode is Phone, the phone sends the action URL for all accounts;       |
|                           | When the forward mode is Custom, the phone only sends the action URL for the corresponding account. |
|                           | When the IP phone enables the no answer forward.                                                    |
| No Reply Forward Enabled  | <b>Note:</b> When the forward mode is Phone, the phone sends the action URL for all accounts;       |
|                           | when the forward mode is Custom, the phone only sends the action URL for the corresponding account. |
|                           | When the IP phone disables the no answer forward.                                                   |
| No Reply Forward Disabled | <b>Note:</b> When the forward mode is Phone, the phone sends the action URL for all accounts;       |
|                           | When the forward mode is Custom, the phone only sends the action URL for the corresponding account. |
| Forward Incoming Call     | When the IP phone forwards an incoming call.                                                        |
| Call Transfer             | When the IP phone transfers a call.                                                                 |
| Blind Transfer            | When the IP phone performs the blind transfer.                                                      |
| Attended Transfer         | When the IP phone performs the semi-attended/attended transfer.                                     |
| Transfer Failed           | When the IP phone fails to transfer a call.                                                         |
| Transfer Failed           | When the IP phone completes transferring a call.                                                    |
| Call Waiting Enabled      | When the IP phone enables the call waiting.                                                         |
| Call Waiting Enabled      | When the IP phone disables the call waiting.                                                        |
| Call Hold                 | When the IP phone places a call on hold.                                                            |
| Call Resume               | When the IP phone resumes a held call.                                                              |
| Mute                      | When the IP phone mutes a call.                                                                     |
| UnMute                    | When the IP phone un-mutes a call.                                                                  |
| IP Changed                | When the IP address of the IP phone changes.                                                        |
| Idle To Busy              | When the state of the IP phone changes from idle to busy.                                           |
| Busy To Idle              | When the state of phone changes from busy to idle.                                                  |
| Autop Start               | When the IP phone starts auto provisioning.                                                         |

| Autop Finish           | When the IP phone completes auto provisioning via power on.   |
|------------------------|---------------------------------------------------------------|
| Headset                | When the IP phone presses the HEADSET key.                    |
| Handfree               | When the IP phone presses the Speakerphone key.               |
| Peripheral Information | When the accessory is unplugged or plugged.                   |
| VPN IP                 | When the phone IP address assigned by the VPN server changes. |
| Reboot                 | When the IP phone starts reboot.                              |
| Reset                  | When the IP phone starts reset.                               |
| Screen Active          | When the IP phone screen is active.                           |
| Screen Inactive        | When the IP phone screen is inactive.                         |
| Conference Established | When the IP phone establishes a conference.                   |

### 10.26.2 Variable Values List

The following table lists pre-defined variable values.

| Variable Value   | Description                                                                                                    |
|------------------|----------------------------------------------------------------------------------------------------|
| \$mac            | The MAC address of the IP phone.                                                                                                    |
| \$ip             | The IP address of the IP phone.                                                                                                    |
| \$model          | The IP phone model.                                                                                                    |
| \$firmware       | The firmware version of the IP phone.                                                                                                    |
| \$active_url     | The SIP URI of the current account when the IP phone places a call, receives an incoming call or establishes a call.                           |
| \$active_user    | The user part of the SIP URI for the current account when the IP phone places a call, receives an incoming call or establishes a call.         |
| \$active_host    | The host part of the SIP URI for the current account when the IP phone places a call, receives an incoming call or establishes a call.         |
| \$local          | The SIP URI of the caller when the IP phone places a call.<br>The SIP URI of the callee when the IP phone receives an incoming call.           |
| \$remote         | The SIP URI of the callee when the IP phone places a call.<br>The SIP URI of the caller when the IP phone receives an incoming call.           |
| \$display_local  | The display name of the caller when the IP phone places a call.<br>The display name of the callee when the IP phone receives an incoming call. |
| \$display_remote | The display name of the callee when the IP phone places a call.<br>The display name of the caller when the IP phone receives an incoming call. |

| \$call_id           | The call-id of the active call.                                             |
|---------------------|-----------------------------------------------------------------------------|
| \$callerID          | The display name of the caller when the IP phone receives an incoming call. |
| \$calledNumber      | The phone number of the callee when the IP phone places a call.             |
| \$addon_number      | The number of connected Addon.                                              |
| \$udisk_number      | The number of connected USB flash drives.                                   |
| \$usbheadset_number | The number of connected USB headset devices.                                |
| \$vpn_ip            | The phone IP address assigned by the VPN server.                            |

## **10.26.3 Action URL Configuration**

The following table lists the parameters you can use to configure action URL.

| Parameter           | ActionUrlSetupCompleted                                                   | config.xml  |
|---------------------|---------------------------------------------------------------------------|-------------|
| Description         | It configures the action URL the phone sends after startup.               |             |
| Permitted<br>Values | URL within 511 characters                                                 |             |
| Default             | Blank                                                                     |             |
| Web UI              | Features $\rightarrow$ Action URL $\rightarrow$ Setup Completed           |             |
| Parameter           | ActionUrlRegisterSucceeded                                                | config.xml  |
| Description         | It configures the action URL the phone sends after an account is required | gistered.   |
| Permitted<br>Values | URL within 511 characters                                                 |             |
| Default             | Blank                                                                     |             |
| Web UI              | Features $\rightarrow$ Action URL $\rightarrow$ Register Succeeded        |             |
| Parameter           | ActionUrlRegisterFailed config.xml                                        |             |
| Description         | It configures the action URL the phone sends after registration fails.    |             |
| Permitted<br>Values | URL within 511 characters                                                 |             |
| Default             | Blank                                                                     |             |
| Web UI              | Features $\rightarrow$ Action URL $\rightarrow$ Register Failed           |             |
| Parameter           | ActionUrlUnregistered                                                     | config.xml  |
| Description         | It configures the action URL the phone sends after an account is un       | registered. |
| Permitted<br>Values | URL within 511 characters                                                 |             |
| Default             | Blank                                                                     |             |
| Web UI              | Features $\rightarrow$ Action URL $\rightarrow$ Unregistered              |             |

| Parameter           | ActionUrlOffHook                                                              | config.xml       |
|---------------------|-------------------------------------------------------------------------------|------------------|
| Description         | It configures the action URL the phone sends when off hook.                   |                  |
| Permitted<br>Values | URL within 511 characters                                                     |                  |
| Default             | Blank                                                                         |                  |
| Web UI              | Features $\rightarrow$ Action URL $\rightarrow$ Off Hook                      |                  |
| Parameter           | ActionUrlOnHook                                                               | config.xml       |
| Description         | It configures the action URL the phone sends when on hook.                    |                  |
| Permitted<br>Values | URL within 511 characters                                                     |                  |
| Default             | Blank                                                                         |                  |
| Web UI              | Features $\rightarrow$ Action URL $\rightarrow$ On Hook                       |                  |
| Parameter           | ActionUrlIncomingCall                                                         | config.xml       |
| Description         | It configures the action URL the phone sends when receiving an inc            | oming call.      |
| Permitted<br>Values | URL within 511 characters                                                     |                  |
| Default             | Blank                                                                         |                  |
| Web UI              | Features $\rightarrow$ Action URL $\rightarrow$ Incoming Call                 |                  |
| Parameter           | ActionUrIRejectIncomingCall                                                   | config.xml       |
| Description         | It configures the action URL the phone sends when rejecting an incoming call. |                  |
| Permitted<br>Values | URL within 511 characters                                                     |                  |
| Default             | Blank                                                                         |                  |
| Web UI              | Features $\rightarrow$ Action URL $\rightarrow$ Reject Incoming Call          |                  |
| Parameter           | ActionUrlAnswerIncomingCall                                                   | config.xml       |
| Description         | It configures the action URL the phone sends when answering a new             | w incoming call. |
| Permitted<br>Values | URL within 511 characters                                                     |                  |
| Default             | Blank                                                                         |                  |
| Web UI              | Features $\rightarrow$ Action URL $\rightarrow$ Answer Incoming Call          |                  |
| Parameter           | ActionUrlOutgoingCall                                                         | config.xml       |
| Description         | It configures the action URL the phone sends when placing a call.             |                  |
| Permitted<br>Values | URL within 511 characters                                                     |                  |
| Default             | Blank                                                                         |                  |
| Web UI              | Features $\rightarrow$ Action URL $\rightarrow$ Outgoing Call                 |                  |
| Parameter           | ActionUrlCancelOutgoingCall                                                   | config.xml       |

| Description         | It configures the action URL the phone sends when canceling the outgoing call in the ring-<br>back state. |                        |
|---------------------|----------------------------------------------------------------------------------------------------|------------------------|
| Permitted<br>Values | URL within 511 characters                                                                                 |                        |
| Default             | Blank                                                                                                    |                        |
| Web UI              | Features $\rightarrow$ Action URL $\rightarrow$ Cancel Outgoing Call                                      |                        |
| Parameter           | ActionUrlRemoteBusy                                                                                       | config.xml             |
| Description         | It configures the action URL the phone sends when the outgoing ca                                         | ll is rejected.        |
| Permitted<br>Values | URL within 511 characters                                                                                 |                        |
| Default             | Blank                                                                                                    |                        |
| Web UI              | Features $\rightarrow$ Action URL $\rightarrow$ Remote Busy                                               |                        |
| Parameter           | ActionUrlCallRemoteCanceled                                                                               | config.xml             |
| Description         | It configures the action URL the phone sends when the remote part<br>call in the ringing state.           | y cancels the outgoing |
| Permitted<br>Values | URL within 511 characters                                                                                 |                        |
| Default             | Blank                                                                                                    |                        |
| Web UI              | Features $\rightarrow$ Action URL $\rightarrow$ Call Remote Canceled                                      |                        |
| Parameter           | ActionUrlMissedCall                                                                                       | config.xml             |
| Description         | It configures the action URL the phone sends when missing a call.                                         |                        |
| Permitted<br>Values | URL within 511 characters                                                                                 |                        |
| Default             | Blank                                                                                                    |                        |
| Web UI              | Features $\rightarrow$ Action URL $\rightarrow$ Missed Call                                               |                        |
| Parameter           | ActionUrlCallEstablished                                                                                  | config.xml             |
| Description         | It configures the action URL the phone sends when establishing a call.                                    |                        |
| Permitted<br>Values | URL within 511 characters                                                                                 |                        |
| Default             | Blank                                                                                                    |                        |
| Web UI              | Features $\rightarrow$ Action URL $\rightarrow$ Call Established                                          |                        |
| Parameter           | ActionUrlCallTerminated                                                                                   | config.xml             |
| Description         | It configures the action URL the phone sends when terminating a ca                                        | .ll.                   |
| Permitted<br>Values | URL within 511 characters                                                                                 |                        |
| Default             | Blank                                                                                                    |                        |
| Web UI              | Features $\rightarrow$ Action URL $\rightarrow$ Call Terminated                                           |                        |
| Parameter           | ActionUrIDNDEnabled                                                                                       | config.xml             |

| Description         | It configures the action URL the phone sends when DND feature is activated.                |                         |
|---------------------|--------------------------------------------------------------------------------------------|-------------------------|
| Permitted<br>Values | URL within 511 characters                                                                  |                         |
| Default             | Blank                                                                                      |                         |
| Web UI              | Features $\rightarrow$ Action URL $\rightarrow$ DND Enabled                                |                         |
| Parameter           | ActionUrIDNDDisabled                                                                       | config.xml              |
| Description         | It configures the action URL the phone sends when DND feature is                           | deactivated.            |
| Permitted<br>Values | URL within 511 characters                                                                  |                         |
| Default             | Blank                                                                                      |                         |
| Web UI              | Features $\rightarrow$ Action URL $\rightarrow$ DND Disabled                               |                         |
| Parameter           | ActionUrlImmediateForwardEnabled                                                           | config.xml              |
| Description         | It configures the action URL the phone sends when the always forw activated.               | ard feature is          |
| Permitted<br>Values | URL within 511 characters                                                                  |                         |
| Default             | Blank                                                                                      |                         |
| Web UI              | Features $\rightarrow$ Action URL $\rightarrow$ Immediate Forward Enabled                  |                         |
| Parameter           | ActionUrlImmediateForwardDisabled                                                          | config.xml              |
| Description         | It configures the action URL the phone sends when the always forw deactivated.             | ard feature is          |
| Permitted<br>Values | URL within 511 characters                                                                  |                         |
| Default             | Blank                                                                                      |                         |
| Web UI              | Features $\rightarrow$ Action URL $\rightarrow$ Immediate Forward Disabled                 |                         |
| Parameter           | ActionUrlBusyForwardEnabled                                                                | config.xml              |
| Description         | It configures the action URL the phone sends when the busy forward                         | d feature is activated. |
| Permitted<br>Values | URL within 511 characters                                                                  |                         |
| Default             | Blank                                                                                      |                         |
| Web UI              | Features $\rightarrow$ Action URL $\rightarrow$ Busy Forward Enabled                       |                         |
| Parameter           | ActionUrlBusyForwardDisabled                                                               | config.xml              |
| Description         | It configures the action URL the phone sends when the busy forward feature is deactivated. |                         |
| Permitted<br>Values | URL within 511 characters                                                                  |                         |
| Default             | Blank                                                                                      |                         |
| Web UI              | Features $\rightarrow$ Action URL $\rightarrow$ Busy Forward Disabled                      |                         |

| Parameter           | ActionUrlNoReplyForwardEnabled                                                                | config.xml            |
|---------------------|-----------------------------------------------------------------------------------------------|-----------------------|
| Description         | It configures the action URL the phone sends when the no answer forward feature is activated. |                       |
| Permitted<br>Values | URL within 511 characters                                                                     |                       |
| Default             | Blank                                                                                         |                       |
| Web UI              | Features $\rightarrow$ Action URL $\rightarrow$ No Reply Forward Enabled                      |                       |
| Parameter           | ActionUrlNoReplyForwardDisabled                                                               | config.xml            |
| Description         | It configures the action URL the phone sends when the no answer for deactivated.              | orward feature is     |
| Permitted<br>Values | URL within 511 characters                                                                     |                       |
| Default             | Blank                                                                                         |                       |
| Web UI              | Features $\rightarrow$ Action URL $\rightarrow$ No Reply Forward Disabled                     |                       |
| Parameter           | ActionUrlForwardIncomingCall                                                                  | config.xml            |
| Description         | It configures the action URL the phone sends when forwarding an ir                            | ncoming call.         |
| Permitted<br>Values | URL within 511 characters                                                                     |                       |
| Default             | Blank                                                                                         |                       |
| Web UI              | Features $\rightarrow$ Action URL $\rightarrow$ Forward Incoming Call                         |                       |
| Parameter           | ActionUrlCallTransfer                                                                         | config.xml            |
| Description         | It configures the action URL the phone sends when performing a transfer.                      |                       |
| Permitted<br>Values | URL within 511 characters                                                                     |                       |
| Default             | Blank                                                                                         |                       |
| Web UI              | Features $\rightarrow$ Action URL $\rightarrow$ Call Transfer                                 |                       |
| Parameter           | ActionUrIBlindTransfer                                                                        | config.xml            |
| Description         | It configures the action URL the phone sends when performing a blind transfer.                |                       |
| Permitted<br>Values | URL within 511 characters                                                                     |                       |
| Default             | Blank                                                                                         |                       |
| Web UI              | Features $\rightarrow$ Action URL $\rightarrow$ Blind Transfer                                |                       |
| Parameter           | ActionUrlAttendedTransfer                                                                     | config.xml            |
| Description         | It configures the action URL the phone sends when performing an a transfer.                   | ttended/semi-attended |
| Permitted<br>Values | URL within 511 characters                                                                     |                       |
| Default             | Blank                                                                                         |                       |

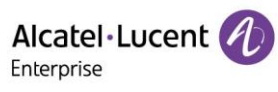

| Web UI              | Features $\rightarrow$ Action URL $\rightarrow$ Attended Transfer                       |                     |
|---------------------|-----------------------------------------------------------------------------------------|---------------------|
| Parameter           | ActionUrlTransferFailed                                                                 | config.xml          |
| Description         | It configures the action URL the phone sends when transferring a call fails.            |                     |
| Permitted<br>Values | URL within 511 characters                                                               |                     |
| Default             | Blank                                                                                   |                     |
| Web UI              | Features $\rightarrow$ Action URL $\rightarrow$ Transfer Failed                         |                     |
| Parameter           | ActionUrlTransferFinished                                                               | config.xml          |
| Description         | It configures the action URL the phone sends when completing a ca                       | ll transfer.        |
| Permitted<br>Values | URL within 511 characters                                                               |                     |
| Default             | Blank                                                                                   |                     |
| Web UI              | Features $\rightarrow$ Action URL $\rightarrow$ Transfer Finished                       |                     |
| Parameter           | ActionUrlCallWaitingEnabled                                                             | config.xml          |
| Description         | It configures the action URL the phone sends when the call waiting                      | feature is enabled. |
| Permitted<br>Values | URL within 511 characters                                                               |                     |
| Default             | Blank                                                                                   |                     |
| Web UI              | Features $\rightarrow$ Action URL $\rightarrow$ Call Waiting Enabled                    |                     |
| Parameter           | ActionUrlCallWaitingDisabled                                                            | config.xml          |
| Description         | It configures the action URL the phone sends when the call waiting feature is disabled. |                     |
| Permitted<br>Values | URL within 511 characters                                                               |                     |
| Default             | Blank                                                                                   |                     |
| Web UI              | Features $\rightarrow$ Action URL $\rightarrow$ Call Waiting Disabled                   |                     |
| Parameter           | ActionUrlCallHold                                                                       | config.xml          |
| Description         | It configures the action URL the phone sends when placing a call or                     | hold.               |
| Permitted<br>Values | URL within 511 characters                                                               |                     |
| Default             | Blank                                                                                   |                     |
| Web UI              | Features $\rightarrow$ Action URL $\rightarrow$ Call Hold                               |                     |
| Parameter           | ActionUrlCallUnhold                                                                     | config.xml          |
| Description         | It configures the action URL the phone sends when resuming a hold                       | I call.             |
| Permitted<br>Values | URL within 511 characters                                                               |                     |
| Default             | Blank                                                                                   |                     |
| Web UI              | Features $\rightarrow$ Action URL $\rightarrow$ Call Resume                             |                     |

| Parameter           | ActionUrlMute                                                                                           | config.xml            |
|---------------------|----------------------------------------------------------------------------------------------------|-----------------------|
| Description         | It configures the action URL the phone sends when muting a call.                                        |                       |
| Permitted<br>Values | URL within 511 characters                                                                               |                       |
| Default             | Blank                                                                                                   |                       |
| Web UI              | Features $\rightarrow$ Action URL $\rightarrow$ Mute                                                    |                       |
| Parameter           | ActionUrlUnmute                                                                                         | config.xml            |
| Description         | It configures the action URL the phone sends when un-muting a call                                      | l.                    |
| Permitted<br>Values | URL within 511 characters                                                                               |                       |
| Default             | Blank                                                                                                   |                       |
| Web UI              | Features $\rightarrow$ Action URL $\rightarrow$ UnMute                                                  |                       |
| Parameter           | ActionUrllpChanged                                                                                      | config.xml            |
| Description         | It configures the action URL the phone sends when changing the IP                                       | address of the phone. |
| Permitted<br>Values | URL within 511 characters                                                                               |                       |
| Default             | Blank                                                                                                   |                       |
| Web UI              | Features $\rightarrow$ Action URL $\rightarrow$ IP Changed                                              |                       |
| Parameter           | ActionUrlIdleToBusy                                                                                     | config.xml            |
| Description         | It configures the action URL the phone sends when changing the state of the IP phone from busy to idle. |                       |
| Permitted<br>Values | URL within 511 characters                                                                               |                       |
| Default             | Blank                                                                                                   |                       |
| Web UI              | Features $\rightarrow$ Action URL $\rightarrow$ Idle To Busy                                            |                       |
| Parameter           | ActionUrlBusyToldle                                                                                     | config.xml            |
| Description         | It configures the action URL the phone sends when changing the state of the phone from idle to busy.    |                       |
| Permitted<br>Values | URL within 511 characters                                                                               |                       |
| Default             | Blank                                                                                                   |                       |
| Web UI              | Features $\rightarrow$ Action URL $\rightarrow$ Busy To Idle                                            |                       |
| Parameter           | ActionUrlAutopStart                                                                                     | config.xml            |
| Description         | It configures the action URL the phone sends when starting auto pro                                     | ovisioning.           |
| Permitted<br>Values | URL within 511 characters                                                                               |                       |
| Default             | Blank                                                                                                   |                       |
| Web UI              | Features $\rightarrow$ Action URL $\rightarrow$ Autop Start                                             |                       |

| Parameter                                                                                                    | ActionUrlAutopFinish                                                                                                    | config.xml                                                                                                    |
|----------------------------------------------------------------------------------------------------|----------------------------------------------------------------------------------------------------|----------------------------------------------------------------------------------------------------|
| Description                                                                                                    | It configures the action URL the phone sends when completing auto provisioning via power on.                                                                                                    |                                                                                                    |
| Permitted<br>Values                                                                                                    | URL within 511 characters                                                                                                    |                                                                                                    |
| Default                                                                                                    | Blank                                                                                                    |                                                                                                    |
| Web UI                                                                                                    | Features $\rightarrow$ Action URL $\rightarrow$ Autop Finish                                                                                                    |                                                                                                    |
| Parameter                                                                                                    | ActionUrlHeadset                                                                                                    | config.xml                                                                                                    |
| Description                                                                                                    | It configures the action URL the phone sends when pressing the HE                                                                                                    | ADSET key.                                                                                                    |
| Permitted<br>Values                                                                                                    | URL within 511 characters                                                                                                    |                                                                                                    |
| Default                                                                                                    | Blank                                                                                                    |                                                                                                    |
| Web UI                                                                                                    | Features $\rightarrow$ Action URL $\rightarrow$ Headset                                                                                                    |                                                                                                    |
| Parameter                                                                                                    | ActionUrlHandfree                                                                                                    | config.xml                                                                                                    |
| Description                                                                                                    | It configures the action URL the phone sends when pressing the Sp                                                                                                    | eakerphone key.                                                                                                    |
| Permitted<br>Values                                                                                                    | URL within 511 characters                                                                                                    |                                                                                                    |
| Default                                                                                                    | Blank                                                                                                    |                                                                                                    |
| Web III                                                                                                    | Features $\rightarrow$ Action URL $\rightarrow$ Handfree                                                                                                    |                                                                                                    |
| WED OI                                                                                                    |                                                                                                    |                                                                                                    |
| Parameter                                                                                                    | ActionUrlPeripheralInformation                                                                                                    | config.xml                                                                                                    |
| Parameter<br>Description                                                                                                    | ActionUrlPeripheralInformation         It configures the action URL the phone sends when you unplug or p                                                                                                    | config.xml<br>lug the accessory.                                                                                           |
| Parameter<br>Description<br>Permitted<br>Values                                                                                                    | ActionUrlPeripheralInformation It configures the action URL the phone sends when you unplug or p URL within 511 characters                                                                                                    | config.xml<br>lug the accessory.                                                                                           |
| Parameter<br>Description<br>Permitted<br>Values<br>Default                                                                                                    | ActionUrlPeripheralInformation It configures the action URL the phone sends when you unplug or p URL within 511 characters Blank                                                                                                    | config.xml<br>lug the accessory.                                                                                           |
| Parameter<br>Description<br>Permitted<br>Values<br>Default<br>Web UI                                                                                                    | ActionUrlPeripheralInformation         It configures the action URL the phone sends when you unplug or p         URL within 511 characters         Blank         Features → Action URL → Peripheral Information                                                                                                    | config.xml<br>lug the accessory.                                                                                           |
| Parameter<br>Description<br>Permitted<br>Values<br>Default<br>Web UI<br>Parameter                                                                                                    | ActionUrlPeripheralInformation         It configures the action URL the phone sends when you unplug or p         URL within 511 characters         Blank         Features → Action URL → Peripheral Information         ActionUrlVpnlp                                                                                                    | config.xml<br>lug the accessory.                                                                                           |
| Parameter<br>Description<br>Permitted<br>Values<br>Default<br>Web UI<br>Parameter<br>Description                                                                                                    | ActionUrlPeripheralInformation         It configures the action URL the phone sends when you unplug or p         URL within 511 characters         Blank         Features → Action URL → Peripheral Information         ActionUrlVpnlp         It configures the action URL the phone sends when the IP address a server changes.                                                                                                    | config.xml         lug the accessory.         config.xml         assigned by the VPN                                       |
| Parameter<br>Description<br>Permitted<br>Values<br>Default<br>Web UI<br>Parameter<br>Description<br>Permitted<br>Values                                                                                                    | ActionUrlPeripheralInformation         It configures the action URL the phone sends when you unplug or p         URL within 511 characters         Blank         Features → Action URL → Peripheral Information         ActionUrlVpnlp         It configures the action URL the phone sends when the IP address a server changes.         URL within 511 characters                                                                                                    | config.xml         lug the accessory.         config.xml         assigned by the VPN                                       |
| Parameter<br>Description<br>Permitted<br>Values<br>Default<br>Web UI<br>Parameter<br>Description<br>Permitted<br>Values<br>Default                                                                                          | ActionUrlPeripheralInformation         It configures the action URL the phone sends when you unplug or p         URL within 511 characters         Blank         Features → Action URL → Peripheral Information         ActionUrlVpnlp         It configures the action URL the phone sends when the IP address a server changes.         URL within 511 characters         Blank                                                                                                    | config.xml         lug the accessory.         config.xml         assigned by the VPN                                       |
| Parameter<br>Description<br>Permitted<br>Values<br>Default<br>Web UI<br>Parameter<br>Description<br>Permitted<br>Values<br>Default<br>Web UI                                                                                | ActionUrlPeripheralInformation         It configures the action URL the phone sends when you unplug or p         URL within 511 characters         Blank         Features → Action URL → Peripheral Information         ActionUrlVpnlp         It configures the action URL the phone sends when the IP address a server changes.         URL within 511 characters         Blank         Features → Action URL the phone sends when the IP address a server changes.         URL within 511 characters         Blank         Features → Action URL → VPN IP                                                                                                    | config.xml         lug the accessory.         config.xml         assigned by the VPN                                       |
| Parameter<br>Description<br>Permitted<br>Values<br>Default<br>Web UI<br>Parameter<br>Description<br>Permitted<br>Values<br>Default<br>Web UI<br>Parameter                                                                   | ActionUrlPeripheralInformation         It configures the action URL the phone sends when you unplug or p         URL within 511 characters         Blank         Features → Action URL → Peripheral Information         ActionUrlVpnlp         It configures the action URL the phone sends when the IP address a server changes.         URL within 511 characters         Blank         Features → Action URL the phone sends when the IP address a server changes.         URL within 511 characters         Blank         Features → Action URL → VPN IP         ActionUrlReboot                                                                                                    | config.xml         lug the accessory.         config.xml         assigned by the VPN         config.xml                    |
| Parameter<br>Description<br>Permitted<br>Values<br>Default<br>Web UI<br>Parameter<br>Description<br>Permitted<br>Values<br>Default<br>Web UI<br>Parameter<br>Description                                                    | ActionUrlPeripheralInformation         It configures the action URL the phone sends when you unplug or p         URL within 511 characters         Blank         Features → Action URL → Peripheral Information         ActionUrlVpnlp         It configures the action URL the phone sends when the IP address a server changes.         URL within 511 characters         Blank         Features → Action URL the phone sends when the IP address a server changes.         URL within 511 characters         Blank         Features → Action URL → VPN IP         ActionUrlReboot         It configures the action URL the phone sends when start to reboot.                                                                                                    | config.xml         lug the accessory.         config.xml         assigned by the VPN         config.xml         config.xml |
| Parameter<br>Description<br>Permitted<br>Values<br>Default<br>Web UI<br>Parameter<br>Description<br>Permitted<br>Values<br>Default<br>Web UI<br>Parameter<br>Description<br>Parameter<br>Permitted<br>Values                | Action URL → Handree         ActionUrlPeripheralInformation         It configures the action URL the phone sends when you unplug or p         URL within 511 characters         Blank         Features → Action URL → Peripheral Information         ActionUrlVpnlp         It configures the action URL the phone sends when the IP address a server changes.         URL within 511 characters         Blank         Features → Action URL → VPN IP         ActionUrlReboot         It configures the action URL the phone sends when start to reboot.                                                                                                    | config.xml         lug the accessory.         config.xml         assigned by the VPN         config.xml         config.xml |
| Parameter<br>Description<br>Permitted<br>Values<br>Default<br>Web UI<br>Parameter<br>Description<br>Permitted<br>Values<br>Default<br>Web UI<br>Parameter<br>Description<br>Parameter<br>Description<br>Permitted<br>Values | ActionUrlPeripheralInformation         It configures the action URL the phone sends when you unplug or p         URL within 511 characters         Blank         Features → Action URL → Peripheral Information         ActionUrlVpnlp         It configures the action URL the phone sends when the IP address a server changes.         URL within 511 characters         Blank         Features → Action URL the phone sends when the IP address a server changes.         URL within 511 characters         Blank         Features → Action URL → VPN IP         ActionUrlReboot         It configures the action URL the phone sends when start to reboot.         URL within 511 characters         Blank         Features → Action URL the phone sends when start to reboot.         URL within 511 characters         Blank | config.xml         lug the accessory.         config.xml         assigned by the VPN         config.xml         config.xml |

| Parameter           | ActionUrlReset                                                                  | config.xml |
|---------------------|---------------------------------------------------------------------------------|------------|
| Description         | It configures the action URL the phone sends when start to reset.               |            |
| Permitted<br>Values | URL within 511 characters                                                       |            |
| Default             | Blank                                                                           |            |
| Web UI              | Features $\rightarrow$ Action URL $\rightarrow$ Reset                           |            |
| Parameter           | ActionUrlScreenActive                                                           | config.xml |
| Description         | It configures the action URL the phone sends when the screen is ac              | tive.      |
| Permitted<br>Values | URL within 511 characters                                                       |            |
| Default             | Blank                                                                           |            |
| Web UI              | Features $\rightarrow$ Action URL $\rightarrow$ Screen Active                   |            |
| Parameter           | ActionUrlScreenInactive config.xml                                              |            |
| Description         | It configures the action URL the phone sends when the screen is inactive.       |            |
| Permitted<br>Values | URL within 511 characters                                                       |            |
| Default             | Blank                                                                           |            |
| Web UI              | Features $\rightarrow$ Action URL $\rightarrow$ Screen Inactive                 |            |
| Parameter           | ActionUrlConferenceEstablished                                                  | config.xml |
| Description         | It configures the action URL the IP phone sends when establishing a conference. |            |
| Permitted<br>Values | URL within 511 characters                                                       |            |
| Default             | Blank                                                                           |            |
| Web UI              | Features $\rightarrow$ Action URL $\rightarrow$ Conference Established          |            |

# 10.27 Action URI

The ALE Myriad Series phones can perform the specified action by receiving and handling an HTTP or HTTPS GET request or accept a SIP NOTIFY message with the "Event: ACTION-URI" header from a SIP proxy server.

## 10.27.1 Supported HTTP/HTTPS GET Request

Opposite to action URL, action URI allows IP phones to interact with web server application by receiving and handling an HTTP or HTTPS GET request. When receiving a GET request, the IP phone will perform the specified action and respond with a 200 OK message.

A GET request may contain a variable named as "key" and a variable value, which are separated by "=". The valid URI format is: http(s)://<phoneIPAddress>/servlet?key=variable value. For example: http://10.3.20.10/servlet?key=OK.

For security reasons, IP phones do not handle HTTP/HTTPS GET requests by default. You need to specify the trusted IP address for action URI. When the IP phone receives a GET request from the trusted IP address for the first time, the phone screen prompts the message "Allow remote control?". Press the "OK" soft key on the phone to allow remote control.

You can specify one or more trusted IP addresses on the IP phone, or configure the IP phone to receive and handle the URI from any IP address.

## 10.27.2 Supported SIP Notify Message

In addition, ALE Myriad Series phones can perform the specified action immediately by accepting a SIP NOTIFY message with the "Event: ACTION-URI" header from a SIP proxy server. The message body of the SIP NOTIFY message may contain a variable named as "key" and a variable value, which are separated by "=".

This method is especially useful for users who always work in the small office/home office where a secure firewall may prevent the HTTP or HTTPS GET request from the external network.

**Note:** If you want to only accept the SIP NOTIFY message from your SIP server and outbound proxy server, you have to enable the Accept SIP Trust Server Only feature.

If you use SIP NOTIFY message method, you do not need to specify the trusted IP address for action URI. However, you should enable the IP phone to receive the action URI requests. When the IP phone receives a SIP NOTIFY message with the "Event: ACTION-URI" header from a SIP proxy server for the first time, the LCD screen also prompts the message "Allow remote control?". Press the "OK" soft key on the phone to allow remote control.

Example of a SIP Notify with the variable value (OK):

NOTIFY sip:[toUsername]@[remote\_ip]:[remote\_port];transport=[transport] SIP/2.0

Via: SIP/2.0/[transport] [local\_ip]:[local\_port];branch=[branch]

From: <sip:[fromUsername]@[remote\_ip]:[remote\_port]>;tag=452352542352354325

To: <sip:[toUsername]@[remote\_ip]:[remote\_port]>;[peer\_tag\_param]

Call-ID: [call\_number]@[local\_ip]

CSeq: [cseq+1] NOTIFY

Allow-Events: message-summary, refer, dialog, line-seize, presence, call-info, as-feature-event, callingname, ua-profile

Max-Forwards: 70

Contact: <sip:[fromUsername]@[local\_ip]:[local\_port];transport=[transport]>

User-Agent:

Event: ACTION-URI

Content-Type: message/sipfrag

Content-Length: [len]

key=OK«

### **10.27.3 Variable Values List**

The ALE Myriad Series phones also support a combination of the variable values in the URI, but the order of the variable value is determined by the operation of the phone. The valid URI format is shown below:

http(s)://<phonelPAddress>/servlet?key=variable value[;variable value].

Variable values are separated by a semicolon from each other.

**Note**: For M8, (F\_) CONFERENCE/ F\_ CONFERENCE\_ LONGPRESS are replaced by (F\_) HEADSET/ F\_ HEADSET\_ LONGPRESS.

| Variable Value             | Phone Action                                                |
|----------------------------|-------------------------------------------------------------|
| (F_) OK                    | Short Press the OK key                                      |
| (F_) UP/DOWN/LEFT/RIGHT/   | Short Press the navigation keys                             |
| (F_) CANCEL                | Short press the Cancel key                                  |
| F_CANCEL_LONGPRESS         | Long Press Cancel key                                       |
| (F_) VOLUME_UP             | Short press the Volume up key                               |
| (F_) VOLUME_DOWN           | Short press the Volume down key                             |
| LX                         | M3 X(1-6), M5/M7X(1-8), M8 X(1-10) Short press the line key |
| F_LX_LONGPRESS             | Long Press Line key M3 X(1-6), M5/M7 X(1-8), M8 X(1-10)     |
| FX                         | M3/M5/M7 X(1-4), M8 X(1-5) Short press the SOFT key         |
| (F_) 0-9/*/ F_STAR/F_POUND | Short press the number key                                  |
| (F_) RD                    | Short Press the RD/Redial key                               |
| (F_) HOLD                  | Short Press the Hold key                                    |
| (F_) TRANSFER              | Short Press the Transfer key                                |
| (F_) CONFERENCE            | Short press the Conference key (for M3/M5/M7)               |
| F_CONFERENCE_LONGPRESS     | Long Press Conference key (for M3/M5/M7)                    |
| (F_) HEADSET               | Short press the Conference key (for M8)                     |
| F_HEADSET_LONGPRESS        | Short press the Conference key (for M8)                     |
| (F_) RELEASE               | Short press the Release key                                 |
| (F_) MUTE                  | Short press the Mute key                                    |
| F_MUTE_LONGPRESS           | Long Press Mute key                                         |
| (F_) MESSAGE               | Short press the Message key                                 |
| (F_) HANDSFREE             | Short press the Handsfree key                               |
| OFFHOOK                    | Pick up the handset.                                        |
| ONHOOK                     | Hang up the handset                                         |
| BACK_IDLE                  | Return the phone to idle                                    |
| REBOOT(case insensitive)   | Reboot the phone                                            |
| RESET(case insensitive)    | Reset factory                                               |
| DND_ON                     | Set dnd on                                                  |
| DND_OFF                    | Set dnd off                                                 |
| ANSWER/ASW                 | Answer a call                                               |
| ATrans=xxx                 | Perform a semi-attended/attended transfer to xxx.           |
| BTrans=xxx                 | Perform a blind transfer to xxx                             |
| CallWaitingOn              | Activate the call waiting feature                           |
| CallWaitingOff             | Deactivate the call waiting feature                         |
| CALLEND                                   | End a call                                                                                                    |
|-------------------------------------------|----------------------------------------------------------------------------------------------------|
| ASW/CANCEL/HOLD/UNHOLD:xxx                | Answer/end/hold/unhold a call (xxx refers to the call-id of the active call)                                                                                                    |
| AlwaysFwdOn/BusyFwdOn/NoAnswFwdOn<br>=xxx | Activate an always/busy/no answer forward feature to xxx<br>for the IP phone ("xxx" means the destination number)                                                                                                |
| AlwaysFwdOff/BusyFwdOff/NoAnswFwdOff      | Deactivate the always/busy/no answer forward feature for the IP phone                                                                                                    |
| number=xxx&outgoing_uri=y                 | Use y call to xxx<br>Eg:<br>https://10.4.0.62/servlet?key=number=1000&outgoing_uri=<br>1001<br>Use 1001 call 1000                                                                                                |
| Autop                                     | Perform auto provisioning                                                                                                    |
| screencapture                             | Gets the current screen capture<br>Eg:<br>https://10.4.0.62/screencapture<br>https://10.4.0.62/servlet?command=screencapture<br>If you want to download screen shots<br>https://10.4.0.62/screencapture/download |

### **10.27.4 Action URI Configuration**

The following table lists the parameters you can use to configure action URI.

| Parameter   | FeatureActionUriEnable                                                                                                    | config.xml |
|-------------|----------------------------------------------------------------------------------------------------|------------|
| Description | It enables or disables the phone to receive action URI requests.                                                           |            |
| Permitted   | false - disable                                                                                                    |            |
| Values      | true - enable                                                                                                    |            |
| Default     | false                                                                                                    |            |
| Parameter   | FeatureActionUriPromptEnable                                                                                               | config.xml |
| Description | It enables or disables the phone to pop up the Allow Remote Control prompt when receiving action URI requests.             |            |
| Permitted   | false - disable                                                                                                    |            |
| Values      | true - enable                                                                                                    |            |
| Default     | true                                                                                                    |            |
| Parameter   | FeatureActionUriLimitIp                                                                                                    | config.xml |
|             | It configures server address from which the phone receives the action URI requests.                                        |            |
| Description | Multiple addresses are separated by commas. For discontinuous IP addresses, multiple IP addresses are separated by commas. |            |
|             | For continuous IP addresses, the format likes *.*.* and the "*" stands for the values 0~255.                               |            |
|             | Note: It works only if "FeatureActionUriEnable" is set to true (Enabled).                                                  |            |

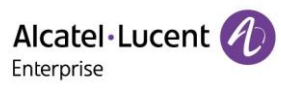

| Permitted<br>Values | IP address<br>Blank - The phone will reject any HTTP GET request.<br>Any - The phone will accept and handle HTTP GET requests from any IP address. |
|---------------------|----------------------------------------------------------------------------------------------------|
| Default             | Blank                                                                                                    |

# **11. Phone Customization**

# **11.1 Multiple Languages**

The IP phones support multiple languages. Languages used on the phone user interface and web user interface can be specified respectively as required.

### **11.1.1 Phone Language Configuration**

The following table lists the parameters you can use to configure the phone SettingLanguage.

| Parameter                                    | SettingLanguage                                                                                                    | config.xml |
|----------------------------------------------|----------------------------------------------------------------------------------------------------|------------|
| Description                                  | It configures phone display SettingLanguage.                                                                                                    |            |
| Description         Permitted         Values | It configures phone display SettingLanguage.<br>0 - English<br>1 - French<br>2 - Deutsch<br>3 - Italian<br>4 - Spanish<br>5 - Nederlands<br>6 - Portuguese<br>7 - Hungarian<br>8 - Czech<br>9 - Slovak<br>10 - Slovenian<br>11 - Estonian<br>12 - Polish<br>13 - Lithuanian<br>14 - Latvian<br>15 - Turkish<br>16 - Greek<br>17 - Sweden<br>18 - Norway<br>19 - Denmark<br>20 - Finland<br>21 - Icelandic<br>22 - Chinese_traditional<br>24 - Korean<br>25 - Japanese<br>26 - Arabic<br>27 - Hebrew |            |
|                                              | 28 - Russian                                                                                                    |            |
| Default                                      | 0                                                                                                    |            |
| Phone UI                                     | Menu $\rightarrow$ Basic Setting $\rightarrow$ Language                                                                                                    |            |

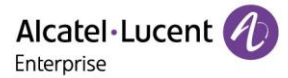

# **11.2 Screen Saver**

The screen saver will automatically start when the IP phone is idle for the preset waiting time. You can stop the screen saver at any time by pressing any key. When your phone is idle again for a preset waiting time, the screen saver starts again.

By default, the phone screen displays a built-in image when the screen saver starts. The following shows the built-in screen saver displayed on the ALE Myriad Series phones:

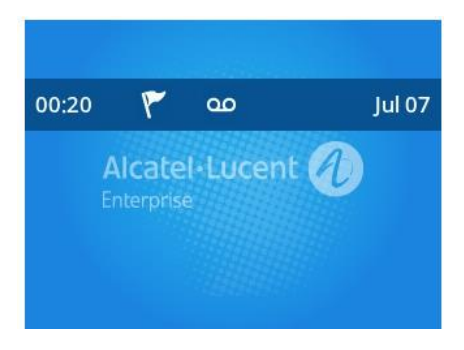

You can also configure the display of time & date, certain status icons (for example, miss call, a new text message), or custom information (for example, company logo) on the screen saver.

| Parameter   | SettingScreensaverEnable                                                                                     | config.xml |  |
|-------------|----------------------------------------------------------------------------------------------------|------------|--|
| Description | It configures whether to enable or disable screensaver                                                       |            |  |
| Permitted   | false - disable                                                                                              |            |  |
| Values      | true - enable                                                                                                |            |  |
| Default     | true                                                                                                    |            |  |
| Web UI      | Settings $\rightarrow$ Display $\rightarrow$ Screensaver                                                     |            |  |
| Phone UI    | Menu $\rightarrow$ Basic Setting $\rightarrow$ Display $\rightarrow$ Screen saver $\rightarrow$ Screen saver |            |  |
| Parameter   | SettingScreensaverTimeout                                                                                    | config.xml |  |
| Description | It configures the time (in seconds) to wait in the idle state before the screen saver starts.                |            |  |
|             | 60-1min                                                                                                    |            |  |
|             | 120-2min                                                                                                    |            |  |
|             | 300-5min                                                                                                    |            |  |
|             | 600-10min                                                                                                    |            |  |
| Values      | 1800-30min                                                                                                   |            |  |
| Values      | 3600-1h                                                                                                    |            |  |
|             | 7200-2h                                                                                                    |            |  |
|             | 10800-3h                                                                                                    |            |  |
|             | 21600-6h                                                                                                    |            |  |
| Default     | 300-5min                                                                                                    |            |  |
| Web UI      | Display → Timeout                                                                                            |            |  |
| Phone UI    | Menu $\rightarrow$ Basic Setting $\rightarrow$ Display                                                       |            |  |

The following table lists the parameters you can use to configure screensaver.

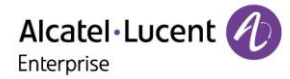

# 11.3 Backlight of LCD

You can change the backlight brightness of the LCD screen during phone activity and inactivity. The backlight brightness automatically changes when the phone is idle for a specified time.

You can change the screen backlight brightness and time in the following settings:

**Active Level**: The brightness level of the LCD screen when the phone is active. Digits (1-9) represent different brightness levels. 9 is the brightest level.

**Inactive Level**: The brightness of the LCD screen when the phone is inactive. You can select a low brightness or turn off the backlight.

**Backlight Time**: The delay time to change the brightness of the LCD screen when the phone is inactive. Backlight time includes the following settings you can choose from.

- Always On: Backlight is on permanently.
- Always,15s, 30s, 60s, 2min, 5min, 10min or 30min: Backlight is changed when the phone is inactive after the designated time (in seconds).

#### **11.3.1 Supported Backlight Options**

The following table lists available options to configure the backlight of phone models/expansion modules.

| Phone Model (and the connected expansion module) | Configuration Options |
|--------------------------------------------------|-----------------------|
|                                                  | Inactive Level        |
| Myriad Series IP phones                          | Active Level          |
|                                                  | Backlight Time        |

#### **11.3.2 Backlight Brightness and Time Configuration**

The following table lists the parameters you can use to configure screen backlight brightness and time.

| Parameter           | SettingActiveBacklightLevel                                                                                 | config.xml |
|---------------------|----------------------------------------------------------------------------------------------------|------------|
| Description         | It configures the intensity of the LCD screen when the phone is active.                                     |            |
| Permitted<br>Values | [1,9]                                                                                                    |            |
| Default             | 5                                                                                                    |            |
| Web UI              | Setting $\rightarrow$ Display $\rightarrow$ Active Backlight Level                                          |            |
| Phone UI            | Menu $\rightarrow$ Basic Setting $\rightarrow$ Display $\rightarrow$ Backlight $\rightarrow$ Active Level   |            |
| Parameter           | SettingInactiveBackLightLevel config.xml                                                                    |            |
| Description         | It configures the intensity of the LCD screen when the phone is inactive.                                   |            |
| Permitted<br>Values | [1,9]                                                                                                    |            |
| Default             | 1                                                                                                    |            |
| Web UI              | Setting $\rightarrow$ Display $\rightarrow$ Inactive Backlight Level                                        |            |
| Phone UI            | Menu $\rightarrow$ Basic Setting $\rightarrow$ Display $\rightarrow$ Backlight $\rightarrow$ Inactive Level |            |
| Parameter           | SettingBacklightTimeout                                                                                     | config.xml |

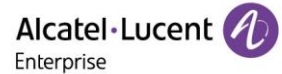

| Description | It configures the delay time (in seconds) to change the intensity of the LCD screen when the IP phone is inactive. |
|-------------|----------------------------------------------------------------------------------------------------|
|             | 0-Always On                                                                                                    |
|             | 15-15s                                                                                                    |
|             | 30-30s                                                                                                    |
| Permitted   | 60-1min                                                                                                    |
| Values      | 120-2min                                                                                                    |
|             | 300-5min                                                                                                    |
|             | 600-10min                                                                                                    |
|             | 1800-30min                                                                                                    |
| Default     | 300                                                                                                    |
| Web UI      | Settings $\rightarrow$ Display $\rightarrow$ Backlight Timeout                                                     |
| Phone UI    | Menu $\rightarrow$ Basic Setting $\rightarrow$ Display $\rightarrow$ Backlight $\rightarrow$ Backlight Time        |

# 11.4 Backlight of LED (Only for M8)

The M8 phone supports changing the LED backlight brightness for digital keys on dialing pad.

You can configure the display brightness level on phone UI or WBM.

**Note**: If the value of parameter "SettingLedSyncBacklightEnable" is true, the backlight brightness of LCD and LED will be adjusted synchronously.

#### **11.4.1 Supported Backlight LED Options**

The following table lists available options to configure the LED backlight of phone models/expansion modules.

| Phone Model (and the connected expansion module) | Configuration Options |
|--------------------------------------------------|-----------------------|
|                                                  | LED Inactive Level    |
| M8                                               | LED Active Level      |
|                                                  | LED Backlight Time    |

### 11.4.2 LED Backlight Brightness and Time Configuration

The following table lists the parameters you can use to configure the LED backlight brightness and time.

| Parameter   | SettingLedSyncBacklightEnable                                                                                | config.xml |
|-------------|----------------------------------------------------------------------------------------------------|------------|
| Description | It configures whether synchronized with LCD backlight configuration                                          |            |
| Permitted   | true                                                                                                    |            |
| Values      | false                                                                                                    |            |
| Default     | true                                                                                                    |            |
| Web UI      | Settings $\rightarrow$ Display $\rightarrow$ LED Synchronize                                                 |            |
| Phone UI    | $Menu \rightarrow Basic \; Setting \rightarrow Display \rightarrow Backlight \rightarrow LED \; Synchronize$ |            |
| Parameter   | SettingInactiveLedLevel                                                                                      | config.xml |
| Description | It configures the intensity of the LED backlight when the phone is ina                                       | ctive.     |

| Permitted<br>Values | [0,9]                                                                                                    |                   |
|---------------------|----------------------------------------------------------------------------------------------------|-------------------|
| Default             | 1                                                                                                    |                   |
| Web UI              | Setting $\rightarrow$ Display $\rightarrow$ LED Inactive Level                                                  |                   |
| Phone UI            | Menu $\rightarrow$ Basic Setting $\rightarrow$ Display $\rightarrow$ Backlight $\rightarrow$ LED Inactive Level |                   |
| Parameter           | SettingActiveLedLevel                                                                                           | config.xml        |
| Description         | It configures the intensity of the LED backlight when the phone is act                                          | ive.              |
| Permitted<br>Values | [0,9]                                                                                                    |                   |
| Default             | 5                                                                                                    |                   |
| Web UI              | Settings $\rightarrow$ Display $\rightarrow$ LED Active Level                                                   |                   |
| Phone UI            | Menu $\rightarrow$ Basic Setting $\rightarrow$ Display $\rightarrow$ Backlight $\rightarrow$ LED Active Level   |                   |
| Parameter           | SettingLedTimeout                                                                                               | config.xml        |
| Description         | It configures the delay time (in seconds) to change the intensity of the phone is inactive.                     | e LED when the IP |
| Permitted<br>Values | 0-Always On<br>15-15s<br>30-30s<br>60-1min<br>120-2min<br>300-5min<br>600-10min<br>1800-30min                   |                   |
| Default             | 300                                                                                                    |                   |
| Web UI              | Settings $\rightarrow$ Display $\rightarrow$ LED Timeout                                                        |                   |
| Phone UI            | Menu $\rightarrow$ Basic Setting $\rightarrow$ Display $\rightarrow$ Backlight $\rightarrow$ LED Working Time   |                   |

# 11.5 ECO Mode (Only for M8)

The M8 phone supports the ECO (Ecology Conservation Optimization) mode. If the phone is set to ECO mode, the LED lights on digital keys will be off.

The following table lists the parameters you can use to configure ECO mode.

| Parameter           | SettingEcoModeEnable                                                 | config.xml |
|---------------------|----------------------------------------------------------------------|------------|
| Description         | It configures whether to enable or disable ECO mode of the M8 phone. |            |
| Permitted<br>Values | true<br>false                                                        |            |
| Default             | false                                                                |            |
| Web UI              | Settings $\rightarrow$ Display $\rightarrow$ ECO Mode                |            |
| Parameter           | SettingEcoModeOffHourTimeout                                         | config.xml |

| Description         | It configures the delay time the phone enters ECO mode when in non-working time. |            |
|---------------------|----------------------------------------------------------------------------------|------------|
| Permitted<br>Values | [1,10]                                                                           |            |
| Default             | 5                                                                                |            |
| Web UI              | Settings → Display → Off Hour Timeout                                            |            |
| Parameter           | SettingEcoModeOfficeHourTimeout config.xml                                       |            |
| Description         | It configures the delay time the phone enters ECO mode when in working time.     |            |
| Permitted<br>Values | [1,240]                                                                          |            |
| Default             | 120                                                                              |            |
| Web UI              | Settings $\rightarrow$ Display $\rightarrow$ Office Hour Timeout                 |            |
| Parameter           | SettingEcoOfficeHourSunStartTime                                                 | config.xml |
| Description         | It configures the start time of Sunday.                                          |            |
| Permitted<br>Values | [0,23]                                                                           |            |
| Default             | 9                                                                                |            |
| Web UI              | Settings $\rightarrow$ Display $\rightarrow$ Sunday                              |            |
| Parameter           | SettingEcoOfficeHourSunEndTime                                                   | config.xml |
| Description         | It configures the end time of Sunday.                                            |            |
| Permitted<br>Values | [0,23]                                                                           |            |
| Default             | 9                                                                                |            |
| Web UI              | Settings $\rightarrow$ Display $\rightarrow$ Sunday                              |            |
| Parameter           | SettingEcoOfficeHourMonStartTime                                                 | config.xml |
| Description         | It configures the start time of Monday.                                          |            |
| Permitted<br>Values | [0,23]                                                                           |            |
| Default             | 9                                                                                |            |
| Web UI              | Settings $\rightarrow$ Display $\rightarrow$ Monday                              |            |
| Parameter           | SettingEcoOfficeHourMonEndTime                                                   | config.xml |
| Description         | It configures the end time of Monday.                                            |            |
| Permitted<br>Values | [0,23]                                                                           |            |
| Default             | 17                                                                               |            |
| Web UI              | Settings $\rightarrow$ Display $\rightarrow$ Monday                              |            |
| Parameter           | SettingEcoOfficeHourTuesStartTime                                                | config.xml |
| Description         | It configures the start time of Tuesday.                                         |            |

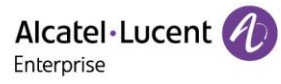

| Permitted<br>Values | [0,23]                                                |
|---------------------|-------------------------------------------------------|
| Default             | 9                                                     |
| Web UI              | Settings → Display → Tuesday                          |
| Parameter           | SettingEcoOfficeHourTuesEndTime config.xml            |
| Description         | It configures the end time of Tuesday.                |
| Permitted<br>Values | [0,23]                                                |
| Default             | 17                                                    |
| Web UI              | Settings $\rightarrow$ Display $\rightarrow$ Tuesday  |
| Parameter           | SettingEcoOfficeHourWedStartTime config.xml           |
| Description         | It configures the start time of Wednesday.            |
| Permitted<br>Values | [0,23]                                                |
| Default             | 9                                                     |
| Web UI              | Settings → Display → Wednesday                        |
| Parameter           | SettingEcoOfficeHourWedEndTime config.xml             |
| Description         | It configures the end time of Wednesday.              |
| Permitted<br>Values | [0,23]                                                |
| Default             | 17                                                    |
| Web UI              | Settings → Display → Wednesday                        |
| Parameter           | SettingEcoOfficeHourThurStartTime config.xml          |
| Description         | It configures the start time of Thursday.             |
| Permitted<br>Values | [0,23]                                                |
| Default             | 9                                                     |
| Web UI              | Settings $\rightarrow$ Display $\rightarrow$ Thursday |
| Parameter           | SettingEcoOfficeHourThurEndTime config.xml            |
| Description         | It configures the end time of Thursday.               |
| Permitted<br>Values | [0,23]                                                |
| Default             | 17                                                    |
| Web UI              | Settings $\rightarrow$ Display $\rightarrow$ Thursday |
| Parameter           | SettingEcoOfficeHourFriStartTime config.xml           |
| Description         | It configures the start time of Friday.               |

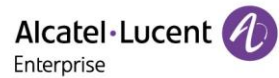

| Permitted<br>Values | [0,23]                                                |            |
|---------------------|-------------------------------------------------------|------------|
| Default             | 9                                                     |            |
| Web UI              | Settings $\rightarrow$ Display $\rightarrow$ Friday   |            |
| Parameter           | SettingEcoOfficeHourFriEndTime                        | config.xml |
| Description         | It configures the end time of Friday.                 |            |
| Permitted<br>Values | [0,23]                                                |            |
| Default             | 17                                                    |            |
| Web UI              | Settings $\rightarrow$ Display $\rightarrow$ Friday   |            |
| Parameter           | SettingEcoOfficeHourSatStartTime                      | config.xml |
| Description         | It configures the start time of Saturday.             |            |
| Permitted<br>Values | [0,23]                                                |            |
| Default             | 9                                                     |            |
| Web UI              | Settings $\rightarrow$ Display $\rightarrow$ Saturday |            |
| Parameter           | SettingEcoOfficeHourSatEndTime                        | config.xml |
| Description         | It configures the end time of Saturday.               |            |
| Permitted<br>Values | [0,23]                                                |            |
| Default             | 9                                                     |            |
| Web UI              | Settings $\rightarrow$ Display $\rightarrow$ Saturday |            |

# **11.6 Time and Date**

The ALE Myriad Series phones maintain a local clock. You can choose to get the time and date from SNTP (Simple Network Time Protocol) time server to have the most accurate time and phone DST (Daylight Saving Time) to make better use of daylight and to conserve energy, or you can set the time and date manually. The time and date can be displayed in several formats on the idle screen.

### 11.6.1 Time Zone

| Time Zone | Time Zone Name                                                                                                    |
|-----------|----------------------------------------------------------------------------------------------------|
| -11:00    | Midway, Niue, Pago_Pago                                                                                                    |
| -10:00    | Adak, Honolulu, Rarotonga, Tahiti                                                                                                    |
| -9:30     | Marquesas                                                                                                    |
| -9:00     | Anchorage, Gambier, Juneau, Metlakatla, Nome, Sitka, Yakutat                                                                                                    |
| -8:00     | Dawson, Los_Angeles, Pacific-New, Pitcairn, Tijuana, Vancouver, Whitehorse                                                                                         |
| -7:00     | Boise, Cambridge_Bay, Chihuahua, Creston, Dawson_Creek, Denver, Edmonton,<br>Fort_Nelson, Hermosillo, Inuvik, Ojinaga, Mazatlan, Phoenix, Yellowknife              |
| -6:00     | Bahia_Banderas, Belize, Chicago, Costa_Rica, Easter, El_Salvador, Galapagos,<br>Guatemala, Indiana/Knox, Indiana/Tell_City, Managua, Matamoros, Menominee, Merida, |

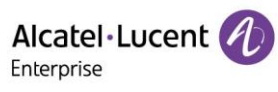

|       | Mexico_City, Monterrey, North_Dakota/Beulah, North_Dakota/Center,<br>North_Dakota/New_Salem, Rainy_River, Rankin_Inlet, Regina, Resolute, Swift_Current,<br>Tegucigalpa, Winnipeg                                                                                                    |
|-------|----------------------------------------------------------------------------------------------------|
| -5:00 | Atikokan, Bogota, Cancun, Cayman, Detroit, Eirunepe, Grand_Turk, Guayaquil, Havana,<br>Indiana/Indianapolis, Indiana/Marengo, Indiana/Petersburg, Indiana/Vevay,<br>Indiana/Vincennes, Indiana/Winamac, Iqaluit, Jamaica, Kentucky/Louisville,<br>Kentucky/Monticello, Lima, Nassau, New_York, Nipigon, Panama, Pangnirtung, Port-au-<br>Prince, Rio_Branco, Thunder_Bay, Toronto                                                                                                    |
| -4:00 | Anguilla, Antigua, Aruba, Asuncion, Barbados, Bermuda, Blanc-Sablon, Boa_Vista,<br>Campo_Grande, Caracas, Cuiaba, Curacao, Dominica, Glace_Bay, Goose_Bay,<br>Grenada, Guadeloupe, Guyana, Halifax, Kralendijk, La_Paz, Lower_Princes, Manaus,<br>Marigot, Martinique, Moncton, Montserrat, Port_of_Spain, Porto_Velho, Puerto_Rico,<br>Santiago, Santo_Domingo, St_Barthelemy, St_Kitts, St_Lucia, St_Thomas, St_Vincent,<br>Thule, Tortola                                                       |
| -3:30 | St_Johns                                                                                                    |
| -3:00 | Araguaina, Argentina/Buenos_Aires, Argentina/Catamarca, Argentina/Cordoba,<br>Argentina/Jujuy, Argentina/La_Rioja, Argentina/Mendoza, Argentina/Rio_Gallegos,<br>Argentina/Salta, Argentina/San_Juan, Argentina/San_Luis, Argentina/Tucuman,<br>Argentina/Ushuaia, Bahia, Belem, Cayenne, Fortaleza, Godthab, Maceio, Miquelon,<br>Montevideo, Palmer, Paramaribo, Punta_Arenas, Recife, Rothera, Santarem, Sao_Paulo,<br>Stanley                                                                  |
| -2:00 | Noronha, South_Georgia                                                                                                    |
| -1:00 | Azores, Cape_Verde                                                                                                    |
| 0     | GMT, UTC, Universal, Abidjan, Accra, Bamako, Banjul, Bissau, Canary, Conakry, Dakar,<br>Danmarkshavn, Faroe, Freetown, Greenwich, Guernsey, Isle_of_Man, Jersey, Lisbon,<br>Lome, London, Madeira, Monrovia, Nouakchott, Ouagadougou, Reykjavik, Sao_Tome,<br>St_Helena, Troll, Zulu                                                                                                    |
| +1:00 | Algiers, Amsterdam, Andorra, Bangui, Belgrade, Berlin, Bratislava, Brazzaville, Brussels,<br>Budapest, Busingen, Casablanca, Ceuta, Copenhagen, Douala, Dublin, El_Aaiun,<br>Gibraltar, Kinshasa, Lagos, Libreville, Ljubljana, Longyearbyen, Luanda, Luxembourg,<br>Madrid, Malabo, Malta, Monaco, Ndjamena, Niamey, Oslo, Paris, Podgorica, Porto-Novo,<br>Prague, Rome, San_Marino, Sarajevo, Scoresbysund, Skopje, Stockholm, Tirane, Tunis,<br>Vaduz, Vatican, Vienna, Warsaw, Zagreb, Zurich |
| +2:00 | Amman, Athens, Beirut, Blantyre, Bucharest, Bujumbura, Cairo, Chisinau, Damascus,<br>Famagusta, Gaborone, Gaza, Harare, Hebron, Helsinki, Jerusalem, Johannesburg,<br>Kaliningrad, Khartoum, Kiev, Kigali, Lubumbashi, Lusaka, Maputo, Mariehamn, Maseru,<br>Mbabane, Nicosia, Riga, Sofia, Tallinn, Tripoli, Uzhgorod, Vilnius, Windhoek, Zaporozhye                                                                                                    |
| +3:00 | Addis_Ababa, Aden, Antananarivo, Asmara, Baghdad, Bahrain, Comoro,<br>Dar_es_Salaam, Djibouti, Istanbul, Juba, Kampala, Kirov, Kuwait, Mayotte, Minsk,<br>Mogadishu, Moscow, Nairobi, Qatar, Riyadh, Simferopol, Syowa                                                                                                    |
| +3:30 | Tehran                                                                                                    |
| +4:00 | Astrakhan, Baku, Dubai, Mahe, Mauritius, Muscat, Reunion, Samara, Saratov, Tbilisi, Ulyanovsk, Volgograd, Yerevan                                                                                                    |
| +4:30 | Kabul                                                                                                    |

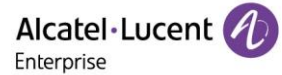

| +5:00  | Aqtau, Aqtobe, Ashgabat, Atyrau, Dushanbe, Karachi, Kerguelen, Maldives, Mawson, Oral, Qyzylorda, Samarkand, Tashkent, Yekaterinburg              |
|--------|----------------------------------------------------------------------------------------------------|
| +5:30  | Colombo, Kolkata                                                                                                    |
| +5:45  | Kathmandu                                                                                                    |
| +6:00  | Almaty, Bishkek, Chagos, Dhaka, Omsk, Qostanay, Thimphu, Urumqi, Vostok                                                                           |
| +6:30  | Cocos, Yangon                                                                                                    |
| +7:00  | Bangkok, Barnaul, Christmas, Davis, Ho_Chi_Minh, Hovd, Jakarta, Krasnoyarsk, Novokuznetsk, Novosibirsk, Phnom_Penh, Pontianak, Tomsk, Vientiane   |
| +8:00  | Brunei, Casey, Choibalsan, Hong_Kong, Irkutsk, Kuala_Lumpur, Kuching, Macau,<br>Makassar, Manila, Perth, Shanghai, Singapore, Taipei, Ulaanbaatar |
| +8:45  | Eucla                                                                                                    |
| +9:00  | Chita, Dili, Jayapura, Khandyga, Palau, Pyongyang, Seoul, Tokyo, Yakutsk                                                                          |
| +9:30  | Adelaide, Broken_Hill, Darwin                                                                                                    |
| +10:00 | Brisbane, Chuuk, Currie, DumontDUrville, Guam, Hobart, Lindeman, Melbourne, Port_Moresby, Saipan, Sydney, Ust-Nera, Vladivostok                   |
| +10:30 | Lord_Howe                                                                                                    |
| +11:00 | Bougainville, Efate, Guadalcanal, Kosrae, Macquarie, Magadan, Norfolk, Noumea, Pohnpei, Sakhalin, Srednekolymsk                                   |
| +12:00 | Anadyr, Auckland, Fiji, Funafuti, Kamchatka, Kwajalein, Majuro, McMurdo, Nauru, Tarawa, Wake, Wallis                                              |
| +12:45 | Chatham                                                                                                    |
| +13:00 | Apia, Enderbury, Fakaofo, Tongatapu                                                                                                    |
| +14:00 | Kiritimati                                                                                                    |

The following table lists the parameters you can use to configure the time zone.

| Parameter           | SettingTimeZone              | config.xml |
|---------------------|------------------------------|------------|
| Description         | It configures the time zone. |            |
| Permitted<br>Values | CHOICE                       |            |
| Default             | 0                            |            |
| Web UI              | Settings → Time & Date       |            |

### 11.6.2 NTP Settings

You can configure an NTP time server for the desired area as required. The NTP time server address can be offered by the DHCP server or configured manually.

The following table lists the parameters you can use to configure the NTP.

| Parameter   | SettingSntpServer                                                   | config.xml |
|-------------|---------------------------------------------------------------------|------------|
| Description | It configures the IP address or the domain name of the NTP server.  |            |
| Description | The IP phone will obtain the current time and date from the NTP set | erver      |

| Permitted<br>Values | IP_DOMAIN                                                                                                    |                        |
|---------------------|----------------------------------------------------------------------------------------------------|------------------------|
| Default             | 0.pool.ntp.org                                                                                                    |                        |
| Web UI              | Settings $\rightarrow$ Time & Date $\rightarrow$ SNTP Address                                                                               |                        |
| Parameter           | SettingSntpServer2                                                                                                    | config.xml             |
| Description         | It configures the IP address or the domain name of the NTP server<br>The IP phone will obtain the current time and date from the NTP server | r2.<br>erver2          |
| Permitted<br>Values | IP_DOMAIN                                                                                                    |                        |
| Default             | time.nist.gov                                                                                                    |                        |
| Web UI              | Settings $\rightarrow$ Time & Date $\rightarrow$ SNTP Secondary Address                                                                     |                        |
| Parameter           | SettingSntpRefreshPeriod                                                                                                    | config.xml             |
| Description         | It configures the interval (in seconds) at which the phone updates NTP server.                                                              | time and date from the |
| Permitted<br>Values | NUMERIC[0,*]                                                                                                    |                        |
| Default             | 3600                                                                                                    |                        |
| Web UI              | Settings $\rightarrow$ Time & Date $\rightarrow$ SNTP Refresh Period                                                                        |                        |

### 11.6.3 DST Settings

You can set DST for the desired area as required. By default, the DST is disabled. If set to Automatic, it can be adjusted automatically from the current time zone setting. The time zone and corresponding DST preconfigurations exist in the AutoDST file. If the DST is set to Automatic, the IP phone obtains the DST configuration from the AutoDST file.

#### 11.6.3.1 DST Configuration

The following table lists the parameters you can use to configure DST.

| Parameter           | SettingDstEnable                                                   | config.xml |
|---------------------|--------------------------------------------------------------------|------------|
| Description         | It configures the Daylight Saving Time (DST) feature.              |            |
|                     | 0 - Disabled                                                       |            |
| Permitted           | 1 - Enabled                                                        |            |
| Values              | 2 - Automatic                                                      |            |
| Default             | 0                                                                  |            |
| Web UI              | Settings $\rightarrow$ Time & Date $\rightarrow$ DST Enable        |            |
| Parameter           | SettingTimeZoneLocation                                            | config.xml |
| Description         | It configures the Daylight Saving Time (DST) Location.             |            |
| Description         | Note: It works only if "SettingDstEnable" is set to 2 (Automatic). |            |
| Permitted<br>Values | Strings - country or area name                                     |            |
| Default             | Universal                                                          |            |

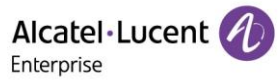

| Web UI              | Setting $\rightarrow$ Time & Date $\rightarrow$ Location                                                                                                    |                       |
|---------------------|----------------------------------------------------------------------------------------------------|-----------------------|
| Parameter           | SettingDstType                                                                                                    | config.xml            |
| Description         | It configures the Daylight Saving Time (DST) Type.<br><b>Note:</b> It works only if "SettingDstEnable" is set to 1 (Enabled).                                        |                       |
| Permitted<br>Values | week - By week<br>date - By date                                                                                                    |                       |
| Default             | week                                                                                                    |                       |
| Web UI              | Setting $\rightarrow$ Time & Date $\rightarrow$ DST Type                                                                                                    |                       |
| Parameter           | SettingDstStartDate                                                                                                    | config.xml            |
| Description         | It configures the Daylight Saving Time (DST) start date.<br><b>Note:</b> It works only if "SettingDstEnable" is set to 1 (Enabled) and SettingDstType is set to date |                       |
| Permitted<br>Values | Strings                                                                                                    |                       |
| Default             | 1                                                                                                    |                       |
| Web UI              | Setting $\rightarrow$ Time & Date $\rightarrow$ DST Start Date                                                                                                    |                       |
| Parameter           | SettingDstEndDate                                                                                                    | config.xml            |
| Description         | It configures the Daylight Saving Time (DST) end date.<br><b>Note:</b> It works only if "SettingDstEnable" is set to 1 (Enabled) and to date.                        | SettingDstType is set |
| Permitted<br>Values | Strings                                                                                                    |                       |
| Default             | 30                                                                                                    |                       |
| Web UI              | Setting $\rightarrow$ Time & Date $\rightarrow$ DST End Date                                                                                                    |                       |
| Parameter           | SettingDstStartWeek                                                                                                    | config.xml            |
| Description         | It configures the Daylight Saving Time (DST) start week.<br><b>Note:</b> It works only if "SettingDstEnable" is set to 1 (Enabled) and to week.                      | SettingDstType is set |
| Permitted<br>Values | <ol> <li>First week</li> <li>Second week</li> <li>Third week</li> <li>Fourth week</li> <li>Last week</li> </ol>                                                      |                       |
| Default             | 5                                                                                                    |                       |
| Web UI              | Setting $\rightarrow$ Time & Date $\rightarrow$ DST Start Date $\rightarrow$ Week                                                                                    |                       |
| Parameter           | SettingDstEndWeek                                                                                                    | config.xml            |
| Description         | It configures the Daylight Saving Time (DST) end week.<br><b>Note:</b> It works only if "SettingDstEnable" is set to 1 (Enabled) and to week.                        | SettingDstType is set |

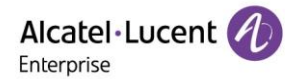

|                                                                                                    | 1 - First week                                                                                                    |                                                   |
|----------------------------------------------------------------------------------------------------|----------------------------------------------------------------------------------------------------|---------------------------------------------------|
| Dormittod                                                                                                    | 2 - Second week                                                                                                    |                                                   |
| Values                                                                                                    | 3 - Third week                                                                                                    |                                                   |
|                                                                                                    | 4 - Fourth week                                                                                                    |                                                   |
|                                                                                                    | 5 - Last week                                                                                                    |                                                   |
| Default                                                                                                    | 5                                                                                                    |                                                   |
| Web UI                                                                                                    | Setting $\rightarrow$ Time & Date $\rightarrow$ DST End Date $\rightarrow$ Week                                                                                                    |                                                   |
| Parameter                                                                                                    | SettingDstStartHour                                                                                                    | config.xml                                        |
|                                                                                                    | It configures the Daylight Saving Time (DST) start hour.                                                                                                    |                                                   |
| Description                                                                                                    | <b>Note:</b> It works only if "SettingDstEnable" is set to 1 (Enabled) and to week or day.                                                                                                    | SettingDstType is set                             |
| Permitted<br>Values                                                                                                    | NUMERIC[0,23]                                                                                                    |                                                   |
| Default                                                                                                    | 0                                                                                                    |                                                   |
| Web UI                                                                                                    | Setting $\rightarrow$ Time & Date $\rightarrow$ DST Start Date $\rightarrow$ Hour                                                                                                    |                                                   |
|                                                                                                    |                                                                                                    |                                                   |
| Parameter                                                                                                    | SettingDstEndHour                                                                                                    | config.xml                                        |
| Parameter                                                                                                    | SettingDstEndHour<br>It configures the Daylight Saving Time (DST) end hour.                                                                                                    | config.xml                                        |
| Parameter<br>Description                                                                                                    | SettingDstEndHour<br>It configures the Daylight Saving Time (DST) end hour.<br>Note: It works only if "SettingDstEnable" is set to 1 (Enabled) and<br>to week or day.                                                                                                    | config.xml<br>SettingDstType is set               |
| Parameter<br>Description<br>Permitted<br>Values                                                                                    | SettingDstEndHour         It configures the Daylight Saving Time (DST) end hour.         Note: It works only if "SettingDstEnable" is set to 1 (Enabled) and to week or day.         NUMERIC[0,23]                                                                                                    | config.xml<br>SettingDstType is set               |
| Parameter<br>Description<br>Permitted<br>Values<br>Default                                                                         | SettingDstEndHourIt configures the Daylight Saving Time (DST) end hour.Note: It works only if "SettingDstEnable" is set to 1 (Enabled) and<br>to week or day.NUMERIC[0,23]23                                                                                                    | config.xml<br>SettingDstType is set               |
| Parameter<br>Description<br>Permitted<br>Values<br>Default<br>Web UI                                                               | SettingDstEndHourIt configures the Daylight Saving Time (DST) end hour.Note: It works only if "SettingDstEnable" is set to 1 (Enabled) and<br>to week or day.NUMERIC[0,23]23Setting → Time & Date → DST End Date → Hour                                                                                                    | config.xml<br>SettingDstType is set               |
| Parameter<br>Description<br>Permitted<br>Values<br>Default<br>Web UI<br>Parameter                                                  | SettingDstEndHourIt configures the Daylight Saving Time (DST) end hour.Note: It works only if "SettingDstEnable" is set to 1 (Enabled) and<br>to week or day.NUMERIC[0,23]23Setting → Time & Date → DST End Date → HourSettingDstOffset                                                                                                    | config.xml<br>SettingDstType is set<br>config.xml |
| Parameter<br>Description<br>Permitted<br>Values<br>Default<br>Web UI<br>Parameter                                                  | SettingDstEndHour         It configures the Daylight Saving Time (DST) end hour.         Note: It works only if "SettingDstEnable" is set to 1 (Enabled) and to week or day.         NUMERIC[0,23]         23         Setting → Time & Date → DST End Date → Hour         SettingDstOffset         It configures the offset time (in minutes) of Daylight Saving Time (Interview)                                                                                            | config.xml SettingDstType is set config.xml DST). |
| Parameter Description Permitted Values Default Web UI Parameter Description                                                        | SettingDstEndHour         It configures the Daylight Saving Time (DST) end hour.         Note: It works only if "SettingDstEnable" is set to 1 (Enabled) and to week or day.         NUMERIC[0,23]         23         Setting → Time & Date → DST End Date → Hour         SettingDstOffset         It configures the offset time (in minutes) of Daylight Saving Time (IND)         Note: It works only if "SettingDstEnable" is set to 1 (Enabled)                          | config.xml SettingDstType is set config.xml DST). |
| Parameter<br>Description<br>Permitted<br>Values<br>Default<br>Web UI<br>Parameter<br>Description<br>Permitted<br>Values            | SettingDstEndHour         It configures the Daylight Saving Time (DST) end hour.         Note: It works only if "SettingDstEnable" is set to 1 (Enabled) and to week or day.         NUMERIC[0,23]         23         Setting → Time & Date → DST End Date → Hour         SettingDstOffset         It configures the offset time (in minutes) of Daylight Saving Time (INOTE: It works only if "SettingDstEnable" is set to 1 (Enabled)         NUMERIC[-300,300]            | config.xml SettingDstType is set config.xml DST). |
| Parameter<br>Description<br>Permitted<br>Values<br>Default<br>Web UI<br>Parameter<br>Description<br>Permitted<br>Values<br>Default | SettingDstEndHour         It configures the Daylight Saving Time (DST) end hour.         Note: It works only if "SettingDstEnable" is set to 1 (Enabled) and to week or day.         NUMERIC[0,23]         23         Setting → Time & Date → DST End Date → Hour         SettingDstOffset         It configures the offset time (in minutes) of Daylight Saving Time (INOTE: It works only if "SettingDstEnable" is set to 1 (Enabled)         NUMERIC[-300,300]         60 | config.xml SettingDstType is set config.xml DST). |

### **11.6.4 Manual Configuration of Time and Date**

You can configure the time and date manually if the phone cannot obtain the time and date from the NTP time server via Web or Phone UI.

• Configuration via Web UI

| Alcatel·Lucen<br>Enterprise | nt 🕢 | Web Based Management   M5 |                                         |        |
|-----------------------------|------|---------------------------|-----------------------------------------|--------|
|                             | ⊒    | Time&Date                 |                                         |        |
| (i) Status                  | ^    | Time&Date                 |                                         |        |
| Version                     |      | SNTP Address:             | time.google.com                         | 0      |
| Accounts                    |      | SNTP Secondary Address:   | time.nist.gov                           | 0      |
| Network                     |      | SNTP Refresh Period:      | 3600                                    | 0      |
| S Account                   | ~    | Manual Date:              | 2021-11-09                              | 0      |
| Network                     | ~    | Manual Time:              | © 12:00:35                              | 0      |
| Provision                   | ~    | Time Zone:                | 0 - GMT,UTC,Universal,Abidjan,Accra,Ban | 0      |
| 👸 Phone Keys                | ~    | DST Enable:               | Disable                                 | 0      |
| 🔅 Settings                  | ~    | Date Format:              | WWW MMM DD V                            | 0      |
| Time&Date                   |      | Time Format:              | TIME                                    | 0      |
| Call Display                |      |                           |                                         |        |
| Audio                       |      |                           |                                         | Submit |

• Configuration via Phone UI

You can set date and time manually on phone UI by path: Menu  $\rightarrow$  Basic Setting  $\rightarrow$  Time & Date  $\rightarrow$  General  $\rightarrow$  Manual Settings

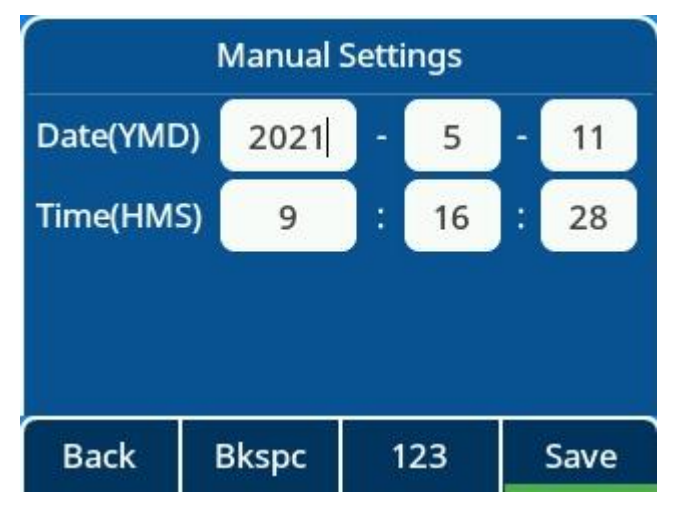

#### **11.6.5 Time and Date Format Configuration**

You can customize the time and date by choosing between a variety of time and date formats, including options to date format with the day, month, or year, and time format in 12 hours or 24 hours, or you can also customize the date format as required.

The following table lists the parameters you can use to configure time and date format.

| Parameter           | SettingTimeFormat                                                                                                    | config.xml                        |
|---------------------|----------------------------------------------------------------------------------------------------|-----------------------------------|
| Description         | It configures the time format.                                                                                                    |                                   |
| Permitted<br>Values | 0: Hour 12. The time will be displayed in 12-hour format with AM or PM 1: Hour 24. The time will be displayed in 24-hour format (for example, 2 14:00). | specified.<br>2:00 PM displays as |

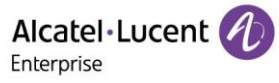

| Default     | 0                                                                               |  |  |
|-------------|---------------------------------------------------------------------------------|--|--|
| Web UI      | Settings $\rightarrow$ Time & Date $\rightarrow$ Time Format                    |  |  |
| Phone UI    | Menu $\rightarrow$ Basic Setting $\rightarrow$ Time and Date $\rightarrow$ Time |  |  |
| Parameter   | DateFormat config.xml                                                           |  |  |
| Description | It configures the date format.                                                  |  |  |
|             | 0 - WWW MMM DD                                                                  |  |  |
|             | 1 - DD-MMM-YY                                                                   |  |  |
|             | 2 - YYYY-MM-DD                                                                  |  |  |
|             | 3 - DD/MM/YYYY                                                                  |  |  |
|             | 4 - MM/DD/YY                                                                    |  |  |
| Permitted   | 5 - DD MMM YYYY                                                                 |  |  |
| Values      | 6 - WWW DD MMM                                                                  |  |  |
|             | 7 - MM DD WWW                                                                   |  |  |
|             | 8 - YY-MM-DD                                                                    |  |  |
|             | 9 - YYYY/MM/DD                                                                  |  |  |
|             | 10 - YY/MM/DD                                                                   |  |  |
|             | 11 - YYYY MM DD                                                                 |  |  |
| Default     | 0                                                                               |  |  |
| Web UI      | Settings $\rightarrow$ Time & Date $\rightarrow$ Date Format                    |  |  |
| Phone UI    | Menu $\rightarrow$ Basic Setting $\rightarrow$ Time and Date $\rightarrow$ Date |  |  |

You can configure the time and date format through WEB or on phone UI.

Configure Time & Date Format through WEB

| Alcatel·Luce<br>Enterprise | nt 🕖 | Web Based Management   M5 |                                         |         |
|----------------------------|------|---------------------------|-----------------------------------------|---------|
|                            | Ē    | Time&Date                 |                                         |         |
| <li>G Status</li>          | ^    | Time&Date                 |                                         |         |
| Version                    |      | SNTP Address:             | time.google.com                         | 0       |
| Accounts                   |      | SNTP Secondary Address:   | time.nist.gov                           | 0       |
| Network                    |      | SNTP Refresh Period:      | 3600                                    | 0       |
| 密 Account                  | ~    | Manual Date:              | 2021-11-09                              | 0       |
| Network                    | ~    | Manual Time:              | © 12:00:35                              | 0       |
| よ Provision                | ~    | Time Zone:                | 0 - GMT,UTC,Universal,Abidjan,Accra,Ban | 0       |
| 🚰 Phone Keys               | ~    | DST Enable:               | Disable                                 | 0       |
| 🌣 Settings                 | ^    | Date Format:              | WWW MMM DD v                            | 0       |
| Time&Date                  |      | Time Format:              | TIME                                    | 0       |
| Call Display               |      |                           |                                         | Submit  |
| Audio                      |      |                           |                                         | Oublink |

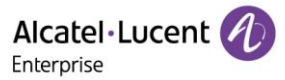

• Configure Time & Date Format on phone UI

You can set date and time format manually on phone UI by path: Menu  $\rightarrow$  Basic Setting  $\rightarrow$  Time & Date  $\rightarrow$  Time & Date Format

| Tir   | ne & Date Format |               |
|-------|------------------|---------------|
| Date: | DD MMM YYYY      | <>            |
| Time: | 12 Hour          | <b>&lt;</b> > |
|       |                  |               |
| Back  | Switch S         | Save          |

# 11.7 Key As Send

Key As Send allows you to assign the pound key ("#") or asterisk key ("\*") as the Send key.

The following table lists the parameters you can use to configure the Key As Send feature.

| Parameter           | FeatureKeyAsSend                                                                                                    | config.xml |
|---------------------|----------------------------------------------------------------------------------------------------|------------|
| Description         | It configures the "#" or "*" key as the Send key.                                                                                                    |            |
| Permitted<br>Values | <ul> <li>0: Disabled. Neither "#" nor "*" can be used as the Send key.</li> <li>1: # key. The pound key is used as the Send key.</li> <li>2: * key. The asterisk key is used as the Send key.</li> </ul> |            |
| Default             | 1                                                                                                    |            |
| Web UI              | Features → General                                                                                                    |            |
| Phone UI            | Menu $\rightarrow$ Features $\rightarrow$ Key as Send                                                                                                    |            |

# 11.8 Bluetooth

The ALE Myriad Series M7/M8 phones support Bluetooth. You can pair and connect a Bluetooth Headset or Bluetooth-enabled mobile phone with the IP phone. After connecting the Bluetooth-Enabled mobile phone, you can choose to synchronize the mobile contacts to the IP phone. It is only applicable to the M7/M8 phones.

You can activate or deactivate the Bluetooth mode, and personalize the Bluetooth device name for the IP phone. The pre-configured Bluetooth device name will be displayed in the scanning list of other devices. The Bluetooth device name helps the other Bluetooth devices to identify and pair with your IP phone.

The following table lists the parameters you can use to configure Bluetooth.

| Parameter   | SettingBluetoothDeviceName                                                                   | config.xml |
|-------------|----------------------------------------------------------------------------------------------|------------|
| Description | It configures the Bluetooth device name.<br><b>Note:</b> It works only for the M7/M8 phones. |            |

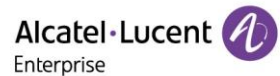

| Permitted<br>Values | Strings                                                                                                    |            |  |
|---------------------|----------------------------------------------------------------------------------------------------|------------|--|
| Default             | M7 DeskPhone/M8 DeskPhone                                                                                                    |            |  |
| Phone UI            | Menu $\rightarrow$ Basic Setting $\rightarrow$ Bluetooth $\rightarrow$ Edit My Device Info                                                                      |            |  |
| Parameter           | SettingBluetoothReconnectMode                                                                                                    | config.xml |  |
| Description         | It enables or disables the phone to prompt users to confirm the reconnection request from the Bluetooth device.<br><b>Note:</b> It works only for the M7 phone. |            |  |
| Permitted<br>Values | 0 - no auto-connect<br>1 - low sensitive auto-connect                                                                                                    |            |  |
| Default             | 1                                                                                                    |            |  |
| Phone UI            | Menu $\rightarrow$ Basic Setting $\rightarrow$ Bluetooth $\rightarrow$ BT Smart Phone Connected Mode                                                            |            |  |
| Parameter           | SettingBluetoothEnable                                                                                                    | config.xml |  |
| Description         | It enables or disables the Bluetooth feature.<br>Note: It works only for the M8 phone.                                                                          |            |  |
| Permitted<br>Values | false - disable<br>true - enable                                                                                                    |            |  |
| Default             | true                                                                                                    |            |  |
| Phone UI            | Menu $\rightarrow$ Basic Setting $\rightarrow$ Bluetooth $\rightarrow$ Bluetooth Enable                                                                         |            |  |

# 11.9 Handset/Headset/Speakerphone Mode

The ALE Myriad Series phones support three ways to place/answer a call: using the handset, using the headset or using the speakerphone. You can choose the frequently used audio device as required.

The following table lists the parameters you can use to configure handset/headset/speakerphone mode.

| Parameter           | SettingRingDevice                                                                                       | config.xml |
|---------------------|----------------------------------------------------------------------------------------------------|------------|
| Description         | It configures the SettingRingDevice.                                                                    |            |
| Permitted<br>Values | 0 - handsfree<br>1 - headset<br>2 - handsfree_plus_headset                                              |            |
| Default             | 0                                                                                                    |            |
| Web UI              | Settings → Ringing                                                                                      |            |
| Phone UI            | Menu $\rightarrow$ Basic Setting $\rightarrow$ Sound $\rightarrow$ Ringing $\rightarrow$ Ringing Device |            |

You need to press Headset program key to activate/deactivate Headset function for the ALE Myriad Series phones. If the Headset is in use, Headset icon will be displayed as red.

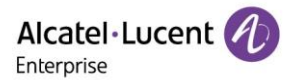

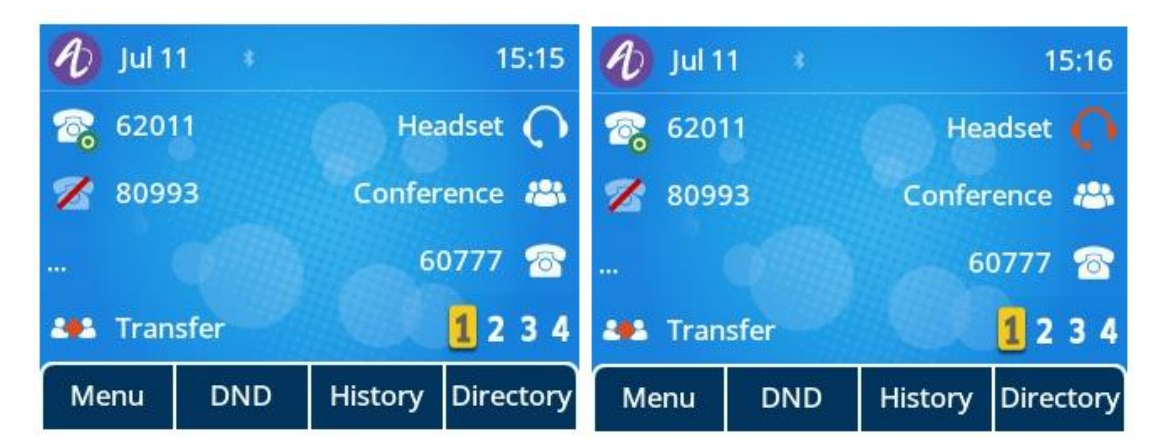

Note: Regarding how to configure Headset program key, please refer to DSS Keys chapter.

### 11.10 Programmable Keys

The ALE Myriad Series phones support programmable Keys in phone and EM Keys in AOM module. You can configure different functions to programmable keys. This section explains how to configure programmable keys and EM Keys.

### **11.10.1 Supported Programmable Keys**

The following table lists the number of programmable keys you can configure for each phone model:

| Phone Model | Programmable Keys | EM Keys |
|-------------|-------------------|---------|
| МЗ          | 20                | N/A     |
| M5          | 28                | N/A     |
| M7          | 28                | N/A     |
| M8          | 36                | N/A     |

### 11.10.2 Supported Programmable Key Types

The supported key function types are varied by programmable keys and EM keys.

For M8, 19-XML Browser is not supported.

| ID | Programmable Key Types |
|----|------------------------|
| 0  | N/A                    |
| 1  | SpeedDial              |
| 2  | BLF List               |
| 3  | Do Not Disturb         |
| 4  | Directory              |
| 5  | VoiceMail              |
| 6  | Conference             |
| 7  | Forward                |
| 8  | Transfer               |
| 9  | Group Listening        |
| 10 | Headset                |

| 11 | Hot Desking              |
|----|--------------------------|
| 12 | Phone Lock               |
| 13 | Prefix                   |
| 14 | DTMF                     |
| 15 | Direct Pickup            |
| 16 | Group Pickup             |
| 17 | Call Park                |
| 18 | Recall                   |
| 19 | XML Browser              |
| 21 | Intercom                 |
| 22 | Retrieve Park            |
| 23 | AudioHub                 |
| 24 | Private Hold             |
| 58 | Hold                     |
| 59 | BLF                      |
| 60 | Account                  |
| 61 | USB Recording            |
| 62 | Broadsoft Recording      |
| 63 | Dispostion Code          |
| 64 | Emergency Escalation     |
| 65 | Customer Orignated Trace |
| 66 | Paging                   |
| 67 | Paging List              |
| 68 | Mobile Account           |
| 69 | Hoteling                 |
| 70 | Push To Talk             |
| 71 | Logout                   |
| 72 | Network Call List        |
| 73 | Network Contacts         |
| 74 | Network Message List     |
| 75 | Call Waiting             |

### 11.10.3 Programmable Keys

You can customize programmable keys on the phone to enable users to access frequently used functions. If your phone does not have a specific hard key, you can create a soft key. For example, if the phone does not have a Do Not Disturb hard key, you can create a Do Not Disturb soft key. The programmable key takes effect only when the IP phone is idle.

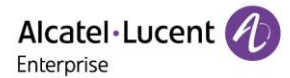

#### 11.10.3.1 Programmable Keys Configuration

In R130 release, programmable keys layout of the ALE Myriad Series phones is changed to tree arrangement.

The following table lists the parameters you can use to configure programmable keys.

Note: For M8, 19-XML Browser is not supported.

| Parameter   | ProgramKeyXType                                             | config.xml |
|-------------|-------------------------------------------------------------|------------|
| Description | It configures key feature for a specific programmable key.  |            |
| Description | Note: X can be 1-20 for M3, 1-28 for M5/M7 and 1-36 for M8. |            |
|             | 0 - Not Used                                                |            |
|             | 1 - Speed Dial                                              |            |
|             | 59 - BLF                                                    |            |
|             | 2 - BLF List                                                |            |
|             | 3 - Do Not Disturb                                          |            |
|             | 4 - Directory                                               |            |
|             | 5 - VoiceMail                                               |            |
|             | 6 - Conference                                              |            |
|             | 7 - Forward                                                 |            |
|             | 8 - Transfer                                                |            |
|             | 9 - Group Listening                                         |            |
|             | 10 - HeadSet                                                |            |
|             | 11 - Hot Desking                                            |            |
|             | 12 - Phone Lock                                             |            |
|             | 13 - Prefix                                                 |            |
|             | 14 - DTMF                                                   |            |
| Permitted   | 15 - Direct Pickup                                          |            |
| Values      | 16 - Group Pickup                                           |            |
|             | 17 - Call Park                                              |            |
|             | 18 - Recall                                                 |            |
|             | 19 - XML Browser                                            |            |
|             | 21 - Intercom                                               |            |
|             | 22 - Retrieve Park                                          |            |
|             | 23 - AudioHub                                               |            |
|             | 24 - Private Hold                                           |            |
|             | 42 - ACD                                                    |            |
|             | 58 - Hold                                                   |            |
|             | 60 - Account                                                |            |
|             | 61 - Usb Recording                                          |            |
|             | 62 - Broadsoft Recording                                    |            |
|             | 63 - Dispostion Code                                        |            |
|             | 64 - Emergency Escalation                                   |            |
|             | 65 - Customer Orignated Trace                               |            |
|             | 66 - Paging                                                 |            |

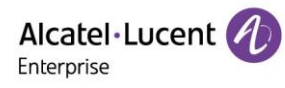

|                     | 67 - Paging List                                                    |                        |
|---------------------|---------------------------------------------------------------------|------------------------|
|                     | 68 - Mobile Account                                                 |                        |
|                     | 69 - Hoteling                                                       |                        |
|                     | 70 - Push To Talk                                                   |                        |
|                     | 71 - Logout                                                         |                        |
|                     | 72 - Network Call List                                              |                        |
|                     | 73 - Network Contacts                                               |                        |
|                     | 74 - Network Message List                                           |                        |
|                     | 75 - Call Waiting                                                   |                        |
| Dofault             | 0                                                                   |                        |
| Delauli             | Note: For M8, 19 - XML Browser is not supported.                    |                        |
| Web UI              | Phone Keys → Program Key                                            |                        |
| Phone UI            | Long press softkey to enter programmable key configuration me       | enu.                   |
| Parameter           | ProgramKeyXAccount                                                  | config.xml             |
| Description         | It configures the desired account to apply the programmable key     | y feature.             |
|                     | Note: X can be 1-20 for M3, 1-28 for M5/M7 and 1-36 for M8.         |                        |
|                     | 1 - Account 1                                                       |                        |
|                     | 2 - Account 2                                                       |                        |
|                     | 3 - Account 3                                                       |                        |
| Permitted           | 4 - Account 4                                                       |                        |
| Values              | 5 - Account 5                                                       |                        |
|                     | 6 - Account 6                                                       |                        |
|                     | 7 - Account 7                                                       |                        |
|                     | 8 - Account 8                                                       |                        |
|                     | N - Account N (N is 9-20, only for M8)                              |                        |
| Default             | 1                                                                   |                        |
| Web UI              | Phone Keys → Program Keys                                           |                        |
| Phone UI            | Long press softkey to enter programmable key configuration me       | enu.                   |
| Parameter           | ProgramKeyXLabel                                                    | config.xml             |
|                     | It configures the label displayed on the phone screen for a spec    | ific programmable key. |
| Description         | This is an optional configuration.                                  |                        |
|                     | <b>Note</b> : X can be 1-20 for M3, 1-28 for M5/M7 and 1-36 for M8. |                        |
| Permitted<br>Values | String within 64 characters                                         |                        |
| Default             | empty                                                               |                        |
| Web UI              | Phone Keys → Program Keys                                           |                        |
| Phone UI            | Long press softkey to enter programmable key configuration me       | enu.                   |
| Parameter           | ProgramKeyXValue                                                    | config.xml             |
| Description         | It configures the value for some programmable key features.         |                        |

|                     | For example, when you assign the Speed Dial to the programmable key, this parameter<br>is used to specify the contact number you want to dial out. It is also used to specify the<br>contact number with the DTMF sequence. The contact number and DTMF sequence<br>are separated by commas.<br><b>Note:</b> You need to configure this parameter when "programablekey.X.type" is set to 1,<br>59, 5, 14, 13, 15, 16,17,19,21,22 or 73. |        |  |  |
|---------------------|----------------------------------------------------------------------------------------------------|--------|--|--|
| Permitted           | X can be 1-20 for M3, 1-28 for M5/M7 and 1-36 for M8.                                                                                                    |        |  |  |
| Values              | String within 64 characters                                                                                                    |        |  |  |
| Default             | empty                                                                                                    |        |  |  |
| Web UI              | Phone Keys → Program Keys                                                                                                    |        |  |  |
| Phone UI            | Long press softkey to enter programmable key configuration menu.                                                                                                    |        |  |  |
| Parameter           | ProgramKeyXExtension config.xml                                                                                                    |        |  |  |
| Description         | For BLF feature:<br>It configures the pickup code.<br><b>Note:</b> It is only applicable when "programablekey.X.type" is set<br>X can be 1-20 for M3, 1-28 for M5/M7 and 1-36 for M8.                                                                                                    | to 59. |  |  |
| Permitted<br>Values | String within 64 characters                                                                                                    |        |  |  |
| Default             | empty                                                                                                    |        |  |  |
| Web UI              | Phone Keys → Program Keys                                                                                                    |        |  |  |
| Phone UI            | Long press softkey to enter programmable key configuration me                                                                                                    | enu.   |  |  |

#### 11.10.3.2 Dynamic Keys Configuration

This feature supports configuring the programming hard keys and soft keys such as key Redial/key Hold/key conference and so on.

Users can configure these keys for custom functions such as Speed Dial/DND/Forward and so on.

The \*\*\* in the table will be replaced by Key Name in the actual database.

The feature can be configured by the following parameters in the configuration file:

| Parameter   | DynamicSoftKeyXType                                         | config.xml |
|-------------|-------------------------------------------------------------|------------|
| Description | It configures the key type for a specific programmable key. |            |
| Description | <b>Note:</b> X can be 1- 4 for M3/M5/M7, or 1-5 for M8.     |            |
|             | 0 - Not Used                                                |            |
|             | 1 - Speed Dial                                              |            |
|             | 3 - Do Not Disturb                                          |            |
| Downsitted  | 4 - Directory                                               |            |
| Values      | 7 - Forward                                                 |            |
| Values      | 10 - Headset                                                |            |
|             | 11 - Hot Desking                                            |            |
|             | 12 - Phone Lock                                             |            |
|             | 13 - Prefix                                                 |            |

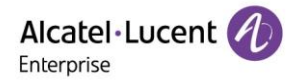

|                     | 18 - Recall                                                      |                        |  |
|---------------------|------------------------------------------------------------------|------------------------|--|
|                     | 19 - XML Browser                                                 |                        |  |
|                     | 21 - Intercom                                                    |                        |  |
|                     | 23 - Audio Hub                                                   |                        |  |
|                     | 101 - Menu                                                       |                        |  |
|                     | 102 - History                                                    |                        |  |
|                     | 103 - Status                                                     |                        |  |
|                     | 104 - Login                                                      |                        |  |
| Dofault             | 0                                                                |                        |  |
| Delaun              | Note: For M8, 19 - XML Browser is not supported.                 |                        |  |
| Web UI              | Phone Keys $\rightarrow$ Dynamic Key                             |                        |  |
| Parameter           | DynamicSoftKeyXAccount                                           | config.xml             |  |
| Description         | It configures the desired account to apply the programmable key  | y feature.             |  |
| Description         | <b>Note:</b> X can be 1- 4 for M3/M5/M7, or 1-5 for M8.          |                        |  |
|                     | 1 - Account 1                                                    |                        |  |
|                     | 2 - Account 2                                                    |                        |  |
|                     | 3 - Account 3                                                    |                        |  |
|                     | 4 - Account 4                                                    |                        |  |
| Permitted<br>Values | 5 - Account 5                                                    |                        |  |
| Values              | 6 - Account 6                                                    |                        |  |
|                     | 7 - Account 7                                                    |                        |  |
|                     | 8 - Account 8                                                    |                        |  |
|                     | N - Account N (N is 9-20, only for M8)                           |                        |  |
| Default             | 1                                                                |                        |  |
| Web UI              | Phone Keys $\rightarrow$ Dynamic Softkey                         |                        |  |
| Parameter           | DynamicSoftKeyXLabel                                             | config.xml             |  |
|                     | It configures the label displayed on the phone screen for a spec | ific programmable key. |  |
| Description         | This is an optional configuration.                               |                        |  |
|                     | <b>Note:</b> X can be 1- 4 for M3/M5/M7, or 1-5 for M8.          |                        |  |
| Permitted<br>Values | String within 64 characters                                      |                        |  |
| Default             | Blank                                                            |                        |  |
| Web UI              | Phone Keys $\rightarrow$ Dynamic key                             |                        |  |
| Parameter           | DynamicSoftKeyXNumber                                            | config.xml             |  |
| Description         | It configures the value for some programmable key features.      |                        |  |
| Description         | Note: X can be 1- 4 for M3/M5/M7, or 1-5 for M8.                 |                        |  |
| Permitted<br>Values | String within 64 characters                                      |                        |  |
| Default             | Blank                                                            |                        |  |
| Web UI              | Phone Keys $\rightarrow$ Dynamic key                             |                        |  |

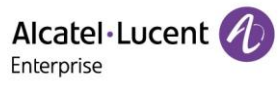

| Parameter           | DynamicSoftKeyXExtension                                                                                                    | config.xml |
|---------------------|----------------------------------------------------------------------------------------------------|------------|
|                     | This configuration is not applicable for programmable hard key t                                                                                                    | ypes.      |
| Description         | Note: X can be 1- 4 for M3/M5/M7, or 1-5 for M8.                                                                                                    |            |
| Permitted<br>Values | String within 64 characters                                                                                                    |            |
| Default             | Blank                                                                                                    |            |
| Web UI              | Phone Keys $\rightarrow$ Dynamic key                                                                                                    |            |
| Parameter           | DynamicKey***Type                                                                                                    | config.xml |
| Description         | It configures the key type for a specific programmable key.                                                                                                    |            |
| Permitted<br>Values | 0 - Not Used<br>1 - Speed Dial<br>3 - Do Not Disturb<br>4 - Directory<br>7 - Forward<br>10 - Headset<br>11 - Hot Desking<br>12 - Phone Lock<br>13 - Prefix<br>18 - Recall<br>19 - XML Browser<br>21 - Intercom<br>23 - Audio Hub<br>101 - Menu<br>102 - History<br>103 - Status |            |
| Default             | 0                                                                                                    |            |
| Web UI              | Phone Keys $\rightarrow$ Dynamic Key                                                                                                    |            |
| Parameter           | DynamicKey***Account                                                                                                    | config.xml |
| Description         | It configures the desired account to apply the programmable key                                                                                                    | y feature. |
| Permitted<br>Values | <ul> <li>1 - Account 1</li> <li>2 - Account 2</li> <li>3 - Account 3</li> <li>4 - Account 4</li> <li>5 - Account 5</li> <li>6 - Account 6</li> <li>7 - Account 7</li> <li>8 - Account 8</li> <li>N - Account N (N is 9-20, only for M8)</li> </ul>                              |            |
| Default             | 1                                                                                                    |            |
| Web UI              | Phone Keys $\rightarrow$ Dynamic Softkey                                                                                                    |            |

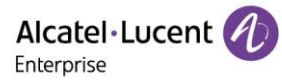

| Parameter           | DynamicKey***Label                                                                                     | config.xml             |
|---------------------|----------------------------------------------------------------------------------------------------|------------------------|
| Description         | It configures the label displayed on the phone screen for a spec<br>This is an optional configuration. | ific programmable key. |
| Permitted<br>Values | String within 64 characters                                                                            |                        |
| Default             | Blank                                                                                                  |                        |
| Web UI              | Phone Keys $\rightarrow$ Dynamic key                                                                   |                        |
| Parameter           | DynamicKey***Number                                                                                    | config.xml             |
| Description         | It configures the value for some programmable key features.                                            |                        |
| Permitted<br>Values | String within 64 characters                                                                            |                        |
| Default             | Blank                                                                                                  |                        |
| Web UI              | Phone Keys $\rightarrow$ Dynamic key                                                                   |                        |
| Parameter           | DynamicKey***Extension                                                                                 | config.xml             |
| Description         | This configuration is not applicable for programmable hard key t                                       | types.                 |
| Permitted<br>Values | String within 64 characters                                                                            |                        |
| Default             | Blank                                                                                                  |                        |
| Web UI              | Phone Keys $\rightarrow$ Dynamic key                                                                   |                        |

The Key Names supported are listed as follows:

**Note:** For M8, conference hard key is replaced by headset key. And VolUp/ VolDown keys are not available for M8.

| Key Name   | Default Type | Default<br>Account | Default<br>Label | Default<br>Number | Default<br>Extension |
|------------|--------------|--------------------|------------------|-------------------|----------------------|
| Redial     | N/A          | 1                  |                  |                   |                      |
| Release    | N/A          | 1                  |                  |                   |                      |
| Hold       | N/A          | 1                  |                  |                   |                      |
| Mute       | N/A          | 1                  |                  |                   |                      |
| Transfer   | N/A          | 1                  |                  |                   |                      |
| Message    | N/A          | 1                  |                  |                   |                      |
| Conference | N/A          | 1                  |                  |                   |                      |
| Handsfree  | N/A          | 1                  |                  |                   |                      |
| Headset    | N/A          | 1                  |                  |                   |                      |
| Up         | N/A          | 1                  |                  |                   |                      |
| Down       | N/A          | 1                  |                  |                   |                      |
| Left       | N/A          | 1                  |                  |                   |                      |
| Right      | N/A          | 1                  |                  |                   |                      |

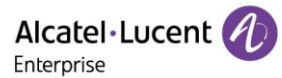

| ОК      | N/A | 1 |  |  |
|---------|-----|---|--|--|
| Cancel  | N/A | 1 |  |  |
| VolUp   | N/A | 1 |  |  |
| VolDown | N/A | 1 |  |  |

#### 11.10.3.3 EM Keys Configuration

The Alcatel-Lucent Enterprise SMART Expansion Module EM20/EM200 is a deskphone accessory, which extends Myriad IP phones' functionality.

The parameters which are configured for EM20/EM200 in the configuration template are described as follows:

|             | AomXProgKey[1,200]Type                                      |            |
|-------------|-------------------------------------------------------------|------------|
| Parameter   | Note: The ALE Myriad Series phones support connecting up to | config.xml |
|             | 3 expansion modules. (3*EM20,3*EM200) (X=1-3)               |            |
| Description | It configures the key type for a specific EM key.           |            |
|             | 0 - Not Used                                                |            |
|             | 1 - Speed Dial                                              |            |
|             | 59 - BLF                                                    |            |
|             | 2 - BLF List                                                |            |
|             | 3 - Do Not Disturb                                          |            |
|             | 4 - Directory                                               |            |
|             | 5 - VoiceMail                                               |            |
|             | 6 - Conference                                              |            |
|             | 7 - Forward                                                 |            |
|             | 8 - Transfer                                                |            |
|             | 9 - Group Listening                                         |            |
|             | 10 - HeadSet                                                |            |
|             | 11 - Hot Desking                                            |            |
| Permitted   | 12 - Phone Lock                                             |            |
| Values      | 13 - Prefix                                                 |            |
|             | 14 - DTMF                                                   |            |
|             | 15 - Direct Pickup                                          |            |
|             | 16 - Group Pickup                                           |            |
|             | 17 - Call Park                                              |            |
|             | 18 - Recall                                                 |            |
|             | 19 - XML Browser                                            |            |
|             | 21 - Intercom                                               |            |
|             | 22 - Retrieve Park                                          |            |
|             | 23 - AudioHub                                               |            |
|             | 24 - Private Hold                                           |            |
|             | 42 - ACD                                                    |            |
|             | 58 - Hold                                                   |            |
|             | 60 - Account                                                |            |

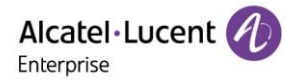

|                     | 61 - Usb Recording                                                                                               |             |
|---------------------|----------------------------------------------------------------------------------------------------|-------------|
|                     | 62 - Broadsoft Recording                                                                                         |             |
|                     | 63 - Dispostion Code                                                                                             |             |
|                     | 64 - Emergency Escalation                                                                                        |             |
|                     | 65 - Customer Orignated Trace                                                                                    |             |
|                     | 66 - Paging                                                                                                    |             |
|                     | 67 - Paging List                                                                                                 |             |
|                     | 68 - Mobile Account                                                                                              |             |
|                     | 69 - Hoteling                                                                                                    |             |
|                     | 70 - Push To Talk                                                                                                |             |
|                     | 71 - Logout                                                                                                    |             |
|                     | 72 - Network Call List                                                                                           |             |
|                     | 73 - Network Contacts                                                                                            |             |
|                     | 74 - Network Message List                                                                                        |             |
| Dofault             | 0                                                                                                    |             |
| Delault             | Note: For M8, XML Browser is not supported.                                                                      |             |
| Web UI              | Phone Keys $\rightarrow$ Program Key $\rightarrow$ EM1/EM2/EM3                                                   |             |
|                     | AomXProgKey[1,200]Account                                                                                        |             |
| Parameter           | <b>Note:</b> The ALE Myriad Series phones support connecting up to 3 expansion modules. (3xEM20,3xEM200) (X=1-3) | config.xml  |
| Description         | It configures the desired account to apply the EM key feature.                                                   |             |
|                     | 1 - Account 1                                                                                                    |             |
|                     | 2 - Account 2                                                                                                    |             |
|                     | 3 - Account 3                                                                                                    |             |
| Downsitte d         | 4 - Account 4                                                                                                    |             |
| Values              | 5 - Account 5                                                                                                    |             |
| Valueo              | 6 - Account 6                                                                                                    |             |
|                     | 7 - Account 7                                                                                                    |             |
|                     | 8 - Account 8                                                                                                    |             |
|                     | N - Account N (N is 9-20, only for M8)                                                                           |             |
| Default             | 1                                                                                                    |             |
| Web UI              | Phone Keys $\rightarrow$ Program Key $\rightarrow$ EM1/EM2/EM3                                                   |             |
|                     | AomXProgKey[1,200]Label                                                                                          |             |
| Parameter           | Note: The ALE Myriad Series phones support connecting up to                                                      | config.xml  |
|                     | 3 expansion modules. (3xEM20,3xEM200) (X=1-3)                                                                    |             |
| Description         | It configures the label displayed on the phone screen for a specific                                             | the EM key. |
| Description         | This is an optional configuration.                                                                               |             |
| Permitted<br>Values | String within 64 characters                                                                                      |             |
| Default             | Blank                                                                                                    |             |
| Web UI              | Phone Keys $\rightarrow$ Program Keys $\rightarrow$ EM1/EM2/EM3                                                  |             |

|                                                                                                    | AomXProgKey[1,200]Number                                                                                               |            |  |
|----------------------------------------------------------------------------------------------------|----------------------------------------------------------------------------------------------------|------------|--|
| Parameter                                                                                                    | Note: The ALE Myriad Series phones support connecting up to<br>3 expansion modules. (3xEM20,3xEM200) (X=1-3)config.xml |            |  |
|                                                                                                    | It configures the value for some EM key features.                                                                      |            |  |
| <b>Description</b> For example, when you assign the Speed Dial to the EM key, this parameter specify the contact number you want to dial out. |                                                                                                    |            |  |
| Permitted<br>Values                                                                                                    | String within 64 characters                                                                                            |            |  |
| Default                                                                                                    | Blank                                                                                                    |            |  |
| Web UI                                                                                                    | Phone Keys $\rightarrow$ Program Keys $\rightarrow$ EM1/EM2/EM3                                                        |            |  |
|                                                                                                    | AomXProgKey[1,200]Extension                                                                                            |            |  |
| Parameter                                                                                                    | <b>Note:</b> The ALE Myriad Series phones support connecting up to 3 expansion modules. (3xEM20,3xEM200) (X=1-3)       | config.xml |  |
| Description                                                                                                    | For BLF feature:                                                                                                    |            |  |
| Description                                                                                                    | It configures the pickup code.                                                                                         |            |  |
| Permitted<br>Values                                                                                                    | String within 64 characters                                                                                            |            |  |
| Default                                                                                                    | Blank                                                                                                    |            |  |
| Web UI                                                                                                    | Phone Keys $\rightarrow$ Program Key $\rightarrow$ EM1/EM2/EM3                                                         |            |  |

# 11.11 Wallpaper

Wallpaper is a picture which is used as the background of the IP phones. The phones have 5 default pictures. And the user can also change it to custom wallpaper using personal pictures. The wallpaper is only applicable to M5/M7 phones.

### **11.11.1 Wallpaper Configuration**

The following table lists the parameters you can use to change the wallpaper.

| Parameter           | SettingWallpaperUploadUrl config.xml                                                                 |  |  |
|---------------------|----------------------------------------------------------------------------------------------------|--|--|
| Description         | It configures the access URL of the custom wallpaper picture.                                        |  |  |
| Permitted<br>Values | String within 64 characters                                                                          |  |  |
| Default             | Blank                                                                                                |  |  |
| Web UI              | Settings $\rightarrow$ Display $\rightarrow$ Wallpaper upload                                        |  |  |
| Parameter           | SettingWallpaperDelete config.xml                                                                    |  |  |
| Description         | The custom image file name which the user wants to delete.                                           |  |  |
| Permitted<br>Values | String within 64 characters, for example: custom.png                                                 |  |  |
| Default             | Blank                                                                                                |  |  |
| Web UI              | Settings $\rightarrow$ Display $\rightarrow$ Wallpaper upload (delete the picture which is selected) |  |  |
| Parameter           | SettingWallpaperDisplay config.xml                                                                   |  |  |

| Description         | Custom wallpaper image file name                               |
|---------------------|----------------------------------------------------------------|
| Permitted<br>Values | String within 64 characters                                    |
| Default             | default.png                                                    |
| Web UI              | Settings $\rightarrow$ Display $\rightarrow$ Current Wallpaper |

### **11.11.2 Custom Wallpaper Picture Limit**

The wallpaper picture format must meet the following requirements:

| Phone Model | Format           | Resolution | Single File Size |
|-------------|------------------|------------|------------------|
| M5/M7       | PNG/JPG/JPEG/BMP | 320 * 240  | 1MB              |
| M8          | PNG/JPG/JPEG/BMP | 800 * 480  | 1MB              |

# 11.12 Call Display

Call Display is used in phone ringing, calling process, hold and other scenarios. This function is mainly used by users to configure the full name display method according to their own habits.

There are two main configuration items, defined as SettingCallInfoDisplayMode and SettingCallInfoDisplaySource.

- SettingCallInfoDisplayMode is used for defining the call information display mode.
- SettingCallInfoDisplaySource is used for displaying the priority of the call number.

| The following table lists the | parameters | vou can use to | configure call | displav. |
|-------------------------------|------------|----------------|----------------|----------|
| J                             |            |                |                |          |

| Parameter           | SettingCallInfoDisplayMode config.xml                                                                 |  |  |
|---------------------|----------------------------------------------------------------------------------------------------|--|--|
| Description         | It configures Call Display Part.                                                                      |  |  |
| Permitted<br>Values | 0: Name Number<br>1: Number Name<br>2: Name<br>3: Number<br>4: Full Contact Info                      |  |  |
| Default             | 0                                                                                                    |  |  |
| Web UI              | Settings $\rightarrow$ Call Display $\rightarrow$ Call Info Display Mode                              |  |  |
| Parameter           | SettingCallInfoDisplaySource config.xml                                                               |  |  |
| Description         | It configures Call Display Source.                                                                    |  |  |
| Permitted<br>Values | 0 - Local Directory → Remote Phone Book → LDAP Directory → Network signaling<br>1 - Network signaling |  |  |
| Default             | 0                                                                                                    |  |  |

# **11.13 Notification Pop-ups**

This feature is used to control the popup of a new voicemail and a missed call.

• If the FeatureVmPopupEnable is set to true, the notification of voice mail and missed call will pop up when the SIP phone misses an incoming call or receives a voicemail.

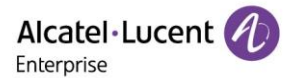

• If the FeatureVmPopupEnable is set to false, the notification of voice mail and missed call will not pop up when the SIP phone misses an incoming call or receives a voicemail.

| Parameter           | FeatureVmPopupEnable                                                | config.xml       |
|---------------------|---------------------------------------------------------------------|------------------|
| Description         | It configures whether to enable of disable the popup of voicemail a | and missed call. |
| Permitted<br>Values | false - disable<br>true - enable                                    |                  |
| Default             | true                                                                |                  |

The following table lists the parameters you can use to configure notification popups.

# **11.14 IME Optimization**

In Myriad R120 release, when the user uses an input method other than 123 (eg: abc ABC Abc 2ab...).

The phone provides an input field to prompt the user for the current input character and displays the next few characters.

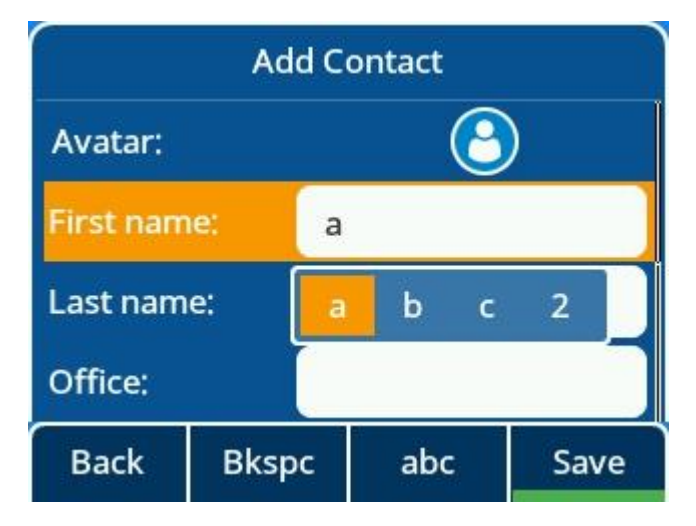

# **11.15 Search Source List in Dialing**

Search Source List in Dialing allows you to search entries from the source list when the phone is on the predialing/dialing screen. You can select the desired entry to dial out quickly.

The following table lists the parameters you can use to configure the search source list.

### 11.16 Soft Key Layout

Soft key layout is used to customize the soft keys at the bottom of the phone screen for best meeting users' requirements.

In addition to specifying which soft keys to be displayed, you can also determine their display order. The configurations for soft key layout are based on call states.

#### 11.16.1 Supported Call States and Soft Keys

The following table lists soft keys available for IP phones in different call states.

| Stata | Default Value     |                   | Allowed Value            |
|-------|-------------------|-------------------|--------------------------|
| State | M3/M5/M7          | M8                |                          |
| Dial  | Call<br>Backspace | Call<br>Directory | Call<br>Backspace<br>IME |

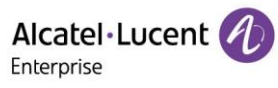

|                       | IME<br>Cancel                                 | Backspace<br>IME<br>Cancel                                 | Cancel<br>Directory<br>History<br>Empty                                               |
|-----------------------|-----------------------------------------------|------------------------------------------------------------|---------------------------------------------------------------------------------------|
| Dial Empty            | Directory<br>Empty<br>IME<br>Cancel           | Directory<br>Empty<br>Empty<br>IME<br>Cancel               | Directory<br>History<br>IME<br>Cancel<br>Empty                                        |
| Transfer Dial         | Blind Transfer<br>Call<br>Backspace<br>Cancel | Call<br>Directory<br>Backspace<br>Cancel<br>Blind Transfer | Blind Transfer<br>Call<br>Backspace<br>Cancel<br>IME<br>Directory<br>History<br>Empty |
| Transfer Dial Empty   | Directory<br>Empty<br>IME<br>Cancel           | Directory<br>Empty<br>Empty<br>IME<br>Cancel               | Directory<br>History<br>IME<br>Cancel<br>Empty                                        |
| Conference Dial       | Call<br>Backspace<br>IME<br>Cancel            | Call<br>Directory<br>Backspace<br>IME<br>Cancel            | Call<br>Backspace<br>IME<br>Cancel<br>Directory<br>History<br>Empty                   |
| Conference Dial Empty | Directory<br>Empty<br>IME<br>Cancel           | Directory<br>Empty<br>Empty<br>IME<br>Cancel               | Directory<br>History<br>IME<br>Cancel<br>Empty                                        |
| Calling               | Empty<br>Empty<br>Empty<br>End                | Empty<br>Empty<br>Empty<br>Empty<br>End                    | End<br>Empty                                                                          |
| Transferring          | Transfer<br>Empty<br>Empty<br>End             | Transfer<br>Empty<br>Empty<br>Empty<br>End                 | Transfer<br>End<br>Empty                                                              |

| Call Failed           | Empty<br>Empty<br>Empty<br>End               | New Call<br>Empty<br>Empty<br>Empty<br>End               | End<br>New Call<br>Empty                                          |
|-----------------------|----------------------------------------------|----------------------------------------------------------|-------------------------------------------------------------------|
| Ringing               | Take<br>Slient<br>Forward<br>Reject          | Take<br>Empty<br>Slient<br>Forward<br>Reject             | Take<br>Slient<br>Forward<br>Reject<br>Empty                      |
| New Callin            | Empty<br>Take<br>Reject<br>End               | Take<br>Empty<br>Empty<br>Reject<br>End                  | Take<br>Reject<br>End<br>Empty                                    |
| Conference New Callin | Empty<br>Take<br>Reject<br>End               | Take<br>Empty<br>Empty<br>Reject<br>End                  | Take<br>Reject<br>End<br>Empty                                    |
| Conversation          | Hold<br>Transfer<br>Conference<br>End        | Hold<br>Empty<br>Transfer<br>Conference<br>End           | Hold<br>Transfer<br>Conference<br>End<br>Swap<br>Empty            |
| Hold                  | New Call<br>Transfer<br>Resume<br>End        | New Call<br>Empty<br>Transfer<br>Resume<br>End           | New Call<br>Transfer<br>Resume<br>End<br>Empty                    |
| Held                  | Empty<br>Empty<br>Empty<br>End               | Empty<br>Empty<br>Empty<br>Empty<br>End                  | End<br>Empty                                                      |
| Conference            | Conference<br>Manage<br>Hold<br>Split<br>End | Conference<br>Transfer<br>Manage<br>Hold<br>Split<br>End | Conference<br>Manage<br>Hold<br>Split<br>End<br>Transfer<br>Empty |

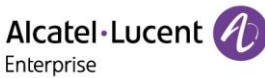

| Conference Hold     | New Call<br>Resume<br>Split<br>End | New Call<br>Empty<br>Resume<br>Split<br>End | New Call<br>Resume<br>Split<br>End<br>Empty |
|---------------------|------------------------------------|---------------------------------------------|---------------------------------------------|
| Be Transferred      | Empty<br>Empty<br>Empty<br>End     | Empty<br>Empty<br>Empty<br>Empty<br>End     | End<br>Empty                                |
| Multicast Paging    | Hold<br>Empty<br>Empty<br>End      | Hold<br>Empty<br>Empty<br>Empty<br>End      | Hold<br>End<br>Empty                        |
| Multicast Listening | Hold<br>Empty<br>Empty<br>End      | Hold<br>Empty<br>Empty<br>Empty<br>End      | Hold<br>End<br>Empty                        |

### 11.16.2 Soft Key Layout File Customization

| xml File       | States                                                               |
|----------------|----------------------------------------------------------------------|
| Dial.xml       | Dial; DialEmpty; TransDial; TransDialEmpty; ConfDial; ConfDialEmpty  |
| CallOut.xml    | Calling; Transferring                                                |
| CallFailed.xml | CallFailed                                                           |
| CallIn.xml     | Ringing; NewCallin; ConfNewCallin                                    |
| Talking.xml    | Conversation; Hold; Held; Conf; ConfHold; BeTrans; Paging; Listening |

### Customizing Softkey Layout File:

- Step 1: Open the template file.
- Step 2: For each soft key that you want to enable/disable, move the string from the disabled/enabled soft key list to enabled/disabled soft key list in the file or replace the Empty in the enabled soft key list.

The following shows a portion of the softkey layout file "CallIn.xml":

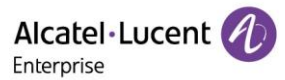

| 1  | xml version="1.0"?          |
|----|-----------------------------|
| 2  | □ <ringing></ringing>       |
| 3  | 🛱 <enable></enable>         |
| 4  | <key value="Take"></key>    |
| 5  | <key value="Forward"></key> |
| 6  | <key value="Silent"></key>  |
| 7  | <key value="Reject"></key>  |
| 8  | -                           |
| 9  | <pre>Allowed&gt;</pre>      |
| 10 | <key value="Take"></key>    |
| 11 | <key value="Forward"></key> |
| 12 | <key value="Silent"></key>  |
| 13 | <key value="Reject"></key>  |
| 14 | <key value="Empty"></key>   |
| 15 | -                           |
| 16 | <pre>L</pre>                |

• Step 3: Save the change and place this file on the provisioning server.

### 11.16.3 Softkey Layout Configuration

The following table lists the parameters you can use to configure the softkey layout.

| Parameter           | SettingCustomSoftkeyEnable                                                                                                    | config.xml |
|---------------------|----------------------------------------------------------------------------------------------------|------------|
| Description         | It enables or disables the custom softkey layout feature.                                                                                                    |            |
| Permitted<br>Values | false - disable<br>true - enable                                                                                                    |            |
| Default             | false                                                                                                    |            |
| Web UI              | WEB $\rightarrow$ Settings $\rightarrow$ Softkey Layout $\rightarrow$ Custom Softkey                                                                                                    |            |
| Parameter           | SettingCustomSoftkeyStateList                                                                                                    | config.xml |
| Description         | It configures the desired call state to apply the custom softkey layout.<br><b>Note:</b> Multiple call states are separated by commas. It works only if<br>"SettingCustomSoftkeyEnable" is set to true (Enabled).                                                                                                    |            |
| Permitted<br>Values | Blank - all call states will use the custom softkey layout)Dial - Dial stateDialEmpty - DialEmpty stateTransDial - TransDial stateTransDialEmpty - TransDialEmpty stateConfDial - ConfDial stateConfDial - ConfDialEmpty stateCalling - Calling stateTransferring - Transferring stateCallFailed - CallFailed stateRinging - Ringing stateNewCallin - NewCallin stateConfNewCallin - ConfNewCallin stateConversation - Conversation |            |
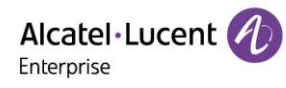

|                     | Hold - Hold                                                                                                    |                           |
|---------------------|----------------------------------------------------------------------------------------------------|---------------------------|
|                     | Held - Held                                                                                                    |                           |
|                     | Conf - Conf                                                                                                    |                           |
|                     | ConfHold - ConfHold                                                                                                    |                           |
|                     | BeTrans - BeTrans                                                                                                    |                           |
|                     | Paging - Paging                                                                                                    |                           |
|                     | Listening - Listenning                                                                                                    |                           |
| Default             | Blank                                                                                                    |                           |
| Parameter           | SettingCustomSoftkeyDynamicEnable                                                                                                    | config.xml                |
| Description         | It enables or disables the phone to display the soft keys relevant control control con | ant to the features (call |
| Description         | Note: It works only if "SottingCustomSoftkovEnable" is sot if                                                                                                    | o truo (Enchlad)          |
|                     |                                                                                                    | o true (Ellabled).        |
| Permitted<br>Values |                                                                                                    |                           |
|                     |                                                                                                    |                           |
| Default             | true                                                                                                    |                           |
| Parameter           | SettingCustomSoftkeyDialUrl                                                                                                    | config.xml                |
|                     | It configures the access URL of the custom softkey layout file                                                                                                    | in the Dial state.        |
| Description         | The states that the XML file contains: Dial; DialEmpty; TransE<br>ConfDial: ConfDialEmpty                                                                                                    | 0ial; TransDialEmpty;     |
|                     | Note: It works only if "SettingCustomSoftkeyEnable" is set t                                                                                                    | o true (Enabled).         |
| Permitted<br>Values | URL within 511 characters                                                                                                    |                           |
| Default             | Blank                                                                                                    |                           |
| Parameter           | SettingCustomSoftkeyCallOutUrl                                                                                                    | config.xml                |
|                     | It configures the access URL of the custom softkey layout file                                                                                                    | in the Callout state.     |
| Description         | The states that the XML file contains: Calling; Transferring                                                                                                    |                           |
|                     | Note: It works only if "SettingCustomSoftkeyEnable" is set t                                                                                                    | o true (Enabled).         |
| Permitted<br>Values | URL within 511 characters                                                                                                    |                           |
| Default             | Blank                                                                                                    |                           |
| Parameter           | SettingCustomSoftkeyCallFailedUrl                                                                                                    | config.xml                |
|                     | It configures the access URL of the custom softkey layout file                                                                                                    | in the Callfailed state.  |
| Description         | The state that the XML file contains: CallFailed                                                                                                    |                           |
|                     | Note: It works only if "SettingCustomSoftkeyEnable" is set t                                                                                                    | o true (Enabled).         |
| Permitted<br>Values | URL within 511 characters                                                                                                    |                           |
| Default             | Blank                                                                                                    |                           |
| Parameter           | SettingCustomSoftkeyCallInUrI                                                                                                    | config.xml                |

|                     | It configures the access URL of the custom softkey layout file in the CallIn state.<br>The states that the XML file contains: Ringing; NewCallin; ConfNewCallin                                                                                                    |                    |  |
|---------------------|----------------------------------------------------------------------------------------------------|--------------------|--|
| Description         |                                                                                                    |                    |  |
|                     | Note: It works only if "SettingCustomSoftkeyEnable" is set to true (Enabled).                                                                                                    |                    |  |
| Permitted<br>Values | URL within 511 characters                                                                                                    |                    |  |
| Default             | Blank                                                                                                    |                    |  |
| Parameter           | SettingCustomSoftkeyTalkingUrl                                                                                                    | config.xml         |  |
| Description         | It configures the access URL of the custom softkey layout file in the Taking state.<br>The states that the XML file contains: Conversation; Hold; Held; Conf; ConfHold;<br>BeTrans; Paging; Listenning<br><b>Note:</b> It works only if " <b>SettingCustomSoftkeyEnable</b> " is set to true (Enabled). |                    |  |
| Permitted<br>Values | URL within 511 characters                                                                                                    |                    |  |
| Default             | Blank                                                                                                    |                    |  |
| Parameter           | SettingCustomSoftkeyDial                                                                                                    | config.xml         |  |
| Description         | It configures custom Softkey in the Dial state.<br>Note: It works only if "SettingCustomSoftkeyEnable" is set to true (Enabled).                                                                                                    |                    |  |
| Permitted<br>Values | Call<br>Backspace<br>IME<br>Cancel<br>Directory<br>History<br>Blank - String within 511 characters                                                                                                    |                    |  |
| Default             | M3/M5/M7: Call;Backspace;IME;Cancel<br>M8: Call;Directory;Backspace;IME;Cancel                                                                                                    |                    |  |
| Web UI              | Settings $\rightarrow$ Softkey Layout $\rightarrow$ Call States                                                                                                    |                    |  |
| Parameter           | SettingCustomSoftkeyDialEmpty                                                                                                    | config.xml         |  |
| Description         | It configures custom Softkey in the DialEmpty state.<br><b>Note:</b> It works only if " <b>SettingCustomSoftkeyEnable</b> " is set t                                                                                                    | to true (Enabled). |  |
| Permitted<br>Values | Directory;History;IME;Cancel;Empty<br>String within 511 characters                                                                                                    |                    |  |
| Default             | M3/M5/M7: Directory;Empty;IME;Cancel<br>M8: Directory;Emoty;Empty;IME;Cancel                                                                                                    |                    |  |
| Web UI              | Settings $\rightarrow$ Softkey Layout $\rightarrow$ Call States                                                                                                    |                    |  |
| Parameter           | SettingCustomSoftkeyTransDial                                                                                                    | config.xml         |  |
| Description         | It configures custom Softkey in the TransDial state.<br><b>Note:</b> It works only if " <b>SettingCustomSoftkeyEnable</b> " is set to true (Enabled).                                                                                                    |                    |  |

| Permitted           | Blind Transfer;Call;Backspace;Cancel;IME;Directory;History;Empty                                                                     |                    |
|---------------------|----------------------------------------------------------------------------------------------------|--------------------|
| values              | String within 511 characters                                                                                                    |                    |
| Default             | M3/M5/M7: Blind Transfer;Call;Backspace;Cancel<br>M8: Call;Directoey;Backspace;Cancel;Blind Transfer                                 |                    |
| Web UI              | Settings $\rightarrow$ Softkey Layout $\rightarrow$ Call States                                                                      |                    |
| Parameter           | SettingCustomSoftkeyTransDialEmpty                                                                                                   | config.xml         |
| Description         | It configures custom Softkey in the DialEmpty state.<br>Note: It works only if "SettingCustomSoftkeyEnable" is set t                 | to true (Enabled). |
| Permitted<br>Values | Directory;History;IME;Cancel;Empty<br>String within 511 characters                                                                   |                    |
| Default             | M3/M5/M7: Directory;Empty;IME;Cancel<br>M8: Directory;Empty;Empty;IME;Cancel                                                         |                    |
| Web UI              | WEB-Settings $\rightarrow$ Softkey Layout $\rightarrow$ Call States                                                                  |                    |
| Parameter           | SettingCustomSoftkeyConfDial                                                                                                    | config.xml         |
| Description         | It configures custom Softkey in the ConfDial state.<br><b>Note:</b> It works only if " <b>SettingCustomSoftkeyEnable</b> " is set t  | to true (Enabled). |
| Permitted<br>Values | Call;Backspace;IME;Cancel;Directory;History;Empty<br>String within 511 characters                                                    |                    |
| Default             | M3/M5/M7: Call;Backspace;IME;Cancel<br>M8: Call;Directory;Backspace;IME;Cancel                                                       |                    |
| Web UI              | Settings $\rightarrow$ Softkey Layout $\rightarrow$ Call States                                                                      |                    |
| Parameter           | SettingCustomSoftkeyConfDialEmpty                                                                                                    | config.xml         |
| Description         | It configures custom Softkey in the DialEmpty state.<br><b>Note:</b> It works only if " <b>SettingCustomSoftkeyEnable</b> " is set t | to true (Enabled). |
| Permitted<br>Values | Directory;History;IME;Cancel;Empty<br>String within 511 characters                                                                   |                    |
| Default             | M3/M5/M7: Directory;Empty;IME;Cancel<br>M8: Directory;Empty;Empty;IME;Cancel                                                         |                    |
| Web UI              | WEB $\rightarrow$ Settings $\rightarrow$ Softkey Layout $\rightarrow$ Call States                                                    |                    |
| Parameter           | SettingCustomSoftkeyCalling                                                                                                    | config.xml         |
| Description         | It configures custom Softkey in the Calling state.<br>Note: It works only if "SettingCustomSoftkeyEnable" is set t                   | to true (Enabled). |
| Permitted<br>Values | End;Empty<br>String within 511 characters                                                                                            |                    |
| Default             | M3/M5/M7: Empty;Empty;Empty;End<br>M8: Empty;Empty;Empty;End                                                                         |                    |
| Web UI              | Settings $\rightarrow$ Softkey Layout $\rightarrow$ Call States                                                                      |                    |

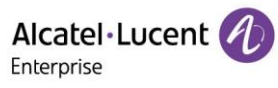

| Parameter           | SettingCustomSoftkeyTransferring                                                                                                    | config.xml        |
|---------------------|----------------------------------------------------------------------------------------------------|-------------------|
| Description         | It configures custom Softkey in the Transferring state.<br>Note: It works only if "SettingCustomSoftkeyEnable" is set to true (Enabled). |                   |
| Permitted<br>Values | Transfer - Transfer<br>End - End<br>Empty - Empty                                                                                        |                   |
| Default             | M3/M5/M7: Transfer;Empty;Empty;End<br>M8: Transfer;Empty; Empty;Empty;End                                                                |                   |
| Web UI              | WEB $\rightarrow$ Settings $\rightarrow$ Softkey Layout $\rightarrow$ Call States                                                        |                   |
| Parameter           | SettingCustomSoftkeyCallFailed                                                                                                    | config.xml        |
| Description         | It configures custom Softkey in the CallFailed state.<br><b>Note:</b> It works only if " <b>SettingCustomSoftkeyEnable</b> " is set t    | o true (Enabled). |
| Permitted<br>Values | End;NewCall;Empty<br>String within 511 characters                                                                                        |                   |
| Default             | M3/M5/M7: Empty;Empty;End<br>M8: New Call;Empty;Empty;End                                                                                |                   |
| Web UI              | Settings $\rightarrow$ Softkey Layout $\rightarrow$ Call States                                                                          |                   |
| Parameter           | SettingCustomSoftkeyRinging                                                                                                    | config.xml        |
| Description         | It configures custom Softkey in the Ringing state.<br>Note: It works only if "SettingCustomSoftkeyEnable" is set to true (Enabled).      |                   |
| Permitted<br>Values | Take;Slient;Forward;Reject;Empty<br>String within 511 characters                                                                         |                   |
| Default             | M3/M5/M7: Take;Silent;Forward;Reject<br>M8: Take;Empty;Silent;Forward;Reject                                                             |                   |
| Web UI              | WEB $\rightarrow$ Settings $\rightarrow$ Softkey Layout $\rightarrow$ Call States                                                        |                   |
| Parameter           | SettingCustomSoftkeyNewCallin                                                                                                    | config.xml        |
| Description         | It configures custom Softkey in the NewCallin state.<br>Note: It works only if "SettingCustomSoftkeyEnable" is set to true (Enabled).    |                   |
| Permitted<br>Values | Take;Reject;End;Empty<br>String within 511 characters                                                                                    |                   |
| Default             | M3/M5/M7: Empty;Take;Reject;End<br>M8: Take;Empty;Empty;Reject;End                                                                       |                   |
| Web UI              | Settings $\rightarrow$ Softkey Layout $\rightarrow$ Call States                                                                          |                   |
| Parameter           | SettingCustomSoftkeyConfNewCallin                                                                                                    | config.xml        |
| Description         | It configures custom Softkey in the NewCallin state.<br>Note: It works only if "SettingCustomSoftkeyEnable" is set t                     | o true (Enabled). |

| Permitted           | Take;Reject;End;Empty                                                                                                    |                    |
|---------------------|----------------------------------------------------------------------------------------------------|--------------------|
| values              | String within 511 characters                                                                                                    |                    |
| Default             | M3/M5/M7:Empty;Take;Reject;End<br>M8: Take;Empty;Empty;Reject;End                                                                                |                    |
| Web UI              | Settings $\rightarrow$ Softkey Layout $\rightarrow$ Call States                                                                                  |                    |
| Parameter           | SettingCustomSoftkeyConversation                                                                                                    | config.xml         |
| Description         | It configures custom Softkey in the Conversation state.<br><b>Note:</b> It works only if " <b>SettingCustomSoftkeyEnable</b> " is set t          | o true (Enabled).  |
| Permitted<br>Values | Hold;Transfer;Conference;End;Swap;Empty<br>String within 511 characters                                                                          |                    |
| Default             | M3/M5/M7: Hold;Transfer;Conference;End<br>M8: Hold;Empty;Transfer;Conference;End                                                                 |                    |
| Web UI              | Settings $\rightarrow$ Softkey Layout $\rightarrow$ Call States                                                                                  |                    |
| Parameter           | SettingCustomSoftkeyHold                                                                                                    | config.xml         |
| Description         | It configures custom Softkey in the Hold state.<br><b>Note:</b> It works only if " <b>SettingCustomSoftkeyEnable</b> " is set to true (Enabled). |                    |
| Permitted<br>Values | NewCall;Transfer;Resume;End;Empty<br>String within 511 characters                                                                                |                    |
| Default             | M3/M5/M7: NewCall;Transfer;Resume;End<br>M8: New Call;Empty;Transfer;Resume;End                                                                  |                    |
| Web UI              | Settings $\rightarrow$ Softkey Layout $\rightarrow$ Call States                                                                                  |                    |
| Parameter           | SettingCustomSoftkeyHeld                                                                                                    | config.xml         |
| Description         | It configures custom Softkey in the Held state.<br>Note: It works only if "SettingCustomSoftkeyEnable" is set t                                  | to true (Enabled). |
| Permitted<br>Values | End;Empty<br>String within 511 characters                                                                                                    |                    |
| Default             | M3/M5/M7: Empty;Empty;Empty;End<br>M8: Empty;Empty;Empty;End                                                                                     |                    |
| Web UI              | Settings $\rightarrow$ Softkey Layout $\rightarrow$ Call States                                                                                  |                    |
| Parameter           | SettingCustomSoftkeyConf                                                                                                    | config.xml         |
| Description         | It configures custom Softkey in the Conf state.<br>Note: It works only if "SettingCustomSoftkeyEnable" is set t                                  | o true (Enabled).  |
| Permitted<br>Values | Conference;Manage;Hold;Split;End;Transfer;Empty<br>String within 511 characters                                                                  |                    |
| Default             | M3/M5/M7: Conference;Manage;Hold;Split;End<br>M8: Conference;Transfer;Manage;Hold;Split;End                                                      |                    |
| Web UI              | Settings $\rightarrow$ Softkey Layout $\rightarrow$ Call States                                                                                  |                    |

| Parameter           | SettingCustomSoftkeyConfHold                                                                                                    | config.xml         |
|---------------------|----------------------------------------------------------------------------------------------------|--------------------|
| Description         | It configures custom Softkey in the Hold state<br>Note: It works only if "SettingCustomSoftkeyEnable" is set to true (Enabled).              |                    |
| Permitted<br>Values | NewCall;Resume;Split;End;Empty<br>String within 511 characters                                                                               |                    |
| Default             | M3/M5/M7: NewCall;Resume;Split;End<br>M8: New Call;Empty;Resume;Split;End                                                                    |                    |
| Web UI              | Settings $\rightarrow$ Softkey Layout $\rightarrow$ Call States                                                                              |                    |
| Parameter           | SettingCustomSoftkeyBeTrans                                                                                                    | config.xml         |
| Description         | It configures custom Softkey in the BeTrans state.<br>Note: It works only if "SettingCustomSoftkeyEnable" is set t                           | to true (Enabled). |
| Permitted<br>Values | End;Empty<br>String within 511 characters                                                                                                    |                    |
| Default             | M3/M5/M7: Empty;Empty;Empty;End<br>M8: Empty;Empty;Empty;End                                                                                 |                    |
| Web UI              | Settings $\rightarrow$ Softkey Layout $\rightarrow$ Call States                                                                              |                    |
| Parameter           | SettingCustomSoftkeyPaging config.xml                                                                                                    |                    |
| Description         | It configures custom Softkey in the Paging state.<br>Note: It works only if "SettingCustomSoftkeyEnable" is set t                            | to true (Enabled). |
| Permitted<br>Values | Hold;End;Empty<br>String within 511 characters                                                                                               |                    |
| Default             | M3/M5/M7: Hold;Empty;Empty;End<br>M8: Hold;Empty;Empty;Empty;End                                                                             |                    |
| Web UI              | Settings $\rightarrow$ Softkey Layout $\rightarrow$ Call States                                                                              |                    |
| Parameter           | SettingCustomSoftkeyListening                                                                                                    | config.xml         |
| Description         | It configures custom Softkey in the paging Listening state.<br>Note: It works only if "SettingCustomSoftkeyEnable" is set to true (Enabled). |                    |
| Permitted<br>Values | Hold;End;Empty<br>String within 511 characters                                                                                               |                    |
| Default             | M3/M5/M7: Hold;Empty;Empty;End<br>M8: Hold;Empty;Empty;Empty;End                                                                             |                    |
| Web UI              | Settings $\rightarrow$ Softkey Layout $\rightarrow$ Call States                                                                              |                    |

#### 11.16.4 Example: Setting the Soft Keys Layout in Talking State

The following example shows the configuration for setting the soft key layout in the talking state.

Customize a softkey layout file "Talking.xml" and place this file on the provisioning server

"http://10.11.5.140".

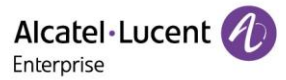

Example:

<setting value="true" id=" SettingCustomSoftkeyEnable " override="true"/> <setting value="http://10.11.5.140/Talking.xml" id="SettingCustomSoftkeyTalkingUrl " override="true"/> The states that the XML file contains: Conversation; Hold; Held; Conf; ConfHold; BeTrans; Paging; Listening After provisioning, you can use the enabled soft keys during a call.

# **12. Advanced Features**

## 12.1 Audio Hub

The ALE Myriad Series M3/M5/M7 DeskPhones can act as an external audio device of a PC. When a PC plays audio application or video application or plays music, the voice can be transmitted to the ALE Myriad Series phones. The audio hub playing music can be controlled to play or pause by a programmable key named Audio Hub.

USB-C port supports Audio Hub by default.

The ALE Myriad Series phones support Audio Hub through BT, contact sync, audio transmission and call control.

#### 12.1.1 AudioHub Programmable Key Configuration via Web UI

You can configure the AudioHub programmable key via the Web UI path Phone Keys  $\rightarrow$  Program key and setting the programmable key's type to Audio Hub.

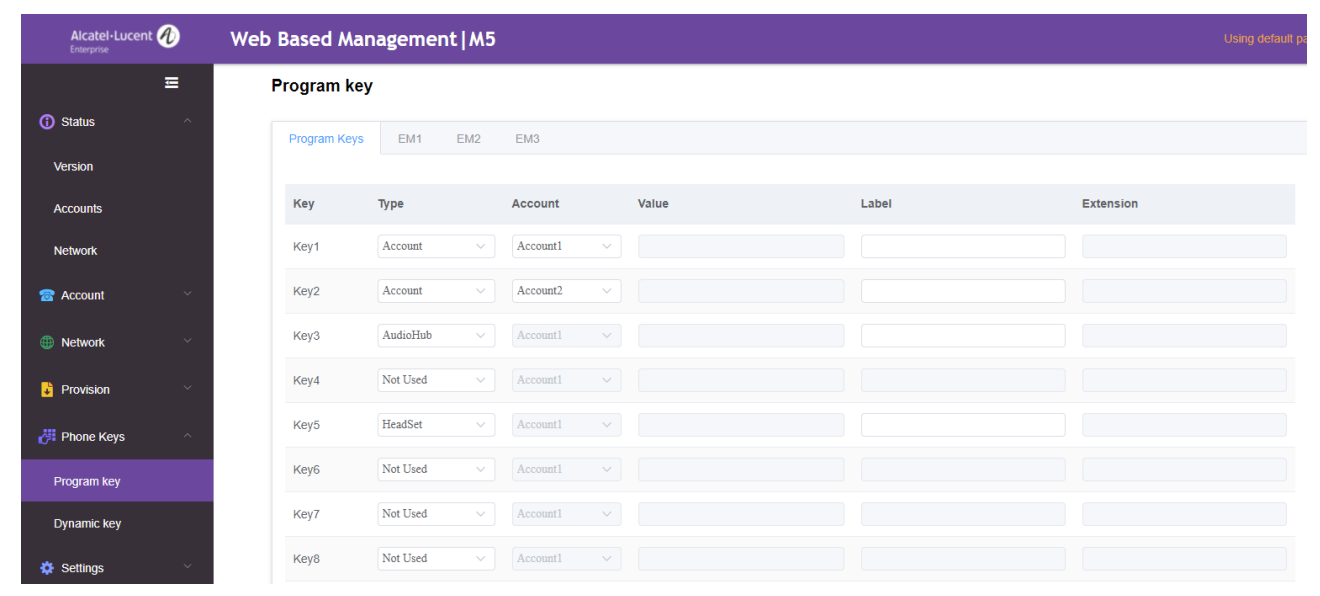

## 12.1.2 AudioHub Programmable Key Configuration via Phone UI

You can configure the AudioHub programmable key via Phone UI by long pressing a programmable key and then setting the programmable key's type to Audio Hub.

| Programmable Key |         |      |  |
|------------------|---------|------|--|
| Кеу Туре         | Audio H | ub 🔇 |  |
| Label            |         |      |  |
|                  |         |      |  |
|                  |         |      |  |
| Back             | Switch  | Save |  |

To use Audio Hub from USB-A port, you can change USB mode from Phone UI via path: Menu  $\rightarrow$  Basic Setting  $\rightarrow$  USB.

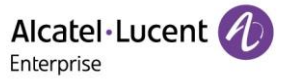

If you change this parameter, the IP phone will reboot for the change to take effect.

| USB Mode |  |         |        |
|----------|--|---------|--------|
| USB-A    |  | Audio   | Hub <> |
| USB-C    |  | Host <> |        |
|          |  |         |        |
|          |  |         |        |
| Back     |  | Switch  | Save   |

Note: This configuration is not available for the M8 Phone.

#### 12.1.3 AudioHub Programmable Key Configuration Parameters

The following table lists the parameters you can use to configure the AudioHub programmable key.

| Parameter           | UsbAMode                                                                                                    | config.xml         |  |
|---------------------|----------------------------------------------------------------------------------------------------|--------------------|--|
| Description         | It configures the USB-A mode. It can be set to Host which can plugin audio accessories such as USB headset and USB external handsfree or set to Audio Hub which can be regarded as PC's sound equipment.<br><b>Note:</b> This configuration is not available for the M8 Phone. |                    |  |
| Permitted<br>Values | 0 - Host<br>1 - Audio Hub                                                                                                    |                    |  |
| Default             | 0                                                                                                    |                    |  |
| Phone UI            | Menu $\rightarrow$ Basic Setting $\rightarrow$ USB                                                                                                    |                    |  |
| Parameter           | UsbCMode config.xml                                                                                                    |                    |  |
| Description         | It configures the USB-C mode. It can be set to Host which can plugin audio accessories such as USB headset and USB external handsfree or set to Audio Hub which can be regarded as PC's sound equipment.                                                                       |                    |  |
| Permitted<br>Values | 0 - Host<br>1 - Audio Hub                                                                                                    |                    |  |
| Default             | 1                                                                                                    |                    |  |
| Phone UI            | Menu $\rightarrow$ Basic Setting $\rightarrow$ USB                                                                                                    |                    |  |
| Parameter           | ProgramKeyXType                                                                                                    | config.xml         |  |
| Description         | It configures the programmable key type. X can be number 1~20 M5/M7 and 1~36 for M8.                                                                                                    | for M3 or 1~28 for |  |
| Permitted<br>Values | 23 - AudioHub                                                                                                    |                    |  |
| Default             | 0                                                                                                    |                    |  |
| Phone UI            | Select one program key, then long press it for 2s, and select Key                                                                                                    | Type as Audio Hub. |  |

| Web UI              | Phone Keys → Program key                                                                                 |  |  |
|---------------------|----------------------------------------------------------------------------------------------------|--|--|
| Parameter           | ProgramKeyXLabel config.xml                                                                              |  |  |
| Description         | It configures the programmable key label. X can be number 1~20 for M3 or 1~28 for M5/M7 and 1~36 for M8. |  |  |
| Permitted<br>Values | strings                                                                                                  |  |  |
| Default             | Blank                                                                                                    |  |  |
| Phone UI            | Select one program key, then long press it for 2s, and input strings for Label to define a name.         |  |  |
| Web UI              | Phone Keys → Program Key                                                                                 |  |  |

## 12.1.4 AudioHub via BT Programmable Key Configuration through Phone UI

After the M7 DeskPhone connects with a mobile phone via Bluetooth, you can make and receive mobile calls on the IP phone, and hold/retrieve/end mobile calls from the IP phone. You can also use your IP phone as a Bluetooth speaker for your mobile phone.

When a mobile phone is connected via Bluetooth, the phone UI will generate a mobile account programmable key automatically. You can also long press a programmable key to manually configure a mobile account programmable key.

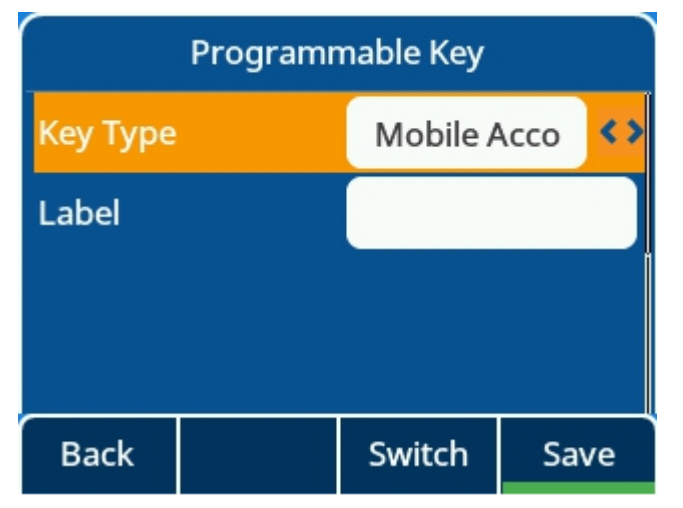

## 12.1.5 AudioHub via BT Programmable Key Configuration Parameters

The following table lists the parameters you can use to configure the AudioHub function.

| Parameter           | ProgramKeyXType                                                                                         | config.xml |
|---------------------|----------------------------------------------------------------------------------------------------|------------|
| Description         | It configures the programmable key type. X can be number 1~20 for M3 or 1~28 for M5/M7 and 1~36 for M8. |            |
| Permitted<br>Values | 68 - Mobile Account                                                                                     |            |
| Default             | 0                                                                                                    |            |
| Phone UI            | Select one program key, then long press it for 2s, and select Key Type as Mobile Account.               |            |
| Web UI              | Phone Keys $\rightarrow$ Program Key                                                                    |            |

| Parameter           | ProgramKeyXLabel                                                                                         | config.xml |
|---------------------|----------------------------------------------------------------------------------------------------|------------|
| Description         | It configures the programmable key label. X can be number 1~20 for M3 or 1~28 for M5/M7 and 1~36 for M8. |            |
| Permitted<br>Values | strings                                                                                                  |            |
| Default             | Blank                                                                                                    |            |
| Phone UI            | Select one program key, then long press it for 2s, and input strings for Label to define a name          |            |
| Web UI              | Phone Keys → Program Key                                                                                 |            |

## **12.2 X-party Conference**

The ALE Myriad Series M3/M5/M7 DeskPhones have the capability to launch a 5-party conference by local.

The M8 phone have the capability to launch a 12-party conference by local.

**Note:** When the phone audio codec is configured as Opus + Super Wide Band, it only supports 4-party conference. When the phone audio codec is configured as Opus + Wide Band, it only supports 10-party conference.

After establishing 3-party conference, users can press 'Conf' button to add a new user then press 'Join' button to merge the new user to current conference.

The phones support split/remove during conference.

The improvements include:

- Allow an incoming call when there is an active conference
- Split conference to separated hold calls
- Remove conference participants

The menu in conference state has changed. It has 6 menus now and "Split" & "Manage" are added.

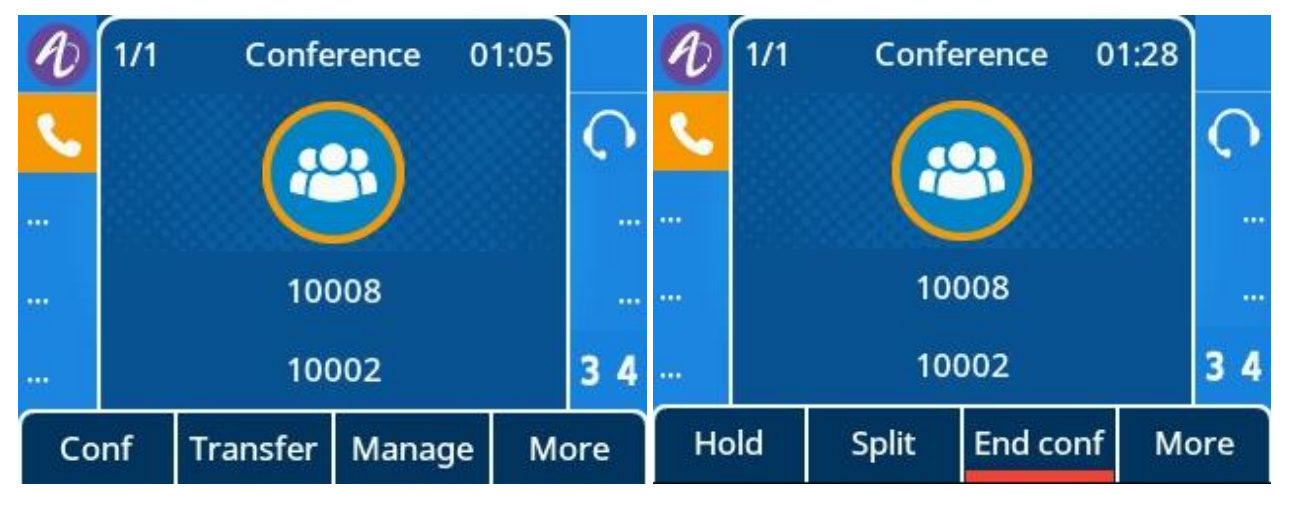

#### 12.2.1 X-party Conference Configuration via Web UI

You can configure local conference via the Web UI path: Features  $\rightarrow$  SIP.

M3/M5/M7: The following figure shows the 5-party conference configuration.

|                  | Web Based Management   M7   |       |   |
|------------------|-----------------------------|-------|---|
| Ē                | SIP                         |       |   |
| Provision        | SIP                         |       |   |
| 🚰 Phone Keys 🗸 🗸 | Register Retry Time:        | 300   | 0 |
| Settings 🗸 🗸     | Local SIP Port:             | 5060  | 0 |
| Features         | Local SIP Secure Port:      | 5061  | 0 |
| General          | Local SRTP Port:            | 30000 | 0 |
| Forward          | Local SRTCP Port:           | 30001 | 0 |
| DND              | Local RTP Port:             | 6000  | 0 |
| Intercom         | Local RTCP Port:            | 40    | 0 |
| Multicast Paging | Audio QoS (0~63) :          | 46    | 0 |
| HotLine          | SIP Qos (0~63) :            | 40    | 0 |
| ACD              | SIP Max Call:               | 4     | 0 |
| Sip              | Local Conference Enable:    | • •   |   |
| Action URL       | Local Conference Max Party: | 5     | 0 |

M8: The following figure shows the 12-party conference configuration.

| Alcatel-Lucent 🕖 | Web Based Management   M8   |       |   |
|------------------|-----------------------------|-------|---|
| E                | SIP                         |       |   |
| Provision ~      | SIP                         |       |   |
| 🚜 Phone Keys 🚽   | Register Retry Time:        | 300   | ۲ |
| 🔅 Settings 🗠     | Local SIP Port              | 5060  | 0 |
| Features         | Local SIP Secure Port       | 5061  | • |
| General          | Local SRTP Port:            | 30000 | ۲ |
| Forward          | Local SRTCP Port            | 30001 | 0 |
| DND              | Local RTP Port:             | 6000  | 0 |
| Intercom         | Local RTCP Port             | 6001  | 0 |
| Multicast Paging | Audio QoS (0-63)            | 46    | 0 |
| Hotline          | SIP Qos (0-63)              | 40    | 0 |
| ACD              | SIP Max Call:               | 11    | 0 |
| Sip              | Local Conference Enable:    | ۲     |   |
| Action URL       | Local Conference Max Party: | 12    | ۲ |

## 12.2.2 X-party Conference Configuration via Phone UI

#### 5-party conference:

| Ð  | 1/1 | Confe  | rence   | 16:07 |     | Ð  | 2/2 | Conve    | rsation | 00:07 |          | Ð   | 1/1 | Confe | rence   | 16:59 |      |
|----|-----|--------|---------|-------|-----|----|-----|----------|---------|-------|----------|-----|-----|-------|---------|-------|------|
| ٩. |     |        |         |       | Ç   | ٩. |     |          |         |       | <b>O</b> | ٩.  |     |       |         |       | Ç    |
|    |     |        | 2       |       |     |    |     |          |         |       |          |     |     |       | 2       |       |      |
|    |     | Confe  | rence   |       |     |    |     | 100      | 015     |       |          |     |     | Confe | erence  |       |      |
|    |     | Memb   | oers: 3 |       | 34  |    |     | 100      | 015     |       | 34       |     |     | Memb  | oers: 4 |       | 34   |
| Co | onf | Manage | Hold    | М     | ore | Но | old | Transfer | Join    | E     | nd       | Man | age | Hold  | Split   | End   | conf |

#### 12-party conference:

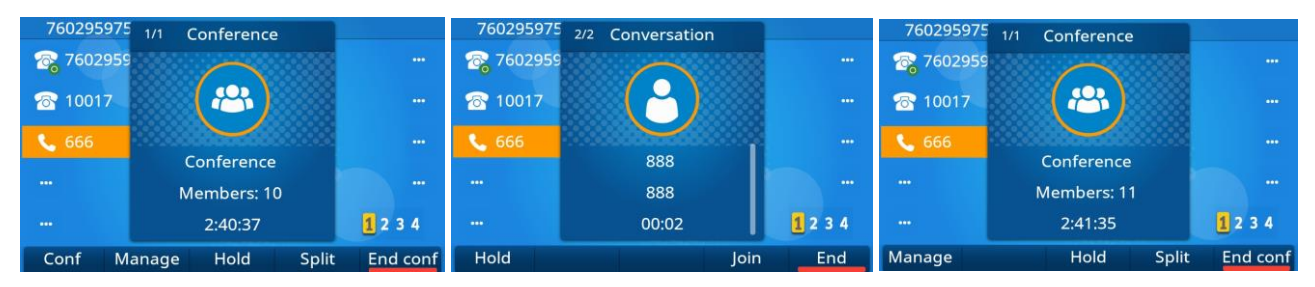

#### 12.2.3 X-party conference Configuration Parameters

The following table lists the parameters you can use to configure X-party conference.

| Parameter | SIPLocalConfEnable | config.xml |
|-----------|--------------------|------------|
|-----------|--------------------|------------|

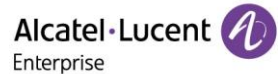

| Description         | It enables or disables local conference function.        |            |
|---------------------|----------------------------------------------------------|------------|
| Permitted<br>Values | false - disable<br>true - enable                         |            |
| Default             | true                                                     |            |
| Web UI              | Features $\rightarrow$ Sip                               |            |
| Parameter           | SIPMaxCall                                               | config.xml |
| Description         | It defines the max call capacity of the phone.           |            |
| Permitted<br>Values | M3/M5/M7: 1-4<br>M8: 1-11                                |            |
| Default             | M3/M5/M7: 2<br>M8: 11                                    |            |
| Web UI              | Features → Sip                                           |            |
| Parameter           | LocalConfPartyMax                                        | config.xml |
| Description         | It defines the max party capacity of a phone conference. |            |
| Permitted<br>Values | M3/M5/M7: 3-5<br>M8: 3-12                                |            |
| Default             | M3/M5/M7: 3<br>M8: 12                                    |            |
| Web UI              | Features → Sip                                           |            |

#### **12.3 Hot Desking**

The ALE Myriad Series phones all support Hot Desking feature with the same behavior.

Hot desking feature is working for a shared phone which can be used when employees are not in their office and with no phone in hand. Then they can log in a shared phone by hot desking feature. Hot desking allows the user to clear pre-registration configurations of all accounts on the IP phone and then login to their own user account.

On the shared phone, you first need to assign a Hot Desking key.

| Alcatel·Lucer<br>Enterprise | nt 🕖 | Web Based M  | anagemer    | nt   M | 5        |   |       |       | Using default pas |
|-----------------------------|------|--------------|-------------|--------|----------|---|-------|-------|-------------------|
|                             | Ξ    | Program key  | ,           |        |          |   |       |       |                   |
| <ol> <li>Status</li> </ol>  | ^    | Program Keys | EM1 E       | EM2    | EM3      |   |       |       |                   |
| Version                     |      |              |             |        |          |   |       |       |                   |
| Accounts                    |      | Кеу          | Туре        |        | Account  |   | Value | Label | Extension         |
| Network                     |      | Key1         | Account     | ~      | Account1 | ~ |       |       |                   |
| 🗟 Account                   | ~    | Key2         | Account     | ~      | Account2 | ~ |       |       |                   |
| Wetwork                     | ~    | Кеу3         | Account     | ~      | Account3 | ~ |       |       |                   |
| 🖡 Provision                 | ~    | Key4         | Hot Desking | ~      | Account1 | ~ |       |       |                   |
| - Phone Kove                | ^    | Key5         | HeadSet     | ~      | Account1 | ~ |       |       |                   |
|                             |      | Key6         | Not Used    | ~      | Account1 | ~ |       |       |                   |
| Program key                 |      | Key7         | Not Used    | ~      | Account1 | ~ |       |       |                   |
| Dynamic key                 |      | Key8         | Not Used    | ~      | Account1 | ~ |       |       |                   |

#### 12.3.1 Hot Desking Key Configuration via Web UI

#### 12.3.2 Hot Desking Key Configuration via Phone UI

Long press a program key more than 2s and select the Key Type as Hot Desking.

| Programmable Key       |       |             |      |  |  |  |  |
|------------------------|-------|-------------|------|--|--|--|--|
| Key Type Hot Desking 👀 |       |             |      |  |  |  |  |
| Label                  |       | Hot Desking |      |  |  |  |  |
|                        |       |             |      |  |  |  |  |
|                        |       |             |      |  |  |  |  |
| Back                   | Bkspc | 123         | Save |  |  |  |  |

Press program key to activate Hot Desking for the ALE Myriad Series phones.

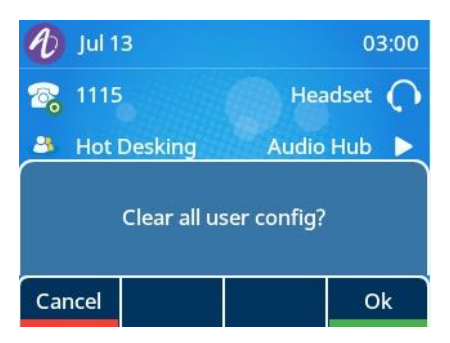

Login in the number which needs to be registered in myriad phone with correct password.

|          | Hot D | esking |      |  |  |  |
|----------|-------|--------|------|--|--|--|
| Number   |       | 123456 |      |  |  |  |
| Password | ł     | ****   |      |  |  |  |
|          |       |        |      |  |  |  |
|          |       |        |      |  |  |  |
| Back     | Bkspc | 123    | Save |  |  |  |

#### **12.3.3 Hot Desking Configuration Parameters**

The following table lists the parameters you can use to configure hot desking.

| Parameter           | ProgramKeyXType                                                                       | config.xml              |
|---------------------|---------------------------------------------------------------------------------------|-------------------------|
| Description         | It configures the programmable key type. X can be number 1~20 M5/M7 and 1~36 for M8.  | for M3 or 1~28 for      |
| Permitted<br>Values | 11 - Hot Desking                                                                      |                         |
| Default             | 0                                                                                     |                         |
| Phone UI            | Select one program key, then long press it for 2s, and select Key                     | Type as Hot Desking.    |
| Web UI              | Phone Keys → Program Key                                                              |                         |
| Parameter           | ProgramKeyXLabel                                                                      | config.xml              |
| Description         | It configures the programmable key label. X can be number 1~20 M5/M7 and 1~36 for M8. | for M3 or 1~28 for      |
| Permitted<br>Values | strings                                                                               |                         |
| Default             | Blank                                                                                 |                         |
| Phone UI            | Select one programkey, then long press it for 2s, and input strings name              | s for label to define a |
| Web UI              | Phone Keys → Program Key                                                              |                         |

## 12.4 Intercom

Intercom is a useful feature in an office environment to quickly connect with the operator or the secretary. You can press the intercom key to place a call to a contact that will be answered automatically on the contact's phone as long as the contact is in idle state or during an active call.

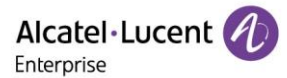

## 12.4.1 Intercom Key Configuration via Web UI

| Alcatel·Lucent 🐠 | Web Based N  | lanagement | M5       |       |       | Using default pass |  |
|------------------|--------------|------------|----------|-------|-------|--------------------|--|
| E Provision ^    | Program Key  | /S         |          |       |       |                    |  |
| Auto Provision   | Program Keys | EM1 EM2    | EM3      |       |       |                    |  |
| TR069            | Key          | Туре       | Account  | Value | Label | Extension          |  |
| Phone Keys       | Key1         | Account    | Account1 | ~     |       |                    |  |
| Program Keys     | Key2         | HeadSet v  | Account1 | ~ )   |       |                    |  |
| Dynamic Softkey  | Key3         | Account    | Account2 | ×     |       |                    |  |
| Setting 🗸 🗸      | Key4         | Intercom   | Account1 | × .   |       |                    |  |
| ž⊟ Features ∧    | Key5         | Account    | Account3 | ×     |       |                    |  |
| Forward          | Key6         | Not Used ~ | Account1 | ~     |       |                    |  |
| DND              | Kou7         | Not Head   | Account1 | ~     |       |                    |  |

#### 12.4.2 Outgoing Intercom Configuration via Phone UI

Long press a program key more than 2s, select the Key Type as Intercom, and then fill in the corresponding settings.

| Programmable Key |       |           |      |  |  |  |  |
|------------------|-------|-----------|------|--|--|--|--|
| Кеу Туре         |       | Intercom  |      |  |  |  |  |
| Account:         |       | Account 1 |      |  |  |  |  |
| Label            |       | to Amy    |      |  |  |  |  |
| Value:           |       | 1107      |      |  |  |  |  |
| Back             | Bkspc | 123       | Save |  |  |  |  |

#### **12.4.3 Outgoing Intercom Configuration Parameters**

The following table lists the parameters you can use to configure intercom for outgoing call.

| Parameter           | ProgramKeyXType config.xml                                                                              |            |  |  |  |  |
|---------------------|----------------------------------------------------------------------------------------------------|------------|--|--|--|--|
| Description         | It configures the programmable key type. X can be number 1~20 for M3 or 1~28 for M5/M7 and 1~36 for M8. |            |  |  |  |  |
| Permitted<br>Values | 21 - Intercom                                                                                           |            |  |  |  |  |
| Default             | 0                                                                                                    |            |  |  |  |  |
| Phone UI            | Select one program key, then long press it for 2s, and select Key Type as Intercom.                     |            |  |  |  |  |
| Web UI              | Phone Keys $\rightarrow$ Program Key                                                                    |            |  |  |  |  |
| Parameter           | ProgramKeyXAccount                                                                                      | config.xml |  |  |  |  |

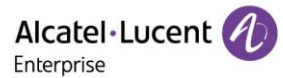

| Description         | It configures the account index of program key. X can be number<br>for M5/M7 and 1~36 for M8.       | r 1~20 for M3 or 1~28    |
|---------------------|----------------------------------------------------------------------------------------------------|--------------------------|
| Permitted           | 1~8                                                                                                 |                          |
| Values              | <b>Note</b> : For M8, the permitted values can be 1~20.                                             |                          |
| Default             | 1                                                                                                   |                          |
| Phone UI            | Select one program key, then long press it for 2s, and select the account intended to use intercom. |                          |
| Web UI              | Phone Keys → Program Key                                                                            |                          |
| Parameter           | ProgramKeyXLabel config.xml                                                                         |                          |
| Description         | It configures the programmable key label. X can be number 1~2<br>M5/M7 and 1~36 for M8.             | 0 for M3 or 1~28 for     |
| Permitted<br>Values | strings                                                                                             |                          |
| Default             | Blank                                                                                               |                          |
| Phone UI            | Select one program key, long press it for 2s, and then input label name.                            |                          |
| Web UI              | Phone Keys → Program Key                                                                            |                          |
| Parameter           | ProgramKeyXValue                                                                                    | config.xml               |
| Description         | It configures program key number. X can be number 1~20 for M<br>1~36 for M8.                        | 3 or 1~28 for M5/M7 and  |
| Permitted<br>Values | strings                                                                                             |                          |
| Default             | Blank                                                                                               |                          |
| Phone UI            | Select one program key, then long press it for 2s, and input the other this program key.            | outgoing call number for |
| Web UI              | Phone Keys → Program Key                                                                            |                          |

## **12.4.4 Incoming Intercom Configuration via Phone UI**

You can configure incoming intercom via the Phone UI path Menu  $\rightarrow$  Features  $\rightarrow$  Intercom by selecting one account and entering the intercom setting.

| Intercom |             |                   |  |
|----------|-------------|-------------------|--|
| Allow    | Enabled     | < >               |  |
| Mute     | Disabled    | 4                 |  |
| Tone     | Enabled     | < >               |  |
| Barge    | Disabled    | 4 <b>&lt;&gt;</b> |  |
| Back     | Switch Save |                   |  |

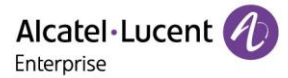

#### 12.4.5 Incoming Intercom Configuration via Web UI

Alcatel·Lucent 🕖 Web Based Management | M5 Œ Intercom 窗 Account Intercom Overwork ? Account: Account1 Provision Enable Intercom: • 2 🚰 Phone Keys 0 Intercom Mute: Settings • • Intercom Tone: E Features Intercom Barge: 0 General Call-info ~ ? Outgoing Intercom Method: Forward Submit DND Intercom

You can configure incoming intercom via the Web UI path: Features  $\rightarrow$  Intercom.

## **12.4.6 Incoming Intercom Configuration Parameters**

The following table lists the parameters you can use to configure intercom for an incoming call.

| Note: X means account ID and it can be number 1~8 for | or M3/M5/M7, 1-20 for M8 |
|-------------------------------------------------------|--------------------------|
|-------------------------------------------------------|--------------------------|

| Parameter           | AccountXIntercomEnable                                                                        | config.xml |
|---------------------|-----------------------------------------------------------------------------------------------|------------|
| Description         | If it is set to true, the phone may auto answer an incoming call if requested by SIPUA layer. |            |
| Permitted<br>Values | false - disable<br>true - enable                                                              |            |
| Default             | true                                                                                          |            |
| Phone UI            | Menu $\rightarrow$ Feature $\rightarrow$ Intercom                                             |            |
| Web UI              | Features $\rightarrow$ Intercom $\rightarrow$ Enable Intercom                                 |            |
| Parameter           | AccountXIntercomMuteEnable config.xml                                                         |            |
| Description         | It enables or disables when the phone auto answers an intercom call. It will mute.            |            |
| Permitted           | false - disable                                                                               |            |
| Values              | true - enable                                                                                 |            |
| Default             | false                                                                                         |            |
| Phone UI            | Menu → Features → Intercom                                                                    |            |
| Web UI              | Features $\rightarrow$ Intercom $\rightarrow$ Intercom Mute                                   |            |
| Parameter           | AccountXIntercomToneEnable config.xml                                                         |            |

| Description         | It enables or disables when the phone auto answers an intercom of warning tone.                                                | call. It will play a |
|---------------------|----------------------------------------------------------------------------------------------------|----------------------|
| Permitted<br>Values | false - disable<br>true - enable                                                                                               |                      |
| Default             | true                                                                                                    |                      |
| Phone UI            | Menu $\rightarrow$ Features $\rightarrow$ Intercom                                                                             |                      |
| Web UI              | Features $\rightarrow$ Intercom $\rightarrow$ Intercom Tone                                                                    |                      |
| Parameter           | AccountXIntercomBargeEnable                                                                                                    | config.xml           |
| Description         | It enables or disables when the phone auto answers a second intercom call. It will hold<br>the previous and answer the second. |                      |
| Permitted<br>Values | false - disable<br>true - enable                                                                                               |                      |
| Default             | false                                                                                                    |                      |
| Phone UI            | Menu $\rightarrow$ Features $\rightarrow$ Intercom                                                                             |                      |
| Web UI              | Features $\rightarrow$ Intercom $\rightarrow$ Intercom Barge                                                                   |                      |
| Parameter           | AccountXOutgoingIntercomMethod                                                                                                 | config.xml           |
| Description         | It configures the type of intercom for account.                                                                                |                      |
| Permitted<br>Values | 0 - Call-info<br>1 - Alert-info<br>2 - Answer-mode                                                                             |                      |
| Default             | 0                                                                                                    |                      |
| Phone UI            | Menu $\rightarrow$ Features $\rightarrow$ Intercom                                                                             |                      |
| Web UI              | Features $\rightarrow$ Intercom $\rightarrow$ Outgoing Intercom Method                                                         |                      |

## 12.5 Push-To-Talk

PTT (Push-To-Talk) is the same as Intercom. It is another kind of Intercom. The main difference is that PTT feature needs long pressing the key to establish a call and release key to release the call, while Intercom is a one-click key.

Note: A Key Type "PTT" is applicable to Program Key/EM Key and the key type ID is 70.

## 12.6 Voicemail

Voicemail is an application which can save voice messages from other users when the phone is busy or unavailable. The user can also send messages to other users by his voicemail box.

#### 12.6.1 Voicemail Configuration via Phone UI

You can view the Voicemail via the Phone UI path: Menu  $\rightarrow$  Message  $\rightarrow$  Voicemail  $\rightarrow$  View Voicemail, and also can set voice mail number by path: Menu  $\rightarrow$  Message  $\rightarrow$  Voicemail  $\rightarrow$  Set Voicemail Number.

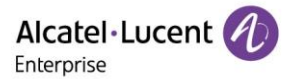

| View Voicemail |          |       | Set Voicem | ail Numbe | r    |      |
|----------------|----------|-------|------------|-----------|------|------|
| 1115           | 0 new(s) |       | 1115       |           |      |      |
| 10004          | 3 new(s) |       | 10004      |           | *97  |      |
| 10005          | 1 new(s) |       | 10005      |           | *97  |      |
| oxe8001        | 0 new(s) |       | oxe8001    |           | 4444 |      |
| Back           |          | Enter | Back       | Bkspc     | 123  | Save |

#### 12.6.2 Voicemail Configuration via Web UI

You can configure voicemail via Web UI in Account Advanced setting.

| ← → C A Not secure   https://135.251.222.69/#/account/advance |           |                                 |           |   |
|---------------------------------------------------------------|-----------|---------------------------------|-----------|---|
|                                                               | Web Based | d Management   M5               |           |   |
| E                                                             |           | Advanced                        |           |   |
| Accounts                                                      |           | Advanced                        |           |   |
| Network                                                       |           | Account                         | Account1  |   |
| 🗟 Account                                                     | ~         | Account.                        | Account   |   |
| Basic                                                         |           | Voice Mail Number:              |           | 0 |
|                                                               |           | Message Waiting Indication URI: |           | 0 |
| Codec                                                         |           | N-conference URI:               |           | 0 |
| Advanced                                                      |           | Server Tune:                    | Default   | 0 |
| Network                                                       |           | ociver type.                    |           |   |
|                                                               | ,         | DTMF Mode:                      | RFC2833 ~ | 0 |
|                                                               |           | SRTP Working Mode:              | None ~    | 0 |
| Phone Keys                                                    | <b>`</b>  | Keep Alive:                     | 0         |   |
| Program key                                                   |           | Keep Alive Timer                | 40        | 0 |
| Dynamic key                                                   |           |                                 |           | U |
|                                                               |           | Session Timer:                  | 0         | 0 |

## **12.6.3 Voicemail Configuration Parameters**

The following table lists the parameters you can use to configure intercom for incoming call.

| Note: X means | account ID ar | nd it can be | number 1~ | 8 for N | 13/M5/M7. | and 1-2 | 20 for N  | /18. |
|---------------|---------------|--------------|-----------|---------|-----------|---------|-----------|------|
|               | account ib ai |              |           | 0.01.11 |           |         | -0 101 11 |      |

| Parameter           | AccountXVmNumber                                                                      | config.xml |
|---------------------|---------------------------------------------------------------------------------------|------------|
| Description         | It configures voicemail number for accountX.                                          |            |
| Permitted<br>Values | string                                                                                |            |
| Default             | Blank                                                                                 |            |
| Phone UI            | Menu $\rightarrow$ Message $\rightarrow$ Voicemail $\rightarrow$ Set Voicemail Number |            |
| Web UI              | Account → Advanced                                                                    |            |

| Parameter           | AccountXMwiUri                                                                                                    | config.xml |
|---------------------|----------------------------------------------------------------------------------------------------|------------|
| Description         | It configures message waiting indication server address for account. It enables or disables phone to pop up the message notification when receiving new voicemail. |            |
| Permitted<br>Values | string                                                                                                    |            |
| Default             | Blank                                                                                                    |            |
| Web UI              | Account $\rightarrow$ Advanced                                                                                                    |            |

### 12.7 BLF

The ALE Myriad Series phones support BLF feature. BLF (Busy Lamp field) is a function which can monitor another phone number's call status and can display the status on the BLF programkey LED. You can also make speed dial call to the monitored phone number.

For the M3/M5/M7 phone, the LED status for BLF feature is shown as below:

| LED Status         | Description                                                                                                    |
|--------------------|----------------------------------------------------------------------------------------------------|
| On (Blue)          | Subscribe successfully and the monitored user is idle.                                                                                                    |
| Fast-flashing Blue | The monitored user receives an incoming call.                                                                                                    |
| Slow-flashing Blue | The monitored user is talking.<br>The monitored user's conversation is placed on hold.<br>The monitored user is dialing.<br>The call is parked against the monitored user's phone number. |
| Off                | Subscribe failed or the monitored user does not exist.                                                                                                    |

For the M8 phone, the LED status for BLF feature is shown as below:

| LED Status        | Description                                                                                                    |
|-------------------|----------------------------------------------------------------------------------------------------|
| On (Blue)         | Subscribe successfully and the monitored user is idle.                                                                |
| Fast-flashing Red | The monitored user is ringing or dialing.                                                                             |
| Solid-Red         | The monitored user is busy or in a call.                                                                              |
| Slow-flashing Red | The monitored user's conversation is placed on hold.<br>The call is parked against the monitored user's phone number. |
| Off               | Subscribe failed or the monitored user does not exist.                                                                |

#### 12.7.1 BLF Configuration via Phone UI

You can configure BLF programmable key on the phone by selecting one soft key, long pressing it for 2s, and choosing the Key Type as BLF.

| Progran  | nmable Key |      |          | Program | nable Key |      |
|----------|------------|------|----------|---------|-----------|------|
| Кеу Туре | BLF        | <>   | Extensio | ۱       | *8        |      |
| Account: | Account    | :1 💔 |          |         |           |      |
| Label    | blf1000    | 8    |          |         |           |      |
| Value:   | 10008      |      |          |         |           |      |
| Back     | Switch     | Save | Back     | Bkspc   | 123       | Save |

## 12.7.2 BLF Configuration via Web UI

You can configure one soft key as BLF on web by Phone Keys  $\rightarrow$  Program Key.

| Alcatel·Lucent 🕖 | Web Based Mar | nagement   <i>N</i> | M5                              |       |       |           |  |
|------------------|---------------|---------------------|---------------------------------|-------|-------|-----------|--|
| Ξ                | Program key   | 1                   |                                 |       |       |           |  |
| LLDP             | Deserve Kenn  | 5144 - 514          | 0 5140                          |       |       |           |  |
| OpenVPN          | Program Keys  | EMI EM.             | Z EM3                           |       |       |           |  |
| Provision ^      | Key           | Туре                | Account                         | Value | Label | Extension |  |
| Auto Provision   | Key1          | Account             | ✓ Account1 ✓                    |       |       |           |  |
| TR069            | Key2          | Account             | ✓ Account2 ✓                    |       |       |           |  |
| 🚰 Phone Keys 🛛 🔿 | Key3          | BLF                 | <ul> <li>✓ Account1 </li> </ul> | *8    | BLF   | 550       |  |
| Program key      | Key4          | Not Used            | ✓ Account1 ✓                    |       |       |           |  |
| Dynamic key      | Key5          | HeadSet             | ✓ Account1 ✓                    |       |       |           |  |

## **12.7.3 BLF Configuration Parameters**

The following table lists the parameters you can use to configure one softkey as BLF.

| Parameter           | ProgramKeyXType                                                                              | config.xml          |  |  |  |  |
|---------------------|----------------------------------------------------------------------------------------------|---------------------|--|--|--|--|
| Description         | It configures the programmable key type. X can be number 1~20 for M5/M7 and 1~36 for M8.     | M3 or 1~28 for      |  |  |  |  |
| Permitted<br>Values | 59 - BLF                                                                                     |                     |  |  |  |  |
| Default             | 0                                                                                            |                     |  |  |  |  |
| Phone UI            | Select one soft key, long press it for 2s, and select Key Type as BLF.                       |                     |  |  |  |  |
| Web UI              | Phone Keys → Program Key                                                                     |                     |  |  |  |  |
| Parameter           | ProgramKeyXAccount                                                                           | config.xml          |  |  |  |  |
| Description         | It configures the account index of program key. X can be number 1~<br>M5/M7 and 1~36 for M8. | 20 for M3, 1~28 for |  |  |  |  |
| Permitted           | 1~8                                                                                          |                     |  |  |  |  |
| Values              | <b>Note</b> : For M8, the permitted values can be 1~20.                                      |                     |  |  |  |  |
| Default             | 1                                                                                            |                     |  |  |  |  |
| Phone UI            | Select one program key, long press it for 2s, and select the account BLF.                    | intended to use     |  |  |  |  |
| Web UI              | Phone Keys → Program Key                                                                     |                     |  |  |  |  |

| Parameter           | ProgramKeyXLabel                                                                            | config.xml           |
|---------------------|---------------------------------------------------------------------------------------------|----------------------|
| Description         | It configures the programmable key label. X can be number 1~20 for M5/M7 and 1~36 for M8.   | r M3 or 1~28 for     |
| Permitted<br>Values | strings                                                                                     |                      |
| Default             | Blank                                                                                       |                      |
| Phone UI            | Select one program key, long press it for 2s, and input strings for Lal name                | bel to define a      |
| Web UI              | Phone Keys → Program Key                                                                    |                      |
| Parameter           | ProgramKeyXValue                                                                            | config.xml           |
| Description         | It configures program key number. X can be number 1~20 for M3, 1-<br>1~36 for M8.           | ~28 for M5/M7 and    |
| Permitted<br>Values | strings                                                                                     |                      |
| Default             | Blank                                                                                       |                      |
| Phone UI            | Select one program key, long press it for 2s, and input the outgoing programmable key       | call number for this |
| Web UI              | Phone Keys → Program Key                                                                    |                      |
| Parameter           | ProgramKeyXExtension                                                                        | config.xml           |
| Description         | It configures program key extension. X can be number 1~20 for M3, and 1~36 for M8.          | 1~28 for M5/M7       |
| Permitted<br>Values | strings                                                                                     |                      |
| Default             | Blank                                                                                       |                      |
| Phone UI            | Select one programmable key, long press it for 2s, and input the pick this programmable key | kup code prefix for  |
| Web UI              | Phone Keys → Program Key                                                                    |                      |

## 12.8 Call Pickup

You can use call pickup to answer someone's incoming call on your phone using a pickup code.

The ALE Myriad Series phones support Directly Call Pickup and Group Call Pickup types.

- **Direct Call Pickup**: It allows you to pick up incoming calls to a specific phone.
- **Group Call Pickup**: It allows you to pick up incoming calls to any phone within a predefined group of phones.

#### **12.8.1 Direct Pickup Configuration via Phone UI**

On the phone, you can select one softkey key, long press it for 2s, and choose the Key Type as DirectPickup.

| Programmable Key |              |                 |  |  |  |
|------------------|--------------|-----------------|--|--|--|
| Кеу Туре         | DirectPickup | <>              |  |  |  |
| Account:         | Account 1    | <b>&lt;&gt;</b> |  |  |  |
| Label            | dpickup1107  | dpickup1107     |  |  |  |
| Value:           | **1107       | **1107          |  |  |  |
| Back             | Switch Sa    | ve              |  |  |  |

### 12.8.2 Direct Pickup Configuration via Web UI

You can program one soft key as Direct Pickup type to perform directly pick up function.

| Alcatel-Lucer<br>Enterprise | ıt 🕖 | Web Based Man | agement   M5    |            |        |             |           |
|-----------------------------|------|---------------|-----------------|------------|--------|-------------|-----------|
|                             | E    | Program key   |                 |            |        |             |           |
| 😺 Provision                 | ^    | Program Keys  | EM1 EM2         | EM3        |        |             |           |
| Auto Provision              |      | Kev           | Type            | Account    | Value  | Label       | Extension |
| TR069                       |      | Kev1          | Account         | Account1 ~ |        |             |           |
| 🚰 Phone Keys                | ^    | Key           | Account         | Account?   |        |             |           |
| Program key                 |      | ney2          | Account         | Accountz   |        |             |           |
| Dynamic key                 |      | Кеуз          | Direct Pickup V | Account1 ~ | **1107 | dpickup1107 |           |
| * 0                         |      | Key4          | Not Used 🗸      | Account1 ~ |        |             |           |

### **12.8.3 Direct Pickup Configuration Parameters**

The following table lists the parameters you can use to configure one softkey to perform direct pickup function.

| Parameter           | ProgramKeyXType                                                                                       | config.xml      |  |  |  |  |
|---------------------|----------------------------------------------------------------------------------------------------|-----------------|--|--|--|--|
| Description         | It configures the programmable key type. X can be number 1~20 for M3, 1~28 for M5/M7 and 1~36 for M8. |                 |  |  |  |  |
| Permitted<br>Values | 15 - Direct Pickup                                                                                    |                 |  |  |  |  |
| Default             | 0                                                                                                    |                 |  |  |  |  |
| Phone UI            | Select one program key, long press it for 2s, and select Key Type as Direct Pickup.                   |                 |  |  |  |  |
| Web UI              | Phone Keys → Program Key                                                                              |                 |  |  |  |  |
| Parameter           | ProgramKeyXAccount                                                                                    | config.xml      |  |  |  |  |
| Description         | It configures the account index of program key. X can be number 1~<br>for M5/M7 and 1~36 for M8.      | 20 for M3, 1~28 |  |  |  |  |
| Permitted           | 1~8                                                                                                   |                 |  |  |  |  |
| Values              | <b>Note</b> : For M8, the permitted values can be 1~20.                                               |                 |  |  |  |  |
| Default             | 1                                                                                                    |                 |  |  |  |  |
| Phone UI            | Select one program key, long press it for 2s, and select the account Pickup                           | to use Direct   |  |  |  |  |

| Web UI              | Phone Keys → Program Key                                                                   |             |  |  |  |  |
|---------------------|--------------------------------------------------------------------------------------------|-------------|--|--|--|--|
| Parameter           | ProgramKeyXLabel config.xml                                                                |             |  |  |  |  |
| Description         | It configures the programmable key label. X can be number 1~20 for M3, and 1~28 for M5/M7. |             |  |  |  |  |
| Permitted<br>Values | strings                                                                                    |             |  |  |  |  |
| Default             | Blank                                                                                      |             |  |  |  |  |
| Phone UI            | Select one programmable key, long press it for 2s, and input the label name.               |             |  |  |  |  |
| Web UI              | Phone Keys → Program Key                                                                   |             |  |  |  |  |
| Parameter           | ProgramKeyXValue                                                                           | config.xml  |  |  |  |  |
| Description         | It configures program key number. X can be number 1~20 for M3, ar M5/M7.                   | nd 1~28 for |  |  |  |  |
| Permitted<br>Values | strings                                                                                    |             |  |  |  |  |
| Default             | Blank                                                                                      |             |  |  |  |  |
| Phone UI            | Select one programmable key, long press it for 2s, and input the lab                       | el name.    |  |  |  |  |
| Web UI              | Phone Keys → Program Key                                                                   |             |  |  |  |  |

### 12.8.4 Group Pickup Configuration via Phone UI

You can program one soft key as Group Pickup by long pressing it for 2s, and selecting Key Type as GrpPickup.

| Programmable Key |               |      |  |  |  |  |
|------------------|---------------|------|--|--|--|--|
| Кеу Туре         | GrpPickup     |      |  |  |  |  |
| Account:         | Account 1     |      |  |  |  |  |
| Label            | grppickup1107 |      |  |  |  |  |
| Value:           | *8            |      |  |  |  |  |
| Back             | Switch        | Save |  |  |  |  |

## 12.8.5 Group Pickup Configuration via Web UI

You can program one softkey as Group Pickup type and define the Value and Label by path Phone Keys  $\rightarrow$  Program Key.

| Alcatel-Lucen  | <b>1</b> | Web Based Man | agement   M5          |            |       |             |           |
|----------------|----------|---------------|-----------------------|------------|-------|-------------|-----------|
|                | æ        | Program key   |                       |            |       |             |           |
| OpenVPN        |          | Program Keye  | EM1 EM2               | EM3        |       |             |           |
| Provision      | ^        | riogram Keys  | LWT LWZ               | LWG        |       |             |           |
| Auto Provision |          | Key           | Туре                  | Account    | Value | Label       | Extension |
| TR069          |          | Key1          | Account $\checkmark$  | Account1 ~ |       |             |           |
| 👸 Phone Keys   | ^        | Key2          | Account               | Account2 v |       |             |           |
| Program key    |          | Key3          | Group Pickup 🗸 🗸      | Account1 v | *8    | gpickup1107 |           |
| Dynamic key    |          | Key4          | Not Used $\checkmark$ | Account1 ~ |       |             |           |
| 🔅 Settings     | ^        | Key5          | HeadSet $\vee$        | Account1 ~ |       |             |           |

### **12.8.6 Group Pickup Configuration Parameters**

The following table lists the parameters you can use to configure one softkey to perform group pickup function.

| Parameter           | ProgramKeyXType                                                                                              | config.xml          |  |  |  |  |
|---------------------|----------------------------------------------------------------------------------------------------|---------------------|--|--|--|--|
| Description         | It configures the programmable key type. X can be number 1~20 for M3, 1~28 for M5/M7 and 1~36 for M8.        |                     |  |  |  |  |
| Permitted<br>Values | 16 - Group Pickup                                                                                            |                     |  |  |  |  |
| Default             | 0                                                                                                    |                     |  |  |  |  |
| Phone UI            | Select one program key, long press it for 2s, and select Key Type                                            | e as GrpPickup.     |  |  |  |  |
| Web UI              | Phone Keys → Program Key                                                                                     |                     |  |  |  |  |
| Parameter           | ProgramKeyXAccount                                                                                           | config.xml          |  |  |  |  |
| Description         | It configures the account index of program key. X can be number 1~20 for M3, 1~28 for M5/M7 and 1~36 for M8. |                     |  |  |  |  |
| Permitted<br>Values | 1~8<br><b>Note</b> : For M8, the value can be 1~20.                                                          |                     |  |  |  |  |
| Default             | 1                                                                                                    |                     |  |  |  |  |
| Phone UI            | Select one program key, long press it for 2s, and select the accou<br>GrpPickup.                             | unt intended to use |  |  |  |  |
| Web UI              | Phone Keys → Program Key                                                                                     |                     |  |  |  |  |
| Parameter           | ProgramKeyXLabel                                                                                             | config.xml          |  |  |  |  |
| Description         | It configures the programmable key label. X can be number 1~20<br>M5/M7 and 1~36 for M8.                     | for M3, 1~28 for    |  |  |  |  |
| Permitted<br>Values | strings                                                                                                    |                     |  |  |  |  |
| Default             | Blank                                                                                                    |                     |  |  |  |  |

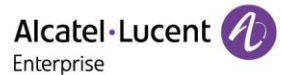

| Phone UI            | Select one program key, long press it for 2s, and input strings for label to define a name |                        |  |  |  |
|---------------------|--------------------------------------------------------------------------------------------|------------------------|--|--|--|
| Web UI              | Phone Keys → Program Key                                                                   |                        |  |  |  |
| Parameter           | ProgramKeyXValue                                                                           | config.xml             |  |  |  |
| Description         | It configures program key number. X can be number 1~20 for M3 1~36 for M8.                 | , 1~28 for M5/M7 and   |  |  |  |
| Permitted<br>Values | strings                                                                                    |                        |  |  |  |
| Default             | Blank                                                                                      |                        |  |  |  |
| Phone UI            | Select one program key, long press it for 2s, and input strings for code                   | label to define pickup |  |  |  |
| Web UI              | Phone Keys → Program Key                                                                   |                        |  |  |  |

### **12.9 Call Park & Retrieve**

Call park allows users to park a call on a special extension. Retrieve park allows users to retrieve a parked call from another phone.

#### 12.9.1 Call Park & Retrieve Configuration via Phone UI

You can program one softkey by long pressing it for 2s, and select Key Type as Call Park or Retrieve.

| Progi    | rammable Key | Prog         | rammable Key   |
|----------|--------------|--------------|----------------|
| Кеу Туре | Call Park    | <∢> Кеу Туре | Retrieve Par 🔇 |
| Account: | Account 1    | Account:     | Account 1 🔇    |
| Label    | park         | Label        | retrieve       |
| Value:   | 100          | Value:       | 101            |
| Back     | Switch Sav   | ve Back      | Switch Save    |

#### 12.9.2 Call Park & Retrieve Configuration via Web UI

You can program one softkey as Call Park or Retrieve Park type and define the Value and Label by path Phone Keys  $\rightarrow$  Program Key.

| Alcatel-Lucer | nt 🕢 | Web Based Man | nagement   M5     |            |       |          |           |
|---------------|------|---------------|-------------------|------------|-------|----------|-----------|
|               | E    | Program key   | ,                 |            |       |          |           |
| (i) Status    | ~    | Program Keys  | EM1 EM2           | EM3        |       |          |           |
| 🗟 Account     | ~    |               |                   |            |       |          |           |
| Network       | ~    | Key           | Туре              | Account    | Value | Label    | Extension |
| 🔋 Provision   | ~    | Key1          | Account           | Account1 ~ |       |          |           |
| ở Phone Keys  | ^    | Key2          | Account           | Account2 ~ |       |          |           |
| Program key   |      | Key3          | AudioHub 🗸        | Account1 ~ |       |          |           |
| Dynamic key   |      | Key4          | Call Park 🗸       | Account1 ~ | 100   | park     |           |
| 🍄 Settinas    | ~    | Key5          | Retrieve Park 🗸 🗸 | Account1 v | 101   | retrieve |           |
| - Footuroo    | ,    | Key6          | Not Used 🗸        | Account1 ~ |       |          |           |
|               |      | Key7          | Not Used $\lor$   | Account1 v |       |          |           |

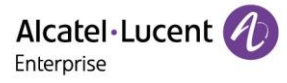

### **12.9.3 Call Park Configuration Parameters**

| Parameter           | ProgramKeyXType                                                                                         | config.xml            |  |
|---------------------|----------------------------------------------------------------------------------------------------|-----------------------|--|
| Description         | It configures the programmable key type. X can be number 1~20 for M3, 1~28 for M5/M7 and 1~36 for M8.   |                       |  |
| Permitted<br>Values | 17 - Call Park                                                                                          |                       |  |
| Default             | 0                                                                                                    |                       |  |
| Phone UI            | Select one program key, long press it for 2s, and select Key T                                          | ype as Call Park.     |  |
| Web UI              | Phone Keys → Program Key                                                                                |                       |  |
| Parameter           | ProgramKeyXAccount                                                                                      | config.xml            |  |
| Description         | It configures the account index of program key. X can be num for M5/M7 and 1~36 for M8.                 | ber 1~20 for M3, 1~28 |  |
| Permitted<br>Values | 1~8<br><b>Note</b> : For M8, the value can be 1~20.                                                     |                       |  |
| Default             | 1                                                                                                    |                       |  |
| Phone UI            | Select one program key, long press it for 2s, and select the account intended to use Call Park.         |                       |  |
| Web UI              | Phone Keys → Program Key                                                                                |                       |  |
| Parameter           | ProgramKeyXLabel config.xml                                                                             |                       |  |
| Description         | It configures the programmable key label. X can be number 1~20 for M3 , 1~28 for M5/M7 and 1~36 for M8. |                       |  |
| Permitted<br>Values | strings                                                                                                 |                       |  |
| Default             | Blank                                                                                                   |                       |  |
| Phone UI            | Select one program key, long press it for 2s, and input a label                                         | name.                 |  |
| Web UI              | Phone Keys → Program Key                                                                                |                       |  |
| Parameter           | ProgramKeyXValue                                                                                        | config.xml            |  |
| Description         | It configures program key number. X can be number 1~20 for M3, 1~28 for M5/M7 and 1~36 for M8.          |                       |  |
| Permitted<br>Values | strings                                                                                                 |                       |  |
| Default             | Blank                                                                                                   |                       |  |
| Phone UI            | Select one program key, long press it for 2s, and input a label name                                    |                       |  |
| Web UI              | Phone Keys → Program Key                                                                                |                       |  |

The following table lists the parameters you can use to configure one softkey to perform call park function.

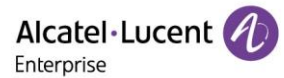

| Parameter           | FeatureCallParkMode                        | config.xml |
|---------------------|--------------------------------------------|------------|
| Description         | It configures the call park method.        |            |
| Permitted<br>Values | 0 - Direct call<br>1 - Blind transfer call |            |
| Default             | 1                                          |            |

### **12.9.4 Retrieve Park configuration parameters**

The following table lists the parameters you can use to configure one softkey to perform retrieve park function.

| Parameter           | ProgramKeyXType                                                                                                    | config.xml         |  |
|---------------------|----------------------------------------------------------------------------------------------------|--------------------|--|
| Description         | It configures the programmable key type. X can be number 1~20 for M3, 1~28 for M5/M7 and 1~36 for M8.                                                                                                    |                    |  |
| Permitted<br>Values | 22 – Retrieve Park                                                                                                    |                    |  |
| Default             | 0                                                                                                    |                    |  |
| Phone UI            | Select one program key, long press it for 2s, and select Key Type                                                                                                    | as Retrieve.       |  |
| Web UI              | Phone Keys → Program Key                                                                                                    |                    |  |
| Parameter           | ProgramKeyXAccount                                                                                                    | config.xml         |  |
| Description         | It configures the account index of program key. X can be number 1~20 for M3, 1~28 for M5/M7 and 1~36 for M8.                                                                                                    |                    |  |
| Permitted           | 1~8                                                                                                    |                    |  |
| Values              | Note: For M8, the value can be 1~20.                                                                                                    |                    |  |
| Default             | 1                                                                                                    |                    |  |
| Phone UI            | Select one program key, long press it for 2s, and select the account Retrieve.                                                                                                    | nt intended to use |  |
| Web UI              | Phone Keys → Program Key                                                                                                    |                    |  |
| Parameter           | ProgramKeyXLabel                                                                                                    | config.xml         |  |
| Description         | It configures the programmable key label. X can be number 1~20 mm/20 mm/20 mm | for M3, 1~28 for   |  |
| Permitted<br>Values | strings                                                                                                    |                    |  |
| Default             | Blank                                                                                                    |                    |  |
| Phone UI            | Select one program key, long press it for 2s, and input a label name.                                                                                                    |                    |  |
| Web UI              | Phone Keys → Program Key                                                                                                    |                    |  |
| Parameter           | ProgramKeyXValue                                                                                                    | config.xml         |  |

| Description         | It configures program key number. X can be number 1~20 for M3, 1~28 for M5/M7 and 1~36 for M8. |
|---------------------|------------------------------------------------------------------------------------------------|
| Permitted<br>Values | strings                                                                                        |
| Default             | Blank                                                                                          |
| Phone UI            | Select one program key, long press it for 2s, and input a label name.                          |
| Web UI              | Phone Keys → Program Key                                                                       |

## 12.10 Shared Line Appearance (SLA)

ALE phones support Shared Line Appearance (SLA) to share a line.

Shared line appearances enable more than one phone to share the same line or registration. The methods you use vary with the SIP server you are using.

The shared line users have the ability to do the following:

- Place and answer calls
- Place a call on hold
- Retrieve a held call remotely
- Barge in an active call
- Pull a shared call

#### 12.10.1 SLA Configuration via Web UI

You can enable SLA feature for specific account via the Web UI path: Account  $\rightarrow$  Advanced.

| Alcatel·Lucent 🕖 | Web Based Management   M5       |                     |
|------------------|---------------------------------|---------------------|
| œ<br>③ Status    | Off Code:                       | 0                   |
|                  | Anonymous Call Rejection:       | 0                   |
| Basic            | On Code:                        | 0                   |
| Codec            | Off Code:                       | 0                   |
| Advanced         | Digit Map:                      | 0                   |
|                  | Digit Map Timer:                | 0                   |
|                  | Privacy Mode: head              | ler;critical;id 🗸 🖉 |
| Provision        | Rport:                          | 0                   |
| 🚰 Phone Keys 🛛 🔿 | Auto Answer:                    | 0                   |
| Program key      | SIP Pick Up Prefix Code :       | 0                   |
| Dynamic key      | Send User=Phone:                | 0                   |
| Settings ^       | SLA Enable:                     | 0                   |
| Time&Date        | Use SIPs URI Enable:            | 0                   |
| Call Display     | Subscrible Time: 3600           | 0                   |
| Audio            | Secondary Subscrible Time: 3600 | 0                   |
| Display          | Max Failure Time: 60            | 0                   |
| Ringing          | TLS Anticipation Enable:        | 0                   |
| Dialing Rule     |                                 | Cubm?               |
| Phone Lock       |                                 | Submit              |

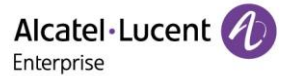

#### **12.10.2 SLA Configuration Parameters**

| Parameter           | AccountXSIaEnable                                                                           | config.xml    |
|---------------------|---------------------------------------------------------------------------------------------|---------------|
| Description         | It enables or disables the SLA function for account X. X can be n M3/M5/M7 and 1~20 for M8. | umber 1~8 for |
| Permitted<br>Values | false - disable<br>true - enable                                                            |               |
| Default             | false                                                                                       |               |
| Web UI              | Account → Advanced                                                                          |               |

The following table lists the parameters you can use to enable SLA feature for one account.

## **12.11 Call Completion**

When the user places a call and the callee is temporarily unavailable to answer the call, SIPMMI will save the callee's number and use the SUBSCRIBE/NOTIFY method to subscriber callee's status.

When the phone receives NOTIFY message with "terminal" status:

- If the phone is idle, the phone screen will prompt whether to dial the number; If yes, the phone will dial the last outgoing failed number.
- If the phone is not idle, the phone will not prompt until the phone is idle.

The following table lists the parameters you can use to configure Call Completion feature.

| Parameter           | FeatureCallCompletionEnable                     | config.xml |
|---------------------|-------------------------------------------------|------------|
| Description         | It enables or disables Call Completion feature. |            |
| Permitted<br>Values | false - disable<br>true - enable                |            |
| Default             | false                                           |            |
| Web UI              | Features → General                              |            |

## **12.12 Automatic Call Distribution (ACD)**

ACD enables the use of IP phones in a call-center role by automatically distributing incoming calls to available users or agents. You can enable users to use their phone in a call center agent/a supervisor role on a supported call server.

The users can sign in and sign out of the ACD state as call center agent using soft keys. The server distributes calls to the agent when the agent state is available, and stops distributing calls when the agent changes state to unavailable.

The IP phone remains in the unavailable status until the agent manually changes the IP phone status. You can configure how long the IP phone remains unavailable state and changes to available automatically on a supported call server. The methods you use vary with the SIP server you are using.

#### 12.12.1 ACD Key Configuration via Phone UI

You can configure a soft key as ACD key to log into the ACD system. The ACD key on the IP phone indicates the ACD state.

On the phone, select one soft key, long press it for 2s, and select Key Type as ACD.

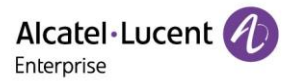

| Prog     | rammable Key |      |
|----------|--------------|------|
| Кеу Туре | ACD          | 0    |
| Label    | ACD          |      |
|          |              |      |
|          |              |      |
| Back     | Switch       | Save |

The following shows configuration for an ACD key.

<setting id="ProgramKey4Type" value="42"/>

<setting id="ProgramKey4Label" value="ACD"/>

After provisioning, an ACD key is available on the phone, and you can press the ACD key to log into the ACD system.

#### **12.12.2 ACD Configuration Parameters**

The following table lists the parameters you can use to configure ACD function.

Note: X means account ID and it can be number 1~8 for M3/M5/M7, and 1-20 for M8.

| Parameter           | AccountXAcdEnable                                                                                               | config.xml       |  |
|---------------------|----------------------------------------------------------------------------------------------------|------------------|--|
| Description         | It enables or disables Acd feature for account.                                                                 |                  |  |
| Permitted           | false - disable                                                                                                 |                  |  |
| Values              | true - enable                                                                                                   |                  |  |
| Default             | false                                                                                                    |                  |  |
| Parameter           | FeatureAcdAutoAvailableEnable                                                                                   | config.xml       |  |
| Description         | It enables or disables the IP phone to automatically change the stagent to available after the designated time. | tatus of the ACD |  |
| Permitted           | false - disable                                                                                                 |                  |  |
| Values              | true - enable                                                                                                   |                  |  |
| Default             | false                                                                                                    |                  |  |
| Web UI              | Features $\rightarrow$ ACD $\rightarrow$ ACD Auto Available Enable                                              |                  |  |
| Parameter           | FeatureAcdAutoAvailableTimeout config.xml                                                                       |                  |  |
| Description         | It configures the interval (in seconds) for the status of the ACD ag<br>automatically changed to available.     | gent to be       |  |
| Permitted<br>Values | NUMERIC[0,120]                                                                                                  |                  |  |
| Default             | 60                                                                                                    |                  |  |
| Web UI              | Features $\rightarrow$ ACD $\rightarrow$ ACD Auto Available Timeout (0~120s)                                    |                  |  |
| Parameter           | AccountXAcdInitialState                                                                                         | config.xml       |  |

| Description         | It configures the initial agent state for account.                                            |                    |
|---------------------|-----------------------------------------------------------------------------------------------|--------------------|
| Permitted<br>Values | 1 - Available<br>2 - Unavailable                                                              |                    |
| Default             | 1                                                                                             |                    |
| Parameter           | FeatureAcdReasonCodeX<br>Note: X can is 1~10                                                  | config.xml         |
| Description         | It configures the ACD Reason Code for account.                                                |                    |
| Permitted<br>Values | strings                                                                                       |                    |
| Default             | Blank                                                                                         |                    |
| Parameter           | FeatureAcdReasonNameX<br>Note: X can is 1~10                                                  | config.xml         |
| Description         | It configures the ACD Reason Name for account.                                                |                    |
| Permitted<br>Values | Strings                                                                                       |                    |
| Default             | Blank                                                                                         |                    |
| Parameter           | FeatureAcdSoftkeyEnable                                                                       | config.xml         |
| Description         | It enables or disables the IP phone to display the ACD menu keys<br>Logout on desktop screen. | s such as Login or |
| Permitted<br>Values | false - disable<br>true - enable                                                              |                    |
| Default             | false                                                                                         |                    |

## **12.13 Broadsoft Hoteling**

Cisco BroadWorks provides the capability to synchronize the hoteling guest user identity between the phone and Cisco BroadWorks. This enables the phone to display the hoteling guest's identity on the phone and also provides the signaling basis for the phone to allow a hoteling guest login via the phone interface. This feature is dedicated for Broadsoft platform.

If hoteling feature is properly configured and the device is powered on, the device will send an initial subscription to get the hoteling status. If the phone is in guest in state, the receiving HotelingEvent NOTIFY will contain the Guest identity; if "FeatureHotelingSoftkeyEnable" is set to true (default is true), there will be a "GuOut" menu inserting into bottom bar used to help user to check out hoteling. The relevant account programmable key will also be changed to display as the guest number (as below 0902).

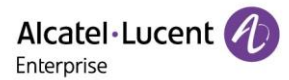

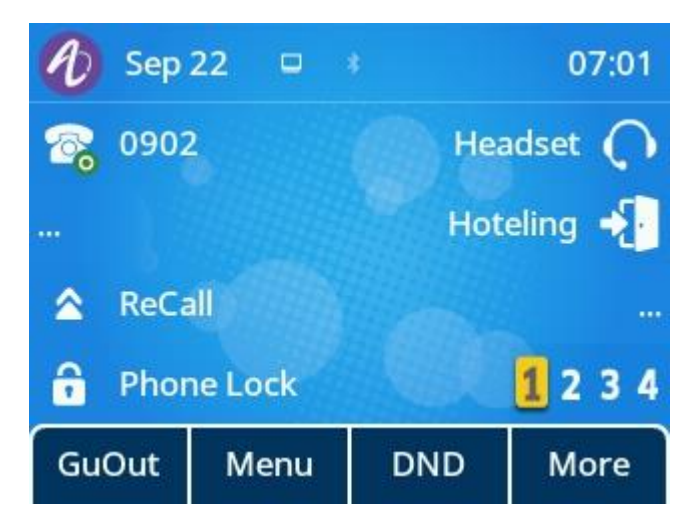

• When you guest out by pressing the menu "GuOut" or "Hoteling" programmable key, there will be a popup for confirmation.

| 🕖 Sep                  | 22 | • |  | 07:04      |  |  |
|------------------------|----|---|--|------------|--|--|
| <b>6 0902</b>          | 2  |   |  | Headset 🔿  |  |  |
|                        |    |   |  | Hoteling 🚽 |  |  |
| Do you want to logout? |    |   |  |            |  |  |
| Cancel                 |    |   |  | Ok         |  |  |

• When you guest out successfully, the device will receive a HotelingEvent NOTIFY with empty guest identity, then the relevant account key display will refresh back to the host display (as below 9725980905). "GuOut" menu will be removed and replaced by "GuIn" menu.

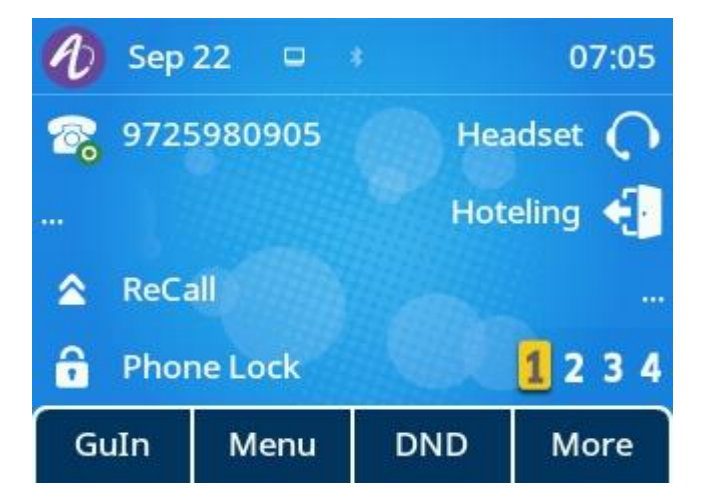

• You can press "Guln" or "Hoteling" programmable key to Guest In, and input guest user ID and password in login page.

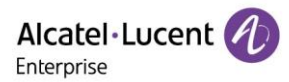

| Guest Login      |       |            |       |  |  |  |
|------------------|-------|------------|-------|--|--|--|
| ID:              |       | 9725980902 |       |  |  |  |
| Password:        |       | *****      |       |  |  |  |
| Auto Login       |       | Enabled <> |       |  |  |  |
| Auto Lo <u>c</u> | jin   | Enabled    |       |  |  |  |
| Back             | Bkspc | 123        | Login |  |  |  |

#### **12.13.1 Hoteling Key Configuration**

You can configure a line key as Hoteling key to log into the Hotel system.

On the phone, select one programmable key, long press it for 2s, and select Key Type as Hoteling.

The following shows configuration for a Hoteling Key.

<setting id="ProgramKey5Type" value="69"/>

<setting id="ProgramKey5Label" value="Hoteling"/>

#### **12.13.2 Hoteling Configuration Parameters**

The following table lists the parameters you can use to configure Hoteling function.

Note: X means account ID. It can be number 1~8 for M3/M5/M7, and 1-20 for M8.

| Parameter           | AccountXHotelingEnable                                                                                                    | config.xml |  |  |  |
|---------------------|----------------------------------------------------------------------------------------------------|------------|--|--|--|
| Description         | It enables or disables the hoteling feature for account.<br><b>Note:</b> It works only if "AccountXServerType" is set to 6 (Broadsoft).           |            |  |  |  |
| Permitted<br>Values | false - disable<br>true - enable                                                                                                    |            |  |  |  |
| Default             | false                                                                                                    |            |  |  |  |
| Parameter           | AccountXHotelingUserId                                                                                                    | config.xml |  |  |  |
| Description         | It configures the user ID used to log into the guest profile.                                                                                     |            |  |  |  |
| Permitted<br>Values | strings                                                                                                    |            |  |  |  |
| Default             | Blank                                                                                                    |            |  |  |  |
| Parameter           | AccountXHotelingPwd                                                                                                    | config.xml |  |  |  |
| Description         | It configures the password used to log into the guest for account.<br><b>Note:</b> It works only if "AccountXServerType" is set to 6 (Broadsoft). |            |  |  |  |
| Permitted<br>Values | String within 99 characters                                                                                                    |            |  |  |  |
| Default             | Blank                                                                                                    |            |  |  |  |
Alcatel · Lucent

| Parameter           | HotelingAutoLoginEnable                                                                                                    | config.xml |
|---------------------|----------------------------------------------------------------------------------------------------|------------|
| Description         | Note: It works only if "AccountXServerType" is set to 6 (Broadsof                                                                             | it).       |
| Permitted<br>Values | false - disable<br>true - enable                                                                                                    |            |
| Default             | false                                                                                                    |            |
| Parameter           | FeatureHotelingSoftkeyEnable                                                                                                    | config.xml |
| Description         | It enables or disables to display the 'Guout' menu in bottom bar.<br><b>Note:</b> It works only if "AccountXServerType" is set to 6 (Broadsof | t).        |
| Permitted<br>Values | false - disable<br>true - enable                                                                                                    |            |
| Default             | true                                                                                                    |            |

# 13. Troubleshooting

When the phone is not functioning normally, the user can try the following methods to restore normal operation of the phone or collect relevant information and send a problem report to the manufacture's technical support for analysis.

## **13.1 Log Collection**

You can choose to generate the log files locally or send the log files to syslog server in real time, and use these log files to generate informational, analytic and troubleshoot phones.

### 13.1.1 Syslog Server

You can configure syslog via the Web UI path: Maintenance  $\rightarrow$  Log Collection  $\rightarrow$  Syslog

|                                                                                                    | Web Based A | Management   M5            |                    |        |
|----------------------------------------------------------------------------------------------------|-------------|----------------------------|--------------------|--------|
|                                                                                                    | Lo          | og Collection              |                    |        |
| Status                                                                                                    |             | System log                 |                    |        |
| The second second secon |             | Syslog enable:             | 0                  |        |
| Network      ×                                                                                                    |             | Syslog server:             | 172.24.190.254     | 0      |
| 👌 Provision 🛛 🗸 🗸                                                                                                    |             | Syslog port:               | 514                | 0      |
| 🚰 Phone Keys 🛛 🗸                                                                                                    |             | Syslog protocol:           | UDP                | ✓ ⊘    |
| 🔅 Settings 🛛 🗸                                                                                                    |             |                            |                    | Submit |
| Æ Features                                                                                                    |             | Web Capture                |                    |        |
| 🔰 Contact Manager 🛛 👋                                                                                                    |             | Web Capture:               | Start End Download | 0      |
| 💥 Maintenance 🛛 🗠                                                                                                    |             | Log Level                  |                    |        |
| Firmware Upgrade                                                                                                    |             | Global:                    | Error              | ~      |
| Config File                                                                                                    |             | ApplicationManager Module: | Error              |        |
| Reboot&Reset                                                                                                    |             | Istaudia Madula:           | Earce              |        |
| Log Collection                                                                                                    |             | Ictaudio Module:           | Error              | ~      |
|                                                                                                    |             | ICTCIIGateLite Module:     | Error              | ~      |

The following table lists the parameters you can use to configure syslog.

| Parameter           | DeviceSyslogRemoteServerAddr                                  | config.xml |
|---------------------|---------------------------------------------------------------|------------|
| Description         | It configures the syslog server address.                      |            |
| Permitted<br>Values | strings                                                       |            |
| Default             | Blank                                                         |            |
| Web UI              | Maintenance $\rightarrow$ Log Collection $\rightarrow$ Syslog |            |
| Parameter           | DeviceSyslogRemoteServerPort                                  | config.xml |
| Description         | It configures the syslog server port.                         |            |

| Permitted<br>Values | strings                                                       |            |
|---------------------|---------------------------------------------------------------|------------|
| Default             | 514                                                           |            |
| Web UI              | Maintenance $\rightarrow$ Log Collection $\rightarrow$ Syslog |            |
| Parameter           | DeviceSyslogRemoteServerProtocol                              | config.xml |
| Description         | It configures the syslog server protocol.                     |            |
| Permitted<br>Values | udp<br>tcp                                                    |            |
| Default             | udp                                                           |            |
| Web UI              | Maintenance $\rightarrow$ Log Collection $\rightarrow$ Syslog |            |

#### 13.1.2 Log File Backup

The IP phone can automatically upload call log file at regular intervals to the provisioning server or a specific server. If a call log file exists on the server, it will be overwritten.

| Parameter           | BackupUploadTime                                                 | config. <mac>.xml</mac> |
|---------------------|------------------------------------------------------------------|-------------------------|
| Description         | It configures the interval time of uploading a backup file.      |                         |
| Permitted<br>Values | String                                                           |                         |
| Default             | 3600                                                             |                         |
| Parameter           | DeviceBackupUrl                                                  | config. <mac>.xml</mac> |
| Description         | It configures the URL which is used to upload and download the I | backup file.            |
| Permitted<br>Values | String                                                           |                         |
| Default             | Blank                                                            |                         |
| Parameter           | DeviceBackupUploadMethod                                         | config. <mac>.xml</mac> |
| Description         | It configures the way (POST/PUT) to upload files.                |                         |
| Permitted<br>Values | 0 - put<br>1 - post                                              |                         |
| Default             | 0                                                                |                         |
| Parameter           | DeviceCallLogBackupEnable                                        | config. <mac>.xml</mac> |
| Description         | It configures whether to enable or disable callLogBackup.        |                         |
| Permitted           | false                                                            |                         |
| Values              | true                                                             |                         |
| Default             | false                                                            |                         |

The following table lists the parameters you can use to configure call log backup.

### 13.1.3 Log Level Setting

Log information is helpful when encountering a problem. The phone will generate log files according to the log level. ALE SIP phones support 6 levels for log recording, and more contents will be recorded with a higher level. The level from lowest to highest is: Emergency  $\rightarrow$  Error  $\rightarrow$  Warning  $\rightarrow$  Notice  $\rightarrow$  Informational  $\rightarrow$  Debug. The default log level is Error. Generally, for serious issue, debug level is recommended.

#### 13.1.3.1 Log Level Configuration via Web UI

To get the phone log information, you need to log into the phone web page, and then go to the menu: Maintenance  $\rightarrow$  Log Collection.

• In log level field define either the relevant log level to debug in dropdown menu, or define all modules to debug level in "Global" drop down menu list. Then press "Save" button to save the configuration.

|                        | Web Based | Management   M5            |                         |        |
|------------------------|-----------|----------------------------|-------------------------|--------|
| <b>E</b>               |           |                            |                         | Submit |
| Forward                |           | Web Capture                |                         |        |
| DND                    |           |                            |                         |        |
| Intercom               |           | Web Capture:               | Start End Download      | 0      |
| Multicast Paging       |           | Log Level                  |                         |        |
| HotLine                |           | Global:                    | Error                   | ~      |
| ACD                    |           | ApplicationManager Module: | Error                   |        |
| Sip                    |           | Ictaudio Module:           | Frror                   |        |
| Action URL             |           | ICTCliGateLite Module:     | Error                   | •      |
| Remote Control         |           | ICTGate Module:            | Error                   | V      |
| 🔰 Contact Manager 🛛 🐣  |           | Ictsinua Module:           | Debug                   |        |
| 🔀 Maintenance 🛛 🔿      |           |                            | 2                       |        |
| Firmware Upgrade       |           | LoggerModule Module:       | Error                   | ~      |
| i initiale opgitude    |           | No_facility Module:        | Error                   | ~      |
| Config File            |           | Platform Module:           | Error                   | ×      |
| Reboot&Reset           |           | SettingsManager Module:    | Error                   | ×      |
| Log Collection         |           | Siommi Module:             | Debug                   | ~      |
| Certificate Management |           |                            |                         |        |
| Change Password        |           | Telephony Module:          | Error                   | ~      |
| Security               |           | Log Level Setting          | Save Local Log Download |        |

Alcatel Lucent

| Alcatel·Lucent 🕖       | Web Based | Management   M5            |                         |          |
|------------------------|-----------|----------------------------|-------------------------|----------|
| Ē                      |           | -)3                        |                         | Submit   |
| Forward                |           |                            |                         |          |
| DND                    |           | Web Capture                |                         |          |
| Intercom               |           | Web Capture:               | Start End Download      | 0        |
| Multicast Paging       |           | Log Level                  |                         |          |
| HotLine                |           | Global:                    | Debug                   |          |
| ACD                    |           |                            |                         |          |
| Sip                    |           | ApplicationManager Module: | Debug                   | ~        |
| Action LIDI            |           | Ictaudio Module:           | Debug                   | ~        |
|                        |           | ICTCliGateLite Module:     | Debug                   | ~        |
| Remote Control         |           | ICTGate Module:            | Debug                   | ~        |
| 🔰 Contact Manager 🛛 👋  |           | Isteinua Modulo:           | Dohug                   |          |
| 💥 Maintenance 🛛 🔿      |           | ictsipua mouule.           | Deoug                   | <u> </u> |
| <del>.</del>           |           | LoggerModule Module:       | Debug                   | ~        |
| Firmware Opgrade       |           | No_facility Module:        | Debug                   | ~        |
| Config File            |           | Platform Module:           | Debug                   | ~        |
| Reboot&Reset           |           | SettingsManager Module:    | Debug                   | ~        |
| Log Collection         |           | Cettingsmanuger module.    | Devia                   |          |
| Certificate Management |           | Sipmmi Module:             | Debug                   | ~        |
|                        |           | Telephony Module:          | Debug                   | ~        |
| Change Password        |           | Log Level Setting          | Save Local Log Download |          |
| Security               |           |                            |                         |          |

#### You can also configure global level via the parameter below:

| Parameter   | DeviceLogLevel                                                      | config. <mac>.xml</mac> |
|-------------|---------------------------------------------------------------------|-------------------------|
| Description | It configures the minimum level of local log information recording. |                         |
|             | 0 - Emergency                                                       |                         |
|             | 1 - Error                                                           |                         |
| Permitted   | 2 - Warning                                                         |                         |
| Values      | 3 - Notice                                                          |                         |
|             | 4 - Informational                                                   |                         |
|             | 5 - Debug                                                           |                         |
| Default     | 1                                                                   |                         |
| Web UI      | Maintenance $\rightarrow$ Log Collection                            |                         |

• Perform the operation and try to reproduce the problem.

• Download the log files.

Then you can send the log files to the technician to identify the problem.

#### 13.1.3.2 Configure Log Level by Commands

Procedures to configure log level by command for each service module:

• Step 1: Enable SSH connection for the phone.

The table below shows how to enable SSH by parameters.

| Parameter           | DeviceSecuritySshEnable                              | config. xml |
|---------------------|------------------------------------------------------|-------------|
| Description         | It enables or disables SSH connection for the phone. |             |
| Permitted<br>Values | false - disable<br>true - enable                     |             |
| Default             | 1                                                    |             |
| Web UI              | Maintenance $\rightarrow$ Security                   |             |

- Step 2: Connect the phone and login with admin.
- Step 3: Input command "level" to check current log level setting.

| LEVEL | SUPPORT                                                                    | DESTINATION                                                                                                    |
|-------|----------------------------------------------------------------------------|----------------------------------------------------------------------------------------------------|
| err   | file                                                                       | /var/log/ApplicationManager.log                                                                                                    |
| err   | file                                                                       | /var/log/ExternalProxy.log                                                                                                    |
| err   | file                                                                       | /var/log/ictaudio.log                                                                                                    |
| err   | file                                                                       | /var/log/ictbtmgr.log                                                                                                    |
| err   | file                                                                       | /var/log/ICTCliGateLite.log                                                                                                    |
| err   | file                                                                       | /var/log/ICTGate.log                                                                                                    |
| err   | file                                                                       | /var/log/ictsipua.log                                                                                                    |
| err   | file                                                                       | /var/log/LoggerModule.log                                                                                                    |
| err   | file                                                                       | /var/log/no_facility.log                                                                                                    |
| err   | file                                                                       | /var/log/Platform.log                                                                                                    |
| err   | file                                                                       | /var/log/SettingsManager.log                                                                                                    |
| err   | file                                                                       | /var/log/sipmmi.log                                                                                                    |
| err   | file                                                                       | /var/log/Telephony.log                                                                                                    |
|       | LEVEL<br>err<br>err<br>err<br>err<br>err<br>err<br>err<br>err<br>err<br>er | LEVEL SUPPORT<br>err file<br>err file<br>err file<br>err file<br>err file<br>err file<br>err file<br>err file<br>err file<br>err file<br>err file<br>err file<br>err file |

• Step 4: Set log level for specific the phone's service module. For example, set "ictsipua" module as debug level, and then input "level ictsipua debug".

| \$ level icts | ipua debug   |   |          |    |
|---------------|--------------|---|----------|----|
| Level debug   | for facility | : | ictsipua | 0К |
|               |              |   |          |    |

#### 13.1.4 Web Capture

Sometimes dumping the network packets of the device helps issue identification.

To get the device packets, log in to the device web portal, go to Maintenance  $\rightarrow$  Log Collection  $\rightarrow$  Web Capture, click Start in "Web Capture" section.

The user then performs relevant operations such as activating/deactivating an account or making telephone calls and clicks the "End" button in the web page when the operation is finished.

Then the user can press the "Download" button to download the packets for analysis.

| Alcatel·Lucent             | Ð | Web Base | ed Management   M5         |                    |     |      |
|----------------------------|---|----------|----------------------------|--------------------|-----|------|
|                            | ≡ |          | Log Collection             |                    |     |      |
| <ol> <li>Status</li> </ol> |   |          | System log                 |                    |     |      |
| 🛜 Account                  |   |          | Syslog enable:             | 0                  |     |      |
| Network                    |   |          | Syslog server:             |                    |     | 0    |
| Provision                  |   |          | Syslog port:               | 514                |     | 0    |
| 🚰 Phone Keys               |   |          | Syslog protocol:           | UDP                | ~   | ?    |
| 🔅 Settings                 |   |          |                            |                    | Sub | bmit |
| 🔚 Features                 |   |          | Web Capture                |                    |     |      |
| 🔰 Contact Manager          |   |          | Web Capture:               | Start End Download | 0   |      |
| X Maintenance              |   |          | Log Level                  |                    |     |      |
| Firmware Upgrade           |   |          | Clabali                    | Freeze             |     |      |
| Config File                |   |          | Giuldi.                    | Ellor              |     |      |
| Reboot&Reset               |   |          | ApplicationManager Module: | Error              | ~   |      |
|                            |   |          | Ictaudio Module:           | Error              | ~   |      |
| Log Collection             |   |          |                            |                    |     |      |

## **13.2 Resetting Device to Factory Settings**

### 13.2.1 Resetting Device to Factory Settings via Web UI

You can reset or reboot the phone via the Web UI path: Maintenance → Reboot & Reset

The phone will restart when clicking OK button of "Reboot".

The phone will be reset to factory configuration when clicking OK button of "Reset to Factory Settings".

Note: All the configuration on the phone will be erased after resetting to factory settings.

| Alcatel·Lucent 🅐       | Web Based Management   M5    | Using default password. Ple |
|------------------------|------------------------------|-----------------------------|
| ≡                      | Reboot & Reset               |                             |
| Remote Phone Book      | Reboot                       |                             |
| History                | Reboot                       |                             |
| Settings               |                              |                             |
| 🗙 Maintenance 🛛 🔿      | Reset                        |                             |
| Firmware Upgrade       | Reset to Factory Settings OK |                             |
| Config File            |                              |                             |
| Reboot&Reset           |                              |                             |
| Log Collection         |                              |                             |
| Certificate Management |                              |                             |
| Change Password        |                              |                             |
| Security               |                              |                             |

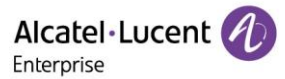

### 13.2.2 Resetting Device to Factory Settings via Phone UI

You can reset the phone to factory setting on phone UI by path: Menu  $\rightarrow$  Advanced Setting (default password: 123456)  $\rightarrow$  Reset  $\rightarrow$  Reset to Factory Settings.

Press OK button to restore the phone to factory configuration.

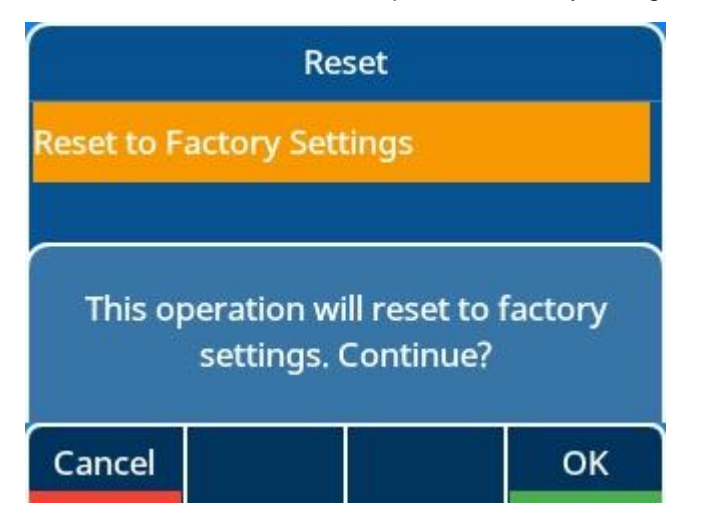

#### 13.2.3 Resetting Your Device to Factory Settings on Keyboard

For the M3/M5/M7 DeskPhone, you can reset the phone to factory settings by long pressing Conference Key over 10s while the phone is in idle status. Press OK button when the warning page pops up to reset the phone to factory settings.

For the M8 DeskPhone, you could long press Headset Hard Key to trigger resetting the phone to factory settings.

Note: All the configuration on the phone will be erased after the phone rebooting.

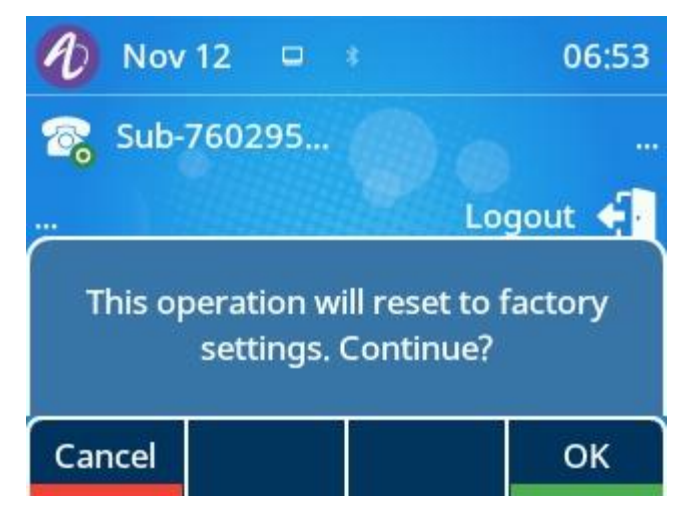

### 13.3 One Key Reboot

The phone provides a quick way to reboot. You need to press the C key for 10 seconds.

An inquiry box will pop up to ask whether to restart.

**OK**: By pressing "OK", the deskphone will reboot in a few seconds.

**Cancel**: By pressing "Cancel", the deskphone will cancel the operation.

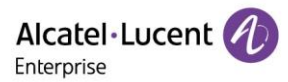

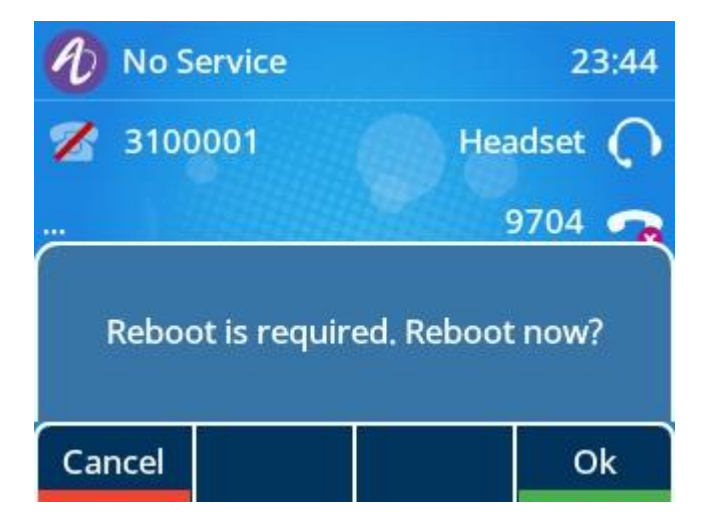

## **13.4 Network Diagnostics**

You can use ping and traceroute diagnostics for troubleshooting network connectivity via phone user interface.

Go to the phone UI: Menu  $\rightarrow$  Advanced Setting (default password:123456)  $\rightarrow$  Net Diagnose, and then input the IP address to trigger "ping" or "traceroute" command. The diagnosis result will be displayed on the screen.

| Net Diagnose                        |            |        |     |  |  |
|-------------------------------------|------------|--------|-----|--|--|
| CMD:                                |            | Ping   | <>  |  |  |
| IP: 127.000.000.001                 |            |        | 001 |  |  |
|                                     |            |        |     |  |  |
|                                     |            |        |     |  |  |
| Back                                |            | Switch | Ok  |  |  |
| Diagnose result                     |            |        |     |  |  |
| PING 127.0.0.1 (127.0.0.1): 56 data |            |        |     |  |  |
| bytes                               |            |        |     |  |  |
| 4 packets transmitted 4 packets     |            |        |     |  |  |
| received 0% packet loss             |            |        |     |  |  |
| round-trip min/avg/max =            |            |        |     |  |  |
| 0.373/1.001/2.802 ms                |            |        |     |  |  |
| 0.575/1.0                           | 01/2.802 1 | ns     |     |  |  |

## 13.5 Packets Capture via PC port

You can capture data packets of the phone with PC port mirror function.

The following table lists the parameter you can use to configure PC port mirror function.

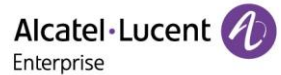

| Parameter           | DeviceNetworkSpanToPcType                                                       | config. <mac>.xml</mac> |
|---------------------|---------------------------------------------------------------------------------|-------------------------|
| Description         | It enables or disables the IP phone to span data packets received the PC port.  | d from the LAN port to  |
| Permitted<br>Values | 0 - Idle status without mirror setting<br>1 - enable PC port mirroring LAN port |                         |
| Default             | 0                                                                               |                         |

While the PC port is mirroring the LAN port, you can connect PC on PC port to capture ethernet traffic from LAN port.

## **13.6 Screen Capture**

If there is a problem with the phone, the screenshot can help the technician identify the problem. You can get the screenshots with command by logging into the phone with **SSH** connection (default login username/password: admin/123456). After connecting, input command "screen get".

Regarding how to enable SSH connection on the phone, please refer to section 13.1.3.2.

For example, assuming you login the phone by SSH connection with tool Mobaxterm, you can make a screenshot with command and download it in local PC.

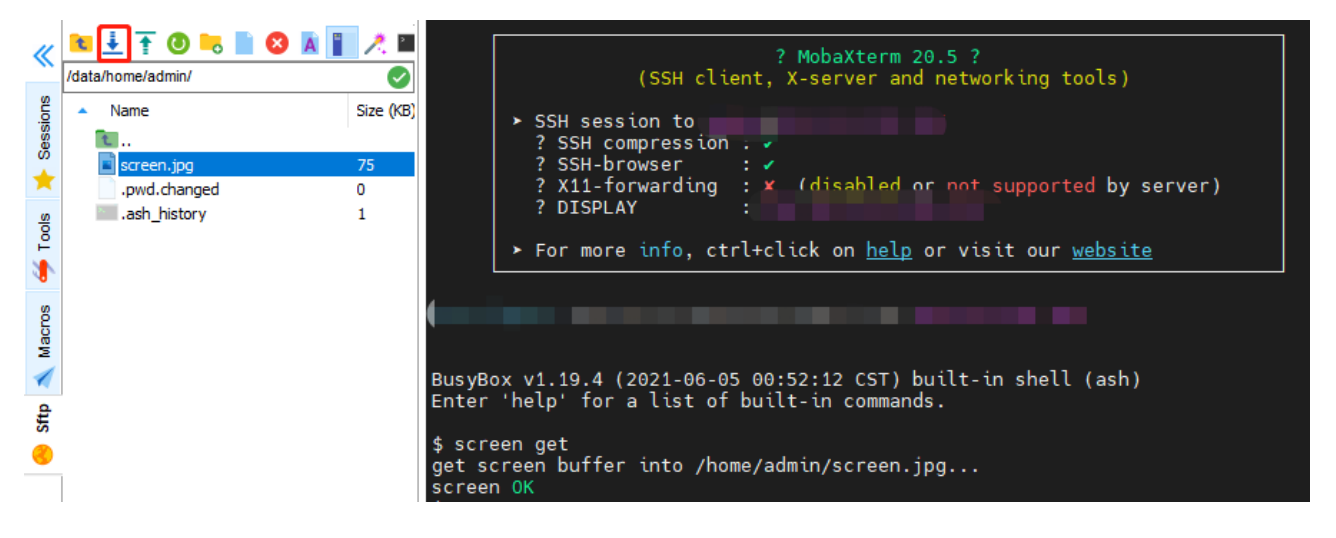

## ALE M3-M5-M7-M8 DeskPhones

Administrator Guide

www.aledevice.com

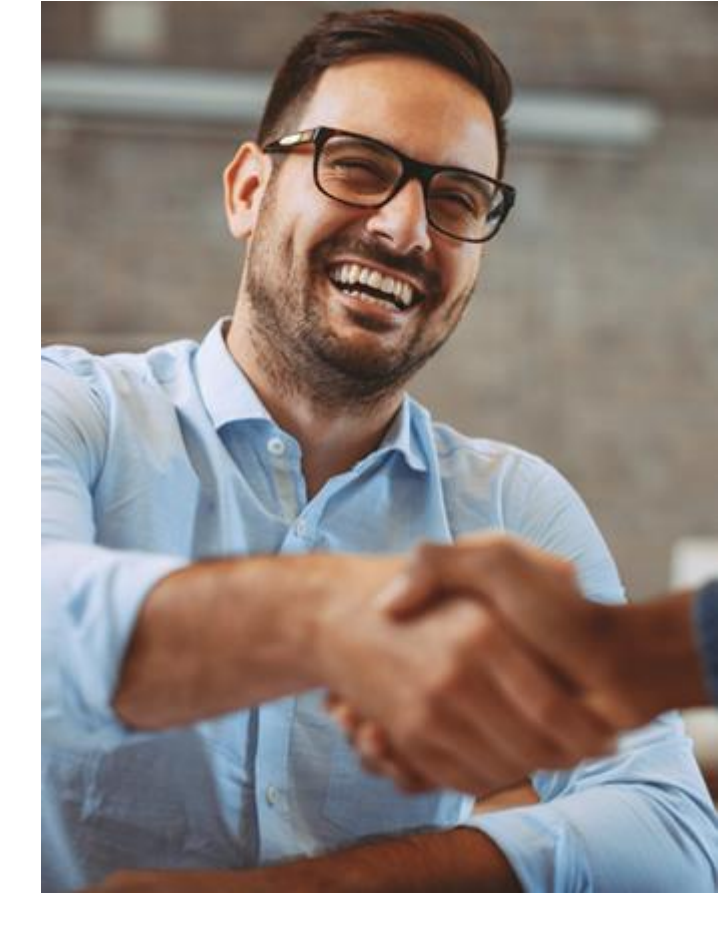

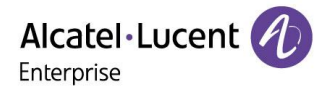